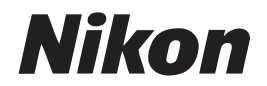

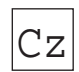

Návod k obsluze digitálního fotoaparátu

# **COOLPIX5700**

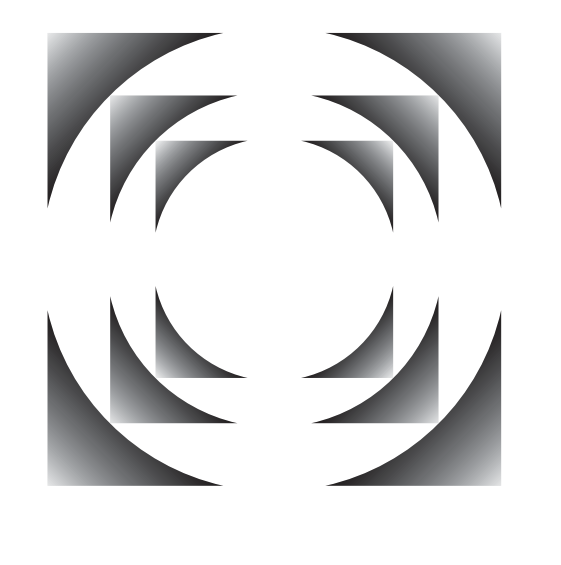

CE

#### Krok 1 - Příprava fotoaparátu Příprava První kroky $\mathbf{O}$ 13 Menu SET-UP Nastavení fotoaparátu 120 Krok 2 - Fotografování Základní fotografování 22 Menu SET-UP $\mathbf{\Theta}$ Uživatelská nastavení Fotografování: Detaily $\mathbf{\Theta}$ 47 a videosekvence Krok 3 - Přehrávání snímků... ...během fotografování... Přehrávání snímků 31 ...po ukončení fotogra-Přehrávání snímků: Detaily $\mathbf{O}$ 83 fování ... ...a mazání nepotřebných snímků... Uchovat nebo vymazat: $\mathbf{Q}$ ...okamžité... 67 Zobrazení snímků ...během fotografování... Přehrávání snímků $\mathbf{Q}$ 31 ...během přehrávání... Přehrávání snímků: Detaily $\mathbf{Q}$ 83 Mazání více snímků Menu přehrávacího režimu 145 Krok 4 - Instalace softwaru fotoaparátu Stručný návod k obsluze Instalace softwaru (součást dodávky) Referenční návod k obsluze softwaru Nikon View 5 Poznejte Nikon View 5 (na CD ROM) Krok 5 - Prezentace snímků Přenos snímků do počítače Propojení s počítačem 38 $\mathbf{O}$ Přehrávání snímků Propojení s televizorem $\mathbf{\Theta}$ 46 na televizoru nebo videorekordérem

Diagram uspořádání návodu k obsluze Vašeho fotoaparátu

# Produktová dokumentace

Dokumentace k tomuto výrobku obsahuje níže uvedené návody k obsluze. Přečtěte si prosím pečlivě všechny návody k obsluze, abyste byli schopni Váš fotoaparát plně využít.

### Stručný návod k obsluze

Stručný návod k obsluze (Quick Start Guide) Vás provede procesem vybalení a nastavení Vašeho digitálního fotoaparátu Nikon, zhotovením prvních snímků, a jejich přenosem do počítače.

*Návod k obsluze (tento návod)* Podává kompletní instrukce k obsluze fotoaparátu.

# Referenční návod k obsluze softwaru Nikon View 5

Referenční návod k softwaru Nikon View 5 je k dispozici v elektronické formě na referenčním CD, dodávaném s fotoaparátem. Informace k prohlížení tohoto návodu naleznete v kapitole "Propojení".

| Přehled a symboly                                           |            |
|-------------------------------------------------------------|------------|
| Seznámení s přístrojem COOLPIX 5700                         | D          |
| První kroky                                                 | 5          |
| Základní fotografování                                      | Ô          |
| Přehrávání snímků                                           |            |
| Propojení s počítačem                                       |            |
| Propojení s televizorem nebo videorekordérem                | Þ          |
| Ovládací prvky fotoaparátu (veškerá uživatelská nastavení)  | Q          |
| Volba sady uživatelských nastavení                          | A1<br>32   |
| Ovládací prvky fotoaparátu (uživatelská nastavení 1, 2 a 3) | $\bigcirc$ |
| Přehrávání snímků: Detaily                                  | e          |
| Seznam nabídek menu                                         | ?          |
| Práce s menu fotoaparátu                                    | liii       |
| Menu snímacího režimu (uživatelská nastavení 1, 2 a 3)      | <u>Ĺ</u>   |
| Menu SET-UP                                                 |            |
| Menu přehrávacího režimu                                    |            |
| Technické informace                                         | Z          |
| Rejstřík                                                    | Q          |

i

# Pro Vaši bezpečnost

Abyste zabránili poškození Vašeho přístroje Nikon a vyvarovali se eventuálního poranění či poranění dalších osob, přečtěte si před prací s fotoaparátem pečlivě následující bezpečnostní pokyny. Tyto pokyny umístěte tak, aby si je mohli přečíst všichni potenciální uživatelé přístroje.

Možné následky, které by mohly vzniknout neuposlechnutím pokynů zde uvedených, jsou označeny tímto symbolem:

Tento symbol znamená varování - informace takto označené je nutné si přečíst před použitím výrobku Nikon, aby se zamezilo případnému poranění.

# VAROVÁNÍ

Nedívejte se hledáčkem fotoaparátu přímo do slunce

Pozorování slunce nebo jiného silného světelného zdroje přes hledáček fotoaparátu, může způsobit trvalé poškození zraku.

Nenechávejte hledáček vystavený působení přímých slunečních paprsků

Ponecháte-li okulár hledáčku vystavený působení přímých slunečních paprsků, může dojít ke koncentraci slunečních paprsků na LCD monitoru v hledáčku, a jeho poškození.

V případě výskytu závady přístroj ihned vypněte

Zaznamenáte-li, že z přístroje nebo síťového zdroje (zvláštní příslušenství) vychází neobvyklý zápach či kouř, odpojte síťový zdroj resp. vyjměte z přístroje baterii (dejte pozor abyste se přitom nepopálili). Pokračujete-li v používání přístroje, riskujete úraz elektrickým proudem. Po vyjmutí baterie odneste přístroj na přezkoušení do autorizovaného servisu Nikon.

# Nepoužívejte přístroj v blízkosti hořlavých plynů

Elektrické vybavení nepoužívejte v

blízkosti hořlavých plynů, jinak může dojít k požáru nebo výbuchu.

Dbejte opatrnosti při použití řemínku fotoaparátu Zavěšení fotoaparátu na řemínku okolo krku může způsobit uškrcení. Nikdy nezavěšujte fotoaparát na řemínku okolo krku dětí či dospívající mládeže.

### A Přístroj nerozebírejte

Dotykem nechráněných částí těla s vnitřními částmi fotoaparátu, může dojít k poranění elektrickým proudem. V případě poruchy smí přístroj opravovat pouze kvalifikovaný technik. Dojde-li k otevření těla přístroje nára-zem nebo jinou nehodou, vyjměte baterii a/nebo odpojte síťový zdroj od elektrické sítě, a fotoaparát odneste na kontrolu do autorizovaného servisu Nikon.

Při manipulaci s bateriemi dbejte náležitých bezpečnostních pravidel

Baterie mohou při nesprávném zacházení vytéci nebo explodovat. Při práci s bateriemi určenými pro tento fotoaparát, dodržujte následující bezpečnostní pravidla:

 Před výměnou baterie se nejprve přesvědčete, jestli je přístroj vypnutý. Používáte-li síťový zdroj, nejprve jej odpojte.

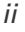

- Používejte výhradně dobíjecí lithiumiontové baterie Nikon EN-EL1 (součást dodávky) resp. 6V lithiové baterie 2CR5 (DL245) (zvláštní příslušenství).
- Při vkládání baterie do přístroje se nepokoušejte baterii vložit horní stranou dolů, ani opačným směrem.
- Baterii nezkratujte ani nedemontujte.Nevystavujte baterii působení
- nadměrných teplot ani plamenů. • Zabraňte namočení resp. ponoření baterie do vody.
- Baterii nepřepravujte v přítomnosti kovových předmětů, jako jsou řetízky na krk nebo sponky do vlasů.
- Jsou-li baterie plně vybité, mají tendenci vytékat. Abyste zabránili poškození přístroje, nezapomeňte plně vybitou baterii vyjmout.
- Nepoužíváte-li baterii, nasaďte krytku kontaktů a uložte baterii na chladném místě.
- Ihned po práci s přístrojem, resp. při dlouhodobější práci s přístrojem napájeným baterií, může dojít k ohřátí baterie. Před vyjmutím baterie fotoaparát vypněte a počkejte, až baterie vychladne.
- Zaznamenáte-li na baterii jakékoli změny (změna barvy, deformace), ihned ji přestaňte používat.
- Používejte vhodné typy kabelů K propojování fotoaparátu s jinými zařízeními pomocí vstupních a výstupních konektorů, používejte výhradně kabely dodávané firmou Nikon pro tento účel - pouze tak máte jistotu dodržení elektronických parametrů spojení.

### Vybavení uchovávejte mimo dosah dětí

Speciální pozornost věnujte tomu, aby se baterie nebo jiné malé součástky nedostaly do úst dítěte.

### A Vyjímání paměťových karet

Paměťové karty se mohou během používání ohřát. Při jejich vyjímání z přístroje tedy dbejte patřičné opatrnosti.

# A Disky CD-ROM

Disky CD-ROM, na kterých je distribuován software a návody k obsluze, nepřehrávejte na audio CD zařízení. Přehrávání disků CD-ROM na audio CD přehrávači, může vést ke ztrátě sluchu nebo poškození zařízení.

Při práci s bleskem dodržujte bezpečnostní pravidla Použití blesku v blízkosti očí může způsobit poškození zraku. Obzvláštní opatrnosti dbejte při fotografování dětí - zde by se měl blesk nacházet minimálně 1 m (39") od fotografovaného dítěte.

# A Při použití hledáčku

Nastavujete-li při pohledu do hledáčku dioptrickou korekci, dejte pozor, abyste si prstem náhodně neporanili oko.

Zabraňte kontaktu s tekutými krystaly

Dojde-li k poškození monitoru nebo hledáčku, dejte pozor, abyste se neporanili střepy z krycího skla a zabraňte styku pokožky, očí nebo úst, s tekutými krystaly z monitoru.

iii

# Upozornění

## Upozornění ohledně autorských práv

- Žádná část návodů dodávaných s výrobkem nesmí být reprodukována, kopírována, šířena, ukládána v zálohovacích systémech nebo v jakékoli formě překládána do jiné řeči, bez předchozího písemného svolení firmy Nikon.
- Firma Nikon si vyhrazuje právo kdykoli bez předchozího upozornění změnit specifikaci hardwaru a softwaru, popsaných v těchto návodech.
- Firma Nikon nenese odpovědnost za jakékoli škody, vzniklé používáním tohoto přístroje.
- Přestože bylo vynaloženo maximální úsilí o dosažení správnosti a úplnosti informací obsažených v tomto návodu, budeme rádi, pokud o jakýchkoli zjištěných nesrovnalostech nebo chybějících informacích budete informovat Vaše regionální zastoupení firmy Nikon.

## Upozornění pro uživatele v Kanadě

Toto digitální zařízení třídy B splňuje všechny požadavky kanadských norem, kladené na zařízení způsobující rušivé interference.

## Poznámka k elektronicky řízeným fotoaparátům

V extrémně ojedinělých případech se mohou na kontrolním panelu zobrazit neobvyklé znaky a dojde k zablokování fotoaparátu. Ve většině případů je tento stav způsoben silným vnějším výbojem statické elektřiny. V takovém případě vypněte fotoaparát, vyjměte a znovu vložte baterii (resp. v případě použití síťového zdroje odpojte a znovu připojte zdroj). Poté přístroj znovu zapněte. Přetrvává-li závada i nadále, kontaktujte autorizovaný servis Nikon. Dojde-li k odpojení zdroje energie výše popsaným způsob em v průběhu zápisu snímku na paměťovou kartu, může dojít ke ztrátě dat neuložených snímků. Data, která jsou již zaznamenána na paměťovou kartu, nebudou poškozena.

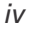

# Upozornění pro uživatele v USA

Prohlášení Federálního úřadu pro telekomunikace (FCC) k rádiovému interferenčnímu rušení

Toto zařízení bylo testováno a shledáno způsobilým plnit limity stanovené pro digitální zařízení třídy B, podle článku 15 zákona o telekomunikacích. Tyto limity jsou stanoveny

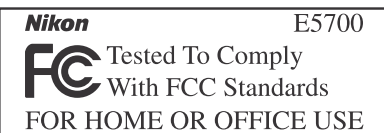

tak, aby zajišťovaly dostatečnou ochranu proti škodlivým interferencím v obytných prostorách. Toto zařízení generuje, využívá a může vyzařovat rádiové vlny a pokud není instalováno a používáno v souladu s těmito instrukcemi, může způsobovat interferenční rušení rádiokomunikací. Přesto není úplná záruka, že při určitých způsobe ch instalace nedojde ke vzniku interferencí. Způsobuje-li toto zařízení škodlivé interferenční rušení rádiového nebo televizního příjmu (lze lokalizovat zapnutím a vypnutím přístroje), může se uživatel pokusit zjednat nápravu jedním z následujících způsobů:

- Změnit nasměrování nebo umístění přijímací antény.
- Zvětšit vzdálenost mezi zařízením a přijímačem.
- Zapojit přístroj do zásuvky napájené jiným okruhem než přijímač.
- Požádat o pomoc zkušeného rádiového/televizního technika nebo dodavatele.

### Důležité

### Modifikace

FCC vyžaduje, aby byl uživatel zpraven o tom, že jakékoli změny nebo modifikace tohoto zařízení, neschválené výslovně firmou Nikon, ruší majitelova práva k užívání přístroje.

### Propojovací kabely

Používejte propojovací kabely dodávané firmou Nikon. Použití jiných kabelů může způsobit překročení limitů, stanovených pro zařízení třídy B článkem 15 zákona o telekomunikacích.

Nikon Inc., 1300 Walt Whitman Road, Melville, New York 11747-3064, USA Tel.: 631-547-4200

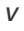

### Upozornění ohledně zákazu kopírování a šíření

Berte na zřetel, že i držení materiálů které byly digitálně kopírovány nebo reprodukovány pomocí skeneru, digitálního fotoaparátu či jiného zařízení, může být právně postižitelné.

 Položky, které je zakázáno kopírovat a šířit

Nekopírujte ani jinak nereprodukujte papírové peníze, mince nebo cenné papíry resp. obligace, ani v případě, že jsou kopie označeny nápisem "vzorek".

Kopírování nebo reprodukce papírových peněz, mincí a cenných papírů, které jsou v oběhu v cizích zemích, je zakázáno.

Pokud nebylo výslovně povoleno, je zakázáno kopírování nepoužitých poštovních známek a pohlednic.

Dále je zakázáno kopírování kolků a certifikovaných dokumentů.

 Upozornění k některým druhům kopií a reprodukcí

Vládním výnosem jsou zakázány kopírování a reprodukce cenných papírů, vydaných soukromými společnostmi (akcie, směnky, šeky, dárkové kupóny, atd.), dopravních legitimací a jízdenek - s výjimkou minimálního množství pracovních kopií pro vnitřní potřebu firmy. Tedy, nekopírujte pasy, autorizované výtisky státních a soukromých organizací, občanské průkazy a lístky jako dopravní jízdenky, vstupenky, legitimace a stravenky.

 Postup v souladu s autorskými právy Kopírování a reprodukce autorských děl jako jsou knihy, hudební díla, obrazy, dřevoryty, mapy, projekty, filmy a fotografie je zakázáno, s výjimkou pořízení kopie pro vlastní soukromou potřebu v domácnosti, resp. jiné nekomerční využití.

### Informace o obchodních značkách

Apple, logo Apple, Macintosh, Mac OS, Power Book a Quick Time, jsou registrované obchodní značky firmy Apple Computer, Inc. Finder, iMac a iBook jsou obchodní značky Apple Computer Inc. IBM a Microdrive jsou registrované obchodní značky firmy International Business Machines Corporation. Microsoft a Windows jsou registrované obchodní značky Microsoft Corporation. Pentium je obchodní značka firmy Intel Corporation. Internet je obchodní značka firmy Digital Equipment Corporation. CompactFlash je obchodní značka firmy SanDisk Corporation. Lexar Media je obchodní značka firmy Lexar Media Corporation. Adobe a Acrobat jsou registrované obchodní značky Adobe Systems Inc. Zip je obchodní značka firmy Iomega Corporation, registrovaná v USA a dalších zemích. Všechny ostatní obchodní značky uvedené v tomto návodu a ostatní dokumentaci, dodané s tímto výrobkem firmy Nikon, jsou obchodními značkami resp. registrovanými obchodními značkami příslušných firem.

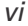

# Obsah

| Produktová dokumentace<br>Pro Vaši bezpečnost<br>Upozornění                                                                                                    | i<br>ii<br>iv                                                                                      |
|----------------------------------------------------------------------------------------------------|----------------------------------------------------------------------------------------------------|
| Začínáme                                                                                                    | 1                                                                                                  |
| Přehled a symboly                                                                                                    | 2                                                                                                  |
| Přehled                                                                                                    | 2                                                                                                  |
| Symboly                                                                                                    | 3                                                                                                  |
| Seznámení s přístrojem COOLPIX 5700                                                                                                    | 4                                                                                                  |
| Jednotlivé části fotoaparátu COOLPIX 5700                                                                                                    | 4                                                                                                  |
| Systémové indikace fotoaparátu                                                                                                    | 6                                                                                                  |
| Součásti fotoaparátu detailně                                                                                                    | 9                                                                                                  |
| První kroky                                                                                                    | 13                                                                                                 |
| Krok 1 - Upevnění řemínku                                                                                                    | 13                                                                                                 |
| Krok 2 - Vložení baterie                                                                                                    | 14                                                                                                 |
| Krok 3 - Vložení paměťové karty                                                                                                    | 16                                                                                                 |
| Krok 4 - Volba jazyka                                                                                                    | 18                                                                                                 |
| Krok 5 - Nastavení data a času                                                                                                    | 19                                                                                                 |
| Fotografování a přobrávání snímků                                                                                                    | 24                                                                                                 |
| rotografovalli a prefilavalli sillinku                                                                                                    | 21                                                                                                 |
| Základní fotografování                                                                                                    | 22                                                                                                 |
| Základní fotografování<br>Krok 1 - Příprava fotoaparátu                                                                                                    | <b>21</b><br><b>22</b><br>22                                                                       |
| Základní fotografování<br>Krok 1 - Příprava fotoaparátu<br>Krok 2 - Nastavení plně automatického režimu (uživatelské nastavení A)                                                                                                    | <b>21</b><br><b>22</b><br>22<br>25                                                                 |
| Základní fotografování<br>Krok 1 - Příprava fotoaparátu<br>Krok 2 - Nastavení plně automatického režimu (uživatelské nastavení A)<br>Krok 3 - Úprava nastavení fotoaparátu (volitelná)                                                                                                    | <b>21</b><br><b>22</b><br>25<br>25                                                                 |
| Základní fotografování<br>Krok 1 - Příprava fotoaparátu<br>Krok 2 - Nastavení plně automatického režimu (uživatelské nastavení A)<br>Krok 3 - Úprava nastavení fotoaparátu (volitelná)<br>Krok 4 - Určení výřezu snímku                                                                                                    | <b>21</b><br><b>22</b><br>25<br>25<br>25<br>26                                                     |
| Základní fotografování         Krok 1 - Příprava fotoaparátu         Krok 2 - Nastavení plně automatického režimu (uživatelské nastavení A)         Krok 3 - Úprava nastavení fotoaparátu (volitelná)         Krok 4 - Určení výřezu snímku         Krok 5 - Zaostření a expozice snímku                                                                                                    | <b>21</b><br><b>22</b><br>25<br>25<br>26<br>28                                                     |
| Základní fotografování         Krok 1 - Příprava fotoaparátu         Krok 2 - Nastavení plně automatického režimu (uživatelské nastavení A)         Krok 3 - Úprava nastavení fotoaparátu (volitelná)         Krok 4 - Určení výřezu snímku         Krok 5 - Zaostření a expozice snímku         Krok 6 - Uložení fotoaparátu                                                                                                    | <b>21</b><br><b>22</b><br>25<br>25<br>26<br>28<br>30                                               |
| Základní fotografování         Krok 1 - Příprava fotoaparátu         Krok 2 - Nastavení plně automatického režimu (uživatelské nastavení A)         Krok 3 - Úprava nastavení fotoaparátu (volitelná)         Krok 4 - Určení výřezu snímku         Krok 5 - Zaostření a expozice snímku         Krok 6 - Uložení fotoaparátu                                                                                                    | <b>21</b><br><b>22</b><br>25<br>25<br>26<br>28<br>30<br><b>31</b>                                  |
| Základní fotografování         Krok 1 - Příprava fotoaparátu         Krok 2 - Nastavení plně automatického režimu (uživatelské nastavení A)         Krok 3 - Úprava nastavení fotoaparátu (volitelná)         Krok 4 - Určení výřezu snímku         Krok 5 - Zaostření a expozice snímku         Krok 6 - Uložení fotoaparátu         Přehrávání snímků         Zobrazení rychlého náhledu snímku                                                                                                    | <b>21</b><br><b>22</b><br>25<br>25<br>26<br>28<br>30<br><b>31</b><br>32                            |
| Základní fotografování         Krok 1 - Příprava fotoaparátu         Krok 2 - Nastavení plně automatického režimu (uživatelské nastavení A)         Krok 3 - Úprava nastavení fotoaparátu (volitelná)         Krok 4 - Určení výřezu snímku         Krok 5 - Zaostření a expozice snímku         Krok 6 - Uložení fotoaparátu         Přehrávání snímků         Zobrazení rychlého náhledu snímku         Celoobrazovkové přehrávání snímků                                                                                                    | 21<br>22<br>25<br>25<br>26<br>28<br>30<br>31<br>32<br>33                                           |
| Základní fotografování         Krok 1 - Příprava fotoaparátu         Krok 2 - Nastavení plně automatického režimu (uživatelské nastavení A)         Krok 3 - Úprava nastavení fotoaparátu (volitelná)         Krok 4 - Určení výřezu snímku         Krok 5 - Zaostření a expozice snímku         Krok 6 - Uložení fotoaparátu         Přehrávání snímků         Zobrazení rychlého náhledu snímku         Přehrávání stránek náhledů snímků                                                                                                    | 21<br>22<br>25<br>25<br>26<br>28<br>30<br>31<br>32<br>33<br>35                                     |
| Základní fotografování         Krok 1 - Příprava fotoaparátu         Krok 2 - Nastavení plně automatického režimu (uživatelské nastavení A)         Krok 3 - Úprava nastavení fotoaparátu (volitelná)         Krok 4 - Určení výřezu snímku         Krok 5 - Zaostření a expozice snímku         Krok 6 - Uložení fotoaparátu         Přehrávání snímků         Zobrazení rychlého náhledu snímku         Přehrávání stránek náhledů snímků         Přehrávání stránek náhledů snímků                                                                                                    | 21<br>22<br>25<br>25<br>26<br>28<br>30<br>31<br>32<br>33<br>35<br>35<br>37                         |
| Základní fotografování         Krok 1 - Příprava fotoaparátu         Krok 2 - Nastavení plně automatického režimu (uživatelské nastavení A)         Krok 3 - Úprava nastavení fotoaparátu (volitelná)         Krok 4 - Určení výřezu snímku         Krok 5 - Zaostření a expozice snímku         Krok 6 - Uložení fotoaparátu         Přehrávání snímků         Zobrazení rychlého náhledu snímku         Přehrávání stránek náhledů snímků         Přehrávání stránek náhledů snímků         Propojení s počítačem                                                                                                    | 21<br>22<br>25<br>25<br>26<br>28<br>30<br>31<br>32<br>33<br>35<br>37<br>38                         |
| Základní fotografování         Krok 1 - Příprava fotoaparátu         Krok 2 - Nastavení plně automatického režimu (uživatelské nastavení A)         Krok 3 - Úprava nastavení fotoaparátu (volitelná)         Krok 4 - Určení výřezu snímku         Krok 5 - Zaostření a expozice snímku         Krok 6 - Uložení fotoaparátu         Přehrávání snímků         Zobrazení rychlého náhledu snímku         Celoobrazovkové přehrávání snímků         Přehrávání stránek náhledů snímků         Propojení s počítačem         Dříve než začnete: Instalace softwaru Nikon View 5                                                                                                    | 21<br>22<br>25<br>25<br>26<br>28<br>30<br>31<br>32<br>33<br>35<br>37<br>38<br>38                   |
| Základní fotografování         Krok 1 - Příprava fotoaparátu         Krok 2 - Nastavení plně automatického režimu (uživatelské nastavení A)         Krok 3 - Úprava nastavení fotoaparátu (volitelná)         Krok 4 - Určení výřezu snímku         Krok 5 - Zaostření a expozice snímku         Krok 6 - Uložení fotoaparátu         Přehrávání snímků         Zobrazení rychlého náhledu snímku         Celoobrazovkové přehrávání snímků         Přehrávání stránek náhledů snímků         Propojení s počítačem         Dříve než začnete: Instalace softwaru Nikon View 5         Vytvoření spojení: Propojení s počítačem                                                                                                | 21<br>22<br>25<br>25<br>26<br>28<br>30<br>31<br>32<br>33<br>35<br>37<br>38<br>38<br>40             |
| Základní fotografování         Krok 1 - Příprava fotoaparátu         Krok 2 - Nastavení plně automatického režimu (uživatelské nastavení A)         Krok 3 - Úprava nastavení fotoaparátu (volitelná)         Krok 4 - Určení výřezu snímku         Krok 5 - Zaostření a expozice snímku         Krok 6 - Uložení fotoaparátu         Přehrávání snímků         Zobrazení rychlého náhledu snímku         Celoobrazovkové přehrávání snímků         Přehrávání stránek náhledů snímků         Přehrávání stránek náhledů snímků         Propojení s počítačem         Dříve než začnete: Instalace softwaru Nikon View 5         Vytvoření spojení: Propojení s počítačem         Propojení s televizorem nebo videorekordérem | 21<br>22<br>25<br>25<br>26<br>28<br>30<br>31<br>32<br>33<br>35<br>37<br>38<br>38<br>40<br>40<br>46 |

vii

| Fotografování: Detaily<br>Ovládací prvky fotoaparátu (veškerá uživatelská nastavení)<br>Efektivní využití paměti: Kvalita a velikost obrazu<br>Režimy zaostřování: tlačítko<br>Opožděné spuštění závěrky: Samospoušť<br>Optický a digitální zoom: Tlačítko<br>Zábleskové režimy: Tlačítko<br>Korekce expozice: Tlačítko<br>Uchovat nebo vymazat: Zobrazení snímků<br>Volba sady uživatelských nastavení<br>Ovládací prvky fotoaparátu (uživatelská nastavení 1, 2 a 3)<br>Řízení času závěrky a clony: Expoziční režimy<br>Tvorba videosekvencí: Režim záznamu videosekvence<br>Zvýšení citlivosti fotoaparátu ke světlu: Citlivost (ekvivalent ISO)<br>Ruční nastavení zaostřené vzdálenosti: Manuální zaostřování<br>Přehrávání stránek náhledů snímků<br>Pohled na soímak zblížka: Zvětření vířazu snímku | 47<br>48<br>48<br>53<br>58<br>60<br>62<br>66<br>67<br>68<br>70<br>70<br>77<br>78<br>80<br>83<br>84<br>83<br>84<br>87 |
|----------------------------------------------------------------------------------------------------|----------------------------------------------------------------------------------------------------|
| Zobrazení fotografických informací ke snímkům<br>Přehrávání videosekvencí                                                                                                    | 87<br>88<br>90                                                                                                    |
| Návod k práci s menu                                                                                                    | 91                                                                                                    |
| Seznam nabídek menu                                                                                                    | 92                                                                                                    |
| Práce s menu fotoaparátu                                                                                                    | 97                                                                                                    |
| Menu snímacího režimu (uživatelská nastavení 1, 2 a 3)                                                                                                    | 100                                                                                                    |
| Zachování přirozených barev: Menu White Balance                                                                                                    | 101                                                                                                    |
| Měření expozice: Menu Metering                                                                                                    | 103                                                                                                    |
| Zhotovení videosekvencí a sérií snímků: Menu Continuous                                                                                                    | 104                                                                                                    |
| Dosažení ostřejších snímků: Menu Best Shot Selector                                                                                                    | 106                                                                                                    |
| Úprava jasu a kontrastu obrazu: Menu Image Adjustment                                                                                                    | 107                                                                                                    |
| Kontrola barevnosti: Menu Saturation Control                                                                                                    | 108                                                                                                    |
| Úprava nastavení přístroje při použití předsádkových objektivů: Menu Lens                                                                                                    | 109                                                                                                    |
| Nastavení expozice: Menu Exposure Options                                                                                                    | 110                                                                                                    |
| Režimy zaostřování: Menu Focus Options                                                                                                    | 112                                                                                                    |
| Zdůraznění obrysů objektu: Menu Image Sharpening                                                                                                    | 114                                                                                                    |
| Automatická expoziční řada: Menu Auto Bracketing                                                                                                    | 115                                                                                                    |
| Zamezení "zrnitosti" snímků: Menu Noise Reduction                                                                                                    | 117                                                                                                    |
| Obnovení továrních nastavení fotoanarátu: Menu Reset All                                                                                                    | 118                                                                                                    |

viii

| Menu SET-UP12Organizace snímků: Menu Folders12                                                                                                    | <b>20</b><br>21<br>26                                                                                                    |
|----------------------------------------------------------------------------------------------------|----------------------------------------------------------------------------------------------------|
| Nastavení monitoru: Menu Monitor Options12Uživatelská úprava činnosti fotoaparátu: Menu Controls12Režimy činnosti zoomu: Menu Zoom Options13Úspora kapacity baterie: Menu Auto Off13Číslování souborů: Menu Seq. Numbers13Formátování paměťových karet: Menu CF Card Format13Nastavení činnosti blesku: Menu Speedlight Options13Zvukové potvrzení expozice: Menu Shutter Sound14Nastavení data a času: Menu Date14Uložení fotografických informací ke snímku v separátním souboru: Menu info.txt14Volba TV normy: Menu Video Mode14Nastavení jazyka pro zobrazované informace: Menu Language14Menu přehrávacího režimu14Mazání snímků: Menu Delete14 | <ul> <li>29</li> <li>31</li> <li>33</li> <li>34</li> <li>35</li> <li>36</li> <li>40</li> <li>41</li> <li>42</li> <li>43</li> <li>45</li> </ul> |
| Volba adresáře pro přehrávání: Menu Folders       14         Automatické přehrávání snímků: Menu Slide Show       14         Ochrana důležitých snímků: Menu Protect       15         Skrytí snímků během přehrávání: Menu Hide Image       15         Výběr snímků pro tisk: Menu Print Set       15         Výběr snímků pro přenos do počítače: Menu Auto Transfer       15                                                                                                    | 48<br>49<br>51<br>52<br>53<br>55                                                                                                    |
| Technické informace: Péče o fotoaparát, volitelné příslušenství, webové zdroje       15         Volitelné příslušenství       15         Péče o fotoaparát a baterii       16         Webové zdroje       16         Řešení možných problémů       16         Specifikace       17         Rejstřík       17                                                                                                    | <b>57</b><br>58<br>60<br>63<br>64<br>71<br><b>75</b>                                                                                           |

ix

х

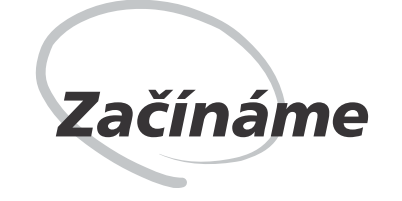

Tato kapitola je rozdělena na následující části:

# Přehled a symboly

Tato část popisuje organizaci návodu a slouží k vysvětlení symbolů a značek zde použitých.

## Seznámení s přístrojem COOLPIX 5700

Slouží jako zdroj informací o různých částech fotoaparátu, a obsahuje odkazy na podrobnější informace.

# První kroky

Tato část detailně popisuje kroky, které je třeba provést před prvním použitím fotoaparátu:

| Krok 1 | Upevnění řemínku       | $\mathbf{Q}$ | 13    |
|--------|------------------------|--------------|-------|
| Krok 2 | Vložení baterie        | Ю́           | 14–15 |
| Krok 3 | Vložení paměťové karty | <b>S</b>     | 16–17 |
| Krok 4 | Volba jazyka           | Ю́           | 18–19 |
| Krok 5 | Nastavení data a času  | Ю́           | 19–20 |

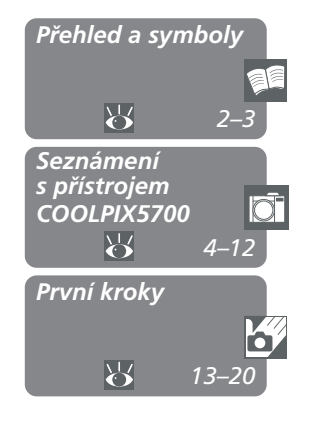

# **Přehled a symboly**

# Přehled

Děkujeme Vám za koupi digitálního fotoaparátu COOLPIX 5700. Tento návod k obsluze popisuje vlastnosti a ovládání fotoaparátu. Jednotlivé kapitoly návodu jsou uvedeny níže, spolu se stručným popisem jejich obsahu.

Začínáme: Tato kapitola. Popisuje jednotlivé části přístroje a první kroky, které je nutné provést před zhotovením snímků.

Fotografování a přehrávání snímků: Popisuje základy fotografování a přehrávání snímků.
 Pokročilé ovládání fotoaparátu: Vysvětluje, jak propojit fotoaparát s

počítačem, a jak přehrávat snímky na televizoru resp. videorekordéru.

Fotografování - Detaily: Vysvětluje, jak použít ovládací prvky fotoaparátu a Fotografování - Ľ uživatelské režimy.

Přehrávání snímků - Detaily: Vysvětluje, jak přehrávat snímky, a detailně rozebírá informace zobrazované na monitoru resp. v hledáčku, v režimu celoobrazovkového přehrávání snímků.

Návod k práci s menu: Popisuje použití menu fotoaparátu, a podává plný výklad o všech možnostech menu fotoaparátu.

Technické informace: Obsahuje informace o údržbě a péči o fotoaparát, volitelném příslušenství, zdrojích dalších informací, řešení možných problémů, a obsahuje technickou specifikaci fotoaparátu.

### Používejte výhradně elektronické příslušenství Nikon

Váš digitální fotoaparát Nikon COOLPIX je konstruován podle nejvyšších standardů, a obsahuje složité elektronické obvody. Pouze elektronické příslušenství firmy Nikon (nabíječky, baterie a síťové zdroje), certifikované firmou pro použití s Vaším digitálním fotoaparátem, je konstruováno a schopno plnit provozní a bezpečnostní požadavky, kladené těmito elektronickými obvody.

Elektronické příslušenství jiných výrobců může způsobit poškození Vašeho fotoaparátu, KTERÉ VEDE K ZÁNIKU ZÁRUKY.

Pro podrobnější informace ohledně příslušenství Nikon, kontaktujte místního autorizovaného prodejce.

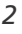

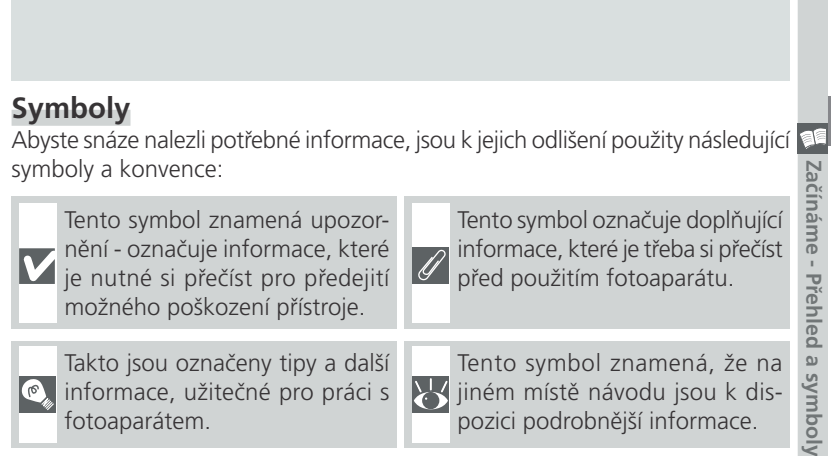

🔍 informace, užitečné pro práci s fotoaparátem.

jiném místě návodu jsou k dis-

pozici podrobnější informace.

#### C, Celoživotní vzdělávání

Jako součást závazku firmy Nikon k "celoživotnímu vzdělávání,, ve vztahu k podpoře a informacím o nových produktech, jsou k dispozici na následujících webových stránkách pravidelně aktualizované informace:

- Pro uživatele v USA: http://www.nikonusa.com/
- Při uživatele v Evropě: http://www.nikon-euro.com/
- Pro uživatele v Asii, Oceánii, na Středním východě a Africe: http:// www.nikon-asia.com/

Navštivte tyto stránky pro zjištění nejnovějších informací o výrobku, rad a odpovědí na často kladené otázky (FAQs), včetně dalších informací o digitálním zpracování obrazu a fotografii. Informace, které zde nenaleznete, Vám poskytne regionální zastoupení firmy Nikon. Kontaktní informace viz:

http://www.nikon-image.com/eng/

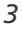

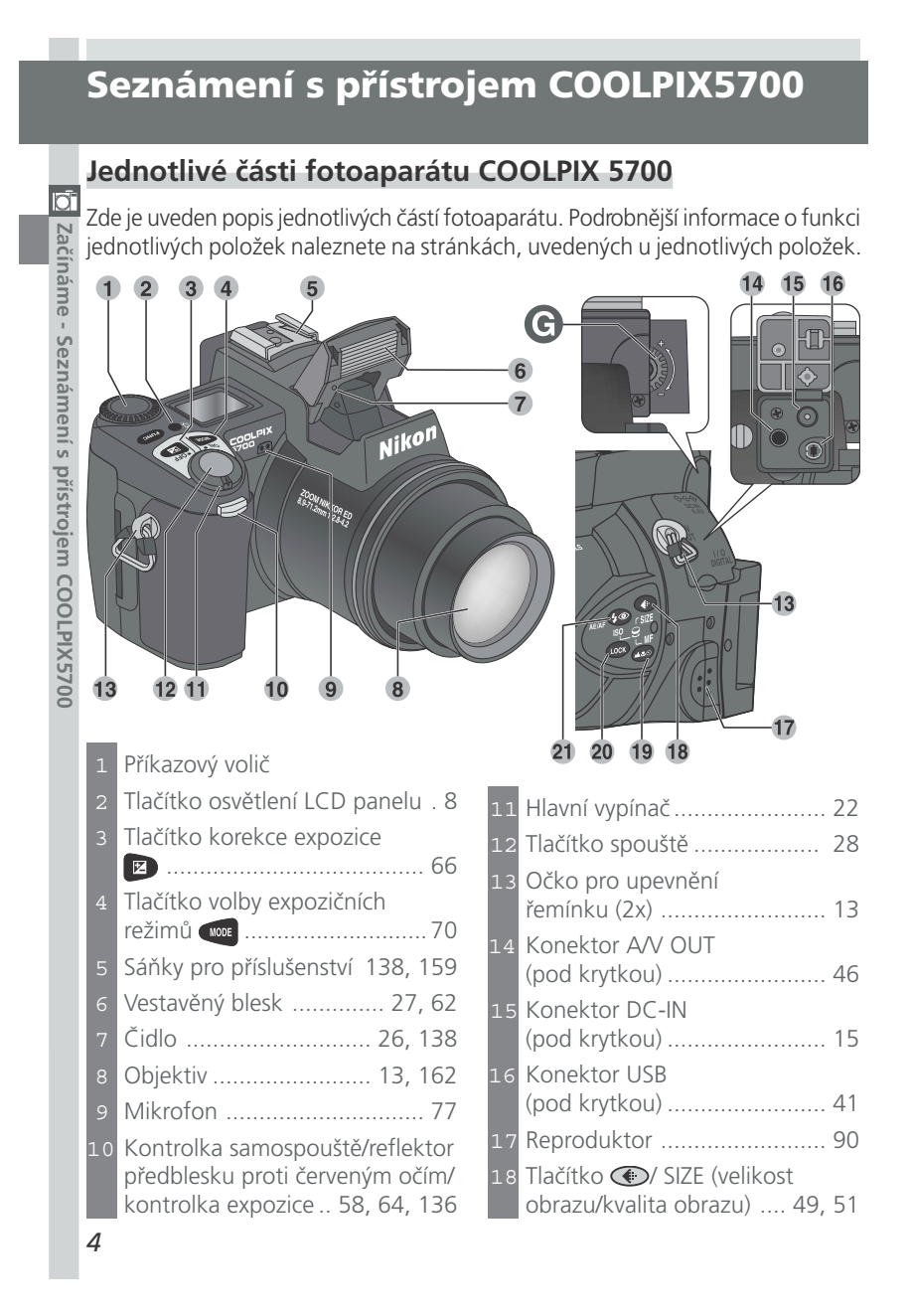

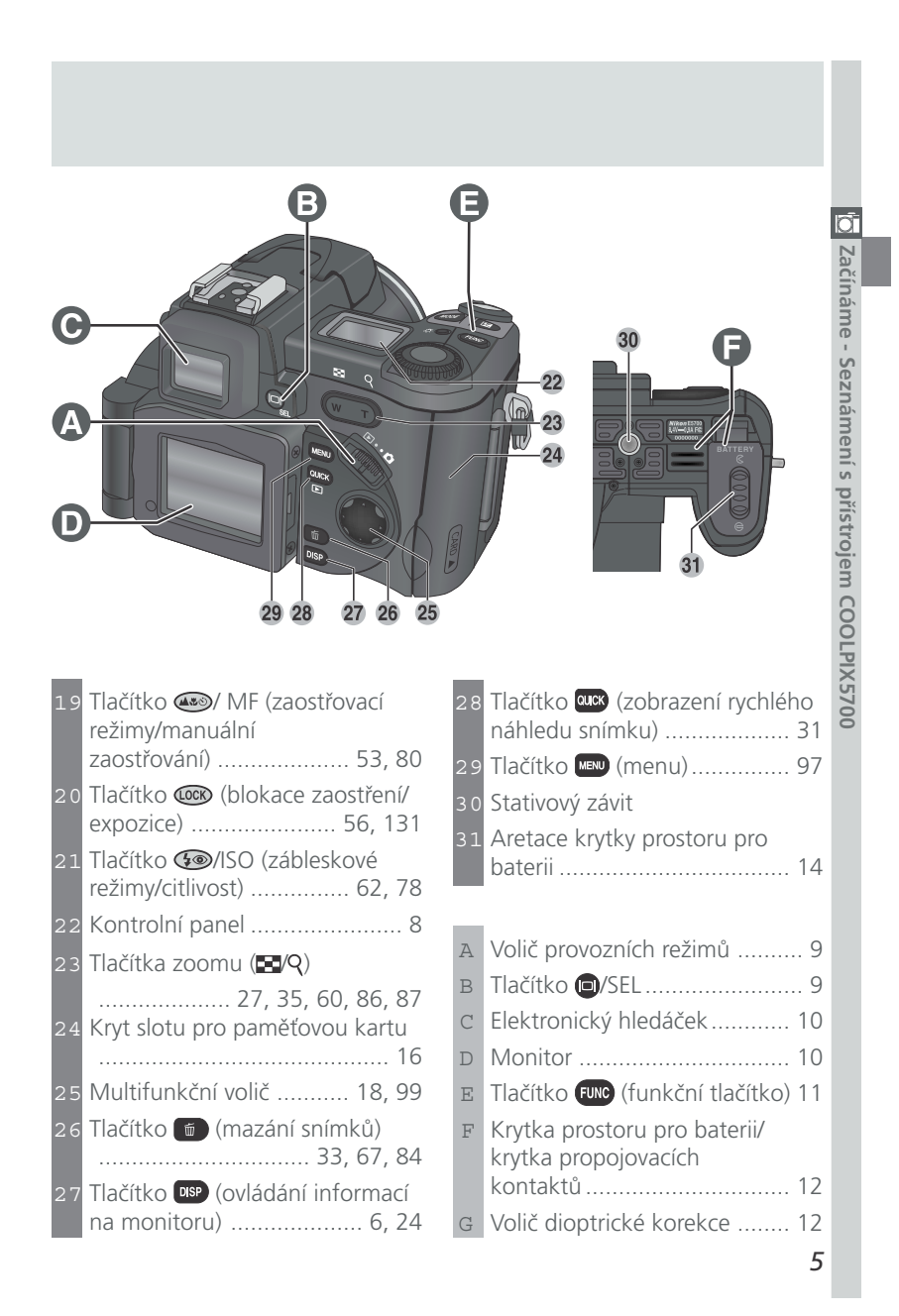

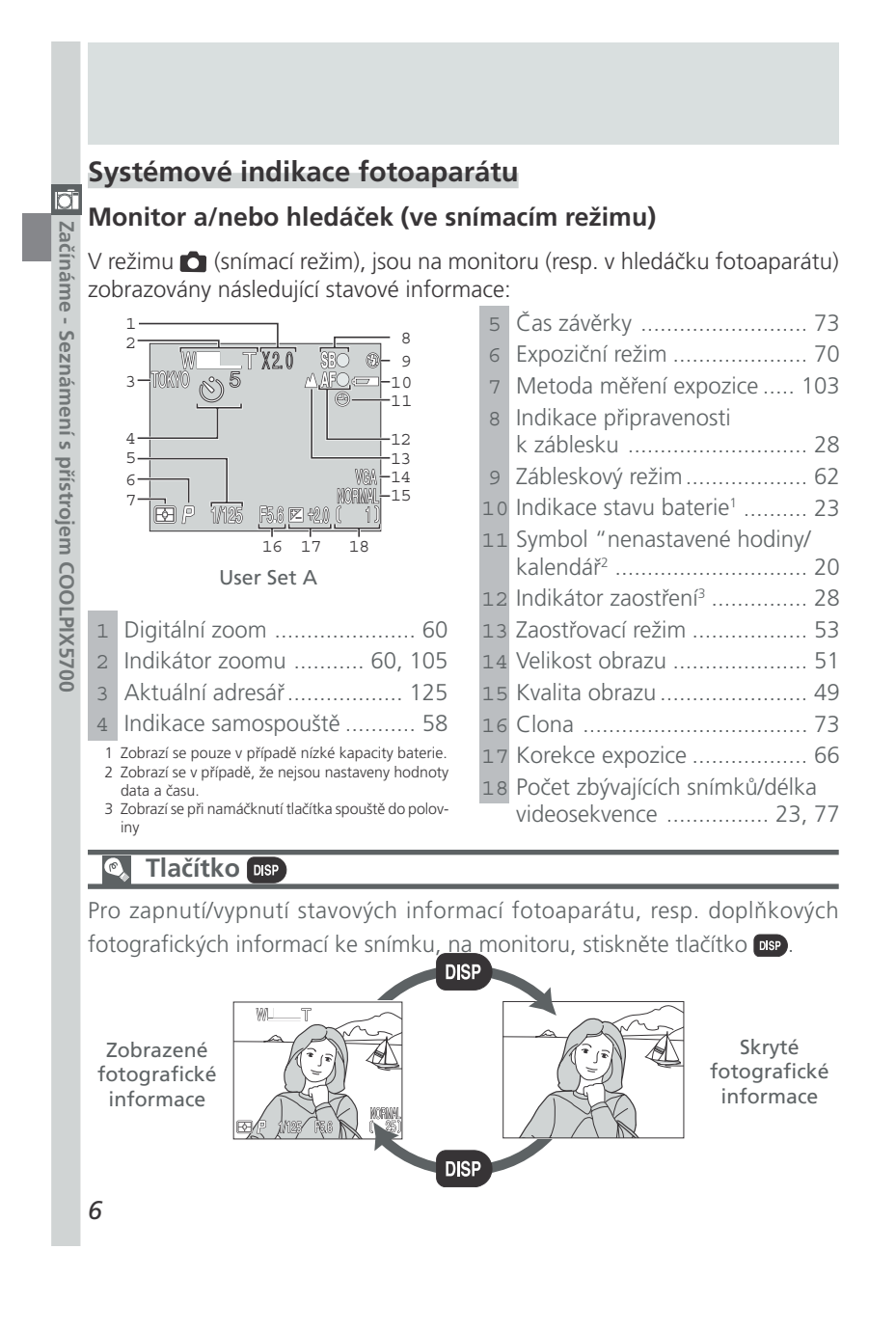

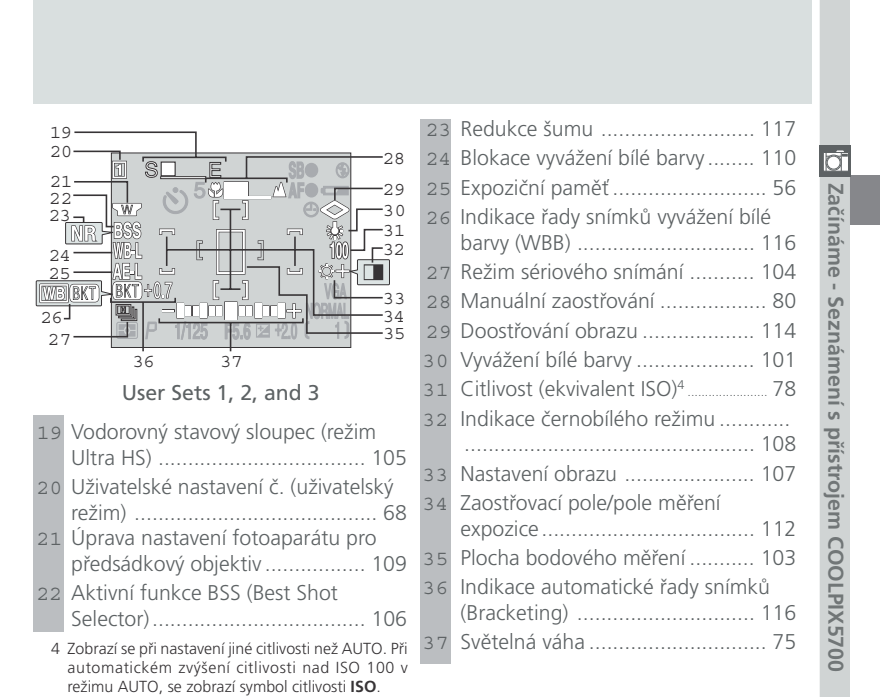

### Monitor a/nebo hledáček (v přehrávacím režimu)

V režimu 🗈 (přehrávací režim), jsou na monitoru resp. v hledáčku fotoaparátu zobrazovány následující stavové informace:

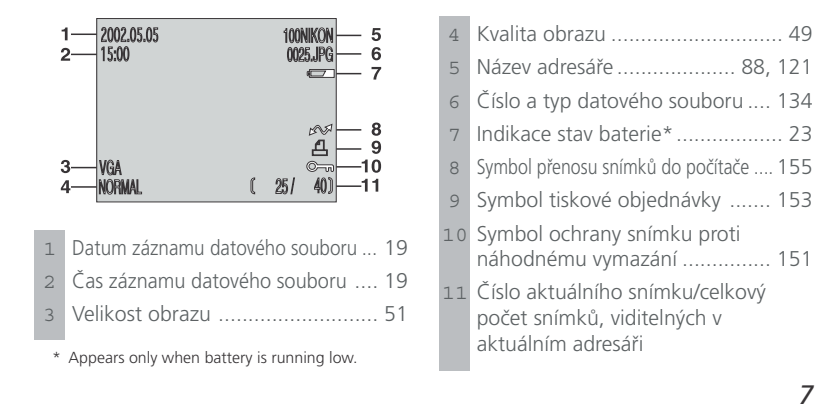

# Kontrolní panel

Ō

Na kontrolním panelu se zobrazují následující stavové informace. Pro lepší přehlednost, jsou na rozdíl od normálního stavu zobrazeny na ilustraci všechny informace současně.

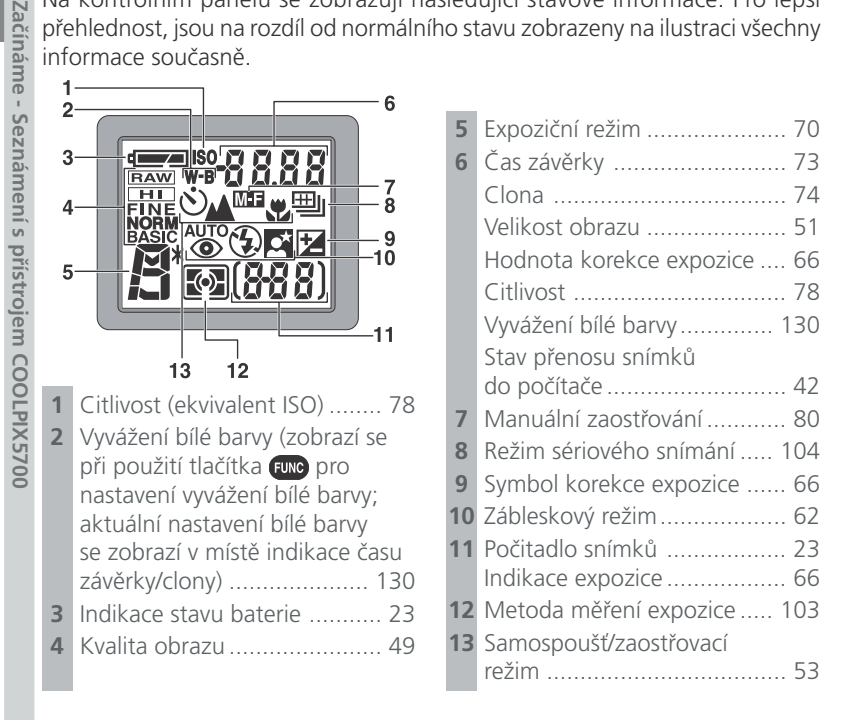

#### Tlačítko osvětlení LCD panelu Ø,

Kontrolní panel lze na dobu až 8s osvítit stiskem tlačítka pro osvětlení LCD panelu (😽 4).

# Součásti fotoaparátu detailně

# A Volič provozních režimů

Volič provozních režimů slouží k nastavení režimu činnosti fotoaparátu. Pro zhotovení snímků a videosekvencí nastavte 📩 (snímací režim) (🔀 22), pro přehrávání snímků nastavte 🗩 (přehrávací režim) (🔀 84).

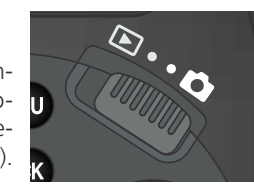

# B Tlačítko 🔲/SEL

Výřez snímků lze kontrolovat v hledáčku, nebo na monitoru. Hledáček i monitor zobrazují stejný obsah.

Stiskem tlačítka )/SEL můžete při otevřeném monitoru přepínat mezi hledáčkem a monitorem (nelze použít oba současně). V přehrávacím režimu ( tlačítko 🔲/SEL nepracuje.

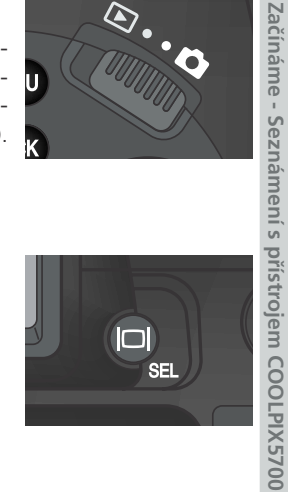

# Použití monitoru

Při odklápění monitoru od těla fotoaparátu nepoužívejte příliš velkou sílu, jinak může dojít k poškození závěsu, spojujícího fotoaparát a monitor.

#### Uzavření monitoru Ø

Uzavřením monitoru (v provozu) dojde k jeho automatickému vypnutí, a zapnutí hledáčku. Otevření monitoru při zapnutém hledáčku funguje opačně. Přepneteli však tlačítkem ()/SEL při otevřeném monitoru na provoz hledáčku, pak při opětném otevření monitoru nedojde k jeho automatickému zapnutí. Monitor v takovém případě zapněte stiskem tlačítka ()/SEL.

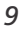

# C Elektronický hledáček

Hledáček je miniaturní verzí monitoru, a je vhodný pro pozorování obrazu na jasném světle, kde je monitor hůře čitelný.

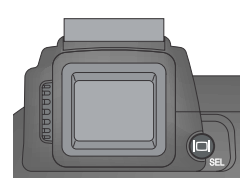

# **D** Monitor

D

Zaciname - Seznámení s přístrojem

Monitor zobrazuje obraz, zabíraný objektivem fotoaparátu, spolu se symboly indikujícími stav fotoaparátu během fotografování (🔀 6). Monitor se paratu benem foto
rovněž používá k p
(1) 31, 84).
Po odklopení (viz ob
vpřed, a 90° zpět. rovněž používá k přehrávání zhotovených snímků

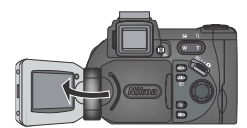

Po odklopení (viz obrázek) lze monitor otočit o 180°

Otočením monitoru tak, aby směřoval stejným směrem jako objektiv, můžete snadno zhotovit autoportréty; monitor přitom zobrazuje zrcadlový obraz konečného snímku.

Je-li monitor otočený do stejného směru jako objektiv, lze jej sklopit zpět k zadní stěně fotoaparátu pro fotografování nebo přehrávání snímků.

Nepoužíváte-li monitor, můžete jej zaklopit zpět k tělu fotoaparátu, kde je chráněn před prachem a otisky prstů.

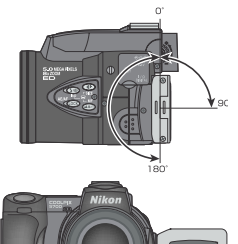

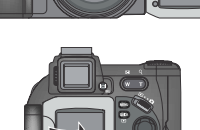

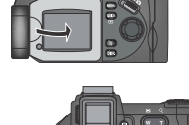

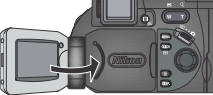

# E Tlačítko FUNC

Implicitně slouží tlačítko 💷 k volbě uživatelských nastavení (režimů), bez nutnosti vstupu do menu fotoaparátu. Stiskem tlačítka 💷 a otáčením příkazového voliče, se zobrazí aktuálně nastavený uživatelský režim v levém horním rohu hledáčku resp. monitoru (pouze uživatelská nastavení 1, 2 a 3). Rovněž se při stisku tlačítka 📖 zobrazí uživatelské nastavení v místě indikace času závěrky/clony na kontrolním panelu.

Fotoaparát je továrně nastaven do plně automatického režimu typu "zaměř a stiskni" - uživatelského režimu A. Nastavení menu pro uživatelské režimy 1, 2 a 3, jsou ukládána separátně. Můžete vytvořit tři sady různých nastavení fotoaparátu, a mít tak možnost jejich rychlého přepínání pouhým výběrem čísla uživatelského nastavení (😿 68).

 Seznámení s přístrojem COOLPIX5700 V uživatelských režimech 1, 2 a 3, můžete měnit funkci tlačítka 💷, a zvolit si, jestli bude sloužit k rychlé volbě sady uživatelských nastavení, nebo zda se použije pro vyvážení bílé barvy resp. nastavení metody měření expozice bez nutnosti vstupu do menu fotoaparátu, případně k nastavení zábleskových a zaostřovacích režimů, bez použití tlačítek na fotoaparátu (😿 129).

| Funkce, přiřazené tlačítku Func                 | 6   |
|-------------------------------------------------|-----|
| Volba sady uživatelských nastavení (implicitně) | 68  |
| 👞 😴 (volba zaostřovacích režimů)                | 53  |
| 🗲 💿 (volba zábleskových režimů)                 | 62  |
| Vyvážení bílé barvy                             | 101 |
| Volba metody měření expozice                    | 103 |

11

Laciname

# F Krytka prostoru pro baterii a propojovací kontakty

COOLPIX5700 lze doplnit o battery pack MB-E5700 (volitelné příslušenství), k jehož napájení slouží 6 tužkových baterií LR-6 (AA). Pro upevnění MB-E5700 na fotoaparát, je třeba nejprve sejmout krytku prostoru pro baterii/krytku propojovacích kontaktů.

Otevřete krytku prostoru pro baterii. Krytku propojovacích kontaktů sejměte zatlačením dolů (obr. A-1) a vysunutím. Krytku prostoru pro baterii držte v otevřené poloze pod úhlem cca 45°, opatrně ji otáčejte ve směru A-3, až dojde k uvolnění kolíčků krytky A-2; poté je možné krytku odejmout. Nepokoušejte se krytku odejmout před odstraněním krytky propojovacích kontaktů - v opačném případě můžete poškodit fotoaparát.

Pro opětné nasazení krytky prostoru pro baterii, vložte pravý kolíček krytky do otvoru B-1, a poté nasuňte levý kolíček (blíže k propojovacím kontaktům) do drážky. Krytku propojovacích kontaktů zasuňte zpět na své místo (B-2). Podrobnější informace viz návod k obsluze MB-E5700.

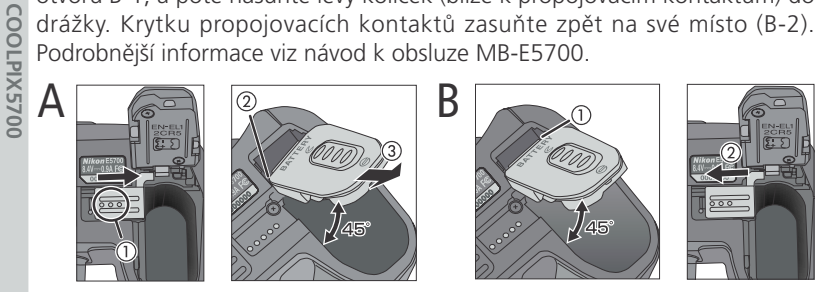

# G Volič dioptrické korekce

Pokud vidíte obraz v hledáčku neostře, lze jej přizpůsobit Vašemu oku pomocí voliče dioptrické korekce - při nastavování dioptrické korekce dejte pozor, abyste si náhodně neporanili prstem resp. nehtem oko.

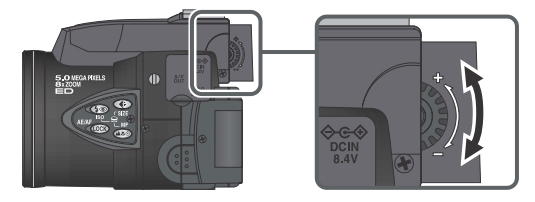

12

Ō,

Laciname

Seznameni s

pristrojem

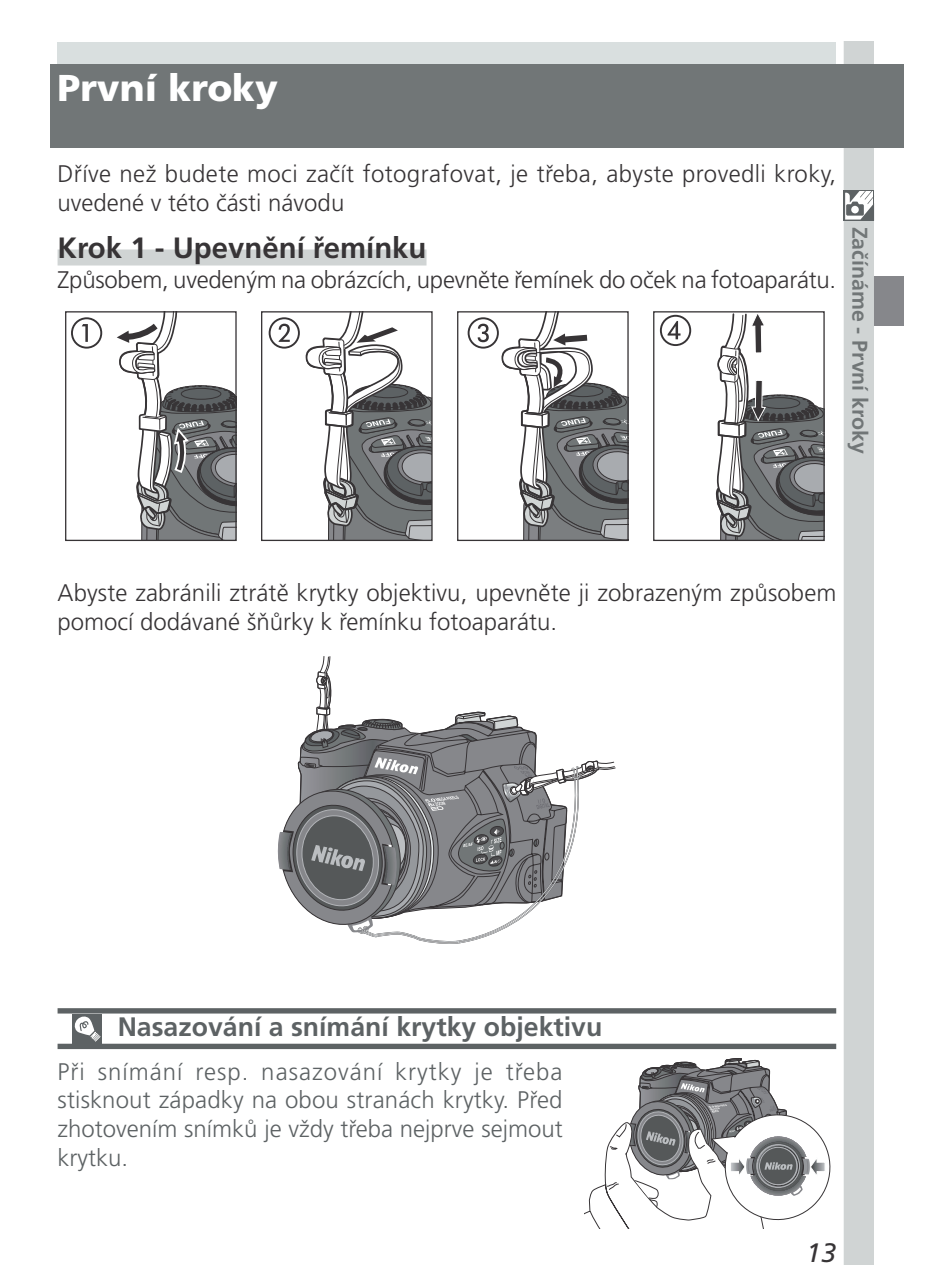

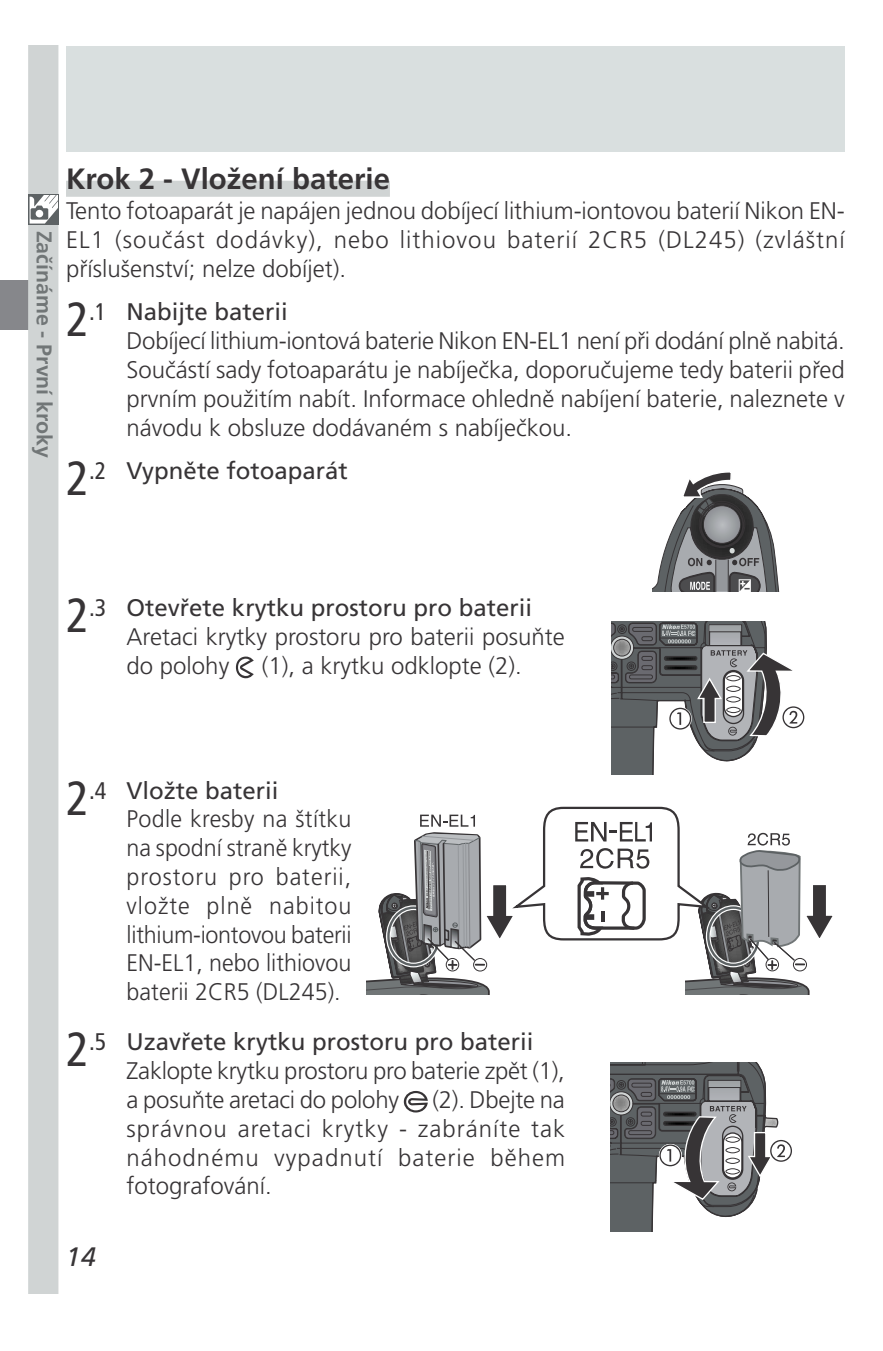

# Baterie - upozornění

- Při použití dobíjecí baterie EN-EL1 čtěte a dodržujte všechna varování a instrukce, dodávané s baterií. Při vkládání baterie si nejprve přečtěte odstavec "Péče o fotoaparát a baterii" (W 160).
- Za určitých podmínek nemusí při vložení vybité baterie do fotoaparátu, dojít ke zobrazení symbolu vybité baterie na kontrolním panelu a monitoru resp. v hledáčku.
- Baterie se může používáním ohřát. Před vyjmutím baterie proto vypněte fotoaparát, a vyčkejte ochlazení baterie.
- Používáte-li stativ, je třeba z něho před výměnou baterie fotoaparát sejmout.

# Baterie hodin

Interní hodiny/kalendář fotoaparátu jsou napájeny separátní dobíjecí baterií, která se - v případě potřeby - dobíjí automaticky po vložení hlavní baterie fotoaparátu, resp. připojení síťového zdroje (volitelné příslušenství). Nabíjení v délce deseti hodin zajistí zálohování dat zhruba na tři dny. Je-li fotoaparát uložen delší dobu s vyjmutou hlavní baterií, resp. je baterie vyjmuta před ukončením nabíjení, zobrazí se na monitoru blikající symbol O, který indikuje nutnost nového nastavení hodin ( $\fbox{O}$  20).

# Vyjímání baterie

Baterii lze vyjmout bez ovlivnění snímků uložených na paměťové kartě.

## Alternativní zdroje energie

Kromě dodávané lithium-iontové baterie Nikon EN-EL1, lze k napájení fotoaparátu použít lithiové baterie 2CR5 (DL 245), které jsou běžně v prodeji.

Pro dlouhodobější napájení fotoaparátu doporučujeme zvolit síťový zdroj EH-53, nebo síťový zdroj/nabíječku EH-21 (oba modely patří mezi zvláštní příslušenství). Battery pack MB-E5700 (dodávaný zvlášť), který napájí 6 běžných tužkových baterií LR-6, lze rovněž použít pro dlouhodobější napájení fotoaparátu.

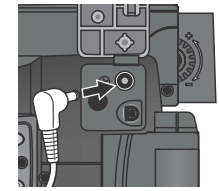

Zapojení síťového zdroje do konektoru DC-IN fotoaparátu COOLPIX5700

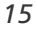

6

Začíná

me

# Krok 3 - Vložení paměťové karty

**3**.1 Vypněte fotoaparát

Začínáme - První kroky

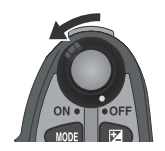

# **3**.2 Vložte paměťovou kartu

Otevřete kryt slotu pro paměťovou kartu (1) a ujistěte se, že tlačítko pro vysunutí paměťové karty je plně stisknuto směrem dolů (2).

Paměťové karty jsou označeny šipkou (▲), značící směr vkládání karty. Uchopte kartu tak, aby nálepka se šipkou směřovala k zadní straně fotoaparátu (k monitoru), a vložte kartu do přístroje se šipkou směřující do slotu (3) - zasuňte ji tak, aby se spolehlivě propojila s konektorem na dně slotu.

Uzavřete kryt slotu pro paměťovou kartu (4).

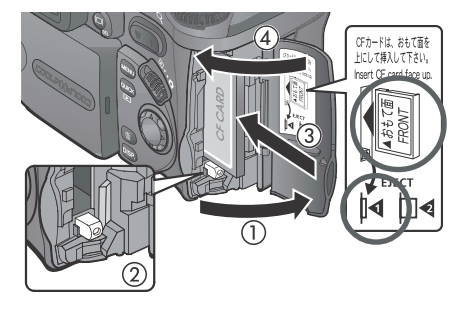

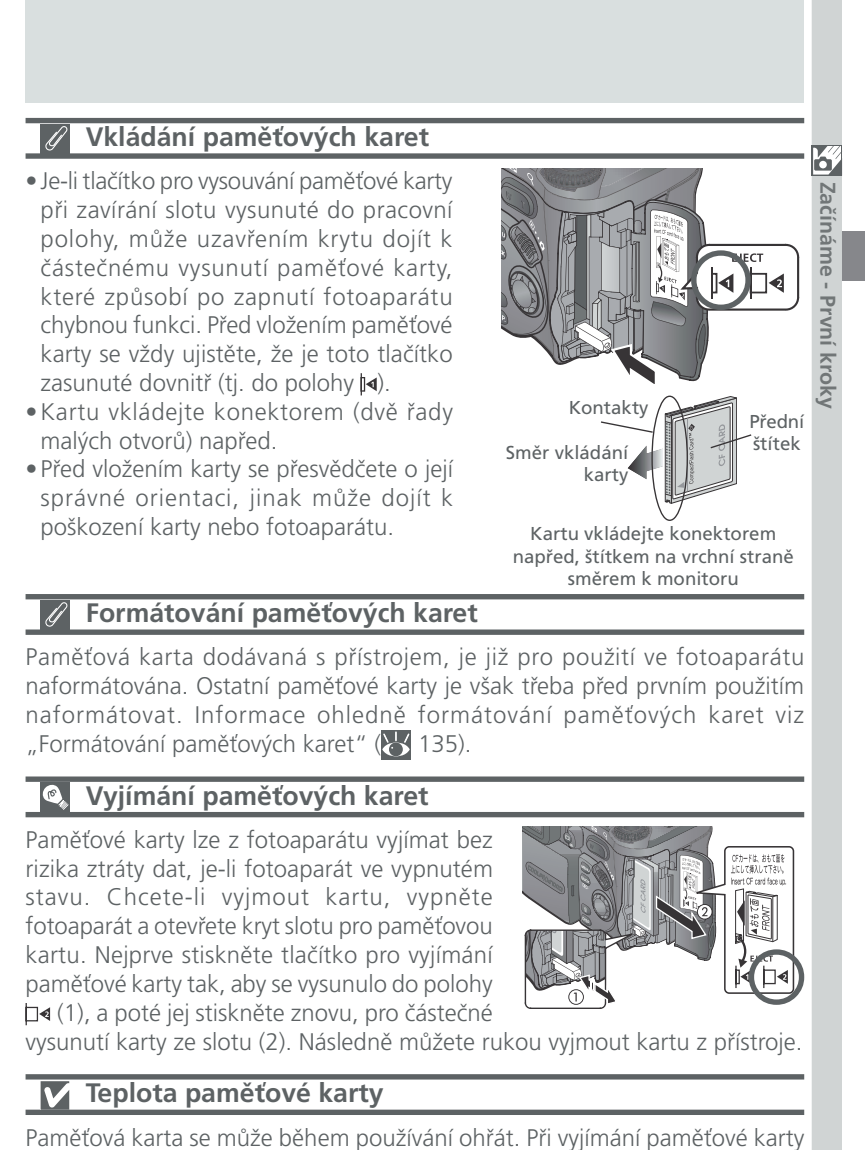

z fotoaparátu tedy dbejte patřičné pozornosti.

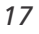

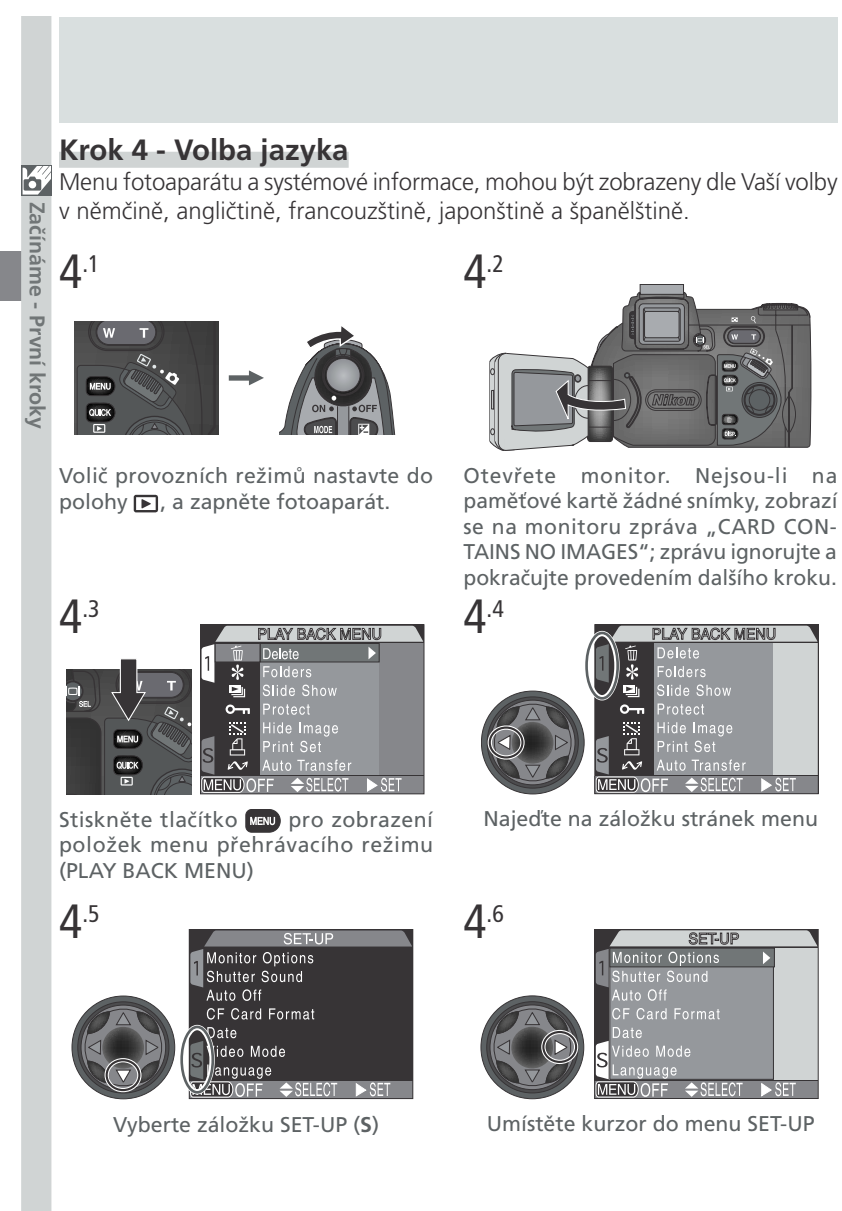

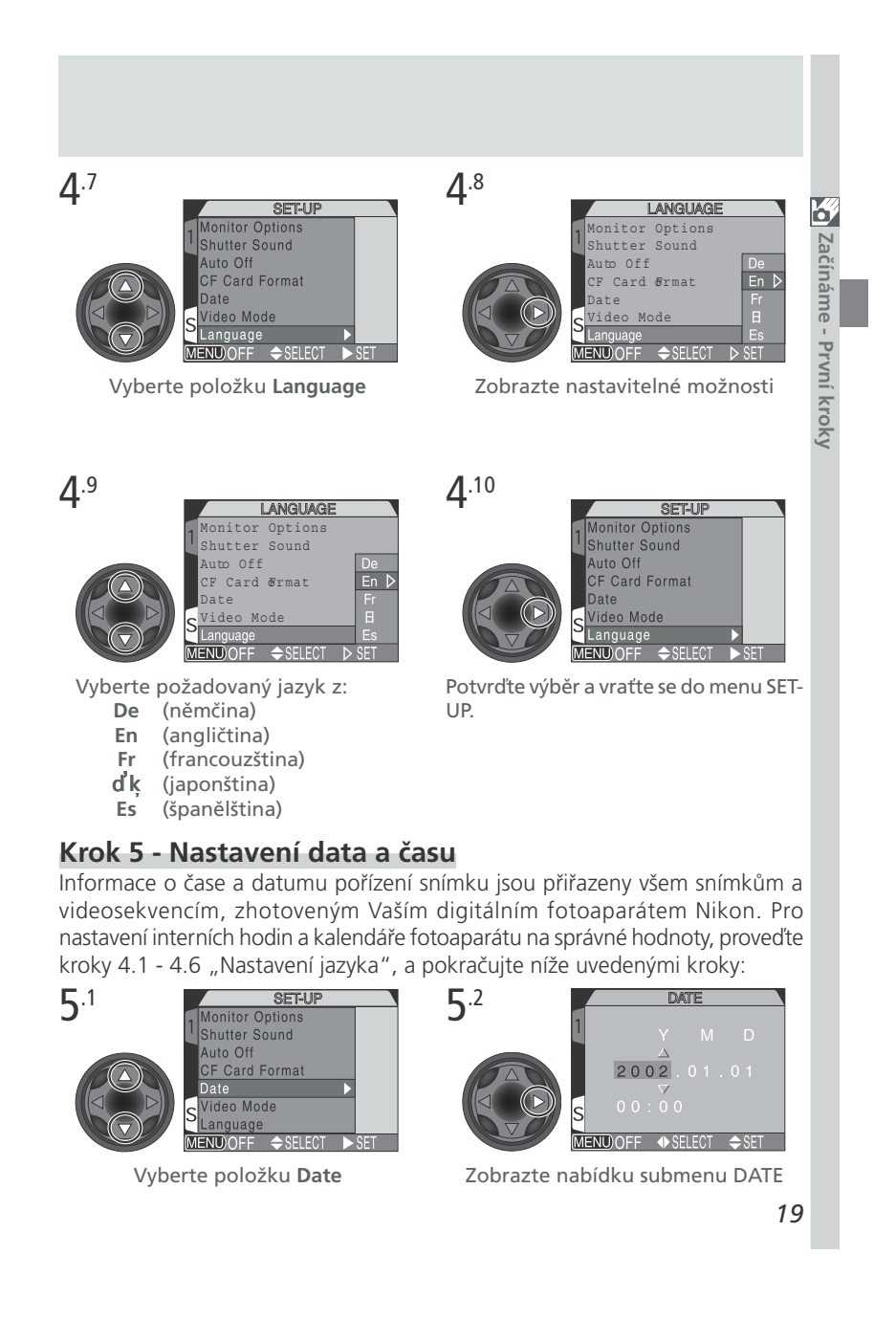

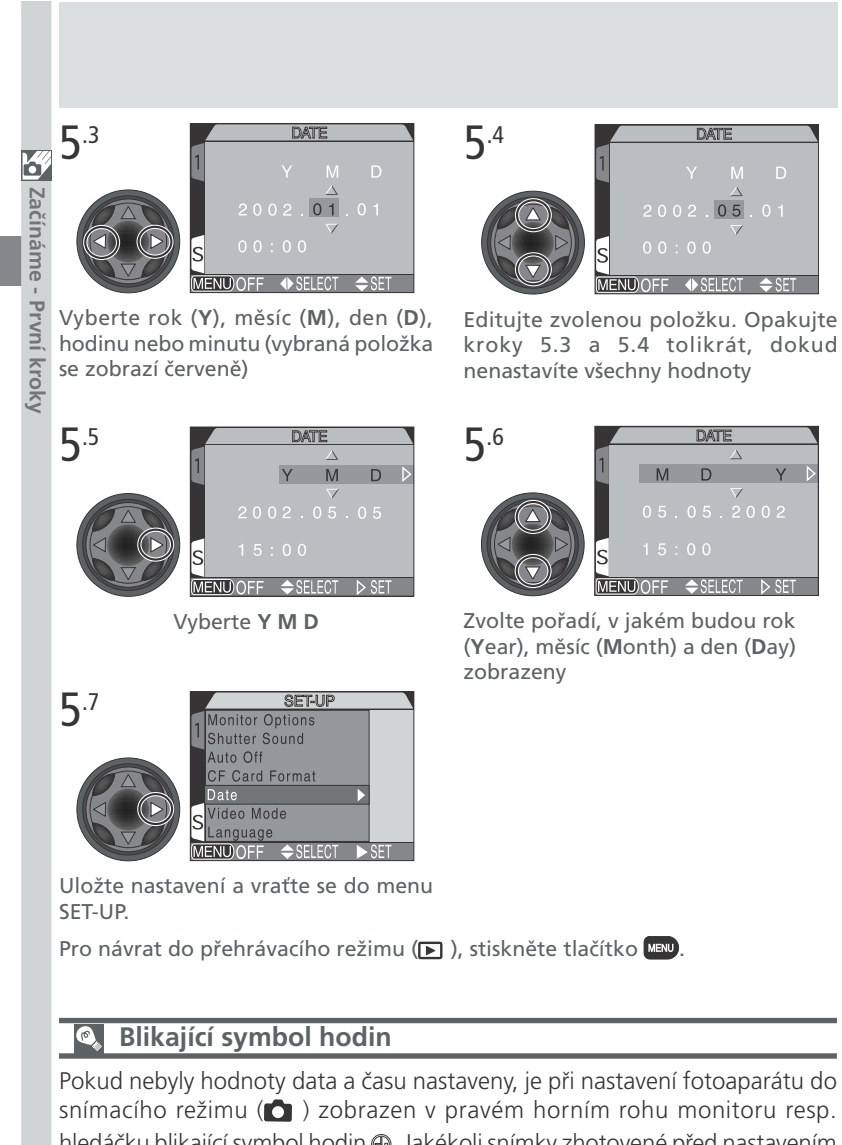

hledáčku blikající symbol hodin 🕘. Jakékoli snímky zhotovené před nastavením data a času, budou mít časovou značku "0000.00.00 00:00".

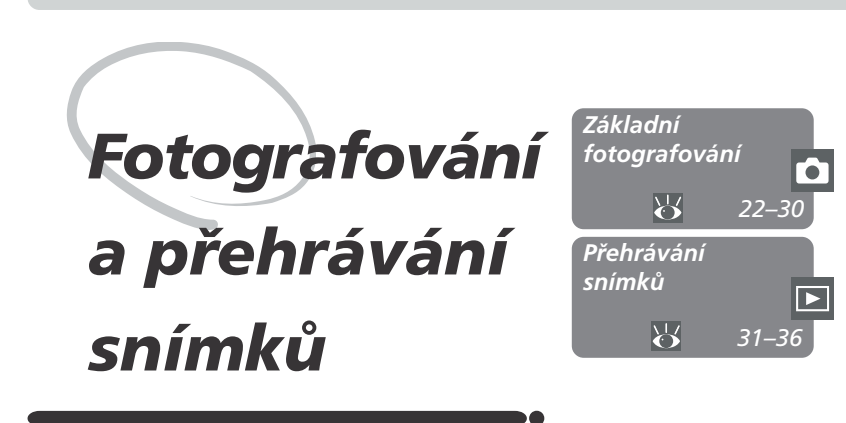

Tato kapitola je rozdělena na dvě části:

## Základní fotografování

Tato část Vás provede základními kroky, které je nutné provést pro zhotovení prvních digitálních snímků.

| Krok 1 | Příprava fotoaparátu                                                    | Ъ,           | 22–24 |
|--------|-------------------------------------------------------------------------|--------------|-------|
| Krok 2 | Nastavení plně automa-<br>tického režimu (uživatel-<br>ské nastavení A) | 6            | 25    |
| Krok 3 | Úprava nastavení fotoa-<br>parátu (volitelná)                           | 8            | 25    |
| Krok 4 | Určení výřezu snímku                                                    | $\mathbf{O}$ | 26–27 |
| Krok 5 | Zaostření a expozice<br>snímku                                          | 6            | 28–29 |
| Krok 6 | Uložení fotoaparátu                                                     | $\mathbf{Q}$ | 30    |

## Přehrávání snímků

Tato část popisuje, jak lze prohlížet snímky na monitoru, nebo v hledáčku.

# Základní fotografování Tato část návodu rozebírá základní kroky při fotografování v plně automatickém režimu typu "zaměř a stiskni", uživatelském režimu A. Při prvním použití je fotoaparát z výroby nastaven do tohoto režimu. Fotografování a přehrávání snímků - Základní fotografování Krok 1 - Příprava fotoaparátu Před použitím fotoaparátu proveďte následující kroky: 1.1 Sejměte krytku objektivu Stiskněte západky na okrajích krytky, a krytku sejměte. 1.2 Postupem podle ilustrací (1) až (5) otevřete monitor 1 2 3 (4) (5) 1.3 Volič provozních režimů nastavte do polohy 🗅 (snímací režim) a 1.4 Zapněte fotoaparát Zazní kontrolní pípnutí a objektiv se vysune do pracovní polohy. Po krátké pauze se na kontrolním panelu a monitoru (v hledáčku), zobrazí aktuální nastavení přístroje; monitor nebo hledáček zobrazuje záběr, snímaný objektivem. 22

## 1.5 Zkontrolujte systémové informace na kontrolním panelu, monitoru nebo v hledáčku

Dříve než začnete fotografovat, zkontrolujte jestli má baterie dostatečnou kapacitu.

V níže uvedené tabulce naleznete význam jednotlivých symbolů stavu baterie.

Ujistěte se, že je na paměťové kartě dostatek volného místa. Dosáhne-li počet zbývajících snímků čísla "O", resp. se na monitoru nebo v hledáčku zobrazí zpráva "OUT OF MEMORY", vyměňte paměťovou kartu, nebo vymažte nějaké snímky pro uvolnění místa na kartě. Je možné, že půjde ještě zaznamenat nějaké snímky po změně nastavení velikosti resp. kvality obrazu (😿 49).

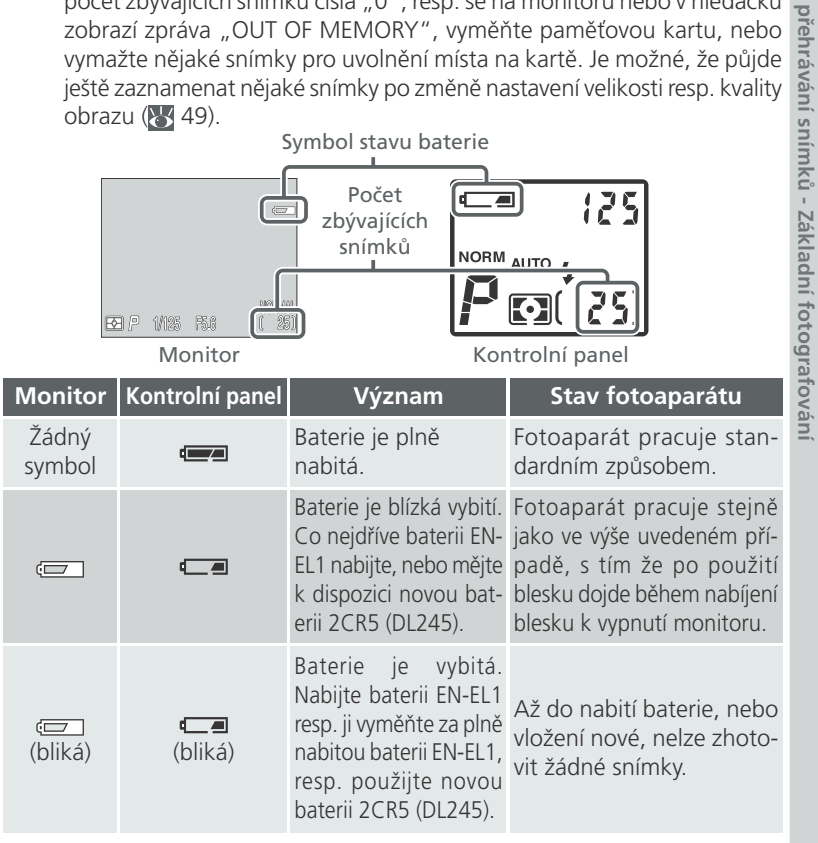

23

Ó

Fotogratovani a

# Automatické vypnutí fotoaparátu

Pro úsporu kapacity baterie se fotoaparát automaticky přepne do pohotovostního režimu po době nečinnosti, specifikované v menu Auto Off (implicitně 30s; 133). Po přepnutí fotoaparátu do pohotovostního režimu se vypne monitor resp. hledáček, a všechny funkce přístroje se deaktivují. Fotoaparát sám, je efektivně vypnutý. Fotoaparát lze znovu zapnout stiskem tlačítka produktivně nebo namáčknutím tlačítka spouště do poloviny.

# 🔍 Tlačítko 🗖/SEL

Ø

Fotografování a

přehrávání snímků - Základní fotografování

Stiskem tlačítka D/SEL můžete při otevřeném monitoru přepínat mezi hledáčkem a monitorem. Na monitoru i v hledáčku se zobrazuje stejný obsah.
# Krok 2 - Nastavení plně automatického režimu

(uživatelské nastavení A)

Následující kroky předpokládají nastavení fotoaparátu do plně automatického režimu typu "zaměř a stiskni", uživatelského nastavení A. Při prvním použití fotoaparátu je přístroj do tohoto režimu nastaven již z továrny. Zobrazí-li se na v levém horním rohu monitoru, nebo, jsou

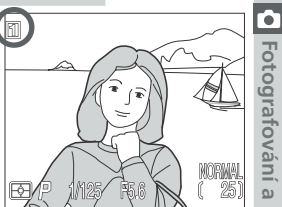

levém horním rohu monitoru , nebo , jsou nastaveny uživatelské režimy , , , nebo . Podrobnosti ohledně uživatelského nastavení A, viz ,, Volba sady uživatelských nastavení " ( 68).
Krok 3 - Úprava nastavení fotoaparátu (volitelná)
V uživatelském nastavení A, můžete k úpravě parametrů uvedených v následující tabulce, můžete použít tlačítka , , , , a , , , mplicitní nastavení, vhodná pro většinu situací, jsou rovněž uvedena níže. Informace o změně těchto parametrů naleznete na stránkách, uvedených v pravém sloupci. Tato část návodu předpokládá použití implicitních nastavení.

| Nastavení                            | Implicitní<br>hodnota | Popis                                                                                                    | Ovládací<br>panel | <b>V</b> |
|--------------------------------------|-----------------------|----------------------------------------------------------------------------------------------------|-------------------|----------|
| Flash Mode<br>(zábleskový<br>režim)  | Auto                  | K otevření blesku a odpálení<br>záblesku dojde automaticky při<br>zhoršení světelných podmínek.                                                      | (±®)              | 62       |
| Focus Mode<br>(zaostřovací<br>režim) | Autofocus             | Fotoaparát automaticky<br>zaostřuje od vzdálenosti 50<br>cm/1 " (1'8).                                                                               | <b>(4.3</b> 3)    | 53       |
| lmage quality<br>(kvality obrazu)    | NORMAL                | Snímky jsou vyváženě kompri-<br>movány pro dosažení rozum-<br>ného poměru mezi kvalitou a<br>velikostí obrazového souboru,<br>vhodných pro momentky. | ۲                 | 49       |
| lmage size<br>(velikost obrazu)      | FULL                  | Snímky jsou snímány ve veliko-<br>sti 2560 x 1920 pixelů.                                                                                            | + 9               | 51       |
| Continuous<br>(režimy snímání)       | Single                | Po každém stisku spouště je<br>zhotoven jeden snímek.                                                                                                | MENU              | 104      |

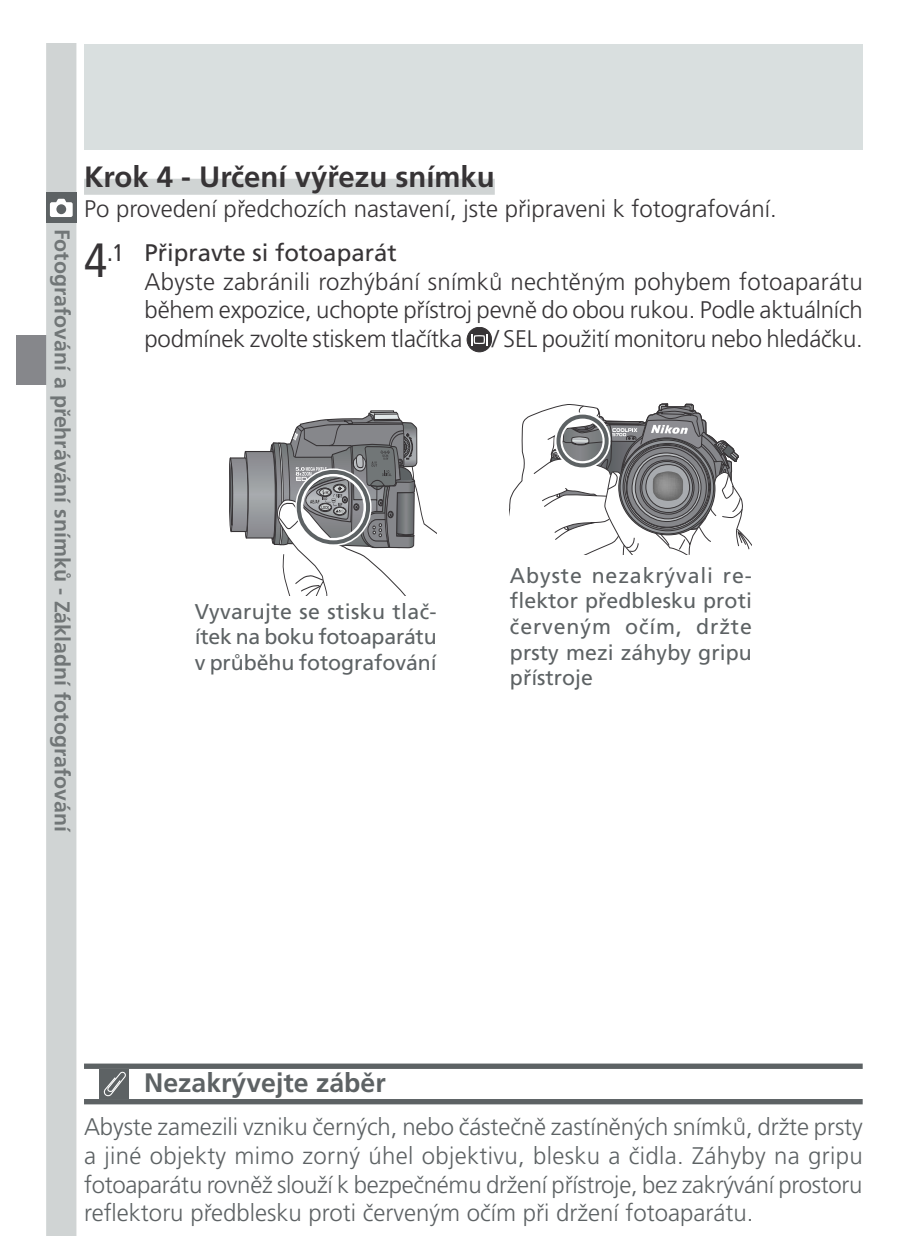

## **▲**.2 Utvořte kompozici snímku

Výřez snímku lze kontrolovat na monitoru nebo v hledáčku, za pomoci osminásobného optického zoomu fotoaparátu. Pro zoomování od objektu, stiskněte tlačítko w. Pro zoomování do objektu, stiskněte tlačítko T. Aktuální poloha zoomu je zobrazena na monitoru resp. v hledáčku.

Po dosažení maximálního přiblížení optického zoomu, dojde podržením tlačítka 🗖 na dobu dvou sekund, k aktivaci digitálního zoomu a dalšímu zvětšení výřezu snímku 4x (🔀 60), pro dosažení celkového rozsahu zoomu 32x. Faktor digitálního zoomu je zobrazen na monitoru resp. v hledáčku.

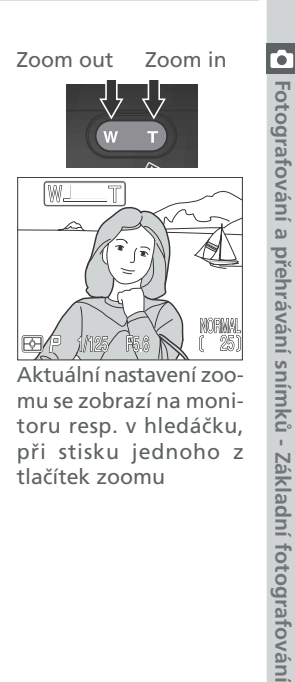

Aktuální nastavení zoomu se zobrazí na monitoru resp. v hledáčku, při stisku jednoho z tlačítek zoomu

#### Nezakrývejte reflektor blesku

• Je-li v uživatelské nastavení A použita automatická aktivace blesku (implicitní nastavení), předblesk proti červeným očím, nebo synchronizace blesku s dlouhými časy závěrky, pak při nízké hladině okolního osvětlení dojde při namáčknutí tlačítka spouště do poloviny, k

vyklopení blesku. Je-li nastaven režim trvale zapnutého blesku, dojde k vyklopení vestavěného blesku při každém namáčknutí tlačítka spouště do poloviny. Zakrýváte-li prstem nebo jiným objektem reflektor blesku a bráníte jeho vyklopení při namáčknutí tlačítka spouště do poloviny, nedojde k odpálení záblesku, a na monitoru se zobrazí vyrovná zpráva.

• Blesk je třeba zaklopit zpět do transportní polohy ručně. Blesk opatrně stiskněte dolů, až slyšitelně zaklapne do aretované polohy.

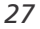

## Krok 5 - Zaostření a expozice snímku

#### **5**.1 Zaostřete

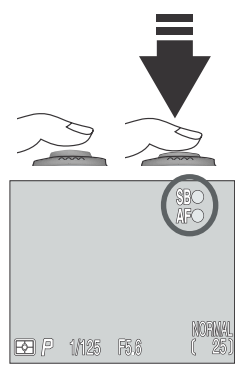

|                                       |                                                                                                    |           |                    | •                                                                                                    |  |  |  |  |
|---------------------------------------|----------------------------------------------------------------------------------------------------|-----------|--------------------|----------------------------------------------------------------------------------------------------|--|--|--|--|
| Fotografování a přehrávání snímků - Z | 5.1 Zaostřete<br>V uživatelském u<br>automaticky zao<br>hledáčku. Pro<br>vzdálenosti namáč<br>poloviny, a zkontro<br>hledáčku indika<br>připravenosti k zá<br>vpravo.<br>Následující tabulka<br>autofokusu a b<br>nekonečno se indil |           |                    | nastavení A, fotoaparát<br>stří na objekt uprostřed<br>zablokování zaostřené<br>čkněte tlačítko spouště do<br>olujte na monitoru nebo v<br>aci zaostření (AFO) a<br>blesku (MO) - viz obrázek<br>objasňuje stavovou indikaci<br>lesku. Při zaostření na<br>kace autofokusu nezobrazí. |  |  |  |  |
| ákla                                  | Indikace                                                                                                    |           |                    | Význam                                                                                                    |  |  |  |  |
| dní f                                 | a                                                                                                    |           | zelená             | Zaostřeno.                                                                                                    |  |  |  |  |
| otografován                           | itofokusu                                                                                                    | halikana  | zelená<br>(bliká)  | Fotoaparát není schopen zaostřit na objekt. Použijte<br>blokaci zaostření ( <b>*</b> 56), a zaostřete na náhradní<br>objekt ve stejné vzdálenosti; poté upravte kompozi-<br>ci snímku původně požadovaným způsobem.                                                                   |  |  |  |  |
| Ξ,                                    | q                                                                                                    | र टervená |                    | Při expozici snímku dojde k odpálení záblesku.                                                                                                    |  |  |  |  |
|                                       | ravenc<br>zábles                                                                                                    | ıdikace   | červená<br>(bliká) | Blesk se nabíjí. Uvolněte krátce tlačítko spouště a zkuste znovu.                                                                                                    |  |  |  |  |
|                                       | sti k<br>ku                                                                                                    | při-      | nesvítí            | K expozici snímku není třeba záblesk, resp. je blesk manuálně vypnutý.                                                                                                    |  |  |  |  |

### 🔍 Uživatelské nastavení autofokusu (uživatelská nastavení 1, 2 a 3)

V uživatelských nastaveních 1, 2 a 3, lze v situacích kdy fotoaparát není schopen zaostřit pomocí autofokusu, použít manuální zaostřování (🔀 80). Manuální resp. automatická volba zaostřovacího pole (🔀 112) umožňuje zaostřit objekty mimo střed obrazu, bez nutnosti použití blokace zaostření.

## **5**.2 Exponujte

- Pro expozici snímku plynule domáčkněte tlačítko spouště až na doraz.
- Je-li třeba, dojde k automatickému vyklopení vestavěného blesku a odpálení záblesku.
- Trhané, nerovnoměrné tisknutí tlačítka spouště způsobí rozhýbání fotoaparátu, a tím i neostrost snímků. Spoušť tiskněte plynule až na doraz.
- Po expozici snímku, se v průběhu záznamu snímku na paměťovou kartu na monitoru krátce zobrazí symbol pro rychlé vymazání snímku (m) -> DELETE) (\> 67).

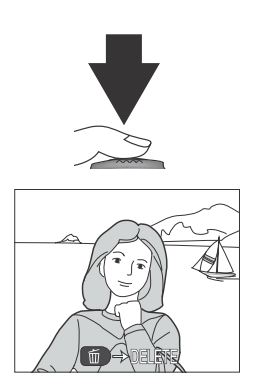

Fotografování a přehrávání snímků - Základní fotografování

#### V průběhu záznamu snímků

Při probíhajícím záznamu snímků na paměťovou kartu, je na monitoru zobrazen symbol [\*]. Snímky zhotovené v průběhu záznamu předchozích snímků na paměťovou kartu, jsou ukládány do vyrovnávací paměti. Po zaplnění vyrovnávací paměti se zobrazí symbol přesýpacích hodin 🔀, a nelze spustit závěrku.

Je-li zobrazen symbol nebo 🗋, nevypínejte fotoaparát, nevyjímejte paměťovou kartu ani neodpojujte (nevyjímejte) zdroj energie.

## Prodleva displeje

Při fotografování je snímek zachycený CCD snímačem zpracován, a poté zobrazen na monitoru nebo v hledáčku. Toto zpracování způsobuje zobrazení pohybujícího se objektu lehce za aktuální polohou. Při fotografování rychle se pohybujících objektů, vyberte v submenu **Shutter Release Speed**, menu **Monitor Options** (W 126), nastavení **Quick Response**.

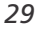

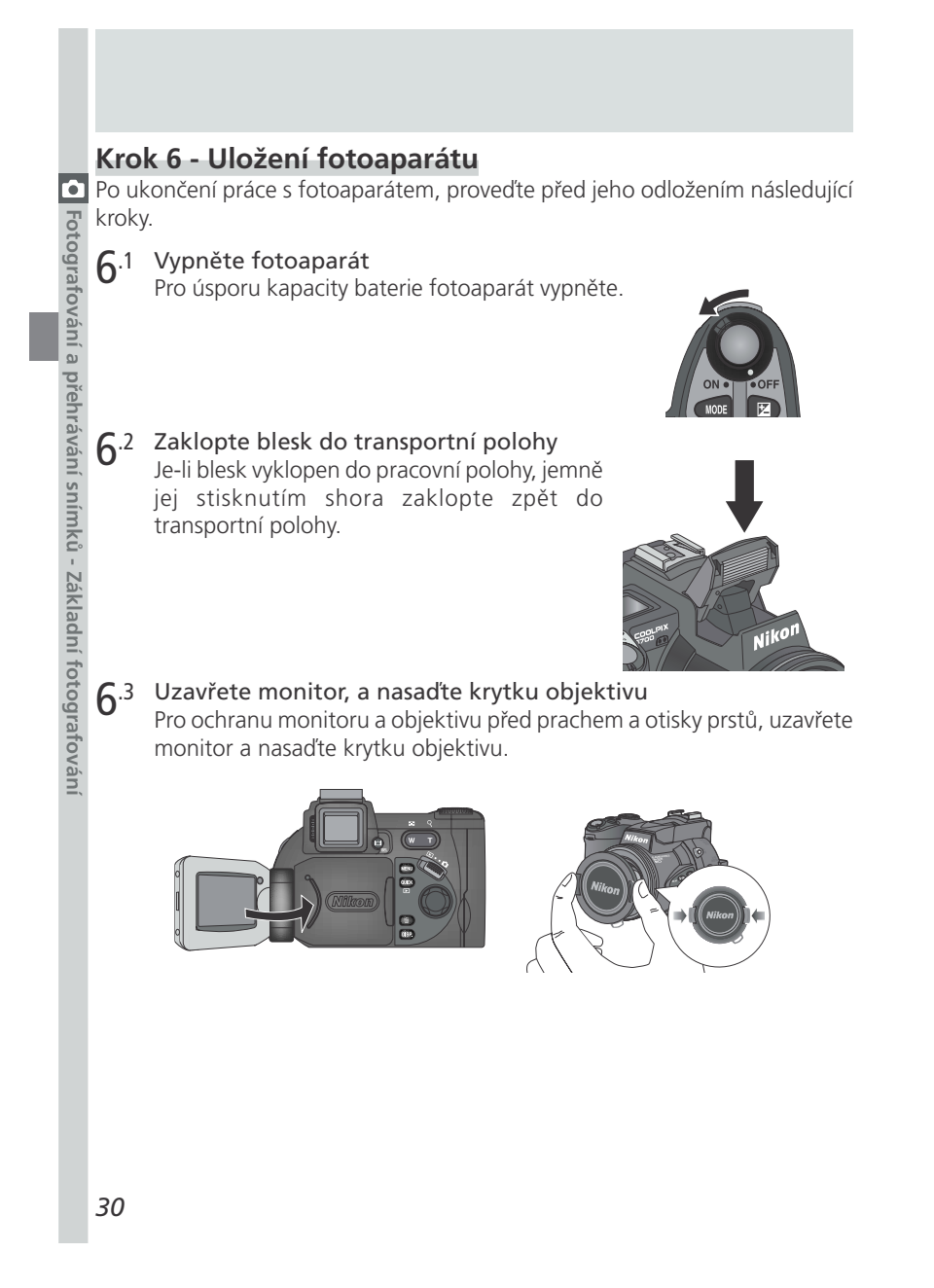

# Přehrávání snímků

U digitálního fotoaparátu máte možnost vidět snímky ihned po jejich zhotovení. Výsledky dřívějších pokusů si tak můžete okamžitě prohlédnout během přípravy 💽 fotoaparátu na další snímek. Váš přístroj COOLPIX dovoluje zobrazit snímky rovněž ve snímacím režimu (🗖). Pro shlédnutí Vašich snímků použiite režim zobrazení rychlého náhledu snímku, nebo režim celoobrazovkového přehrávání snímků.

Nachází-li se fotoaparát ve snímacím režimu (📩), stiskněte jednou tlačítko 🚥 pro zobrazení zmenšeného náhledu posledního zhotoveného snímku v levém horním rohu monitoru (quick review), nebo dvakrát pro celoobrazovkové přehrávání snímků. Třetí stiskem tlačítka se obnoví původní zobrazení.

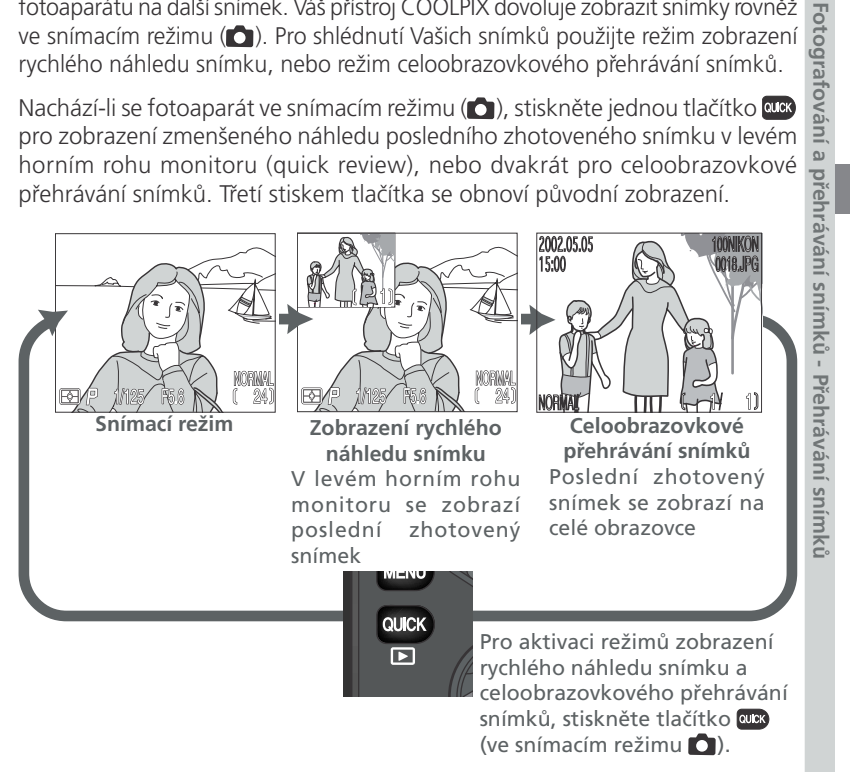

- Tisknutím multifunkčního voliče směrem nahoru nebo doleva, zobrazíte snímky před aktuálním snímkem, tisknutím voliče dolů nebo doprava, zobrazíte následující snímky.
- Při prohlížení snímků v režimech zobrazení rychlého náhledu snímku, resp. celoobrazovkového přehrávání snímků, můžete stiskem tlačítka spouště kdykoli ukončit zobrazení snímku, vrátit se do snímacího režimu ( zhotovit nový snímek.

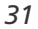

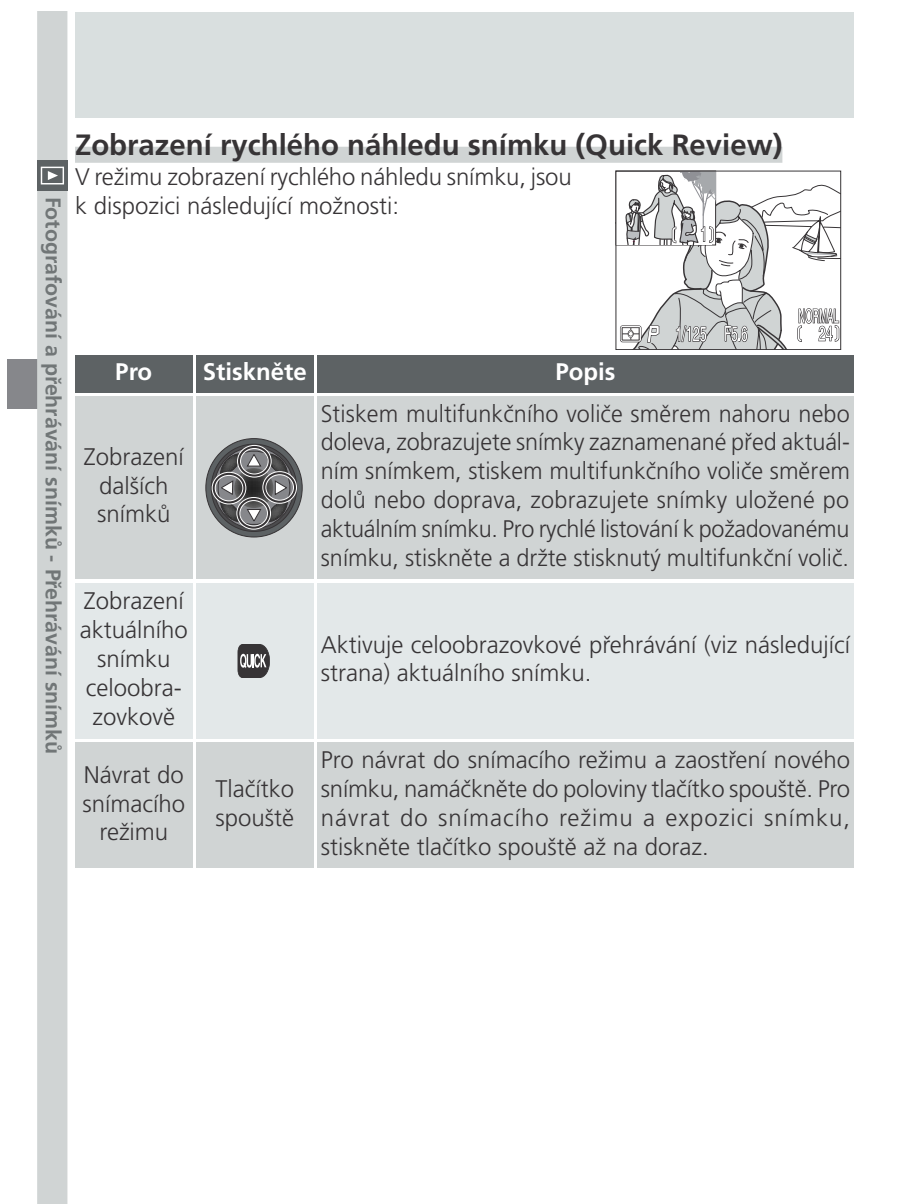

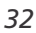

| <b>Celoobra</b><br>V režimu ce<br>jsou k dispo          | <b>zovkové</b><br>eloobrazovk<br>szici následu | přehrávání snímků<br>ového přehrávání snímků<br>jící možnosti:                                                                                                    |
|---------------------------------------------------------|------------------------------------------------|----------------------------------------------------------------------------------------------------|
| Pro                                                     | Stiskněte                                      | Popis                                                                                                    |
| Zobrazení<br>dalších<br>snímků                          |                                                | Stiskem multifunkčního voliče směrem nahoru nebo<br>doleva, zobrazujete snímky zaznamenané před aktuál-<br>ním snímkem, stiskem multifunkčního voliče směrem<br>dolů nebo doprava, zobrazujete snímky uložené po ak-<br>tuálním snímku. Pro rychlé listování k požadovanému<br>snímku, stiskněte a držte stisknutý multifunkční voliče.                                                       |
| Zobrazení<br>více<br>snímků                             | <b>E</b> (w)                                   | Pro zobrazení až devíti snímků ve formě malých<br>náhledů, stiskněte tlačítko 📭 🕡 (🔀 35).                                                                                                    |
| Vymazání<br>aktuálního<br>snímku                        | Ű                                              | Zobrazí se dialog pro potvrzení. Pro výběr jedné z<br>možností stiskněte multifunkční volič nahoru nebo<br>dolů, pro její aktivaci stiskněte<br>volič doprava.<br>• Pro návrat bez vymazání<br>snímku vyberte <b>No</b><br>• Pro vymazání snímku vy-<br>berte <b>Yes</b>                                                                                                    |
| Zvětšení<br>výřezu<br>snímku                            | Q ( <b>T</b> )                                 | Pro zobrazení až 6x zvětšeného výřezu aktuálního<br>snímku, stiskněte tlačítko Q (). Po zobrazení<br>zvětšeného výřezu snímku, můžete použít multifunkční<br>volič k posunu zobrazení na skrytá místa snímku. Pro<br>návrat zpět k původnímu zobrazení, stiskněte tlačítko<br>v. Při zobrazení zvětšeného výřezu snímku, se v levém<br>horním rohu monitoru resp. hledáčku, zobrazí symbol Q. |
| Zobrazení fo-<br>tografických<br>informací ke<br>snímku | 0)                                             | Pro zobrazení doplňkových fotografických informací<br>k aktuálnímu snímku, otáčejte příkazovým voličem (🔀<br>88).                                                                                                    |

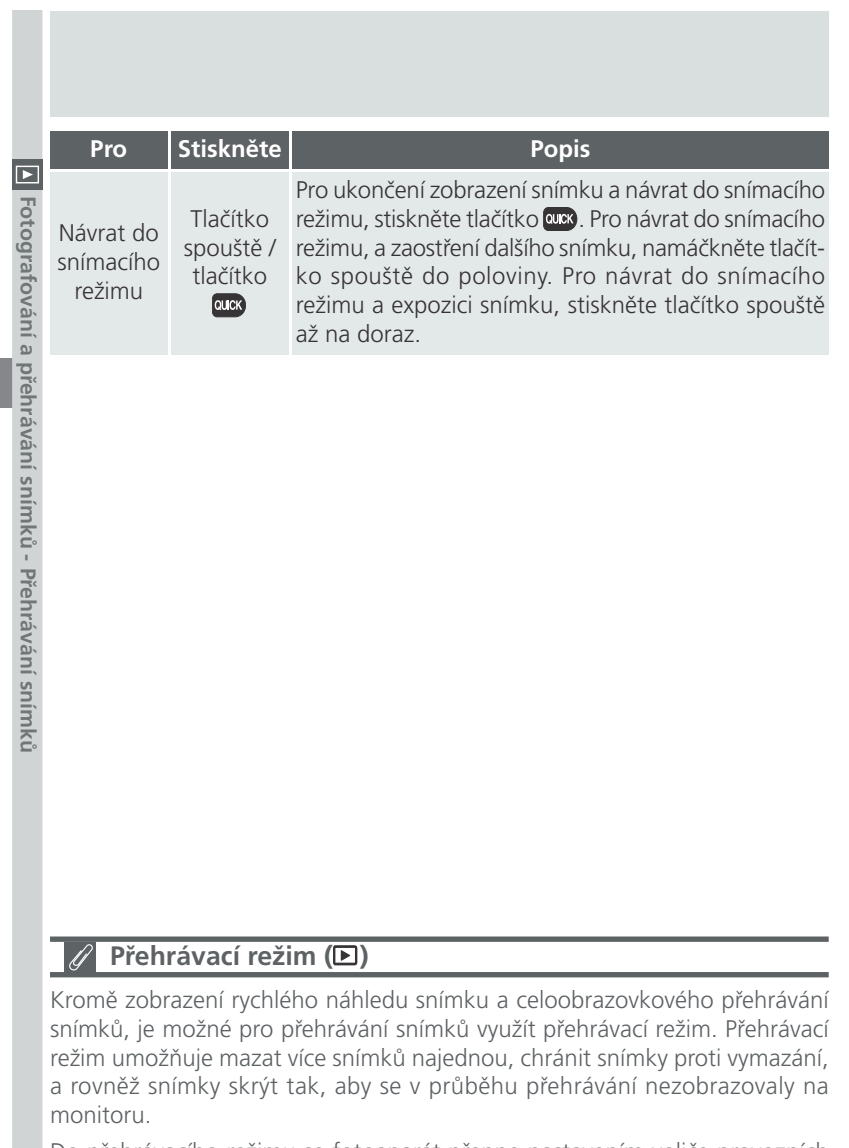

Do přehrávacího režimu se fotoaparát přepne nastavením voliče provozních režimů do polohy 🖻 (🔀 83).

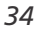

# Přehrávání stránek náhledů snímků

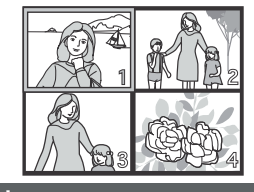

| Stiskem tlačítka ➡ () v režimu celoobrazovko-<br>vého přehrávání snímků, se zobrazí menu čtyř<br>náhledů snímků. V průběhu zobrazení těchto<br>náhledů jsou k dispozici následující operace: |                                  |                                                                                                    |                 |  |
|----------------------------------------------------------------------------------------------------|----------------------------------|----------------------------------------------------------------------------------------------------|-----------------|--|
| Pro                                                                                                    | Stiskněte                        | Popis                                                                                                    | iní a p         |  |
| Výběr<br>snímků                                                                                                    |                                  | Stiskem multifunkčního voliče nahoru, dolů, doleva<br>nebo doprava, provedete výběr požadovaných<br>náhledů.                                                                                                    | řehrávání si    |  |
| Listování<br>stránek<br>snímků                                                                                                    | 0                                | Otáčením příkazového voliče dojde k listování po<br>celých stránkách náhledů snímků.                                                                                                    | nímků - Pře     |  |
| Změnu<br>počtu<br>zobrazených<br>snímků                                                                                                    | ≅ (₩)/<br>♀ (┏)                  | Při čtyřech zobrazených náhledech, se stiskem tlačít-<br>ka ➡ (w) přepne zobrazení na devět náhledů<br>snímků. Stiskem tlačítka Q () se "nazoomuje,, z<br>devíti náhledů na čtyři; v případě že jsou zobrazeny<br>čtyři náhledy snímků, se po stisku tlačítka zobrazí<br>vybraný náhled na celém monitoru. | ehrávání snímků |  |
| Vymazání<br>vybraného<br>snímku                                                                                                    | Ű                                | Zobrazí se dialog pro potvrzení. Stiskem multi-<br>funkčního voliče nahoru nebo dolů proveďte výběr, a<br>potvrďte stiskem voliče doprava.<br>PELETE<br>1 ERASE IMAGES<br>YES OR NO ?<br>NO<br>VES OR NO ?<br>NO<br>VES<br>SELECT > SET                                                                    |                 |  |
| Návrat do<br>snímacího<br>režimu                                                                                                    | Tlačítko<br>spouště/<br>tlačítko | Pro ukončení zobrazení snímku a návrat do snímacího<br>režimu, stiskněte tlačítko (). Pro návrat do snímacího<br>režimu a zaostření dalšího snímku, namáčkněte tlačít-<br>ko spouště do poloviny. Pro návrat do snímacího režimu<br>a expozici snímku, stiskněte tlačítko spouště až na doraz.             |                 |  |

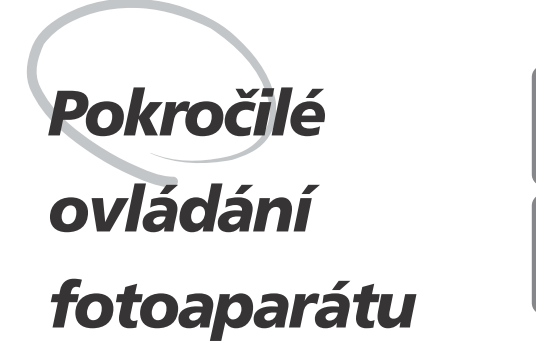

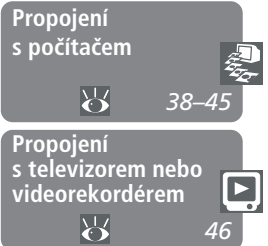

Tato kapitola je rozdělena na následující dvě části:

#### Propojení s počítačem

Přečtením této části se naučíte, jak propojit fotoaparát s počítačem, a jak kopírovat snímky z paměťové karty fotoaparátu na pevný disk počítače.

# Propojení s televizorem nebo videorekordérem

Tato část detailně popisuje kroky, potřebné k propojení fotoaparátu s televizorem resp. videorekordérem, a promítání snímků na televizní obrazovce.

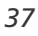

# Propojení s počítačem

Váš digitální fotoaparát Nikon ukládá snímky ve formě digitálních dat. Namísto cesty do fotolaboratoře a obdržení negativů snímků, můžete za pomoci softwaru Nikon View 5 přímo zkopírovat snímky z fotoaparátu do počítače pro dlouhodobou archivaci. Jakmile přenesete snímky do počítače, můžete je prohlížet, tisknout, posílat ve formě příloh k e-mailům, nebo je pro doručení do laboratoře ukládat na disky Zip resp. jiná výměnná paměťová média. Všechny snímky uložené na paměťové kartě lze po jejich zkopírování do počítače vymazat, a uvolnit tak místo pro nové snímky, které následně opět můžete přidat do rozrůstajícího se digitálního fotoalba

#### Dříve než začnete: Instalace softwaru Nikon View 5

Před kopírováním snímků do počítače, je třeba nainstalovat software Nikon View 5. Jde o aplikaci, která zajistí přenos snímků z paměťové karty ve fotoaparátu na pevný disk, a jejich zobrazení na monitoru počítače. Pro instalaci softwaru Nikon View 5 je třeba, aby počítač obsahovat jeden z následujících operačních systémů:

Předinstalované verze systémů Windows XP Home Edition, Windows XP Professional, Windows 2000 Profes-Windows sional, Windows Millenium Edition (Me), resp. Windows 98 Second Edition (SE).

Mac OS 9.0, 9.1, 9.2, Mac OS X (10.1.2 nebo novější). Macintosh Podporovány jsou pouze modely s vestavěnými USB porty.

Prvním krokem k instalaci softwaru Nikon View 5, je přečtení instalačních pokynů. Tyto pokyny se nacházejí na referenčním CD, dodávaném s fotoaparátem.

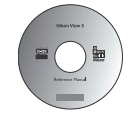

#### Vložte referenční CD disk do jednotky CD-ROM

Po zapnutí počítače a vyčkání startu operačního systému, vložte do jednotky CD-ROM referenční CD disk.

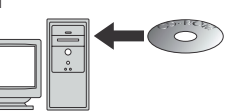

Pracujete-li s počítačem Macintosh, dojde k automatickému otevření okna referenčního CD na ploše. Uživatelé Windows musí pro otevření CD disku nejprve poklepat na ikonu "Tento počítač", a poté na ikonu "Nikon".

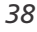

100

oapar

atu

Propojeni s počítačem

# 2 Nainstalujte Adobe Acrobat Reader

Instalační pokyny pro Nikon View 5 jsou uloženy na referenčním CD ve 👰 formátu PDF. Pro možnost jejich zobrazení je třeba nainstalovat prohlížeč Pokročilé ovládání fotoaparátu - Propojení s počítačem Adobe Acrobat Reader 4.0 nebo novější. Máte-

li tuto verzi Adobe Acrobat Reader již nainstalovánu, pokračujte krokem 3.

tetup Reader Triatailler Ikona Ikona instalátoru instalátoru (Windows) (Windows)

Pro instalaci softwaru Adobe Acrobat Reader, otevřete adresář s jazykovou verzí dle Vašeho výběru a poklepejte na ikonu instalátoru.

Zobrazí se uvítací obrazovka instalátoru; pro dokončení instalace následujte pokyny na obrazovce.

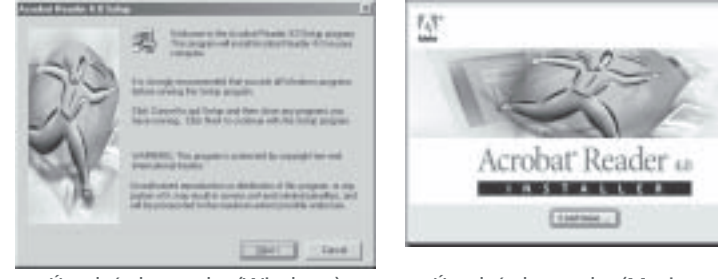

Úvodní obrazovka (Windows)

Úvodní obrazovka (Macintosh)

3 Přečtěte si instalační pokyny a nainstalujte software Nikon View 5 Po ukončení instalace softwaru Adobe Acrobat Reader, poklepejte na ikonu INDEX.pdf v kořenovém adresáři na referenčním disku CD - zobrazí se interaktivní seznam dokumentace k softwaru Nikon View 5. Následujte odkazy na monitoru, které Vás dovedou k detailním informacím o instalaci softwaru do Vašeho operačního systému. Je-li třeba, můžete si instalační pokyny vytisknout pomocí příkazu Print... v menu File programu Acrobat Reader, a postupovat podle těchto pokynů v průběhu instalace softwaru Nikon View 5.

# Máte již Nikon View?

Aby bylo možné přenášet snímky do počítače pomocí USB kabelu, vyžaduje COOLPIX5700 verzi softwaru Nikon View 5, dodávanou s fotoaparátem. Vlastníteli jinou verzi softwaru Nikon View, dodanou s jiným digitálním fotoaparátem Nikon, je nutné tuto verzi aktualizovat na verzi dodanou s přístrojem COOLPIX5700.

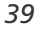

### Vytvoření spojení: Propojení s počítačem

Jakmile máte nainstalovaný software Nikon View 5, jste připraveni k přenosu fotografií a videosekvencí do počítače. Snímky lze přenášet buďto přímým propojením fotoaparátu a počítače USB kabelem, nebo vyjmutím paměťové karty z fotoaparátu a vložením do čtečky, resp. slotu pro karty PC Card.

#### Přímé spojení: Propojení fotoaparátu kabelem

Je-li Váš počítač vybaven rozhraním USB, můžete propojit fotoaparát s počítačem pomocí dodávaného USB kabelu UC-E1.

# 1 Zvolte přenosový protokol USB

COOLPIX5700 podporuje dva USB protokoly: Mass Storage (implicitní nastavení) a **P**icture **T**ransfer **P**rotocol (PTP). Před propojením fotoaparátu s počítačem najeďte na položku menu SET-UP **USB** (**W** 131), a nastavte přenosový protokol odpovídající operačnímu systému Vašeho počítače:

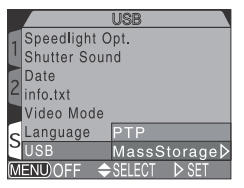

Windows XP Home Edition, Windows XP Professional resp. Mac OS X (10.1.2 nebo novější): Doporučujeme nastavit **PTP**.

Windows 2000 Professional, Windows Millenium Edition (Me), Windows 98 Second Edition (SE), Mac OS 9 (9.0, 9.1 nebo 9.2): Propojujete-li fotoaparát s počítačem, vybaveným jedním z výše uvedených operačních systémů, a máte položku USB nastavenu na **PTP**, vraťte se do menu **USB** a změňte nastavení na **Mass Storage** (W 144).

#### 🖉 Zobrazení souborů RAW pod operačním systémem Mac OS 9

Před použitím software Nikon View 5 (verze 5.1) pro zobrazení snímků zhotovených při nastavení kvality RAW (2005), alokujte softwaru Nikon View 5 minimálně 72 MB paměti. Pokusíte-li se otevřít soubory RAW bez zvýšení množství paměti, alokované pro Nikon View 5, nepůjde snímky otevřít; namísto toho se na monitoru počítače zobrazí zpráva, upomínající alokovat více paměti.

40

Pokročilé ovládání

fotoaparátu - Propojení s počítačem

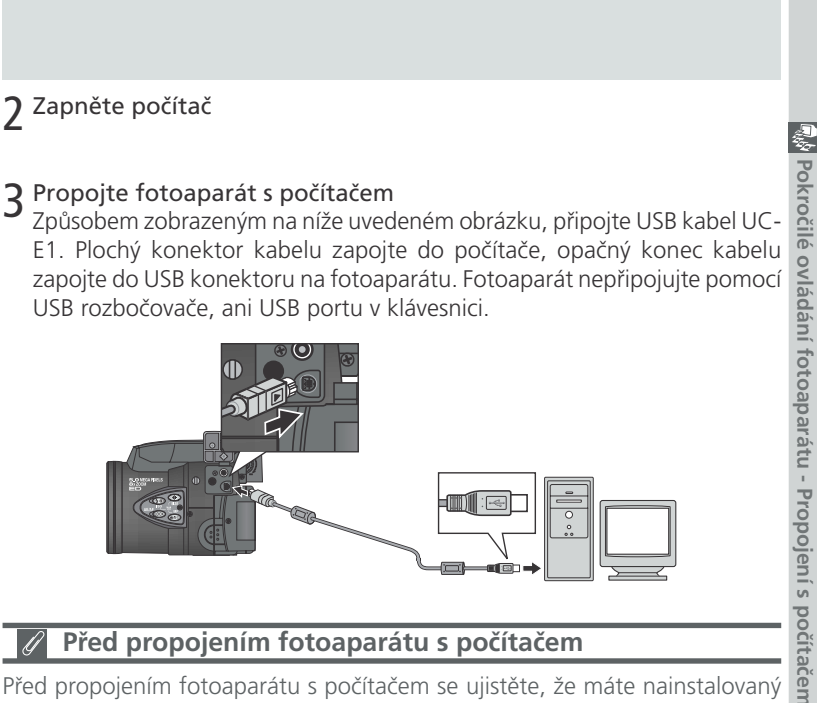

## Před propojením fotoaparátu s počítačem

Před propojením fotoaparátu s počítačem se ujistěte, že máte nainstalovaný software Nikon View 5.

#### Windows XP Home Edition, Windows XP Professional, Win-Ŋ dows 2000 Professional

Při instalaci, odinstalaci resp. spouštění softwaru Nikon View 5 pod operačním systémem Windows XP Home Edition nebo Windows XP Professional, je třeba se přihlašovat jako "administrátor počítače". Při instalaci, odinstalaci resp. spouštění softwaru Nikon View 5 pod operačním systémem Windows 2000 Professional, je třeba se přihlašovat pomocí administrátorského účtu.

## Používejte spolehlivý zdroj energie

Před kopírováním dat mezi fotoaparátem a počítačem se ujistěte, že je baterie plně nabitá. Máte-li pochybnosti o kapacitě baterie, pak ji před kopírováním snímků dobijte, nebo použijte volitelný síťový zdroj EH 53, resp. síťový zdroj/ nabíječku EH-21.

# 4 Zapněte fotoaparát

Pokročilé ovládání fotoaparátu - Propojeni s počitačem

Zapněte fotoaparát. Nikon View 5 automaticky detekuje fotoaparát a zobrazí okno pro přenos snímků. Podrobnosti viz Referenční návod k obsluze softwaru Nikon View 5 (na CD ROM). Po zapojení USB kabelu UC-E1 zůstane monitor fotoaparátu vypnutý, na kontrolním panelu se zobrazí []], a všechny ovládací prvky s výjimkou hlavního vypínače jsou bez funkce.

# 5 Přeneste snímky do počítače

Pro zkopírování všech snímků na paměťové kartě do počítače, vyberte v menu Image transfer rule softwaru Nikon View 5, All images, a klepněte na tlačítko **I** V průběhu přenosu snímků do počítače:

- neodpojujte USB kabel
- nevypínejte fotoaparát
- nevyjímejte paměťovou kartu z fotoaparátu.

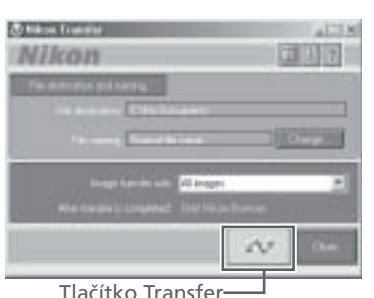

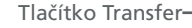

6 Prohlédněte si snímky

Po ukončení přenosu snímků do počítače, se snímky uložené na pevném disku počítače zobrazí v prohlížeči Nikon Browser. Podrobnosti ohledně možných operací viz Referenční návod k obsluze softwaru Nikon View 5 (na CD ROM).

## Přenos snímků, zhotovených v režimu Ultra HS

Před prvním přenosem snímků z fotoaparátu se ujistěte, že jste klepli na Change... v okně pro přenos snímků, pro zobrazení dialogového okna File Destination and Naming. Označte Copy folder names from camera. Tím zajistíte, že každá sekvence snímků, zhotovených v režimu Ultra HS (🐻 104), bude na počítači umístěna do separátního adresáře. Podrobnosti viz Referenční návod k obsluze softwaru Nikon View 5 (na CD ROM).

# 🔍 Výběr snímků pro přenos

Zkopírování pouze těch snímků, které byly předem označeny pro přenos do počítače pomocí funkce Auto Transfer v menu přehrávacího režimu (😈 155), se provede výběrem položky Images marked for transfer z menu Image transfer rule, ještě před klepnutím na tlačítko **me** v okně Nikon Transfer.

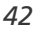

## **7** Odeberte fotoaparát ze systému

Je-li v submenu USB, fotoaparátu, vybráno nastavení **PTP**, vypněte fotoaparát a odpojte USB kabel. Je-li nastaveno **Mass Storage**, je před odpojením kabelu resp. vypnutím fotoaparátu nutné, následujícím způsobem odhlásit zařízení ze systému:

#### Windows XP Home Edition/Windows XP Professional

Klepněte na ikonu 送 (bezpečné odebrání zařízení ze systému) na liště, a z menu které se zobrazí, vyberte "**Bezpečně odebrat USB zařízení**".

#### Windows 2000 Professional

Klepněte na ikonu 🛃 (odpojit nebo ukončit hardware) na liště, a z menu které se zobrazí, vyberte "**Zastavit USB paměťové zařízení**".

#### Windows Millenium Edition (Me)

Klepněte na ikonu 🛃 (odpojit nebo ukončit hardware) na liště, a z menu které se zobrazí, vyberte "**Zastavit USB disk**".

#### Windows 98 Second Edition (SE)

Poklepejte na ikonu "Tento počítač,, a pravým tlačítkem klepněte na výměnný disk odpovídající fotoaparátu. Z menu, které se zobrazí vyberte "**Odstranit**".

### Mac OS X

Adresář "NO\_NAME, fotoaparátu upusťte na koš.

### Mac OS 9

Adresář "untitled, fotoaparátu upusťte na koš.

Jakmile odeberete fotoaparát ze systému, můžete odpojit propojovací kabel, resp. vypnout fotoaparát.

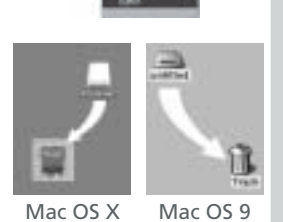

US X IVIAC

43

Pokročilé ovládání fotoaparátu - Propojení s počítačem

ieit Hardware

5 10.00 AM

(S) 10:00 AM

#### Načítání snímků z paměťových karet

裂 Máte-li čtečku paměťových kareť typu CompactFlash™, resp. je Váš počítač vybaven slotem pro vložení karet PC Card, můžete snímky přenášet do počítače přímo z paměťové karty. Před vložením paměťové karty do čtečky (slotu pro karty PC Card), je třeba vypnout fotoaparát a vyjmout z něho paměťovou kartu.

**1** Zapněte počítač

Pokročilé ovládání

fotoaparátu - Propojení s počítačem

Zapněte počítač a vyčkejte nastartování operačního systému.

2 Vložte paměťovou kartu Používáte-li slot pro paměťové karty PC Card, vložte paměťovou kartu do adaptéru PC Card (viz poznámka níže), a komplet vložte do slotu pro karty PC Card. Používáte-li čtečku paměťových karet, vložte paměťovou kartu přímo do čtečky. Je-li nainstalován software Nikon View 5, dojde k automatické detekci karet z digitálních fotoaparátů Nikon, a spuštění softwaru. Podrobnosti ohledně přenosu snímků do počítače viz Referenční návod k obsluze softwaru Nikon View 5 (na CD ROM).

### ✓ Čtečky paměťových karet typu "CompactFlash™"

Před použitím čtečky paměťových karet, si pečlivě přečtěte dokumentaci dodávanou výrobcem.

# Adaptér PC Card

Pro čtení paměťových karet CompactFlash™ ve slotu pro karty PC Card, potřebujete adaptér EC-AD1 (viz obrázek vpravo; volitelné příslušenství).

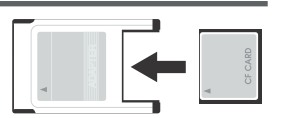

# Vyjímání paměťových karet

Před vyjmutím paměťové karty ze čtečky nebo slotu PC Card se přesvědčete, je-li ukončen přenos snímků do počítače.

Před vyjmutím paměťové karty ze slotu PC Card (nebo čtečky), je třeba kartu odhlásit ze systému:

#### Windows XP Home Edition/Windows XP Professional

Klepněte na ikonu Nervečné odebrání hardwaru) na liště, a odeberte paměťovou kartu ze systému.

#### Windows 2000 Professional/Windows Millenium Edition (Me)

Klepněte na ikonu 送 (odpojit nebo ukončit hardware) na liště, a odeberte paměťovou kartu ze systému.

#### Windows 98 Second Edition (SE)

Poklepejte na ikonu Tento počítač, a ve zobrazeném menu klepněte pravým tlačítkem myši na výměnný disk odpovídající paměťové kartě. Z menu které se zobrazí, vyberte **odstranit**.

#### Mac OS X

Upusťte jednotku označenou "NO\_NAME" (reprezentující paměťovou kartu) na koš.

#### Mac OS 9

Upusťte jednotku označenou "untitled" (reprezentující paměťovou kartu) na koš.

Pokročilé ovládání fotoaparátu

Propojeni s

pocitacem

# Propojení s televizorem nebo videorekordérem

Za pomoci videokabelu, dodávaného s fotoaparátem, je možné propojit COOLPIX5700 s televizorem nebo videorekordérem.

# 1 Připojte videokabel k fotoaparátu

Černou koncovku kabelu zasuňte do zdířky AV OUT na fotoaparátu.

# 2 Připojte videokabel do videozařízení

Žlutou koncovku videokabelu zapojte do zdířky "jack", videovstupu na televizoru (videorekordéru). Bílou koncovku kabelu zapojte do zdířky "jack" zvukového vstupu.

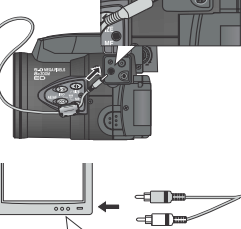

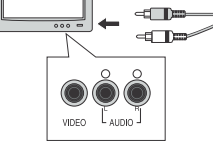

**3** Televizor nalaďte na videokanál

4 Zapněte fotoaparát a volič provozních režimů nastavte do polohy přehrávacího režimu (►)

Na televizoru se zobrazí stejný obraz jako na monitoru (v hledáčku) fotoaparátu. Monitor (hledáček) fotoaparátu zůstává vypnutý.

## Použití síťového zdroje

Používáte-li k napájení fotoaparátu baterii EN-EL1 (součást dodávky) resp. baterii 2CR5 (DL245) (zvláštní příslušenství), fotoaparát se po určité předvolené době nečinnosti automaticky vypne. Výstup na televizor se vypne a obrazovka zčerná - namáčknutím tlačítka spouště do poloviny, resp. stiskem tlačítka restartovat výstup na televizor. Časový limit pro automatické vypnutí lze nastavit v rozmezí 30s (implicitní nastavení), 1, 5 a 30 minut pomocí menu **Auto Off** (¥ 133). Používáte-li baterii, dop oručujeme nastavit kratší časový limit. Pro dlouhodobější napájení použijte volitelný síťový zdroj.

## 🔍 Volba TV normy (🔂 142)

Položka menu **Video Mode**, nabízí možnost volby mezi televizními systémy NTSC a PAL. Ujistěte se, že nastavená TV norma odpovídá připojenému videozařízení.

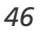

Pokročilé ovládání fotoaparátu

Propojeni s televizorem nebo videorekorderem

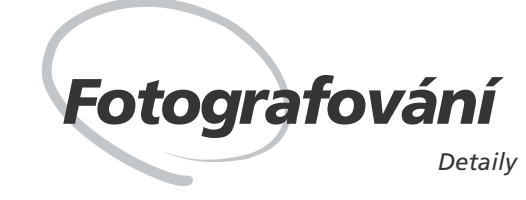

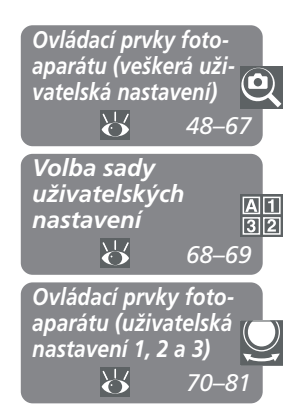

Tato část návodu pokrývá operace, dostupné ve snímacím režimu (). Implicitně je fotoaparát nastaven do uživatelského režimu A, plně automatického režimu typu "zaměř a stiskni", ve kterém většinu potřebných nastavení provádí fotoaparát. Pro získání vyšší kontroly nad nastavením přístroje, použijte uživatelská nastavení 1, 2 nebo 3.

# Ovládací prvky fotoaparátu (veškerá uživatelská nastavení)

Obsahuje informace o nejpoužívanějších nastaveních fotoaparátu: zoomu, kvalitě a velikosti obrazu, zaostřování, blesku, a korekci expozice.

#### Volba sady uživatelských nastavení

Ukazuje, jak volit uživatelská nastavení (režimy). Uživatelská nastavení Vám umožňují uložit do paměti nejpoužívanější kombinace nastavení fotoaparátu.

# Ovládací prvky fotoaparátu (uživatelská nastavení 1, 2 a 3)

Detailně popisuje možnosti volitelných nastavení v uživatelských režimech 1, 2 a 3.

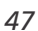

# Ovládací prvky fotoaparátu

Veškerá uživatelská nastavení

## Efektivní využití paměti: Kvalita a velikost obrazu

Valita a velikost obrazu společně ovlivňují velikost obrazového souboru na<br/>paměťové kartě. Ta naopak ovlivňuje celkové množství snímků, které lze na<br/>kartu uložit. Pro poskytnutí vodítka, jak nastavení kvality a velikosti obrazu<br/>ovlivňuje počet snímků, které lze uložit na paměťovou kartu, slouží následující<br/>tabulka, zobrazující přibližné počty snímků, které lze uložit na 16 MB, 32 MB<br/>a 64 MB paměťové karty. Uvedená čísla jsou aproximace. Velikost<br/>zaznamenávaného souboru je závislá na snímané scéně - produkuje tedy<br/>množství různých velikostí datových souborů. Aktuální počet snímků, které je<br/>možnost zhotovit, je ve snímacím režimu zobrazen na monitoru (v hledáčku) i<br/>kontrolním panelu fotoaparátu (¥ 6, 8).KartaKvalita<br/>obrazuVelikost obrazu<br/>FULLVaga<br/>SXGAXGA<br/>VGA3:2<br/>3:2RAW1————HI1———116 MBFINE6162437867

| Karta | Kvalita<br>obrazu | Velikost obrazu |      |      |     |     |     |
|-------|-------------------|-----------------|------|------|-----|-----|-----|
| Karta |                   | FULL            | UXGA | SXGA | XGA | VGA | 3:2 |
|       | RAW               | 1               | —    | —    | —   | —   | —   |
|       | HI                | 1               | —    | —    | —   | —   | 1   |
| 16 MB | FINE              | 6               | 16   | 24   | 37  | 86  | 7   |
|       | NORMAL            | 12              | 31   | 47   | 69  | 144 | 14  |
|       | BASIC             | 25              | 59   | 86   | 121 | 229 | 27  |
|       | RAW               | 3               | —    | —    | —   | —   | —   |
|       | HI                | 2               | —    | —    | —   | —   | 2   |
| 32 MB | FINE              | 13              | 32   | 50   | 75  | 173 | 14  |
|       | NORMAL            | 26              | 62   | 95   | 139 | 289 | 28  |
|       | BASIC             | 51              | 118  | 173  | 243 | 459 | 55  |
|       | RAW               | 7               | —    | —    | —   | —   | —   |
|       | HI                | 4               | —    | —    | —   | —   | 4   |
| 64 MB | FINE              | 26              | 65   | 100  | 151 | 347 | 29  |
|       | NORMAL            | 52              | 125  | 190  | 278 | 578 | 57  |
|       | BASIC             | 103             | 236  | 347  | 488 | 918 | 111 |

Kvalita obrazu Snímky mohou být při zápisu na paměťovou kartu komprimovány pomoci komprese JPEG. Výsledkem je menší velikost datových souborů, ale při vyšších stupních komprese také znatelný pokles detailů obrazu. Snímky mohou být rovněž ukládány v nekomprimovaných formátech NEF a TIFF, které zachovávají vysoký počet detailů, ale mají rozměrnější datové soubory.

| Volba  | Typ<br>souboru | Kompresní<br>poměr* | Kvalita | Popis                                                                                                    | ání - Ov                  |
|--------|----------------|---------------------|---------|----------------------------------------------------------------------------------------------------|---------------------------|
| RAW    | NEF            | Bez<br>komprese     | Vysoká  | Formát ukládá nekomprimovaná<br>CCD data přímo na paměťovou kar-<br>tu, ve formátu Nikon Elektronic For-<br>mat (NEF).<br>Je k dispozici pouze při nastavení ve-<br>likosti obrazu FULL. Velikost souborů<br>je menší než při nastavení HI.<br>V tomto režimu nelze nastavit v menu<br>Saturation Control položku<br><b>Black&amp;White (1</b> 08) | vládací prvky fotoaparátu |
| ні     | TIFF           |                     |         | Vysoká kvalita obrazu. Snímky,<br>ukládané ve formátu TIFF, nejsou ko-<br>mprimovány. Soubory TIFF podporuje<br>mnoho aplikací. Kvalita je stejná jako<br>u souborů RAW. K dispozici pouze při<br>nastavení velikosti FULL nebo 3:2.                                                                                                    |                           |
| FINE   | JPEG           | 1:4                 |         | Velmi dobrá kvalita obrazu, vhodná<br>pro rozměrné zvětšeniny resp. vysoce<br>kvalitní tisk.                                                                                                    |                           |
| NORMAL | JPEG           | 1:8                 |         | Normální kvalita obrazu, vhodná pro<br>většinu účelů.                                                                                                    |                           |
| BASIC  | JPEG           | 1 : 16              | Nízká   | Základní kvalita obrazu, vhodná pro elektronickou distribuci snímků.                                                                                                    |                           |

\* Kompresní poměry jsou pouze přibližné.

Pro nastavení kvality obrazu tiskněte opakovaně tlačítko (), až se na 🔍 kontrolním panelu a monitoru (v hledáčku) zobrazí požadované nastavení. Nastavení kvality se přepíná ve smyčce v tomto pořadí: NORMAL, FINE, HI, RAW Fotografování - Ovládací prvky fotoaparátu a BASIC.

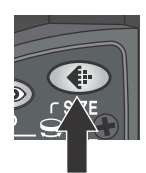

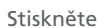

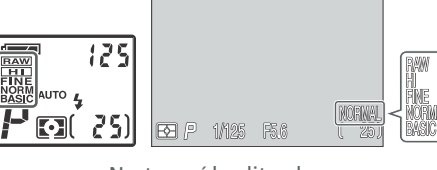

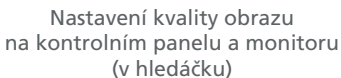

#### Formát souborů NEF Ŋ

Nikon Electronic Format (NEF) je interní grafický formát firmy Nikon, který vyžaduje pro prohlížení software Nikon View 5 nebo Nikon View 3 (dodávaný zvlášť). Soubory NEF lze ukládat a editovat na počítači bez jakékoli ztráty kvality.

## Soubory RAW

RAW (NEF) soubory lze zobrazit pouze pomocí softwaru Nikon View 5 resp. Nikon View 3 (dodávaný zvlášť). Aby bylo možné zobrazit soubory RAW v dalších aplikacích, je nutné je nejprve zkonvertovat do formátu HI 🚻 TIFF), pomocí položky Convert RAW to HI v režimu celoobrazovkového přehrávání snímků (85). Převedené obrazové soubory mají nové jméno a příponu .TIF namísto původní .NEF. Formát TIFF podporuje mnoho grafických aplikací.

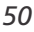

## Velikost obrazu

Velikost obrazu Velikost obrazu se měří v pixelech. Při daném nastavení kvality obrazu, vyzauuj menší snímky menší prostor pro uložení a jsou tedy vhodné pro elektronickou distribuci. Naopak, čím větší obraz, tím větších výtisků lze dosáhnout bez ztráty dotailů Velikost obrazu se měří v pixelech. Při daném nastavení kvality obrazu, vyžadují 🍳

| Nastavení              | Velikost obrazu<br>(v pixelech) | Velikost fotografií                                        |
|------------------------|---------------------------------|------------------------------------------------------------|
| FULL<br>(žádný symbol) | 2560 × 1920                     | $22 \times 16 \text{ cm} (8^{1}/_{2}" \times 6")$          |
| UXGA                   | 1600 × 1200                     | $14 \times 10 \text{ cm} (5^{1}/_{2}" \times 4")$          |
| SXGA                   | 1280 × 960                      | 11 × 8 cm (4" × 3")                                        |
| XGA                    | 1024 × 768                      | $9 \times 6 \text{ cm} (3^{1}/_{2}'' \times 2'')$          |
| VGA                    | 640×480                         | $5 \times 4 \text{ cm} (2'' \times 1^{1}/_{2}'')$          |
| 3:2                    | 2560 × 1704                     | $22 \times 14 \text{ cm} (8^{1}/_{2}" \times 5^{1}/_{2}")$ |

### Velikost výtisků

Velikost obrazů při tisku závisí na rozlišení tiskárny (čím vyšší rozlišení tiskárny, tím menší jsou finální výtisky). Výše uvedené přibližné velikosti předpokládají tiskové rozlišení okolo 300 dpi.

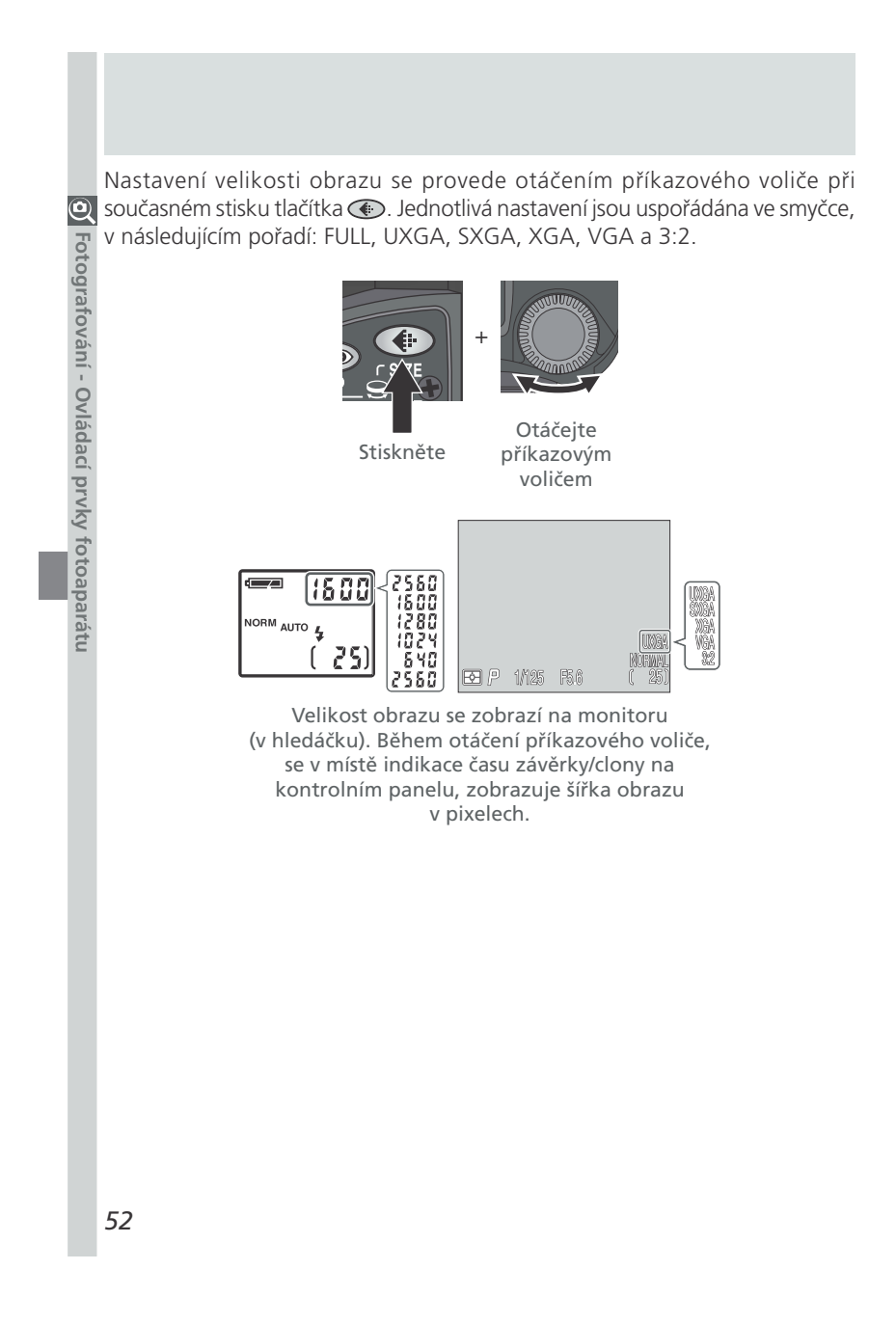

| Režimy zac                   | ostřování: Tlačítko 🚥                                                                                                    |                                                                                                    |                |
|------------------------------|----------------------------------------------------------------------------------------------------|----------------------------------------------------------------------------------------------------|----------------|
| Zaostřovací rež              | im zvolte podle objektu a poža                                                                                                    | dované kompozice snímku.                                                                                                    | Fo             |
| Nastavení                    | Popis                                                                                                    | Použití                                                                                                    | tog            |
| žádný<br>symbol<br>Autofocus | Fotoaparát automaticky<br>zaostřuje podle vzdálenosti<br>objektu.                                                                              | Toto nastavení použijte pro<br>snímky objektů ve vzdálenos-<br>tech 50 cm (1'8") a vyšších.                                                                  | rafování -     |
| Zaostření na<br>nekonečno    | Zaostření na nekonečno.<br>Dovoluje fotografovat<br>vzdálené objekty skrz objekty v<br>popředí, jako je např. okno.                            | Používá se při fotografování<br>vzdálených scenerií přes objek-<br>ty v popředí, jako např. okno.                                                            | Ovládací prv   |
| <b>S</b><br>Makro            | Zobrazí-li se symbol 💭 žlutě, je<br>fotoaparát schopen zaostřit již<br>od 3 cm (1.2"; měřeno od ob-<br>jektivu). Viz pozn. na další<br>straně. | Používá se u makrosnímků.                                                                                                    | ky fotoaparátu |
| <b>ن</b><br>Samospoušť       | Toto nastavení kombinuje<br>režim Makro (viz výše) od 3cm<br>(1.2"), s opožděným spuště-<br>ním závěrky o 10s resp. 3s.                        | 3s zpoždění použijte, chcete-li<br>zabránit rozhýbání snímků<br>stiskem spouště, specielně u<br>makrosnímků.<br>Zpoždění 10s použijte pro au-<br>toportréty. |                |

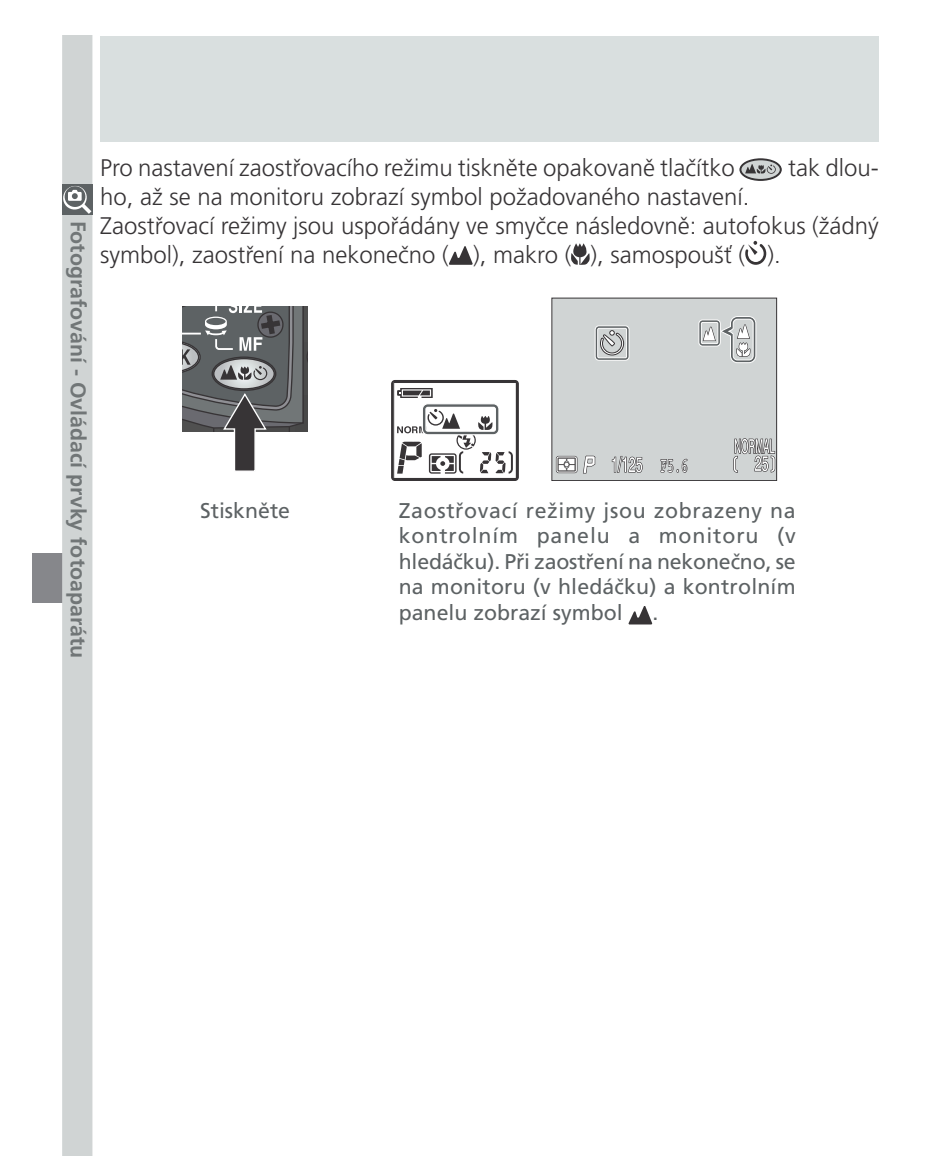

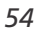

#### Dosažení dobrých výsledků při použití autofokusu

Autofokus pracuje nejlépe:

- v případě dostatečného kontrastu mezi popředím a pozadím snímku. Autofokus například špatně zaostřuje na předměty, které nemají výraznou strukturu a mají stejnou barvu jako pozadí.
- v případě rovnoměrného osvětlení objektu.

Autofokus nepracuje dobře:

- při pokusu zaostřit současně na dva nebo více objektů v různých vzdálenostech od fotoaparátu. Autofokus například nepracuje dobře při fotografování objektu uvnitř klece, protože tyče klece jsou blíže k fotoaparátu než hlavní objekt, a současně se objekt i tyče nacházejí v zóně zaostřovacího pole.
- v případě, že je objekt velmi tmavý (objekt by ale na druhou stranu neměl mít výrazně vyšší jas než pozadí snímku).
- v případě, že se objekt rychle pohybuje.

Není-li fotoaparát schopen automaticky zaostřit, bliká při namáčknutí spouště do poloviny indikace zaostření v hledáčku (na monitoru). V takovém případě použijte blokaci zaostření (18756) a zaostřete na náhradní objekt ve stejné vzdálenosti od fotoaparátu jako hlavní motiv snímku, případně použijte manuální zaostřování (187880).

#### Režim Makro

Přesto, že je možné použít blesk v režimu Makro, nemusí tento plně osvítit celé obrazové pole u objektů ve vzdálenostech menších než 30 cm (1"). V takovém případě zhotovte zkušební snímek, a výsledek zkontrolujte na monitoru (v hledáčku).

Je-li zoom nastaven do pozice širokoúhlého objektivu (resp. nastaven za střední polohu), změní symbol režimu Makro () na monitoru (v hledáčku) barvu na žlutou, pro informaci, že je možné zaostřovat objekty již ve vzdálenosti 3 cm (0.8xį) od objektivu. Pro minimalizaci zkreslení při fotografování plošných předloh jako jsou např. tištěné texty nebo navštívenky, je lepší použít delší ohnisko, a vyhledat vzdálenost na kterou je přístroj schopen zaostřit.

0

Fotografování

Ovladaci

prvky

totoapa

#### Blokace zaostření a expoziční paměť

Q V některých případech se hlavní objekt snímku nemusí nacházet uprostřed finální kompozice, resp. autofokus nemusí poskytovat dobré výsledky (🔀 55). Je-li tomu tak, nezaostří fotoaparát při namáčknutí spouště do poloviny požadovaným způsobem, a hlavní objekt snímku bude neostrý. Blokace zaostření umožňuje upravit kompozici snímku po zaostření na hlavní objekt.

#### 1 Zaostřete

Fotografování - Ovládací prvky fotoaparatu

Snímaný objekt umístěte doprostřed monitoru (hledáčku), a namáčkněte tlačítko spouště do poloviny.

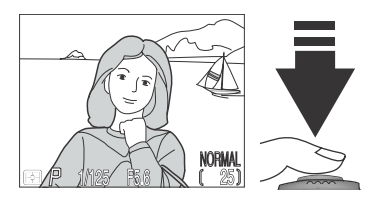

2 Zkontrolujte indikaci zaostření Je-li objekt zaostřený, zobrazí se na monitoru (v hledáčku) indikace správného zaostření. Zaostřená vzdálenost zůstává blokována po dobu namáčknutí tlačítka spouště do poloviny.

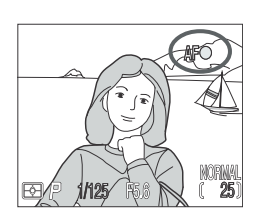

# **3** Dotvořte kompozici snímku a exponujte Za trvajícího namáčknutí tlačítka

spouště do poloviny, změňte kompozici snímku požadovaným způsobem. Pro expozici snímku domáčkněte tlačítko spouště až na doraz.

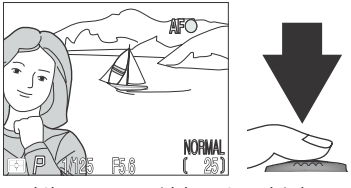

Při aktivní blokaci zaostření již neměňte vzdálenost mezi hlavním objektem a fotoaparátem. Pokud se objekt pohnul, uvolněte krátce tlačítko spouště a proveďte jeho nové zaostření.

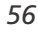

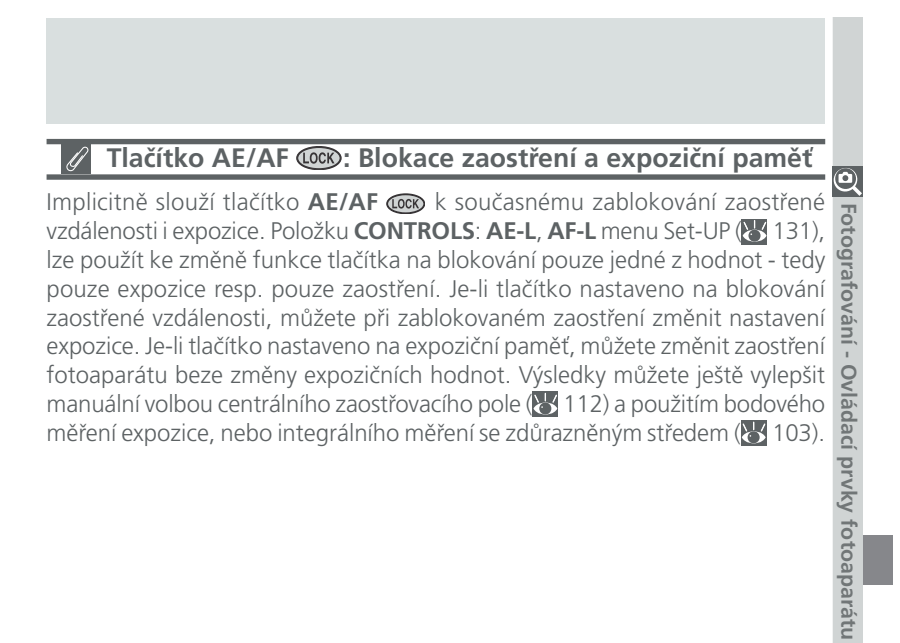

# Opožděné spuštění závěrky: Samospoušť

🍳 V režimu samospouště, dojde po stisku tlačítka spouště k expozici snímku opožděně o 10s nebo 3s. Třísekundová samospoušť slouží k zamezení rozhýbání snímků pohybem fotoaparátu při stisku spouště. Tato funkce je nejužitečnější při fotografování za nízké hladiny osvětlení, nebo při zhotovování makrosnímků bez použití blesku. Desetisekundová samospoušť se obyčejně používá u snímků, na kterých chce být přítomen i fotograf - ten má po stisku spouště dostatečnou časovou rezervu k tomu, aby se dostal před objektiv fotoaparátu.

Pro použití samospouště:

Fotografování - Ovládací prvky

fotoaparatu

# 1 Umístěte fotoaparát

Fotoaparát upevněte na stativ (doporučeno) nebo jej položte na rovnou, stabilní plochu.

# 2 Aktivujte režim samospouště

Tlačítko 🚥 tiskněte tolikrát, až se zobrazí symbol samospouště (ὐ). Rovněž se zobrazí symbol režimu Makro (🖏), pro informaci, že je možné zhotovovat i makrosnímky.

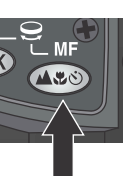

Stiskněte

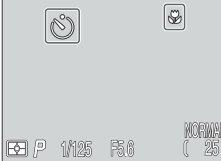

Stiskněte Na monitoru (v hledáčku) a kontrolním panelu se zobrazí symbol samospouště

3 Utvořte kompozici obrazu Proveďte nastavení fotoaparátu, utvořte kompozici snímku, a namáčkněte 🍳 tlačítko spouště do poloviny pro zaostření.

# 4 Odstartujte samospoušť

Pro odstartování samospouště stiskněte tlačítko spouště až na doraz. Tlačítko spouště stiskněte jednou - pro desetisekundovou prodlevu, dvakrát - pro třísekundovou prodlevu. Třetím stiskem tlačítka dojde k zastavení samospouště.

Kontrolka samospouště pod tlačítkem spouště začne blikat, a bliká až do jedné sekundy před spuštěním závěrky. Poslední sekundu běhu samospouště svítí kontrolka trvale, jako varování před následnou expozicí.

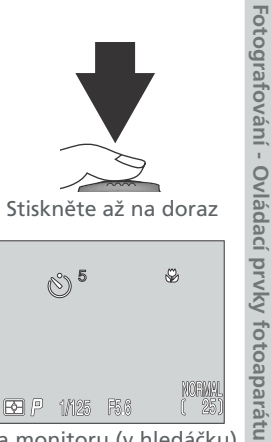

🔁 /P 1/125 F5.6 Na monitoru (v hledáčku) se zobrazuje zbývající počet sekund do expozice snímku

NORMA

# Optický a digitální zoom: Tlačítka w 🗾

Q Fotoaparát má k dispozici dva druhy zoomu: optický zoom, ve kterém objektiv fotoaparátu s proměnnou ohniskovou vzdáleností umožňuje zvětšit objekt až 8x, a digitální zoom, který zvětší obraz ještě 4x. Celkový faktor zoomu je tedy 32x.

#### Optický zoom

Výřez snímků lze určit za současné kontroly obrazu v hledáčku nebo na monitoru, pomocí tlačítek pro nastavení zoomu.

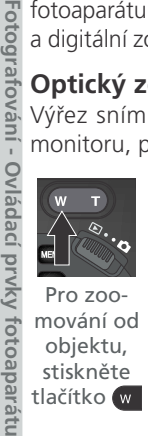

stiskněte

tlačítko w

Pro zoomování do objektu, stiskněte tlačítko 🔽

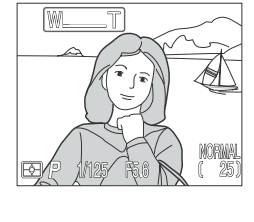

Indikátor na monitoru zobrazuje aktuální změnu polohy zoomu při stisku jednoho z obou tlačítek

#### Digitální zoom

Po dosažení maximálního přiblížení optického zoomu, dojde při podržení tlačítka 🔽 na dobu delší než 2s k aktivaci digitálního zoomu.

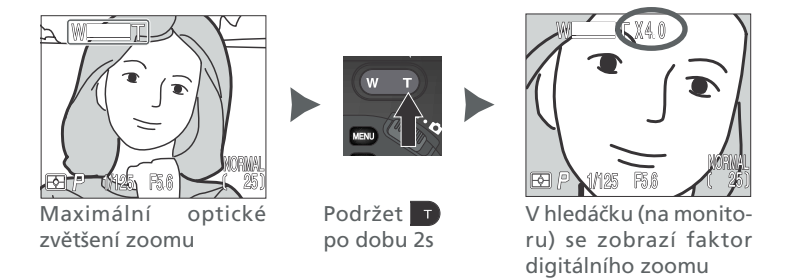

Je-li aktivní digitální zoom, zvyšuje se jeho faktor každým stiskem tlačítka **1**, až do hodnoty 4x. Stiskem tlačítka w se faktor digitálního zoomu snižuje. Pro zrušení digitálního zoomu podržte tlačítko 🚾 stisknuté tak dlouho, až zmizí indikace faktoru zoomu.
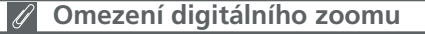

Digitální zoom není k dispozici:

- při nastavení kvality obrazu RAW nebo HI (🔀 49)
- při nastavení Black&White v submenu Saturation Control (😈 108)
- při nastavení Multi-Shot 16 nebo Ultra HS v submenu Continuous (👿 104)
- při nastavení **Off** u položky **Zoom Options**: **Digital Tele** v menu SET-UP pro uživatelská nastavení 1, 2 a 3 (W 131)
- při nastavení položky Wide Adapter v submenu Lens (😿 109)

Maximální faktor digitálního zoomu při nastavení **Movie** v menu **Continuous**, je 2x (**W** 104).

## Optický versus digitální zoom

U digitálního zoomu dochází k digitálnímu zpracování dat z obrazového snímače - dojde k elektronickému zvětšení výřezu centrální části snímku. Na rozdíl od optického zoomu, nedochází při použití digitálního zoomu ke zobrazení většího množství detailů ve zvětšené části snímku. Naopak, detaily fotografované s maximálním zvětšením jsou pouze zvětšené (bez dalších podrobností), a mají lehce "zrnitou" strukturu.

Při použití digitálního zoomu fotoaparát zaostřuje centrálním zaostřovacím polem, a expozici měří pomocí integrálního měření se zdůrazněným středem.

61

Q

Fotografování - Ovládací

prvky

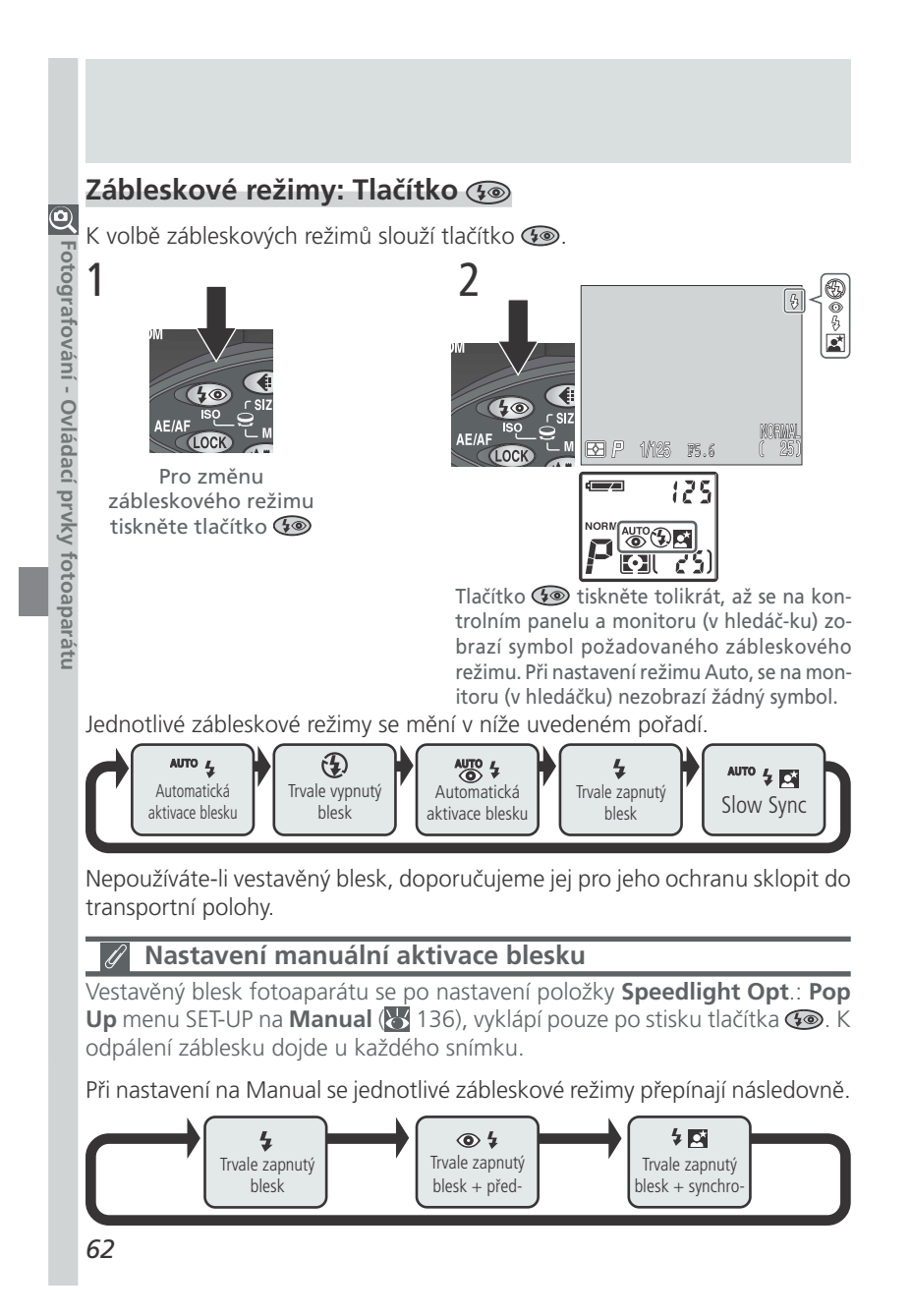

| K dispozici jsou následující nastavení.                                                   |                      |                 |                                                                                                    |                     |  |
|-------------------------------------------------------------------------------------------|----------------------|-----------------|----------------------------------------------------------------------------------------------------|---------------------|--|
| Zábleskový<br>režim                                                                       | Kontrol-<br>ní panel | Monitor         | Možnosti použití                                                                                                    | O Foto              |  |
| Automa-<br>tická<br>aktivace<br>blesku                                                    | AUTO 🧲               | Žádný<br>symbol | Při zhoršení světelných podmínek, dojde při<br>namáčknutí spouště do poloviny k auto-<br>matickému vyklopení blesku a odpálení<br>záblesku při expozici snímku. Zůstane-li<br>blesk vyklopený, pak při zlepšení osvětlení<br>nedojde k odpálení záblesku.                                                                                                    | ografování - Ovládi |  |
| Trvale<br>vypnutý<br>blesk                                                                | ٤                    | ٤               | K odpálení záblesku nedojde ani za<br>zhoršených světelných podmínek.                                                                                                    | ací prvky fo        |  |
| Automa-<br>tická<br>aktivace<br>blesku<br>s před-<br>bleskem<br>proti<br>červeným<br>očím | AUTO 4               | ۲               | Stejný režim jako automatická aktivace blesku,<br>s tou výjimkou, že před odpálením hlavního<br>záblesku dojde k odpálení několika předzáblesků<br>o nižší intenzitě, sloužících k minimalizaci efek-<br>tu "červených očí". Používá se u portrétů (nej-<br>lépe pracuje při umístění objektu v dosahu<br>blesku, a jeho současném pohledu přímo do fo-<br>toaparátu). Mezi stiskem spouště a otevřením<br>závěrky je zde malá prodleva, způsobená nut-<br>ností vyčkat ukončení činnosti předblesku, pro-<br>to se nedoporučuje používat předblesk u objek-<br>tů, k teré se nepředvídatelně pohybují, resp.<br>všude, kde je třeba rychlé reakce fotoaparátu. | otoaparátu          |  |
| Trvale<br>zapnutý<br>blesk (fill-<br>flash)                                               | 4                    | 4               | K odpálení záblesku dojde bez ohledu na<br>okolní světelné podmínky. Tento zábleskový<br>režim použijte k vyjasnění stínů a osvětlení<br>objektů v protisvětle.                                                                                                    |                     |  |
| Synchroni-<br>zace blesku<br>s dlouhými<br>časy zá-<br>věrky                              | AUTO 🞸 🛋             | 2*              | Automatická aktivace blesku v kombinaci s<br>dlouhými časy závěrky. Toto nastavení<br>použijte pro zachycení objektu i pozadí<br>snímku za noci, nebo soumraku. Jako<br>prevence proti možnému rozhýbání snímků<br>se doporučuje použít stativ.                                                                                                    |                     |  |
|                                                                                           |                      |                 | 63                                                                                                    |                     |  |

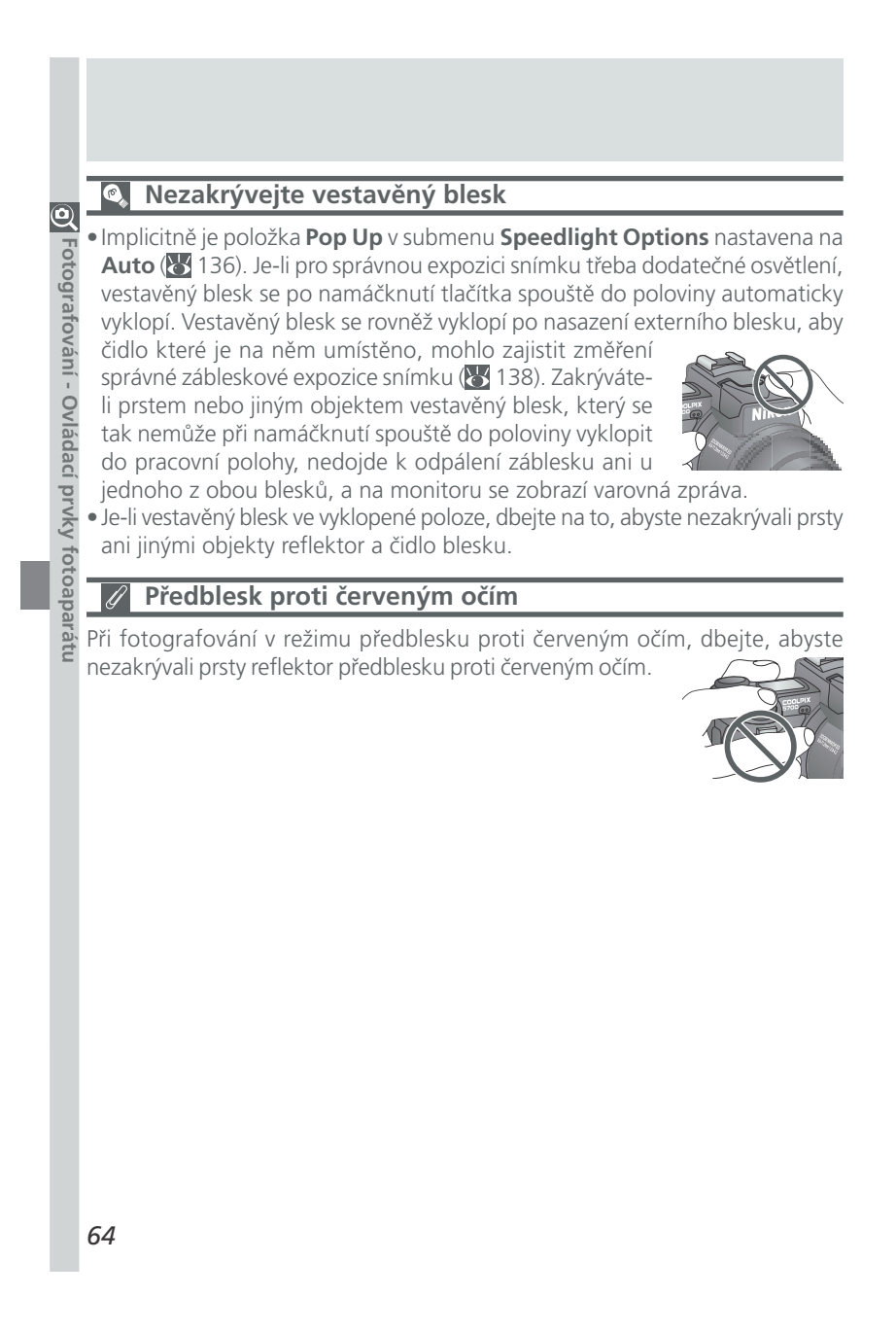

## Při nízké hladině osvětlení

Je-li osvětlení špatné a blesk je vypnutý 🛞 resp. nastavený do režimu synchronizace s dlouhými časy závěrky (🏧 🕻 🖾), jsou použity delší časy závěrky a může dojít k rozhýbání snímků. Při použití časů závěrky delších než 1/4s, se indikátor času závěrky na monitoru (v hledáčku) zbarví do žluta jako varování, že snímky mohou být ovlivněny obrazovým "šumem" ve stinných částech snímku. Pro redukci tohoto šumu, zapněte funkci redukce šumu (😿 117). Nezapomeňte, že při zaostření na nekonečno (**K** 54) dojde k automatickému vypnutí blesku. Blesk se rovněž vypne při zapnutí funkce **BSS** (**K** 106), volbě jiné položky než **Single** v menu **Continuous** (**K** 104), nastavení menu **Lens** (😈 109) na jinou hodnotu než Normal, nastavení položky AE Lock v submenu Exposure Options (🔠 110) na On, resp. nastavení menu Noise Reduction na Clear Image Mode (😈 117).

#### Nízká kapacita baterie

Zobrazí-li se symbol nízké kapacity baterie na kontrolním panelu ( monitoru resp. v hledáčku (), a dojde k odpálení záblesku, pak při následném nabíjení blesku dojde k vypnutí monitoru (je-li v činnosti). Je-li v činnosti hledáček, zůstane během nabíjení blesku zapnutý.

#### Symbol připravenosti k záblesku

Dojde-li k namáčknutí tlačítka spouště do poloviny, v průběhu nabíjení blesku, začne na monitoru (v hledáčku) blikat symbol připravenosti k záblesku. V takovém případě krátce uvolněte tlačítko spouště, a zkuste znovu.

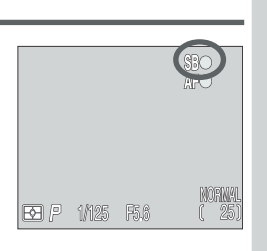

65

Q

Fotogratovani

í prvky

totoaparatu

# Korekce expozice: Tlačítko 😰

Tlačítko (korekce expozice) umožňuje korigovat expoziční hodnoty nastavené fotoaparátem, pro dosažení světlejších nebo tmavších snímků.

Pro nastavení korekce expozice otáčejte příkazovým voličem, při současném stisku tlačítka . Lze nastavit hodnoty v rozmezí - 2,0 EV až +2,0 EV, po  $\frac{1}{3}$  EV. Při nastavení jiné hodnoty korekce než ±0,0 , se na kontrolním panelu a monitoru (v hledáčku) zobrazí symbol 🔀.

V uživatelských nastaveních 1, 2 a 3, je pro zrušení korekce expozice třeba zadat hodnotu +0,0. V uživatelském nastavení A, dojde ke zrušení korekce expozice vypnutím fotoaparátu.

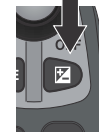

Fotografování -

Ovládací prvky fotoaparatu

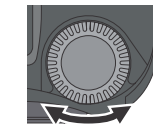

Stiskněte tlačítko, a současně otáčejte příkazovým voličem

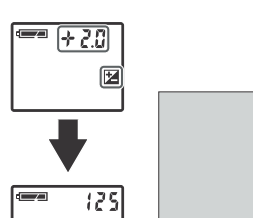

## Volba hodnoty korekce expozice

Jsou-li na snímku velké jasné plochy (např. sníh, odrazy slunce na vodní hladině, písek apod.), nebo je pozadí o mnoho jasnější než fotografovaný objekt, může fotoaparát nastavit příliš krátkou expozici. Je-li snímek na monitoru příliš tmavý, nastavte kladnou hodnotu korekce expozice. Podobně může fotoaparát nastavit příliš dlouhou expozici v případě, kdy je značná část snímku velmi tmavá (např. při fotografování lesa s tmavě zelenými listy stromů), resp. v případě, kdy je pozadí o mnoho tmavší než hlavní objekt. Je-li snímek na monitoru příliš světlý, nastavte zápornou korekci expozice.

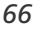

# Uchovat nebo vymazat: Zobrazení snímků

Po expozici snímku se na monitoru (v hledáčku) po dobu zápisu snímku na paměťovou kartu zobrazí symbol pro rychlé vymazání snímku (m→DELETE). Po tuto dobu můžete snímek vymazat.

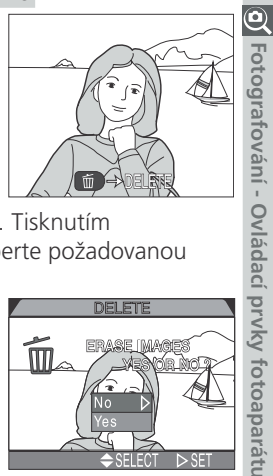

Stiskněte tlačítko 💼, zobrazí se dialog pro potvrzení. Tisknutím multifunkčního voliče směrem nahoru nebo dolů, vyberte požadovanou volbu,

stiskem multifunkčního voliče směrem doprava ji potvrďte.

- Pro uložení snímku na paměťovou kartu vyberte No.
- Pro vymazání snímku vyberte Yes.

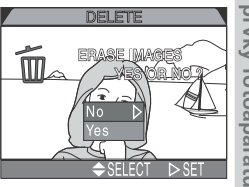

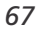

# Volba sady uživatelských nastavení

Implicitně je fotoaparát nastaven do uživatelského režimu A, ve kterém přístroj All řídí automaticky většinu činností. Použijete-li uživatelské režimy 1, 2 nebo 3,

| Nastavení              | Ъ,  |
|------------------------|-----|
| Expoziční režim        | 70  |
| Citlivost (ISO)        | 78  |
| Manuální zaostřování   | 80  |
| Položky menu snímacího | 100 |

řídí automaticky většinu činností. Použijete-li uživatelské režimy 1, 2 nebo 3, můžete upravit implicitní nastavení funkcí tak, jak vyhovuje Vašim potřebám. V uživatelských režimech 1, 2 a 3, lze ovlivňovat následující funkce:

 Nastavení
 V

 Expoziční režim
 70

 Citlivost (ISO)
 78

 Manuální zaostřování
 80

 Položky menu snímacího
 100

 Nastavení položek menu snímacího režimu pro sady uživatelských nastavení 1, 2
 a 3, je ukládáno separátně. Máte-li kombinaci nastavení funkcí fotoaparátu, kterou často používáte, můžete zvolit uživatelský režim 1, a nastavení zadat v tomto režimu. Fotoaparát si "pamatuje" kombinaci Vašich nastavení i po vypnutí, a při každém použití uživatelského režimu 1, provede potřebné úpravy daných funkcí.
 Další kombinace nastavení můžete uložit pod uživatelskými režimy 2 a 3, a přepínat

Nastavení následujících položek menu je ukládáno separátně pro každý V stavení následujících položek menu je ukládáno separátně pro každý V stavení následujících položek menu, označující tyto položky (krok 3 na další straně), se při použití jiného než implicitního nastavení, zbarví červeně.

| Natavení            | Ъ.  | Natavení                  | Ъ.  |
|---------------------|-----|---------------------------|-----|
| Vyvážení bílé barvy | 101 | Nastavení obrazu          | 107 |
| Měření expozice     | 103 | Barevné nasycení          | 108 |
| Režim snímání       | 104 | Použití předsádkových ob- | 109 |
| Funkce BSS          | 106 | Doostřování obrazu        | 114 |

# 🔍 Tlačítko 💷 (😽 130)

Implicitně slouží tlačítko k volbě uživatelského režimu - bez nutnosti vstupu do menu fotoaparátu. Stiskem tlačítka a otáčením příkazového voliče, se nastavují jednotlivé uživatelské režimy, indikované po dobu stisku tlačítka na kontrolním panelu.

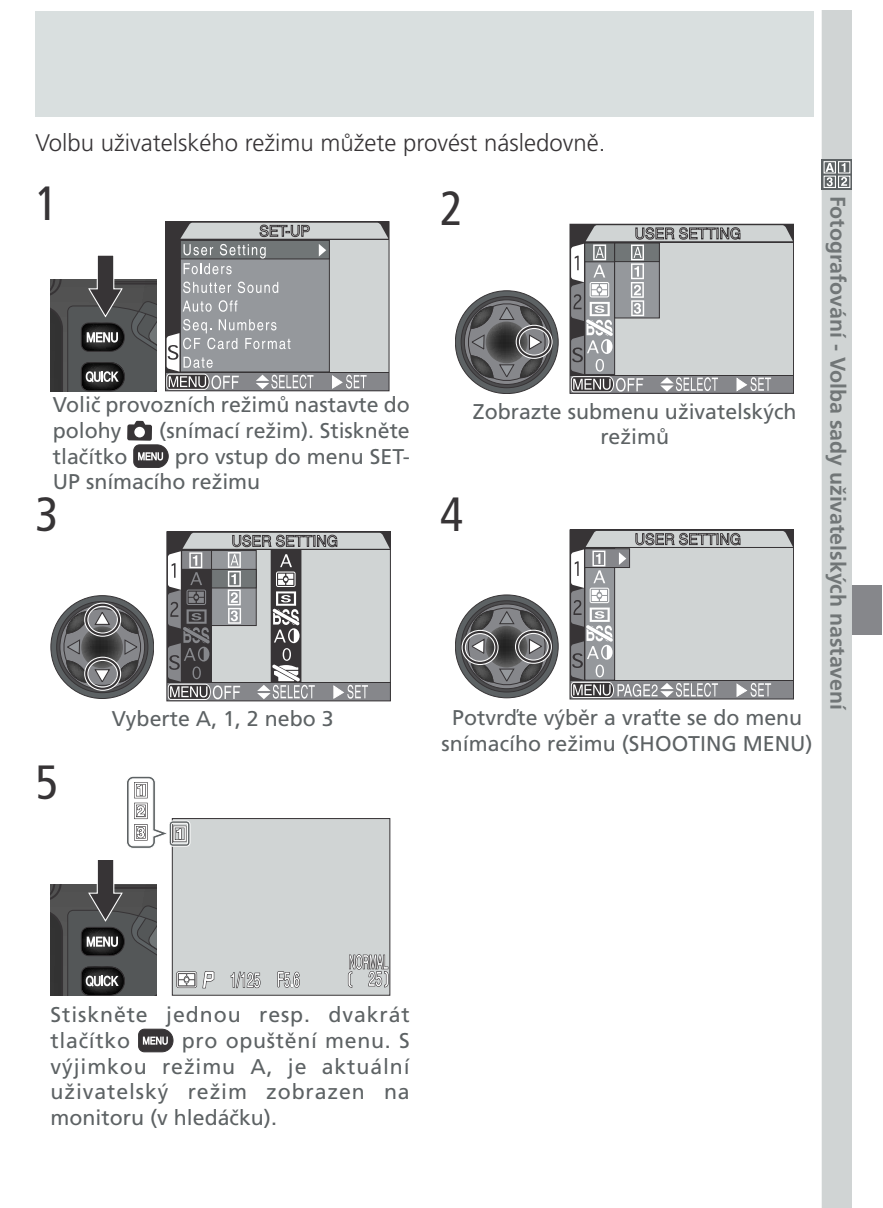

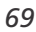

# Ovládací prvky fotoaparátu

Uživatelská nastavení 1, 2 a 3

Tato část návodu obsahuje popis položek, které je možné ovlivňovat ve snímacím režimu (🖸) pouze v rámci uživatelských nastavení 1, 2 a 3 - navíc k  $\bigcirc$ položkám, uvedeným v odstavci "Ovládací prvky fotoaparátu (veškerá uživatelská nastavení)" (🔀 48), které lze ovlivňovat ve všech uživatelských režimech.

# Řízení času závěrky a clony: Expoziční režimy

V uživatelském režimu A, fotoaparát automaticky nastavuje kombinace času závěrky a clony. V uživatelských režimech 1, 2 a 3, můžete volit ze čtyř různých expozičních režimů, což Vám dává plnou kontrolu nad způsobem nastavení času závěrky a clony. Výběr expozičního režimu provedete stiskem tlačítka 🛲 a současným otáčením příkazového voliče.

Expoziční režimy se přepínají ve smyčce, v následujícím pořadí: P (programová automatika), 🝒 (clonová automatika), 📮 (časová automatika) a 🎽 (manuální expoziční režim).

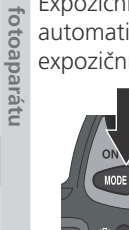

Fotografování -

Ovládaci prvky

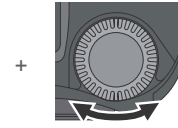

Stiskněte tlačítko a otáčejte příkazovým voličem

| <b></b> ;25 | 1                  | 1   |
|-------------|--------------------|-----|
| PIC (25)    |                    |     |
| P.S.A.M     | (P-SAM)            |     |
|             | ▶ P 1/125 F5.6 (25 | PU) |

Symbol aktuálního expozičního režimu je zobrazen na kontrolním panelu a monitoru (v hledáčku)

K dispozici jsou následující režimy:

|                                      |                                                                                                    |                                                                                                    | C                         |
|--------------------------------------|----------------------------------------------------------------------------------------------------|----------------------------------------------------------------------------------------------------|---------------------------|
| Režim                                | Popis                                                                                                    | Použití                                                                                                    | FO                        |
| <b>P</b><br>Programová<br>automatika | Fotoaparát nastavuje automat-<br>icky kombinace času závěrky a<br>clony, potřebné pro dosažení<br>optimální expozice. Flexibilní<br>program (20 72) a korekce ex-<br>pozice (20 66), nabízejí vyšší<br>stupeň kontroly nad výslednou<br>expozicí. | Nejlepší volba ve většině<br>situací.                                                                                                    | togratovani - Ovladaci pr |
| <b>5</b><br>Clonová<br>automatika    | Uživatel nastaví čas závěrky,<br>fotoaparát k němu automa-<br>ticky přiřadí hodnotu clony<br>potřebou pro dosažení opti-<br>mální expozice.                                                                                                    | Krátké časy závěrky pomohou<br>zmrazit rychlé pohyby. Dlouhé<br>časy závěrky zvýrazní dy-<br>namiku pohyblivých objektů<br>jejich rozmazáním.                                                                                                    | vky totoaparatu           |
| <b>R</b><br>Časová au-<br>tomatika   | Uživatel nastaví clonu, a fotoa-<br>parát k ní přiřadí potřebný čas<br>závěrky.                                                                                                    | Malé zaclonění (malá clonová<br>čísla) změkčí pozadí snímku a<br>propustí do fotoaparátu více<br>světla - mimo jiné se tak zvýší<br>dosah blesku. Velké zaclonění<br>(velká clonová čísla) rozšiřuje<br>hloubku ostrosti na hlavní ob-<br>jekt i pozadí snímku. |                           |
| Manuální<br>expoziční<br>režim       | Uživatel nastavuje manuálně<br>hodnoty času závěrky i clony.                                                                                                    | Tento režim je vhodný v pří-<br>padě, kdy chcete mít maximál-<br>ní kontrolu nad expozicí<br>snímku.                                                                                                    |                           |

#### Programová automatika

V programové automatice fotoaparát automaticky nastavuje časy závěrky i hodnoty clony, podle světelných podmínek záběru. Expoziční hodnoty lze upravit pomocí flexibilního programu (viz níže), korekce expozice (16), nebo expoziční řady (15).

#### Použití flexibilní programové automatiky

V uživatelských režimech 1, 2 a 3, lze při programové automatice využít flexibilní program, který slouží k posunu expozičních hodnot požadovaným směrem, při zachování stejné expozice snímku.

Pro použití flexibilního programu nastavte na fotoaparátu režim (programovou automatiku), a poté otáčením příkazového voliče nastavte při současné kontrole indikace na monitoru (v hledáčku), požadovanou kombinaci času závěrky a clony. Na kontrolním panelu se zobrazí čas závěrky. Stiskem tlačítka m přepnete mezi zobrazením času závěrky a clony.

Indikace činnosti flexibilního programuje je zajištěna zobrazením hvězdičky ("\*") vedle symbolu expozičního režimu na kontrolním panelu a monitoru (v hledáčku).

Návrat ke standardní programové automatice lze provést otáčením příkazového voliče, až zmizí hvězdička zobrazená vedle symbolu expozičního režimu. Implicitní nastavení je rovněž obnoveno při změně uživatelského režimu, nastavení voliče provozních režimů na přehrávací režim (**D**), změnou expozičního režimu, nebo vypnutím fotoaparátu.

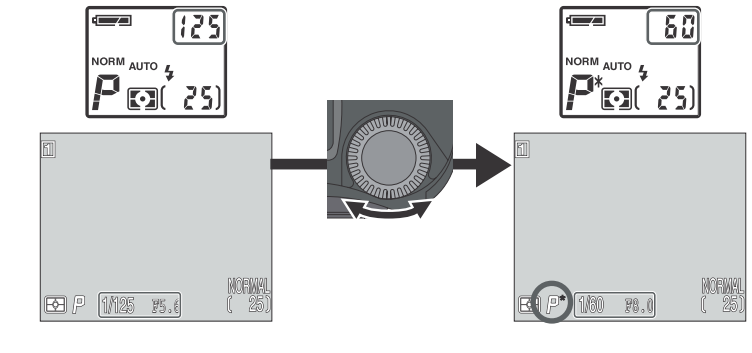

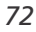

Fotografování - Ovládací

i prvky

fotoaparátu

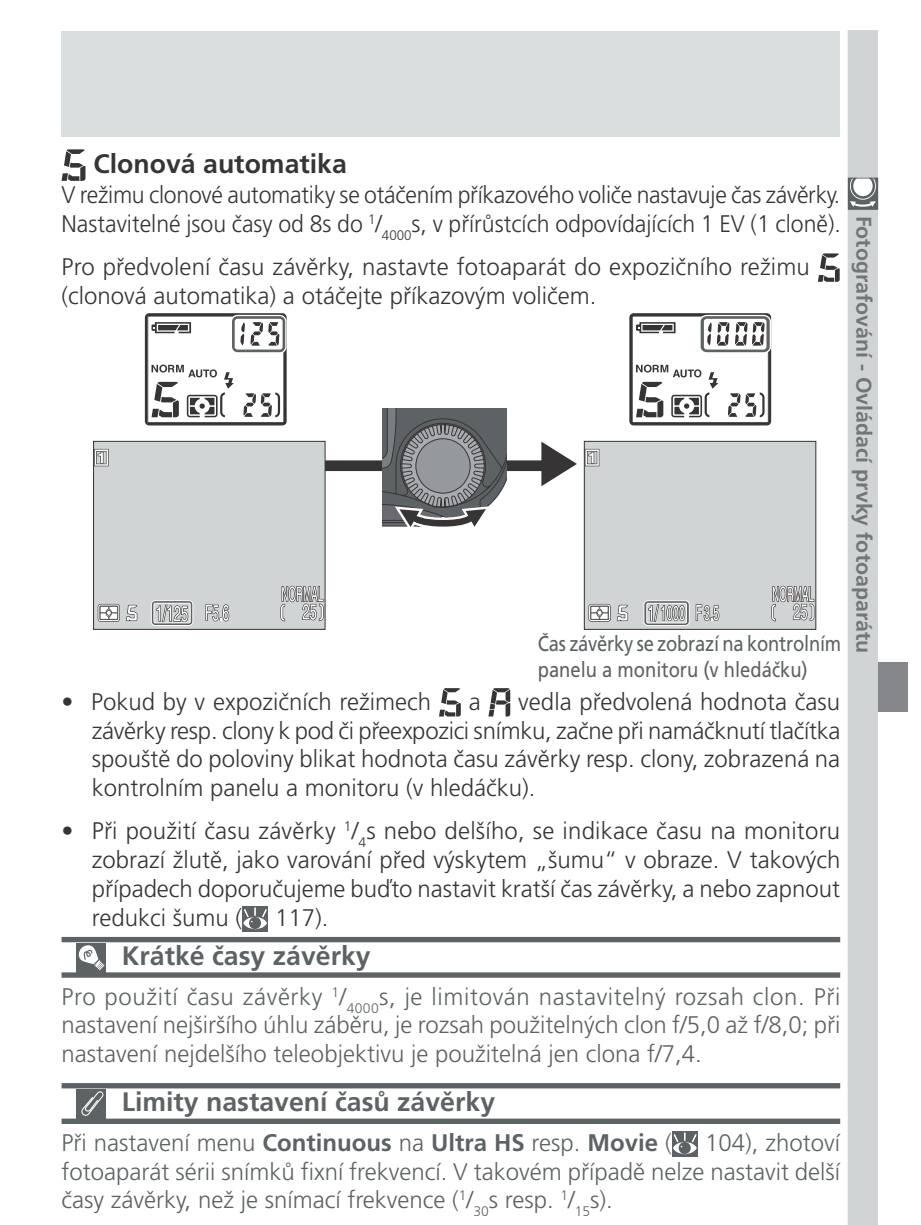

# 🖪 Časová automatika

 $\mathcal{Q}$ 

V režimu časové automatiky, se pomocí příkazového voliče předvolí hodnota clony a fotoaparát k této hodnotě automaticky nastaví čas závěrky (v rozmezí 8s - 1/4000s) pro dosažení optimální expozice. Hodnoty clony lze nastavovat v intervalech  $\frac{1}{3}$  EV ( $\frac{1}{3}$  clony).

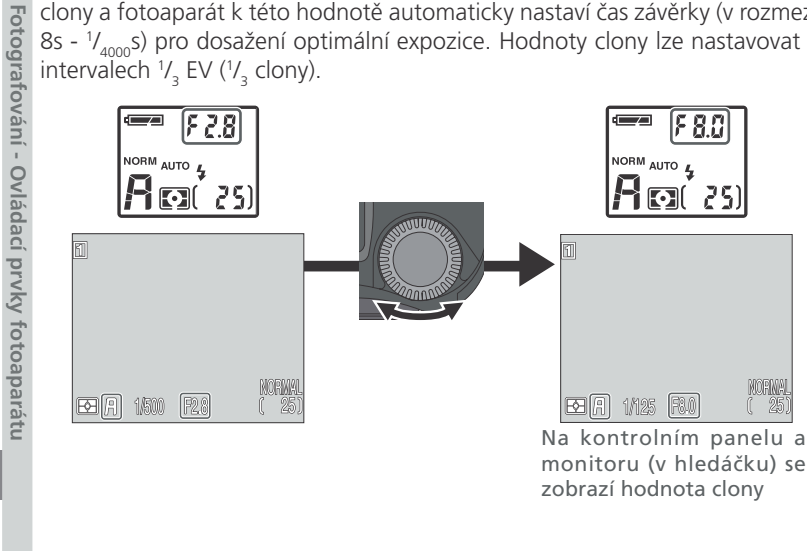

# Clona a zoom

Maximální a minimální nastavitelné hodnoty clony, jsou hodnoty dané světelností objektivu vzhledem k aktuálnímu nastavení zoomu. Větších otvorů clony (menších clonových čísel) lze dosáhnout při nastavení širších úhlů záběru, menších otvorů clony (větších clonových čísel) lze dosáhnout při nastavení užších úhlů záběru. Pokud není v submenu Zoom Options (přístupné v menu SET-UP; 🐻 131) nastavena funkce **Fixed Aperture** na **On**, mění se nastavená hodnota clony během zoomování. Nastavíte-li tedy například dr uhou největší hodnotu clony při nejširším úhlu záběru, bude fotoaparát měnit během zoomování clonové číslo tak, aby zachoval nastavené zaclonění na druhou hodnotu - počítáno od aktuální světelnosti, dané polohou zoomu.

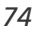

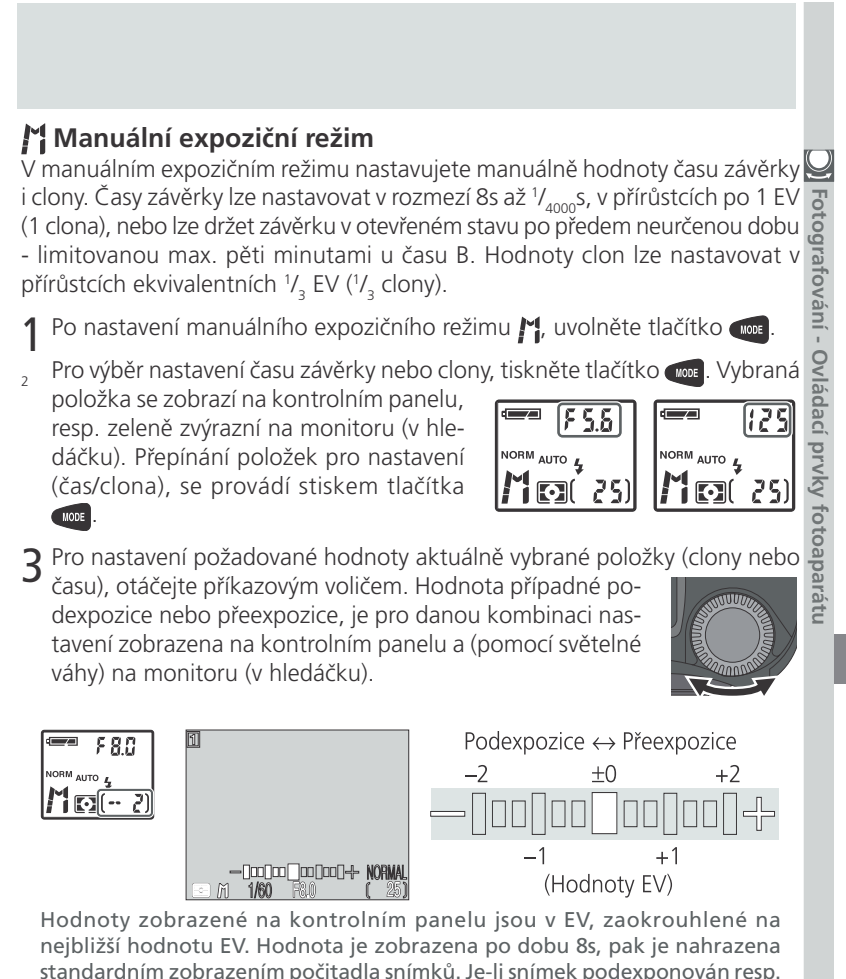

nejbližší hodnotu EV. Hodnota je zobrazena po dobu 8s, pak je nahrazena standardním zobrazením počitadla snímků. Je-li snímek podexponován resp. přeexponován o více než 9 EV, zobrazí se blikající -9 (podexpozice) resp. +9 (přeexpozice). Světelná váha na monitoru (v hledáčku) zobrazuje hodnoty od -2 do +2 EV, v přírůstcích po 1/3 EV.

Pro nastavení druhé položky (času závěrky resp. clony), opakujte kroky 2 a 3.

# Multifunkční volič

 $\underline{\bigcirc}$ 

- Hotogratovani

Ovládaci

i prvky

fotoa

aparátu

Položku, která není aktuálně zvolena pro nastavování (zobrazena na kontrolním panelu a monitoru/v hledáčku, v místě pro zobrazení času závěrky/clony), lze nastavit tisknutím multifunkčního voliče směrem doleva nebo doprava, při současném stisku tlačítka zeleně hodnota clony, lze multifunkční volič použít k nastavení času závěrky, a naopak.

# Dlouhé expozice (B)

V manuálním expozičním režimu lze při nastavení položky **Continuous** na **Single** ( 104), použít pro dosažení dlouhodobých expozic v délce až 5 min čas závěrky B (BULB). Je-li na kontrolním panelu a monitoru (v hledáčku) aktivní nastavování času závěrky, pak otáčejte příkazovým voličem tak dlouho, až se v místě indikace času závěrky na kontrolním

panelu zobrazí nápis **b** *u* **ib** (na monitoru a v hledáčku se zobrazí BULB).

Při tomto nastavení zůstane závěrka otevřena po celou dobu stisku spouště, maximálně však 1 min. (pro expozice v délce až 5 min. nastavte submenu **Exposure Options: Maximum Bulb Duration** v menu snímacího režimu na **5 min; š** 110). Abyste zabránili rozhýbání snímků pohybem fotoaparátu, doporučujeme použít stativ a dálkové ovládání spouště - např. kabelovou spoušť MC-EU1. Pro

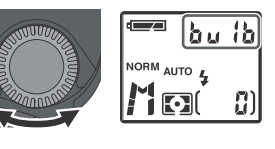

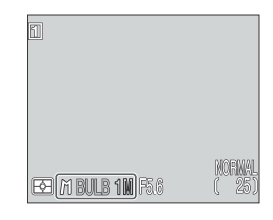

redukci šumu v obraze doporučujeme také zapnutí redukce šumu (😿 117).

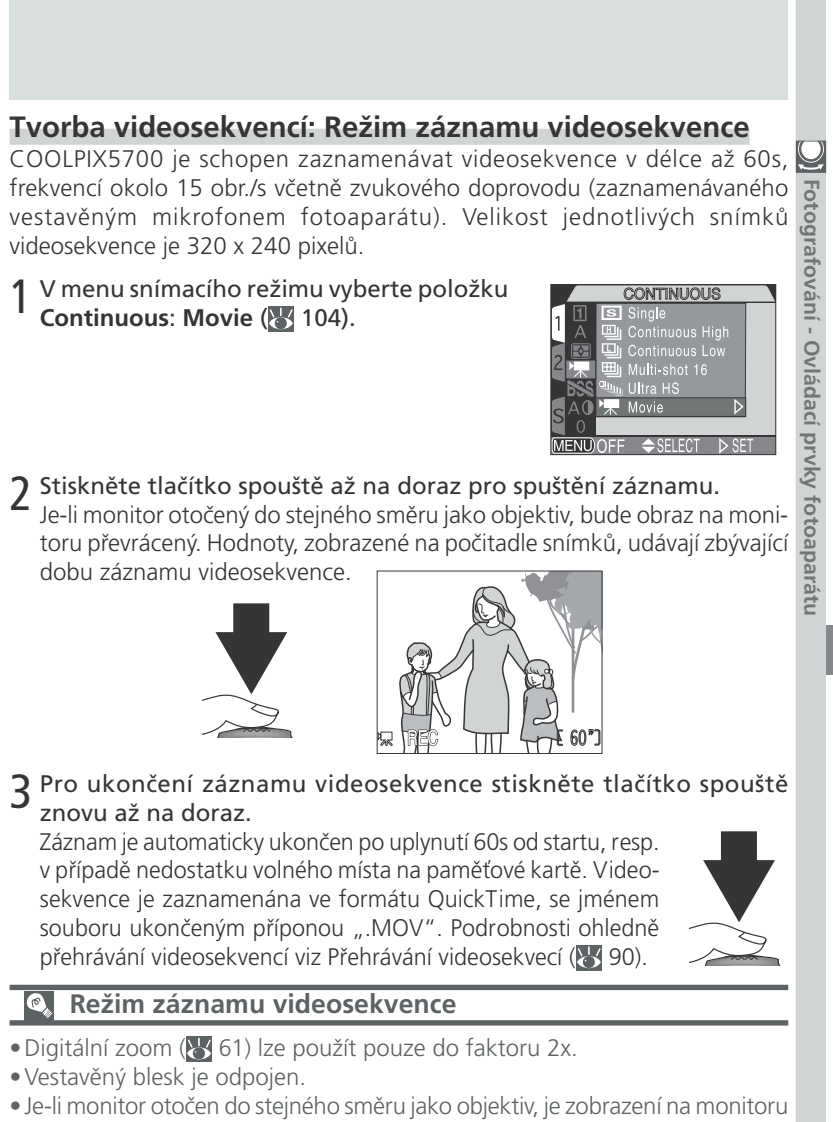

 Je-li monitor otočen do stejného směru jako objektiv, je zobrazení na monitoru výškově převrácené. Videosekvence je v tomto případě zaznamenána rovněž výškově převráceně.

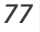

# Zvýšení citlivosti fotoaparátu ke světlu: Zitlivost (ekvivalent ISO)

#### Co je "citlivost"?

Fotografování -

- Ovi

ladaci

Hodnota citlivosti vyjadřuje číselně citlivost fotoaparátu ke světlu. Čím vyšší citlivost, tím méně světla je zapotřebí pro expozici snímku, a stejné expozice je možné docílit při kratším času závěrky nebo větším clonovém čísle. U digitálních fotoaparátů má zvýšená citlivost za následek podobný jev, jako použití filmu s vysokou citlivostí, a to obrazový "šum" (digitální ekvivalent zrnitosti filmu).

#### Nastavení citlivosti

V uživatelském režimu A nastavuje fotoaparát citlivost automaticky, podle světelných podmínek. V uživatelských režimech 1, 2 resp. 3, můžete volit mezi čtyřmi pevnými hodnotami nastavení citlivosti. Citlivost se nastavuje otáčením příkazového voliče při současném stisku tlačítka ISO (@). Hodnoty citlivosti jsou přepínány ve smyčce, v následujícím pořadí: Auto, 800, 400, 200 a 100. Hodnota citlivosti je zobrazena na kontrolním panelu a monitoru (v hledáčku).

Hodnota citlivosti je zobrazena na kontrolním panelu a monitoru (v hledáčku). V případě nastavení hodnoty citlivosti na více než ISO 100, se po uvolnění tlačítka ISO zobrazí na kontrolním panelu symbol citlivosti ISO. Při nastavení na AUTO, je do uvolnění tlačítka ISO zobrazen nápis AUTO, po uvolnění tlačítka se symbol citlivosti ISO zobrazí v případě automaticky nastavené hodnoty citlivosti vyšší než ISO 100.

Stiskněte tlačítko ISO a otáčejte příkazovým voličem

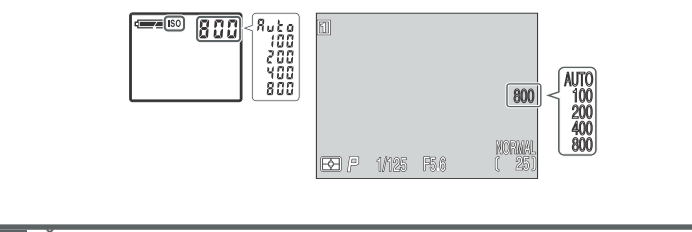

# 🖉 Šum

Při použití časů závěrky <sup>1</sup>/<sub>30</sub>s a delších, může na výsledných snímcích dojít k výskytu "šumu". Doporučujeme tedy používat kratší časy závěrky, nebo zapnout redukci šumu (**V** 117).

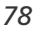

## K dispozici jsou následující nastavení:

| Použití                                                                                                    |
|----------------------------------------------------------------------------------------------------|
| Za normálních okolností je toto nastavení ekvivalentní na-<br>stavení <b>100</b> ; za zhoršených světelných podmínek fotoaparát<br>citlivost automaticky zvyšuje (do hodnoty 400). V případě<br>použití citlivosti vyšší než ISO 100, se na kontrolním panelu<br>a monitoru (v hledáčku) zobrazuje symbol citlivosti <b>ISO</b> .                                                                                                    |
| Přibližný ekvivalent citlivosti ISO 100, doporučuje se ve všech<br>běžných případech s výjimkou fotografování za špatných<br>světelných podmínek, a nutnosti použití krátkých časů závěrky.<br>U vyšších hodnot citlivosti než je tato, může dojít na snímcích<br>k výskytu obrazového šumu.                                                                                                    |
| Přibližný ekvivalent citlivosti ISO 200.                                                                                                    |
| Přibližný ekvivalent citlivosti ISO 400.                                                                                                    |
| Přibližný ekvivalent citlivosti ISO 800. Hodnota této citlivosti<br>je na monitoru (v hledáčku) zobrazena červeně jako varování,<br>že snímky zhotovené při tomto nastavení budou<br>pravděpodobně zatíženy znatelným obrazovým šumem. Toto<br>nastavení použijte jen v případě, že fotografujete za špatných<br>světelných podmínek (nebo potřebujete krátké časy závěrky<br>pro zamezení rozhýbání snímků).<br>Pro omezení nadměrného výskytu šumu, doporučujeme v<br>tomto nastavení vypnout doostřování obrazu ( <b>W</b> 114). |
|                                                                                                    |

## Použití blesku

Nastavení **800** je určeno pro práci při daném osvětlení. Při práci s bleskem doporučujeme nastavení citlivosti na hodnotu **AUTO**, resp. pevnou hodnotu **400** a menší.

# 🖉 Expoziční režim

Je-li použita clonová automatika nebo manuální expoziční režim, pak je při nastavení citlivosti **AUTO** pevně předvolena neměnná hodnota citlivosti ISO 100.

# Ruční nastavení zaostřené vzdálenosti:

# 🞴 Manuální zaostřování

V uživatelských režimech 1, 2 a 3, lze v situacích kdy automatické zaostřování nedává požadované výsledky, nastavit vzdálenost objektu ručně.

# 1 Aktivujte manuální zaostřování

Stiskněte a držte stisknuté tlačítko (MF, a současně otáčejte příkazovým voličem tak dlouho, až se na monitoru (v hledáčku) a kontrolním panelu zobrazí symbol MF.

# 2 Zaostřete

Fotografování - Ovládací prvky fotoaparátu

Stiskněte tlačítko **MF** () a otáčejte příkazovým voličem. Jako zaostřovací pomůcku využijte monitor nebo hledáček - voličem otáčejte tak dlouho, až je obraz na monitoru zobrazen ostře. Fotoaparát je schopen zaostřit na vzdálenosti cca 3 cm (1") až nekonečno. Změníte-li po zaostření objektu nastavení zoomu, je třeba provést nové zaostření.

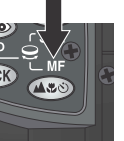

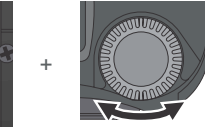

Stiskněte tlačítko a otáčejte příkazovým voličem

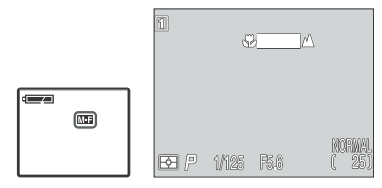

Manuální zaostřování je indikováno na kontrolním panelu symbolem **ME**, a indikátorem manuálního zaostřování na monitoru (v hledáčku).

# 3 Exponuite

Stiskněte tlačítko spouště až na doraz pro expozici snímku.

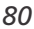

# Snímky zblízka a optický zoom

 Při práci na velmi krátké vzdálenosti, nemusí být v některých polohách zoomu fotoaparát schopen zaostřit. Není-li fotoaparát při aktuálním nastavení zoomu schopen zaostřit, zobrazí se indikace vzdálenosti na monitoru (v hledáčku) červeně. V takovém případě změňte nastavení zoomu na jednu nebo druhou stranu, až zmizí červené zbarvení indikace vzdálenosti.
 POužití samospouště
 Při práci se samospouští ( 58) se ujistěte, že je nastavena ještě před manuálním nastavením zaostřené vzdálenosti. Změna zaostřovacího režimu po nastavení zaostřené vzdálenosti, zruší manuální zaostřování.
 Kontrola zaostření
 Nastavení položky Setting Focus Confirmation menu snímacího režimu (SHOOTING MENU) na MF nebo On ( 113) způsobí, že se zaostřené objekty zobrazí na monitoru (v hledáčku) ostře ohraničené, což usnadňuje určení správného zaostření. Při práci na velmi krátké vzdálenosti, nemusí být v některých polohách zoomu

správného zaostření.

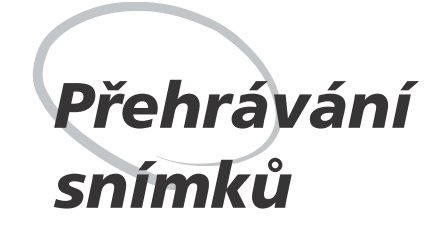

Detaily

Volič provozních režimů nastavte do polohy **D**, a zobrazte zhotovené snímky v přehrávacím režimu.

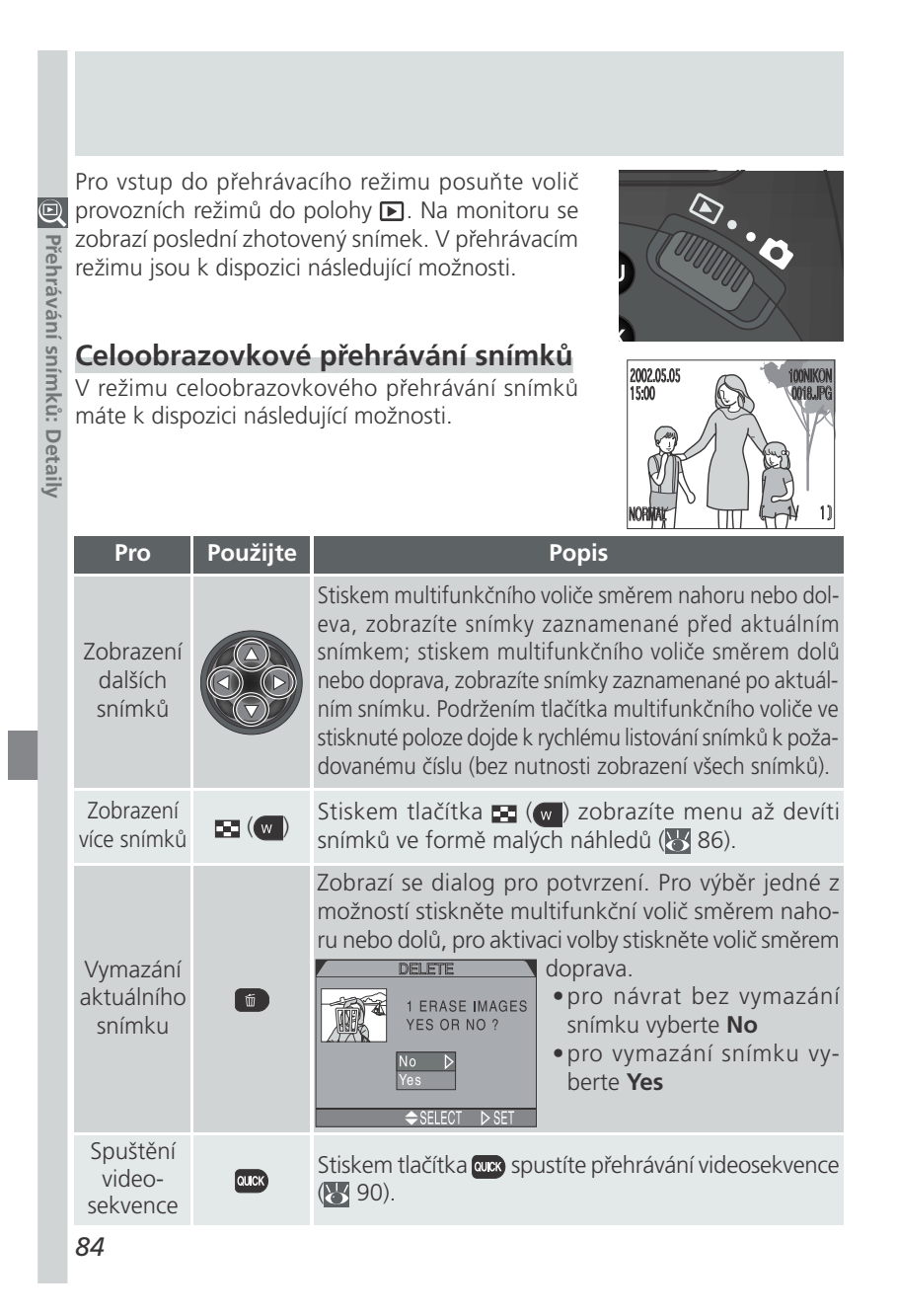

| Pro Stiskněte                                         | Popis                                                                                                    |            |  |  |  |
|-------------------------------------------------------|----------------------------------------------------------------------------------------------------|------------|--|--|--|
| Zvětšení vý-<br>řezu aktuál-<br>ního snímku           | Stiskem tlačítka <b>Q</b> ( ) se zvětší (max. 6x) výřez středu ak-<br>tuálního snímku na celý monitor ( 87).                                                                                                    | Přehrá     |  |  |  |
| Zobrazení<br>fotografických<br>informací<br>ke snímku | Pro zobrazení doplňujících fotografických informací k aktuál-<br>ně zobrazenému snímku, otáčejte příkazovým voličem (<br>88).                                                                                                    | vàni snim  |  |  |  |
| Zobrazení me-<br>nu přehráva- MENU<br>cího režimu     | Pro zobrazení menu přehrávacího režimu (PLAY BACK<br>MENU) stiskněte tlačítko 🕬.                                                                                                    | kŭ: Detail |  |  |  |
| Převod<br>snímků<br>formátu<br>RAW do<br>formátu HI   | <ul> <li>2 Zobrazí se dialog pro potvrzení. Pro výběr jedné z možností stiskněte multifunkční volič směrem nahoru nebo dolů, pro aktivaci volby stiskněte volič směrem doprava.</li> <li>Pro opuštění menu a návrat do režimu celoobrazovkového přehrávání snímků vyberte No</li> <li>Pro převod a uložení snímku z formátu RAW do formátu HI vyberte Yes</li> <li>Pokud jste v kroku 1 zvolili Yes, zobrazí se další dialog pro potvrzení. Stiskem multifunkčního voliče směrem nahoru nebo dolů vyberte požadovanou volbu, stiskem voliče směrem nahoru nebo dolů vyberte požadovanou volbu, stiskem voliče směrem nahoru nebo dolů vyberte požadovanou volbu, st</li></ul> |            |  |  |  |
| 🔍 Převod snímků z formátu RAW                         |                                                                                                    |            |  |  |  |

Při převodu snímku z formátu RAW do formátu HI, má převedený snímek nové jméno, a přípona .NEF se změní na .TIF. Před převodem snímku z formátu RAW do formátu HI se vždy ujistěte, jestli je na paměťové kartě dostatek volného místa. Převod jednoho snímku vyžaduje 15 MB volného místa na paměťové kartě.

# Přehrávání stránek náhledů snímků

Přehravaní stranek nahledu snímku
 Stiskem tlačítka 2 () v režimu celoobrazovkového přehrávání snímků, se zobrazí menu čtyř náhledů snímků. V průběhu zobrazení těchto náhledů jsou k dispozici následující operace:

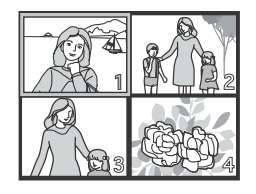

|        | Pro                                          | Použijte        | Popis                                                                                                    |
|--------|----------------------------------------------|-----------------|----------------------------------------------------------------------------------------------------|
| etaily | Zobrazení<br>dalších<br>snímků               |                 | Stiskem multifunkčního voliče směrem nahoru, dolů,<br>doleva, nebo doprava, provedete výběr požadovaných<br>náhledů.                                                                                                    |
|        | Listování<br>stránek<br>náhledů<br>snímků    | 09              | Otáčením příkazového voliče dojde k listování po<br>celých stránkách náhledů snímků.                                                                                                    |
|        | Změnu<br>počtu<br>zobraze-<br>ných<br>snímků | ≅ (₩)/<br>Q (┏) | Při čtyřech zobrazených náhledech se stiskem tlačít-<br>ka 💽 ()) přepne zobrazení na devět náhledů<br>snímků. Stiskem tlačítka Q ()) se "nazoomuje" z<br>devíti náhledů na čtyři; v případě že jsou zobrazeny<br>čtyři náhledy snímků, se po stisku tlačítka zobrazí<br>vybraný náhled na celém monitoru. |
|        | Vymazání<br>vybraného<br>snímku              | <b>(()</b>      | Zobrazí se dialog pro potvrzení. Stiskem multi-<br>funkčního voliče směrem nahoru nebo dolů proveďte<br>výběr, a potvrďte stiskem voliče směrem doprava.<br>Pro návrat bez vymazání<br>snímku vyberte No.<br>• Pro vymazání snímku vy-<br>berte Yes.                                                      |
|        | 86                                           |                 |                                                                                                    |

# Pohled na snímek zblízka: Zvětšení výřezu snímku

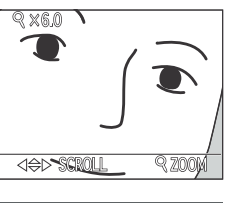

|                                                                                                    |                | 5                                                                                                    | $ \frown $ |
|----------------------------------------------------------------------------------------------------|----------------|----------------------------------------------------------------------------------------------------|------------|
| Tlačítkem Q ( ) lze v režimu celoobrazovkového pře-<br>hrávání snímků zvětšit výřez aktuálně zobrazeného<br>snímku na celý monitor (nelze, je-li v menu Continu-<br>ous použita volba <b>Ultra HS</b> nebo <b>Movie</b> ). |                |                                                                                                    |            |
| Pro                                                                                                    | Použijte       | Popis                                                                                                    | ů:<br>D    |
| Zvětšení<br>výřezu<br>snímku                                                                                                    | Q ( <b>T</b> ) | Výřez snímku se zvětšuje každým stiskem tlačítka, až do maximální hodnoty 6x. Je-li na monitoru zobrazen zvětšený výřez snímku, jsou v levém horním rohu monitoru zobrazeny symbol $Q$ a měřítko zvětšení obrazu. | etaily     |
| Zobrazení<br>skrytých<br>částí<br>snímku                                                                                                    |                | Pomocí multifunkčního voliče lze prohlížet skryté části<br>zvětšeného snímku.                                                                                                    |            |
| Návrat k<br>normál-<br>nímu<br>zobrazení                                                                                                    | W              | Stiskem tlačítka w dojde k návratu do normálního zobrazení.                                                                                                    |            |

#### Poznámky ohledně zvětšení výřezu snímku

Pro možnost zobrazení dalších snímků na paměťové kartě nejprve zrušte zvětšení výřezu snímku.

Při nastavení kvality obrazu HI nebo RAW, může trvat zobrazení snímků delší dobu.

Zvětšení výřezu snímku nelze použít u videosekvencí a snímků, zhotovených při nastavení kvality Ultra HS.

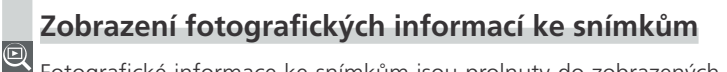

Fotografické informace ke snímkům jsou prolnuty do zobrazených snímků v režimu celoobrazovkového přehrávání snímků. Pro každý snímek je k dispozici celkem pět stran fotografických informací. Otáčením příkazového voliče jsou jednotlivé strany těchto informací přepínány v následujícím pořadí: Strana 1  $\Leftrightarrow$  strana 2  $\Leftrightarrow$  strana 3  $\Leftrightarrow$  strana 4  $\Leftrightarrow$  strana 5  $\Leftrightarrow$  strana 1.

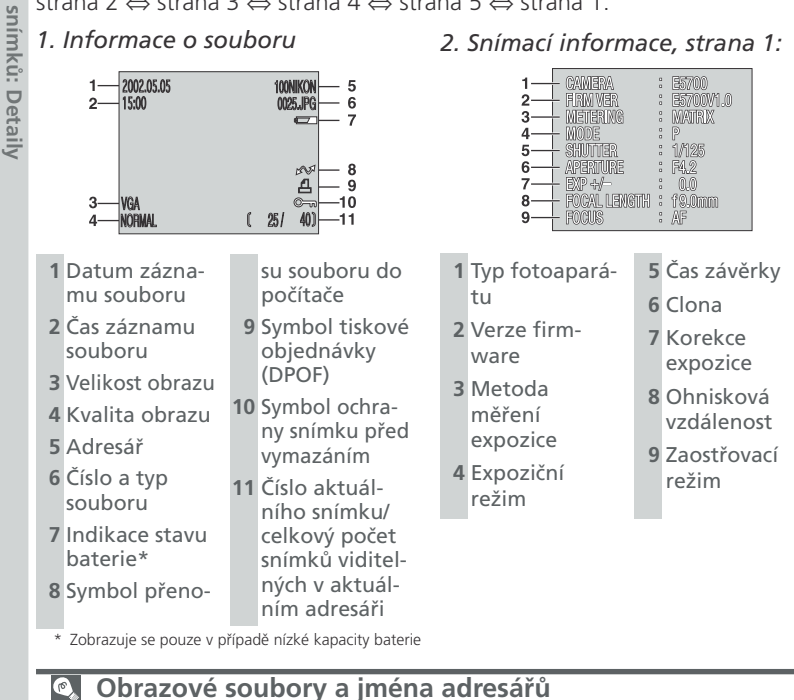

Snímky zhotovené fotoaparátem COOLPIX5700 jsou identifikovány jménem začínajícím "DSCN", následovaným čtyřciferným číslem, automaticky přiřazeným fotoaparátem v rozmezí 0001 až 9999. Každé jméno souboru je ukončeno tříznakovou příponou: ".NEF" pro snímky RAW, ".TIF" pro snímky HI, ".JPG" pro ostatní snímky a ".MOV" pro videosekvence. Snímky jsou ukládány v adresářích automaticky vytvořených fotoaparátem, a pojmenovaných trojciferným číslem.

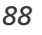

Prehrávání

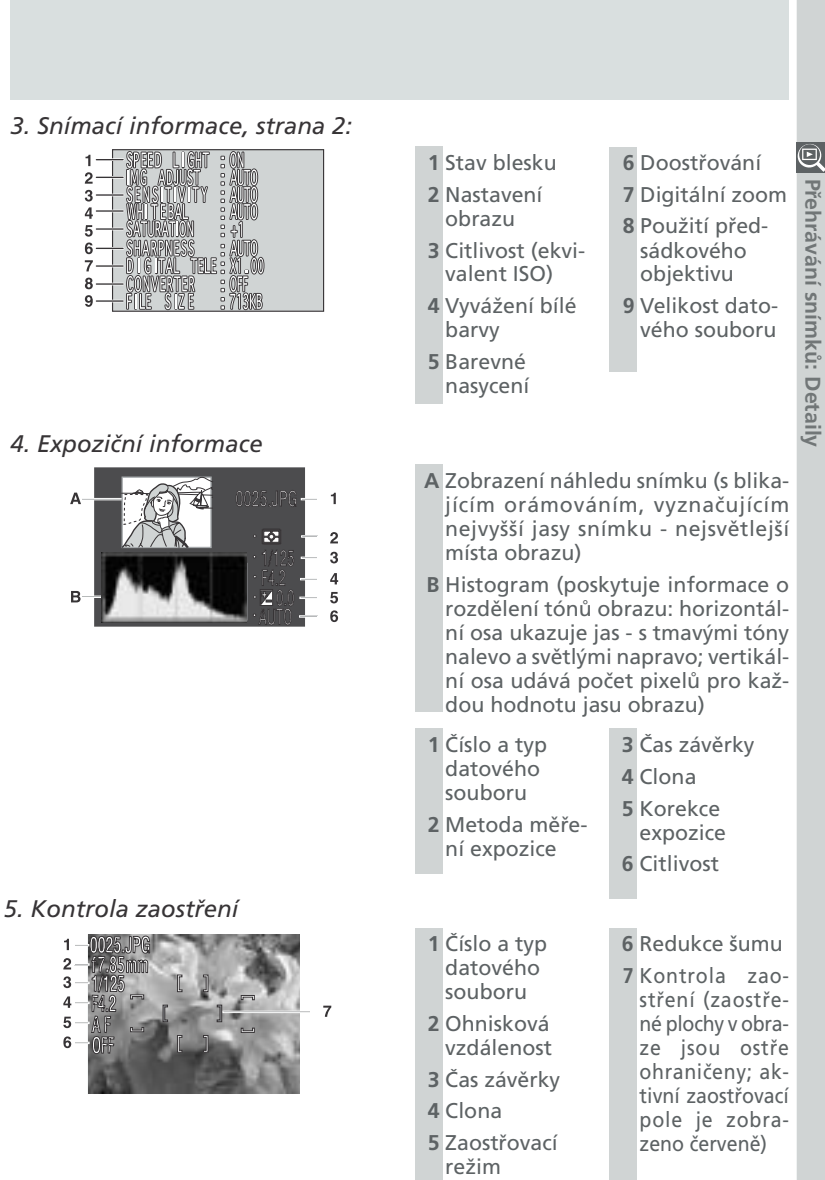

# Přehrávání videosekvencí

Přehrávání videosekvencí
V režimu celoobrazovkového přehrávání snímků
jsou videosekvence indikovány zobrazením ikony v
v levém spodním rohu monitoru. Přehrávání videosekvencíje řízeno tlačítkem 
Během přehrávání
je současně vestavěným reproduktorem přehrávání
i zvukový doprovod videosekvence - tlačítka zoomu
přitom slouží k regulaci hlasitosti.
Pro Použijte Pop
Spuštění/
obnovení Na konci videosekvence se na
videosekvence o násladovaný

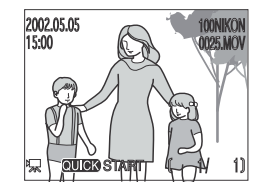

| Pro                                                 | Použijte | Popis                                                                                                    |
|-----------------------------------------------------|----------|----------------------------------------------------------------------------------------------------|
| Spuštění/<br>obnovení<br>video-<br>sekvence         | QUCK     | Na konci videosekvence se na 1s zobrazí poslední snímek<br>videosekvence, následovaný statickým prvním snímkem vi-<br>deosekvence.                                                                                                    |
| Pozasta-<br>vení video-<br>sekvence                 | QUCK     | Stiskem tlačítka 🚥 v průběhu přehrávání videosekvence,<br>dojde k jejímu pozastavení                                                                                                    |
| Převinutí<br>sekvence o<br>jeden<br>snímek zpět     |          | Při pozastavené videosekvenci, dojde stiskem multifunkčního<br>voliče směrem nahoru nebo doleva ke zpětnému převinutí<br>videosekvence o jeden snímek.                                                                                                    |
| Převinutí<br>sekvence o<br>jeden<br>snímek<br>vpřed |          | Při pozastavené videosekvenci, dojde stiskem multifunkčního<br>voliče směrem dolů nebo doprava k převinutí videosekvence<br>o jeden snímek vpřed. Je-li zobrazen poslední snímek vide-<br>osekvence, dojde stiskem multifunkčního voliče směrem dolů<br>nebo doprava k jejímu ukončení a zobrazení statického<br>prvního snímku videosekvence. |
| Nastavení<br>hlasitosti<br>zvukového<br>doprovodu   | w T      | V průběhu přehrávání videosekvence slouží tlačítko w ke<br>snížení hlasitosti reprodukce, a tlačítko tosti reprodukce. K dispozici jsou<br>čtyři nastavení:<br>• Bez zvuku ()<br>• Nízká hlasitost ()<br>• Střední hlasitost ()                                                                                                    |
|                                                     |          |                                                                                                    |

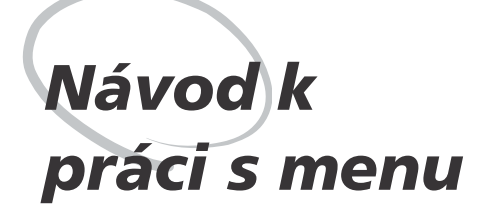

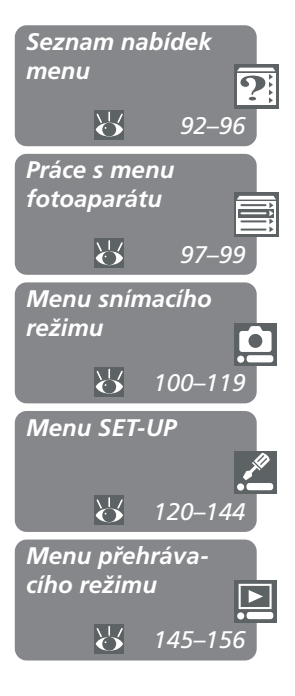

#### Seznam nabídek menu

Přehled volitelných položek jednotlivých menu snímacího režimu, přehrávacího režimu a menu SET-UP.

#### Práce s menu fotoaparátu

Vysvětluje, jak využít menu fotoaparátu ke změně nastavení jeho funkcí.

#### Menu snímacího režimu (SHOOTING MENU)

Popis volitelných položek menu snímacího režimu, sloužících k jemnému doladění snímacích možností přístroje.

#### Menu SET-UP

Menu, používané k základnímu nastavení fotoaparátu.

#### Menu přehrávacího režimu (PLAY BACK MENU)

Menu s položkami, usnadňujícími práci s obrazovými soubory na paměťových kartách.

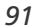

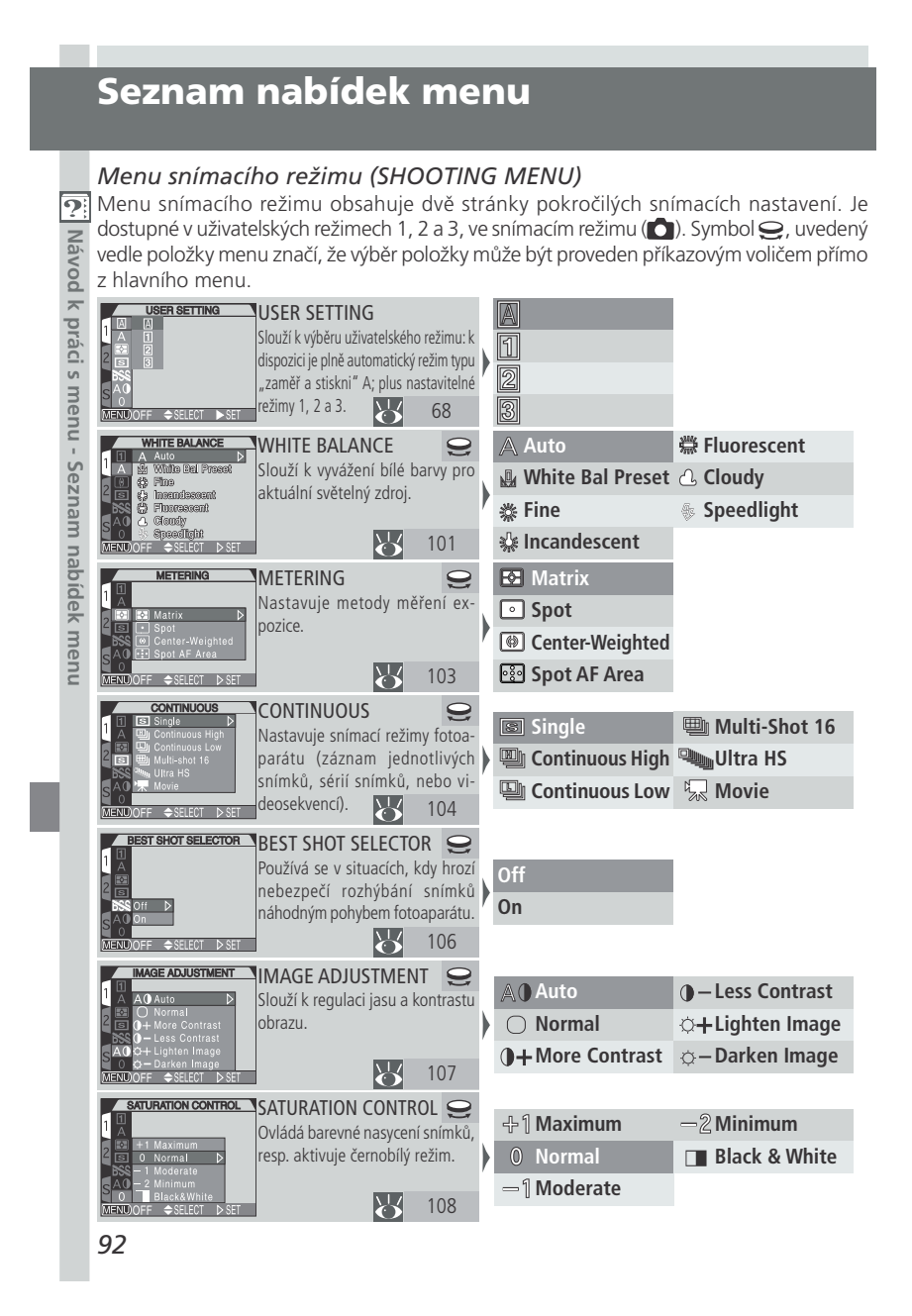

| SHOOTING MENU 1<br>A<br>B<br>A<br>B<br>A<br>C<br>C<br>C<br>C<br>C<br>C<br>C<br>C<br>C<br>C<br>C<br>C<br>C                                                                                                    | ≫ Normal                                                                                                    | 💮 Návod k pr  |
|----------------------------------------------------------------------------------------------------|----------------------------------------------------------------------------------------------------|---------------|
| Restuder + Select ⊳set                                                                                                    | Vide Adapter                                                                                                    | áci s menu    |
| EXPOSURE OPTIONS<br>EXPOSURE OPTIONS<br>EXPOSURE OPTIONS<br>Blokuje expozici pro sérii snímků,<br>nebo limituje délku dlouhé ex-<br>pozice.<br>MERUDOFF  SELECT  SET                                                                                                    | AE Lock  Maximum Bulb Duration Maximum Bulb Duration Maximum Bulb Duration                                               | u - Seznam na |
| FOCUS OPTIONS       FOCUS OPTIONS       FOCUS OPTIONS       FOCUS OPTIONS       FOCUS OPTIONS       FOCUS OPTIONS       FOCUS OPTIONS       FOCUS OPTIONS       Nastavuje režimy zaostřování.       FOCUS FORMATION       FOCUS OPTIONS       Nastavuje režimy zaostřování.       FOCUS FORMATION       FOCUS FORMATION       FOCUS FORMATION       FOCUS FORMATION       FOCUS FORMATION       FOCUS FORMATION       FOCUS FORMATION       FOCUS FORMATION       FOCUS FORMATION       FORMATION                                                                                                    | AF Area Mode > Auto / Manual / Off<br>Auto-Focus Mode > Continuous AF / Single AF<br>Focus Confirmation > MF / On / Off  | abídek menu   |
| MAGE SHARPENING<br>MAGE SHARPENING<br>LA O A Han<br>LA O A Han<br>LA O A Han<br>LA O A Han<br>LA O A Han<br>LA O A Han<br>LA O A Han<br>LA O A Han<br>LA O A Han<br>LA O A Han<br>LA O A Han<br>LA O A Han<br>LA O A Han<br>LA O A Han<br>LA O A HAN<br>LA O A HAN<br>LA O A H | ▲◇ Auto     ◇ Low       ◇ High     >> Off       ◇ Normal                                                                 | ŀ             |
| AUTO BRACKETING<br>AUTO BRACKETING<br>Automaticky mění expozici nebo<br>vyvážení bílé u série snímků.                                                                                                    | Off         3, ±0.3 / 3, ±0.7           On         > 3, ±1.0 / 5, ±0.3           WB Bracketing         5, ±0.7 / 5, ±1.0 |               |
| NOISE REDUCTION<br>Redukuje obrazový "šum", který<br>vzniká při použití dlouhých časů<br>závěrky, resp. nastavení vysoké<br>citivosti. 117                                                                                                    | Off<br>On<br>Clear Image Mode                                                                                            |               |
| Reset all getrings<br>to default values<br>NC<br>NC<br>NC<br>NC<br>NC<br>NC<br>NC<br>NC<br>NC<br>NC<br>NC<br>NC<br>NC                                                                                                    | No<br>Reset                                                                                                    |               |
|                                                                                                    | 93                                                                                                    |               |

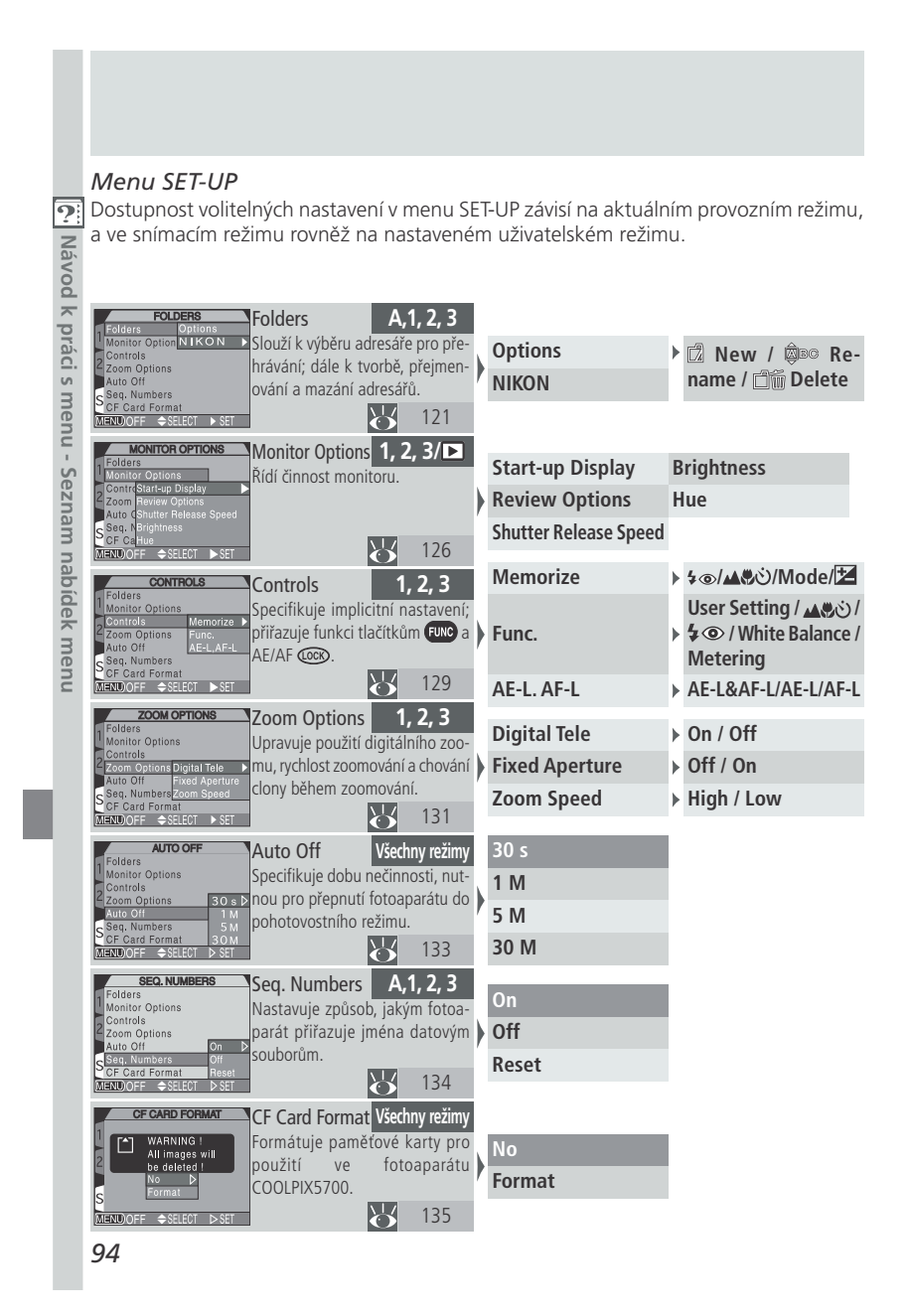

| Strict         Strict         Stri         Stri         Stri                                                                                                    | <b>Návod</b>  | 2<br>2<br>2 |
|----------------------------------------------------------------------------------------------------|---------------|-------------|
| Speedlight Opr.         Speedlight Options         1, 2, 3         Pop Up         Auto / Manual           Shutte bourdight Options         Upravuje součinnost vestavěného<br>a externích blesků.         Variable Power         -2.0 - +2.0           Speedlight Contri<br>Miskie Shede Shed Continuation<br>Substructe ou Shede Shede                                                                                                    | k práci s men |             |
| GHUTTER SOUND       Shutter Sound       Všechny režimy         Brandinistoni       On       On         Date       Ont       Aktivuje resp. ruší kontrolní píp-<br>nutí, signalizující např. spuštění       On         Video Mode       Závěrky.       Off         Susse       140                                                                                                    | u - Seznam na |             |
| Date       Všechny režimy         Y       M         Date       Nastavuje datum a čas.         Date       Nastavuje datum a čas. <td>abídek menu</td> <td></td>                                                                                                    | abídek menu   |             |
| Imenzitation     Info.txt     1, 2, 3/▷       Shuter Sound     Ukládá v textovém formátu formátu formátu formátu formátuk     Off       Info.txt     Ukládá v textovém formátu formátu formátu formátu formátuk     Off       Margunde     Onn     Onn       Usaturofr + SELECT > SET     141                                                                                                    |               |             |
| Video Mode     1, 2, 3/▷       Speedigin Cpt.     Nastavuje       Shuter Sound     Nastavuje       Video Výstup (PAL nebo NTSC).     PAL       Glanguage     PAL       Usabe     Video Výstup       Video Výstup     142                                                                                                    |               |             |
| Language 1, 2, 3/ ►<br>Shuter Sudare Language 1, 2, 3/ ►<br>Shuter Sudare Shuter Shuter S |               |             |
| USB U, 2, 3<br>Shuter Sound<br>Info.xt.<br>MassStorageb<br>KetWork - Sate() Set<br>USB propojení mezi fotoaparátem<br>a počítačem.<br>143<br>143                                                                                                    |               |             |
| 95                                                                                                    |               |             |

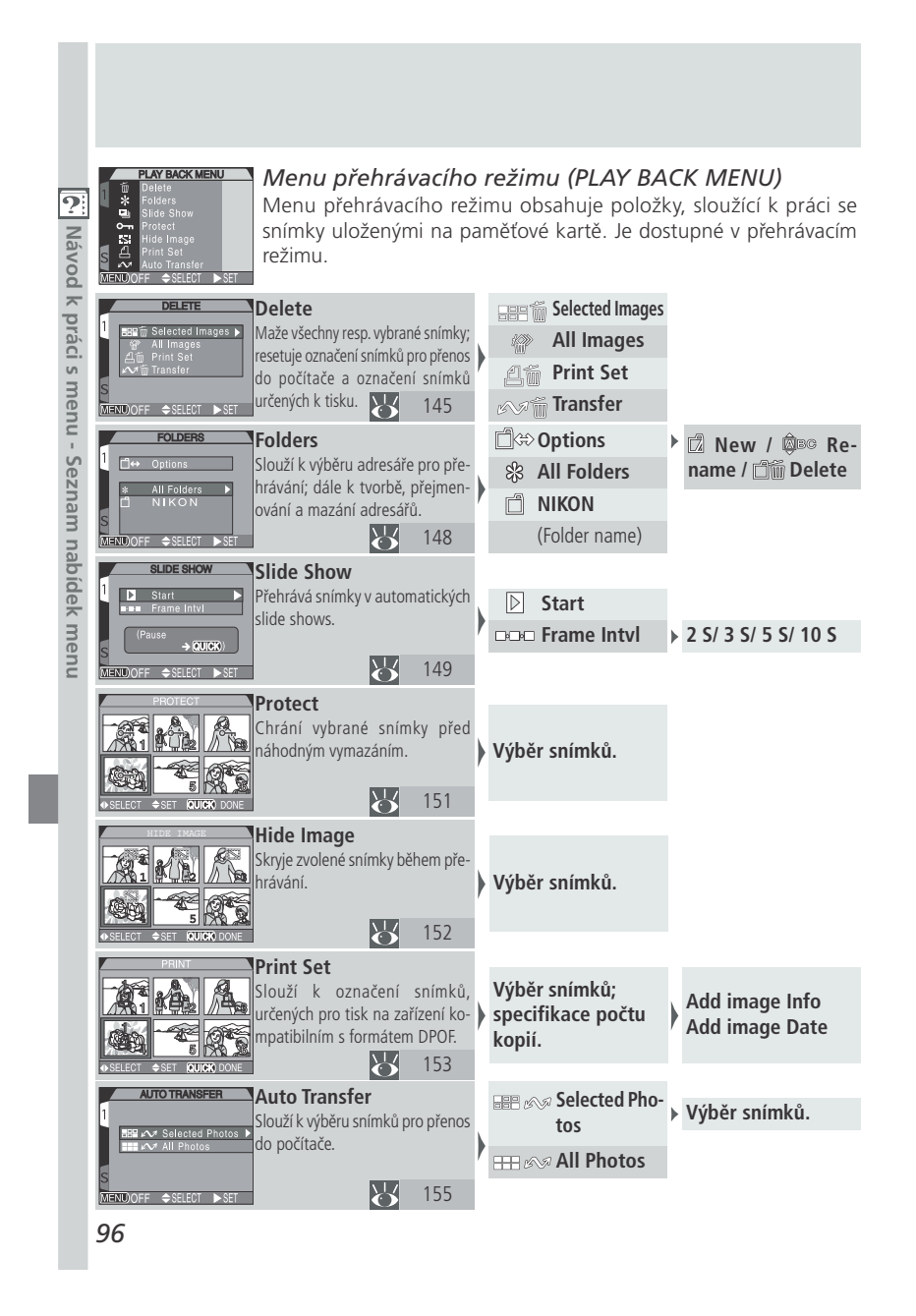
## Práce s menu fotoaparátu

Tato kapitola popisuje, jak využít menu fotoaparátu k úpravě jeho chování. Fotoaparát obsahuje tři různá menu: menu snímacího režimu (SHOOTING), menu přehrávacího režimu (PLAY BACK) a menu pro základní nastavení (SET-UP). Menu snímacího režimu lze zobrazit pouze při nastavení voliče provozních režimů do polohy 🖸 (snímací režim), a použití uživatelského režimu 1, 2 nebo 3. Menu přehrávacího režimu lze zobrazit pouze při nastavení voliče provozních režimů do polohy 🗈. Menu SET-UP lze zobrazit ve všech provozních i uživatelských režimech, počet dostupných položek se však liší v závislosti na aktivním provozním a uživatelském režimu (W 120).

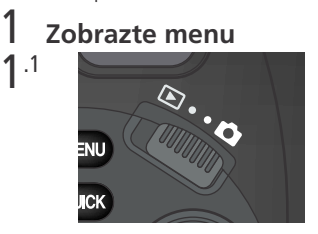

Volič provozních režimů nastavte do polohy snímacího (🖸) resp. přehrávacího (🕨) režimu.

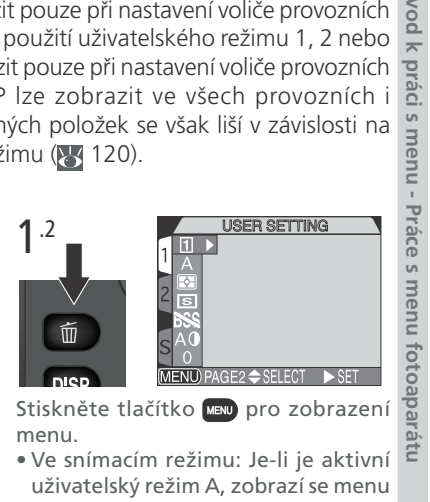

- uživatelský režim A, zobrazí se menu SET-UP; jsou-li aktivní uživatelské režimy 1, 2 nebo 3, zobrazí se menu snímacího režimu (SHOOTING MENU).
- V přehrávacím režimu se zobrazí menu přehrávacího režimu (PLAY BACK MENU).

#### **S** Fotografování v průběhu zobrazení menu

Je-li na monitoru zobrazené menu ve snímacím režimu (🗅), dojde při namáčknutí tlačítka spouště do poloviny k jeho zrušení, a zobrazení aktuálního záběru objektivu. Pro expozici snímku nyní stačí jen stisknut tlačítko spouště až na doraz. Po uvolnění tlačítka spouště se menu znovu zobrazí.

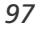

Vod

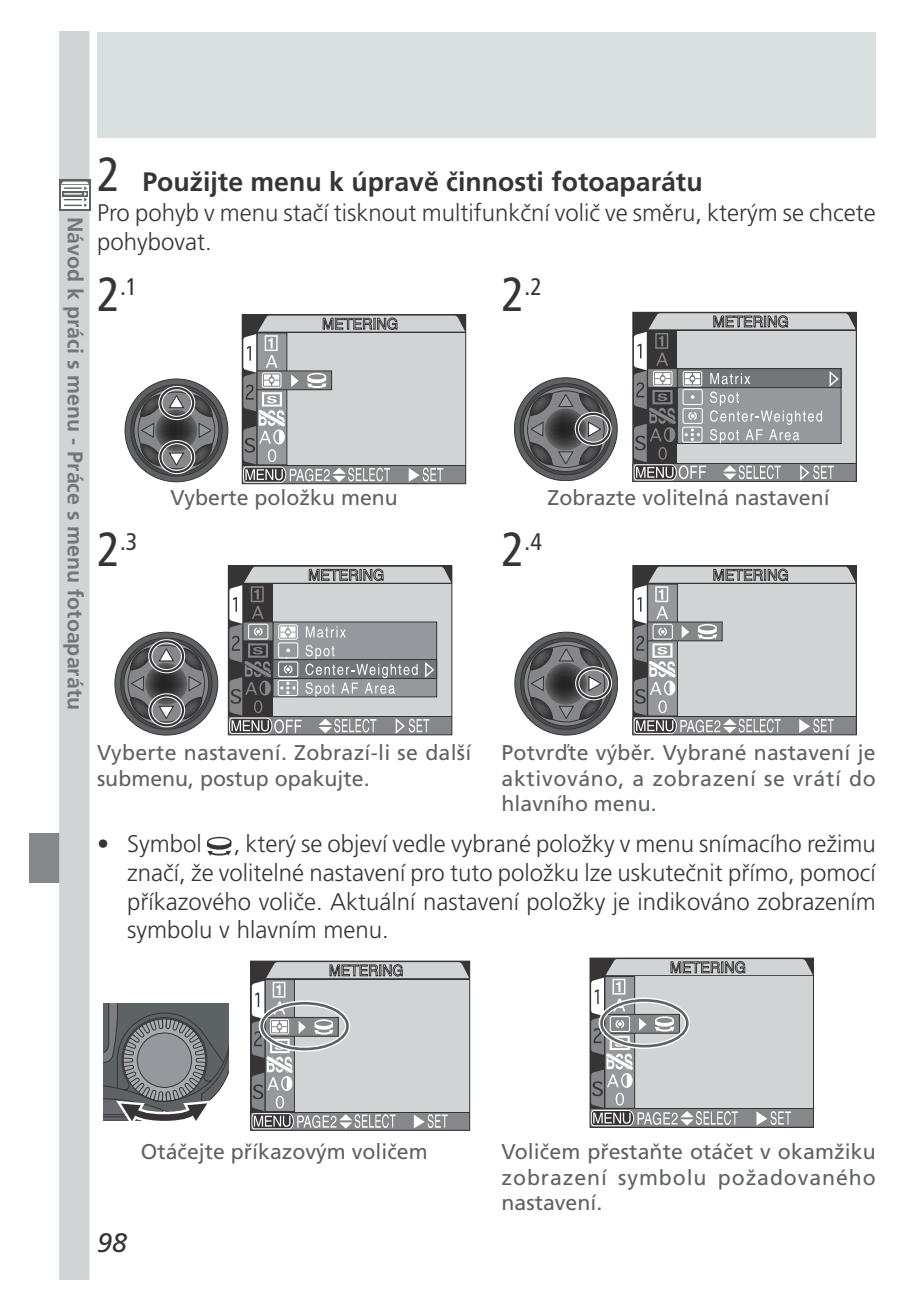

### 3 Opusťte menu Pro opuštění menu můžete použít tlačítko 📖. Návod • Zobrazí-li se v levém spodním rohu menu nápis "PAGE 2", stiskněte pro přesun na další stránku menu tlačítko 📖 jednou, pro opuštění menu (a návrat do snímacího resp. přehrávacího režimu) dvakrát. práci s menu - Práce s menu fotoaparátu • Zobrazí-li se v levém spodním rohu menu nápis "OFF", stiskněte pro opuštění menu a návrat do snímacího resp. přehrávacího režimu tlačítko 📖 jednou. METERING ► <del>2</del> PAGE2 SELECT SET SELECT SET Pohyb v menu Pro přesun mezi jednotlivými stránkami menu, resp. vstup do menu SET-UP z menu snímacího resp. přehrávacího režimu: 2

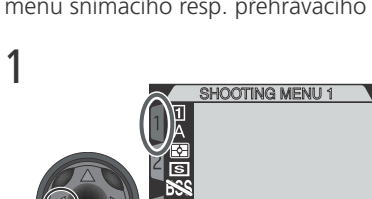

Při zobrazeném hlavním menu stiskněte pro nastavení kurzoru na záložku menu multifunkční volič směrem doleva.

SET-UP 1 Folders Monitor Options Controls Zoom Options Auto Off eq. Numbers F Card Format NUNOFF \$SELECT > SET

Pro výběr záložky požadovaného menu stiskněte multifunkční volič směrem nahoru nebo dolů, poté stiskněte volič směrem doprava pro vstup do menu.

## Menu snímacího režimu (SHOOTING MENU) Uživatelská nastavení 1, 2 a 3

Menu snímacího režimu je k dispozici pouze v uživatelských režimech 1, 2 a 3. Podrobnosti ohledně nastavení uživatelských režimů viz (1) 68). Jakékoli změny, provedené v menu snímacího režimu, jsou automaticky ukládány v aktuálním uživatelském režimu, a při dalším vyvolání tohoto uživatelského režimu budou automaticky provedeny.

Menu snímacího režimu obsahuje dvě stránky volitelných nastavení, která jsou popsána na následujících stranách.

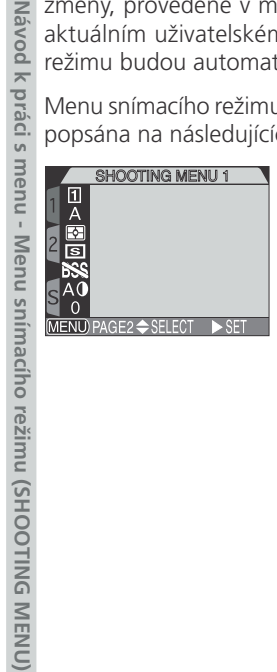

| Položka            | Ŭ   |
|--------------------|-----|
| User Setting       | 68  |
| White Balance      | 101 |
| Metering           | 103 |
| Continuous         | 104 |
| Best Shot Selector | 106 |
| Image Adjustment   | 107 |
| Saturation Control | 108 |
| Lens               | 109 |
| Exposure Options   | 110 |
| Focus Options      | 112 |
| Image Sharpening   | 114 |
| Auto Bracketing    | 115 |
| Noise Reduction    | 117 |
| Reset All          | 118 |

#### Zachování přirozených barev: Menu White Balance

Vyvážení bílé barvy se používá pro dosažení přirozené reprodukce barev při 🞑 různých typech osvětlení. Návod k práci s me WHITE BALANCE

1 A

White Bal Pres Fine Incendescent Fluorescent Cloudy White Bal Prese

ellight

1

 $\triangleright$ 

V uživatelských režimech 1, 2 a 3 lze nastavit vyvážení bílé barvy pomocí submenu WHITE BALANCE v menu snímacího režimu (v uživatelském režimu A je vyvážení bílé barvy nastaveno automaticky).

| Volba                   | Popis                                                                                                    | - nt         |
|-------------------------|----------------------------------------------------------------------------------------------------|--------------|
| A<br>Auto               | Automatické vyvážení bílé barvy podle světelných pod-<br>mínek. Nejvhodnější volba pro většinu situací.                                          | Menu s       |
| White Bal Preset        | Vyvážení bílé barvy lze za extrémních světelných pod-<br>mínek provést změřením bílého předmětu (použitého<br>jako etalon) pod daným osvětlením. | inímacího    |
| <b>券</b><br>Fine        | Vyvážení bílé barvy na přímé sluneční světlo.                                                                                                    | režimu       |
| 紧<br>Incandescent       | Tato volba se používá při fotografování v interiérech pod<br>umělým osvětlením.                                                                  | (SHOC        |
| <u>洲</u><br>Fluorescent | Tato volba se používá při fotografování v interiérech pod<br>zářivkovým osvětlením.                                                              | TING N       |
| ر<br>Cloudy             | Používá se při fotografování v exteriérech pod zataženou oblohou.                                                                                | <b>NENU)</b> |
| Speedlight              | Vyvážení bílé barvy k barvě světla standardních zábleskových přístrojů.                                                                          |              |

Tlačítku 🕬 lze přiřadit funkci změny vyvážení bílé barvy bez nutnosti vstupu do menu fotoaparátu (😿 130).

Při vyvážení bílé barvy na jinou hodnotu než Auto, je dané nastavení indikováno symbolem na monitoru (v hledáčku).

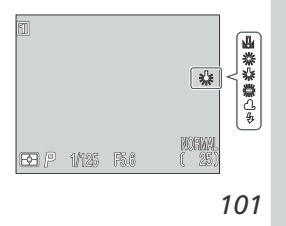

#### Nastavení Preset White Balance

Volba Preset white balance se používá k vyvážení bílé barvy pod smíšeným světlem, nebo pro kompenzaci Návod světelného zdroje se silným barevným nádechem. Je-li v menu WHITE BALANCE vybráno nastavení 🚇 (White Bal Preset), fotoaparát změní nastavení zoomu na užší úhel a na monitoru se zobrazí menu, které ukazuje obrázek vpravo.

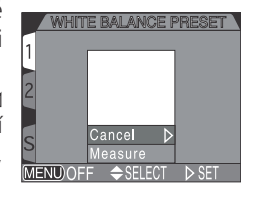

| vod k práci s r              | světelného zdroje se s<br>Je-li v menu WHITE B<br>( <b>White Bal Preset</b> ),<br>zoomu na užší úhel a<br>které ukazuje obrázek | ilným barevným nádechem.<br>ALANCE vybráno nastavení<br>fotoaparát změní nastavení<br>na monitoru se zobrazí menu,<br>vpravo.                                                                                                    |
|------------------------------|----------------------------------------------------------------------------------------------------|----------------------------------------------------------------------------------------------------|
| nenu                         | Volba                                                                                                    | Popis                                                                                                    |
| ı - Men                      | Cancel                                                                                                    | Vyvolá z paměti poslední měřené vyvážení bílé barvy, a<br>nastaví bílou barvu na tuto hodnotu.                                                                                                    |
| lenu snímacího režimu (SHOOT | Measure                                                                                                    | Měří novou hodnotu barevné teploty pro vyvážení bílé. Pro<br>změření nové hodnoty bílé barvy, umístěte pod osvětlení ve<br>kterém bude probíhat expozice snímku, kousek bílého pa-<br>píru (resp. jiný bílý objekt). Tento objekt zarámujte tak, aby<br>vyplňoval čtverec ve střední části výše zobrazeného menu.<br>Vyberte nastavení <b>Measure</b> , a stiskem multifunkčního<br>voliče směrem doprava změřte novou hodnotu bílé barvy<br>(dojde ke spuštění závěrky a zoom se vrátí do původní polo-<br>hy, ale není proveden záznam žádného snímku). |
| TING ME                      | Jemné vyvážení bílé<br>Kromě nastavení A (Au                                                                                    | barvy<br>uto) a 🖳 (White Bal Preset), Ize                                                                                                    |

Kromě nastavení A (Auto) a U (White Bal Preset), lze u všech ostatních předvoleb jemně doladit vyvážení bílé barvy výběrem požadovaného nastavení a otáčením příkazového voliče. Nastavení lze korigovat o +3 hodnoty. Zvýšení hodnoty má za následek posun barev do studenějších modrých odstínů, snížení hodnoty posun do

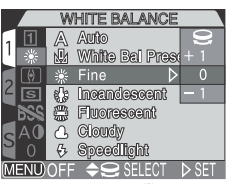

teplejších lehce žlutých resp. červených odstínů. V případě nastavení volby 🗮 (Fluorescent), je v submenu k dispozici výběr jednoho ze tří typů zářivek (viz tabulka):

| Volba | Typ zářivky                  |
|-------|------------------------------|
| FL1   | White (W)                    |
| FL2   | Daylight White (Neutral [N]) |
| FL3   | Daylight (D)                 |
|       |                              |

| <b>Měření exp</b><br>V uživatelských<br>volitelné metoc<br>A je použito m | <b>pozice: Menu Meter</b><br>režimech 1, 2 a 3, jsou k d<br>dy měření světla (v uživatels<br>ěření Matrix).                                                  | ispozici čtyři<br>ikém režimu<br>A<br>S<br>A<br>METERING<br>1<br>A<br>C<br>S<br>Matrix<br>S<br>S<br>Center-Weighted<br>S<br>A<br>C<br>S<br>S<br>S<br>S<br>S<br>S<br>S<br>S<br>S<br>S<br>S<br>S<br>S |
|---------------------------------------------------------------------------|----------------------------------------------------------------------------------------------------|----------------------------------------------------------------------------------------------------|
| Metoda                                                                    | Popis                                                                                                    | MENDOFF ◆SELECT ▷SET<br>Použití                                                                                                    |
| <b>⊡</b><br>Matrix                                                        | Expozice je měřena ve 256<br>zónách snímku pro dosažní<br>optimálního výsledku.                                                                              | Nejlepší volba pro většinu situací.                                                                                                    |
| ○<br>Spot*                                                                | Fotoaparát měří světlo v<br>políčku uprostřed obrazu,<br>zabírajícím zhruba 1/ <sub>32</sub> celého<br>snímku, a ohraničeným<br>čtvercem ve středu monitoru. | Zajišťuje správnou expozici objektu<br>uprostřed obrazu, bez ohledu na osvět-<br>lení pozadí snímku.                                                                                                |
| ()<br>Center-<br>Weighted*                                                | Fotoaparát měří světlo v<br>celém obrazovém poli,<br>největší vliv na celkovou ex-<br>pozici (80%) však má cen-<br>trální cca 1/4 snímku.                    | Měření expozice, vhodné pro portréty;<br>nevylučuje vliv pozadí a ponechává střed<br>obrazu jako místo, které má stěžejní vliv<br>na celkovou expozici.                                             |
| Spot AF<br>Area                                                           | Fotoaparát měří světlo pouze<br>v místě aktivního ostřícího<br>pole.                                                                                         | Používá se ke svázání bodového měření<br>s manuálně (nebo automaticky)<br>nastaveným ostřícím polem (💥 112),<br>pro měření objektů mimo střed obrazu.                                               |

Aktuálně nastavená metoda měření expozice je indikována příslušným symbolem na kontrolním panelu a monitoru (v hledáčku).

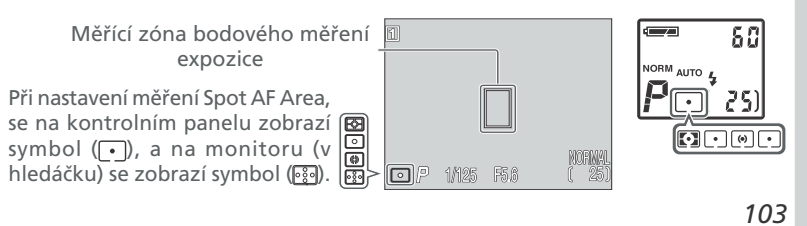

#### Zhotovení videosekvencí a sérií snímků: Menu Continuous

Menu Continuous určuje, kolik snímků bude zhotoveno při stisku spouště (a jejím držení ve stisknuté Návod k práci s menu - Menu snímacího režimu (SHOOTING MENU) poloze). Navíc je k dispozici možnost záznamu ozvučené videosekvence.

| 1 | 1    | S   | Single D        |   |
|---|------|-----|-----------------|---|
| Ľ |      | ▣   | Continuous High |   |
|   |      |     | Continuous Low  |   |
| 2 | S    | ▦   | Multi-shot 16   |   |
| _ | BSS  |     | Ultra HS        |   |
| C | AO   | 凩   | Movie           |   |
| 5 |      |     |                 |   |
| M | ENU) | OFF | SELECT ▷ SE     | T |

| Volba                 | Popis                                                                                                    |
|-----------------------|----------------------------------------------------------------------------------------------------|
| Single                | Fotoaparát při každém plném stisku spouště zhotoví jeden snímek.                                                                                                    |
| Continuous<br>High    | Fotoaparát zaznamenává po dobu plného stisku spouště snímky<br>frekvencí 3 obr./s. Během snímání dojde k automatickému vypnutí<br>monitoru resp. hledáčku. Nelze použít při nastavení kvality HI.                                                                                                    |
| Continuous<br>Low     | Fotoaparát zaznamenává po dobu plného stisku spouště<br>snímky frekvencí cca 1,5 obr./s (3 snímky za 2s). Nelze použít<br>při nastavení kvality HI.                                                                                                    |
| اللہ<br>Multi-shot 16 | Fotoaparát zhotoví 16 po sobě jdoucích "náhledových" snímků veliko-<br>sti 640 x 480 pixelů frekvencí 3 obr./s, a zkombinuje je do koláže o rozmě-<br>ru 2560 x 1920 pixelů. Tato volba je nastavitelná pouze v případě veli-<br>kosti obrazu FULL. Není k dispozici při nastavení kvality RAW nebo HI.                                                                                                    |
| لیکھیں<br>Ultra HS    | Fotoaparát zhotoví při trvalém stisku spouště sérii až 100 QVGA snímků (320 x 240 pixelů) při nastavení kvality <b>NORMAL</b> ; snímací frekvence je 30 obr./s.                                                                                                    |
| Movie                 | Tento režim se používá pro záznam QVGA videosekvencí (320 x 240 pixelů), které jsou současně ozvučeny pomocí vestavěného mikrofonu. Záznam je odstartován a ukončen stiskem tlačítka spouště až na doraz. Záznam videosekvence je automaticky ukončen po uplynutí 60s, resp. po zaplnění paměťové karty (277). Videosekvence jsou zaznamenány ve formátu QuickTime, se jménem končícím příponou ".MOV". Použití digitálního zoomu je limitováno faktorem 2x. |
|                       |                                                                                                    |
| Velikos               | t obrazu a čas závérky                                                                                                    |

Při nastavení velikosti obrazu SXGA, XGA nebo VGA, a použití času závěrky delšího než <sup>1</sup>/<sub>30</sub>s, doporučujeme nastavit režimy snímání Single nebo Continuous Low.

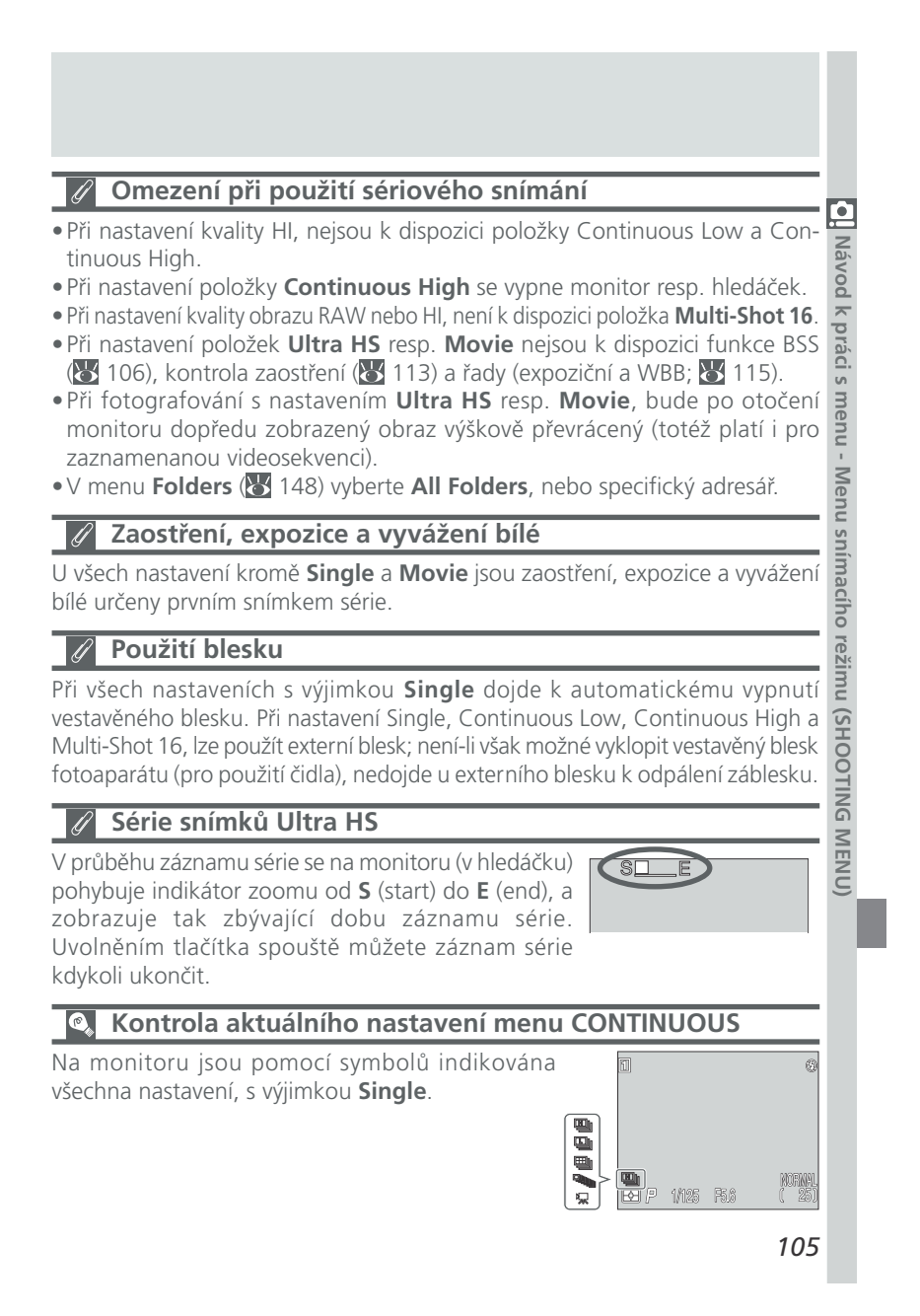

#### Dosažení ostřejších snímků: Menu Best Shot Selector

Používáte-li dlouhé časy závěrky, resp. zhotovujete BEST SHOT SELECTOR snímky zblízka při nastavení dlouhé ohniskové 👖 vzdálenosti (příp. v režimu Makro), může dojí vlivem pohybu fotoaparátu k rozmazání snímků. Pro snížení patrnosti tohoto jevu použijte funkci volby nejlepšího

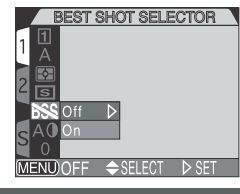

| avod k praci s                    | vzdálen<br>pohybu<br>patrnos<br>snímku | osti (příp. v rež<br>fotoaparátu k<br>ti tohoto jevu p<br>"best shot sele | imu Makro), může dojí vlivem<br>rozmazání snímků. Pro snížení<br>použijte funkci volby nejlepšího<br>ector" (BSS).                                                                                                    |
|-----------------------------------|----------------------------------------|---------------------------------------------------------------------------|----------------------------------------------------------------------------------------------------|
| mer                               |                                        | Volba                                                                     | Popis                                                                                                    |
| nu - Menu snímacího režimu        |                                        | Off                                                                       | Funkce BSS je vypnutá, fotoaparát pracuje standardním způsobem.                                                                                                    |
|                                   |                                        | On                                                                        | Fotoaparát zhotovuje po dobu stisku spouště na doraz<br>jeden snímek za druhým, maximálně však 10. Tyto<br>snímky jsou poté porovnány, a nejostřejší snímek<br>(snímek s největším množstvím detailů) z těchto dese-<br>ti je uložen na paměťovou kartu. Blesk je vypnutý, a<br>zaostřená vzdálenost, expoziční hodnoty a vyvážení bílé<br>barvy jsou určeny prvním snímkem série. |
| (VHC                              | ©, K                                   | ontrola aktı                                                              | iálního nastavení funkce BSS                                                                                                    |
| Je-li funkce BSS monitoru resp. w | kce BSS aktivní<br>ru resp. v hledá    | , je indikována nápisem BSS na 🔟 🥵<br>čku.<br>ESS<br>ES P 1/125 R6 🕻 25)  |                                                                                                    |

| le-li funkce BSS aktivní, je indikována nápisem BSS na 🗊 monitoru resp. v hledáčku. | 201         |      | 0      |
|-------------------------------------------------------------------------------------|-------------|------|--------|
| <u>83</u>                                                                           | 75)         | P5.6 | NORMAL |
| 좌                                                                                   | F1 /P 1/125 |      | ( 25)  |

#### Ø Omezení při použití BSS

- Funkce BSS nemusí produkovat očekávané výsledky při fotografování pohyblivých objektů, resp. při změně kompozice během plného stisku tlačítka spouště až na doraz.
- Funkce BSS není k dispozici
- v jiném nastavení menu Continuous než **Single** (🔀 104).
- při použití expoziční řady (AEB) resp. řady vyvážení bílé (WBB) (😿 115)
- při nastavení menu Noise Reduction na On, nebo Clear Image Mode (😿 117) Při použití zmíněných nastavení dojde k automatickému vypnutí funkce BSS.
- 106

Návod

## Úprava jasu a kontrastu obrazu: Menu Image Adjustment

V uživatelském režimu A, provádí fotoaparát 🗾 IMAGE ADJUSTMENT 🚺 automatické korekce obrazu pro dosažení optimálních 1 hodnot jasu a kontrastu. V uživatelských režimech 1, 2 a 3, lze pomocí submenu IMAGE ADJUSTMENT tyto korekce řídit.

| automatické korekce c<br>hodnot jasu a kontras<br>2 a 3, lze pomocí subn<br>korekce řídit. | brazu pro dosažení optimálních<br>tu. V uživatelských režimech 1,<br>nenu IMAGE ADJUSTMENT tyto<br>MAGE ADJUSTMENT tyto<br>AQ C − Less Contrast<br>AQ C − Less Contrast<br>AQ C − Less Contrast<br>AQ C − Less Contrast<br>AQ C − Darken Image<br>MENUOFF \$SELECT ▷ SET | Návod k práci s |
|--------------------------------------------------------------------------------------------|----------------------------------------------------------------------------------------------------|-----------------|
| Volba                                                                                      | Popis                                                                                                    | mei             |
| A0<br>Auto                                                                                 | Fotoaparát provádí podle světelné situace automatickou kom-<br>penzaci kontrastu a jasu snímků.                                                                                                    | nu - M€         |
| O<br>Normal                                                                                | Fotoaparát provádí stejné standardní korekce jasu a kontras-<br>tu u všech snímků. Toto nastavení se doporučuje u snímků,<br>které budou později retušovány na počítači.                                                                                                 | enu sním        |
| 0+<br>More Contrast                                                                        | Snímek je zpracován pro zvýšení kontrastu mezi světly a stíny.<br>Toto nastavení je užitečné při práci pod zataženou oblohou,<br>nebo u snímků krajin a jiných objektů s nízkým kontrastem.                                                                              | acího reži      |
| D-<br>Less Contrast                                                                        | Snímek je zpracován pro snížení kontrastu mezi světly a stíny.<br>Doporučené nastavení při vysokých hladinách okolního os-<br>větlení, které vrhá na objekt tvrdé, těžké stíny.                                                                                          | mu (SHOO        |
| ं <del>।</del><br>Lighten Image                                                            | Zvýšení jasu středních tónů snímku - bez ovlivnění detailů ve<br>světlech a ve stínech. Toto nastavení lze použít pro monitory<br>nebo tiskárny, které mají tendenci reprodukovat obraz příliš<br>tmavě.                                                                 | TING MENU       |
| ્ર−<br>Darken Image                                                                        | Snížení jasu středních tónů snímku - bez ovlivnění detailů ve<br>světlech a ve stínech. Toto nastavení lze použít pro monitory nebo<br>tiskárny, které mají tendenci reprodukovat obraz příliš světle.                                                                   | 0               |
|                                                                                            |                                                                                                    |                 |

Kontrola aktuálního nastavení menu Image Adjustment

Při použití jiného nastavení než Auto resp. Normal, se na monitoru (v hledáčku) zobrazí symbol příslušného nastavení.

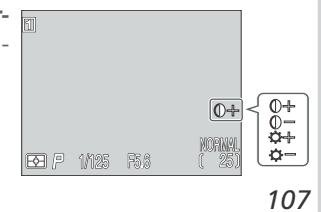

#### Kontrola barevnosti: Menu Saturation Control

Funkce kontroly barevnosti se používá ke zvýšení nebo **saturation control** snížení sytosti barev. Pro dosažení sytých, jasných barev u tisku snímků, které nebudou editovány na počítači, zvyšte nasycení na +1 Maximum. Nastavení -1 Modl k práci erate nebo -2 Minimum lze použít pro snímky, které budou později zpracovávány na počítači. Nastavení 0 Normal je nejvhodnější volbou pro většinu ostatních situací.

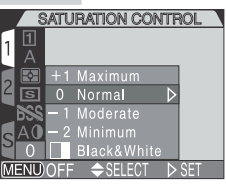

Menu SATURATION CONTROL také obsahuje volbu 🔳 Black&White pro možnost zhotovení černobílých snímků. Černobílé snímky vyžadují stejné množství paměti jako snímky barevné, ale obsahují větší množství detailů.

| Volba       | Popis                                                                                                    |
|-------------|----------------------------------------------------------------------------------------------------|
| +1 High     | Tato nastavení použijte pro dosažení sytých, jasných barev při tisku snímků "tak jak jsou", bez další editace.                                                                                                    |
| 0 Normal    | Nejvhodnější volba pro většinu situací.                                                                                                    |
| -1 Moderate | Sytost barev je redukována. Tato nastavení jsou vhod-<br>ná pro snímky, které budou později zpracovávány na                                                                                                    |
| –2 Minimum  | počítači                                                                                                    |
| Black&White | Snímky jsou zaznamenány černobíle. Černobílé snímky<br>vyžadují stejné množství paměti jako barevné, ale<br>vyznačují se větším množstvím detailů. Monitor aktuál-<br>ně zobrazuje černobíle obraz, zabíraný objektivem.<br>Nastavení není k dispozici při nastavení kvality obrazu<br>RAW. |

#### Black&White

Při použití nastavení Black&White zobrazuje monitor (hledáček) záběr snímaný objektivem černobíle. Indikace jsou zobrazeny v zelené barvě, dále je zobrazen symbol

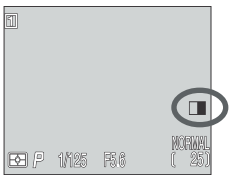

108

pov

s menu - Menu snímacího režimu (SHOOTING MENU)

## Úprava nastavení přístroje při použití předsádkových

 Uprava nastaveni pristroje pri pouziti predsadkových

 objektivů: Menu Lens

 Pro použití volitelných předsádkových objektivů

 nasaďte na objektiv redukční kroužek (volitelné

 příslušenství;
 158), poté našroubujte

 předsádkový objektiv, a v menu LENS proveďte jeho
 Navoral

 odpovídající zadání. Kompletní informace ohledně
 NENDOFF ⇒SELECT ▷ SET

 práce s tímto příslušenstvím, naleznete v dokumentaci dodávané s objektivem.
 Navoral

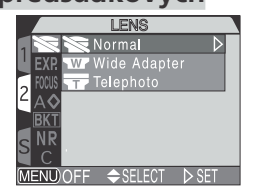

| Volba                              | Popis                                                                                                    | enu        |
|------------------------------------|----------------------------------------------------------------------------------------------------|------------|
| Normal                             | Normální činnost fotoaparátu. Nastavení se používá,<br>není-li nasazen žádný předsádkový objektiv.                          | - Ivienu   |
| Wide Adapter<br>(for WC-E80)       | Fotoaparát nastaví zoom na nejširší úhel. Nastavení<br>zoomu lze manuálně upravit od nejširokoúhlejší do<br>střední polohy. | Sumacing   |
| <b>Telephoto</b><br>(for TC-E15ED) | Fotoaparát nastaví zoom na nejdelší optické ohnisko.<br>Nastavení optického i digitálního zoomu lze manuálně<br>změnit.     | ) nurzai c |
|                                    |                                                                                                    |            |
| Zaostřovací r                      | ežimy při použití předsádkových objektivů                                                                                   | GIVI       |
| Pro dosažení nejlepšíc             | ch výsledků doporučujeme při použití předsádkových                                                                          | ENO)       |

#### Zaostřovací režimy při použití předsádkových objektivů Ŋ

Pro dosažení nejlepších výsledků doporučujeme při použití předsádkových objektivů nastavit automatické zaostřování. Nedoporučujeme ani manuální zaostření na nekonečno.

#### Použití blesků v kombinaci s předsádkovými objektivy

Při zadání předsádkového objektivu v menu LENS, dojde k automatickému odpojení vestavěného blesku. Externí blesky však lze použít (🔀 158).

#### Kontrola aktuálního nastavení menu Lens

Při jiném nastavení než Normal, se na monitoru (v hledáčku) zobrazí symbol použitého předsádkového objektivu.

109

w

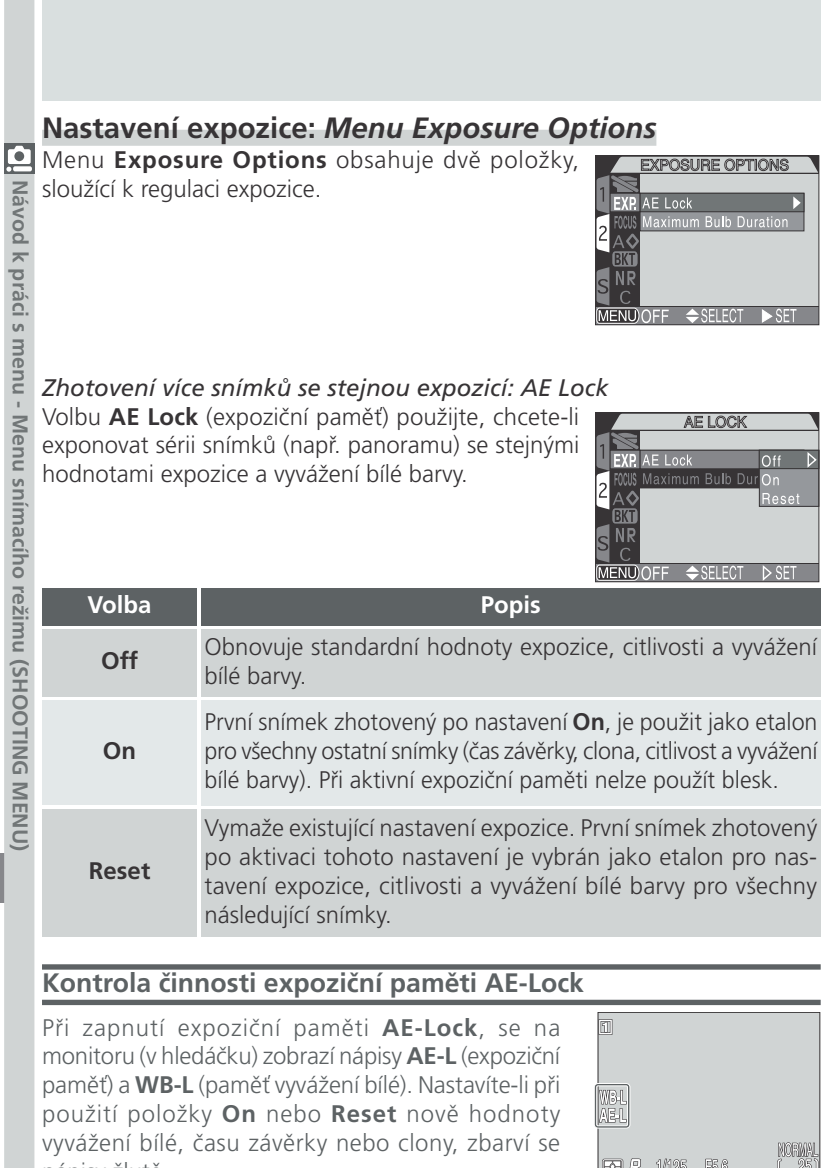

**E /** ₽ 1/125 F5.8

110

nápisy žlutě.

Nastavení časového limitu pro dlouhé expozice: Maximum Bulb Duration V manuálním expozičním režimu dovoluje nastavení času závěrky BULB (B), ponechat závěrku otevřenou po dobu stisku spouště (₩ 76). Implicitní hodnota položky Maximum Bulb Duration je 1 min. Tento časový limit lze prodloužit na 5 minut, nastavením volby 5 min. Pamatujte si, že s prodlužující se délkou expozice se zvyšuje hladina obrazového šumu.

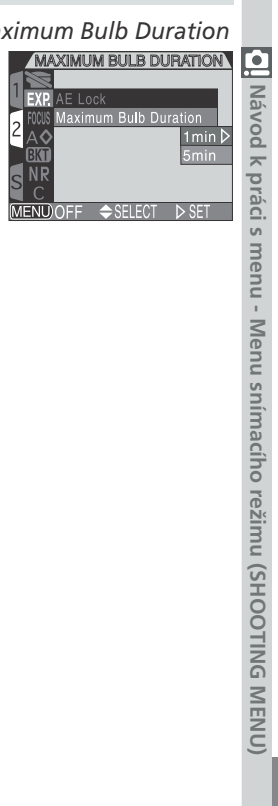

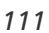

#### Režimy zaostřování: Menu Focus Options

Menu Focus Options obsahuje položky, sloužící k nastavení způsobu práce zaostřovacích polí, nastavení zaostřovacích režimů a vizuální kontrole zaostření na monitoru.

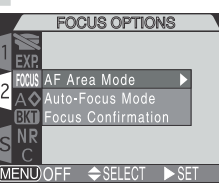

#### Volba zaostřovacího pole: AF Area Mode

V uživatelském režimu A, zaostřuje fotoaparát automaticky na objekt uprostřed obrazu. V uživatelských režimech 1, 2 a 3 je k dispozici celkem 5 zaostřovacích polí (s výjimkou při použití digitálního zoomu, který pracuje pouze v kombinaci s centrálním ostřícím polem).

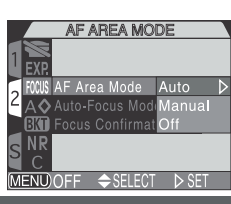

| Popis                                                                                                    |
|----------------------------------------------------------------------------------------------------|
| Fotoaparát automaticky vybírá zaostřovací pole, ve kterém se<br>vyskytuje nejbližší objekt. Aktivní zaostřovací pole se při<br>namáčknutí spouště do poloviny zobrazí na monitoru (v<br>hledáčku) červeně. Nastavení <b>Auto</b> je ideální v situacích, kdy<br>je málo času na manuální volbu zaostřovacího pole (např. u<br>pohybujících se objektů). |
| Uživatel nastavuje manuálně jednotlivá ostřící pole zobrazená<br>na monitoru (v hledáčku), pomocí multifunkčního voliče. Vol-<br>bu Manual lze také použít namísto blokace zaostření (1856),<br>pro zaostření relativně statických objektů mimo střed obrazu.                                                                                           |
| K zaostření se využívá centrální zaostřovací pole. Na monito-<br>ru není zobrazena žádná indikace zaostřovacích polí. Tuto<br>volbu lze použít v kombinaci s blokací zaostření (focus lock),<br>pro zaostření na objekty mimo střed obrazu.                                                                                                    |
|                                                                                                    |

Bodové měření expozice a volba zaostřovacích polí

Je-li měření expozice Spot AF Area 🚯 103) použito v kombinaci s nastavením Auto resp. Manual menu AF Area Mode, měří fotoaparát expozici pouze v místě aktivního zaostřovacího pole. Je-li vybrán bod pro měření, ale je nastavena volba AF Area Mode na Off, je použito zonální měření expozice.

112

NOQ

k práci

s menu -

Menu snímacího režimu (SHOOTING MENU)

| <i>Auto-Focus M</i><br>Tato položka n<br>Continuous je n<br>- ale méně ener                                                                                                    | ode<br>nabízí dva režimy zaostřování. Režim<br>ychlý, zatímco režim Single je pomalejší<br>rgeticky náročný.<br>Single AF<br>NR<br>Single AF<br>MENDOFF ◆SELECT ≥ SET                                                                                                   | Návod k prác      |  |
|----------------------------------------------------------------------------------------------------|----------------------------------------------------------------------------------------------------|-------------------|--|
| Volba                                                                                                    | Popis                                                                                                    | s me              |  |
| Continuous<br>AF                                                                                                    | Fotoaparát plynule doostřuje snímaný objekt (zaostřování je<br>zablokováno při namáčknutí spouště do poloviny). Snímek lze<br>zhotovit i když není správně zaostřeno - před expozicí tedy vždy<br>zkontrolujte indikaci zaostření.                                      | enu - Menu si     |  |
| Single AF                                                                                                    | Fotoaparát zaostří pouze při namáčknutí spouště do poloviny,<br>naměřenou hodnotu poté zablokuje. Doporučené nastavení<br>pro makrosnímky. Expozici snímku lze provést, i když není<br>správně zaostřeno; před expozicí snímku vždy zkontrolujte<br>indikaci zaostření. | nímacího režimu ( |  |
| Focus Confirmation<br>Tato položka slouží k aktivaci vizuální kontroly zaostření<br>na monitoru, ještě před expozicí snímku. Tato funkce<br>nemá žádný fyzický vliv na výsledný snímek.<br>S NR On<br>Off<br>MENDOFF ◆ SELECT ▷ SET |                                                                                                    |                   |  |

| nema zadny tyż | ZICKY VIIV NA VYSIECINY SNIMEK.<br>2 RWBAF Area Mode<br>2 A ◆ Auto-Focus Mode<br>EXT Focus Confirmation MF ▷<br>S R<br>C On<br>Off<br>MEND/OFF ◆ SELECT ▷ SET | MENU) |  |
|----------------|----------------------------------------------------------------------------------------------------|-------|--|
| Volba          | Popis                                                                                                    |       |  |
| MF             | Objekty, které jsou zaostřené, budou na monitoru (v hledáčku)<br>v režimu manuálního zaostřování ostře ohraničeny (🔀 80).                                     |       |  |
| On             | Stejná funkce jako výše, pracuje ve všech zaostřovacích reži-<br>mech.                                                                                        |       |  |
| Off            | Žádná indikace zaostření není k dispozici.                                                                                                    |       |  |

#### Zdůraznění obrysů objektu: Menu Image Sharpening

Tato položka kontroluje použití doostřování obrazu, a jeho míru. Protože tento proces pracuje v průběhu záznamu snímků na paměťovou kartu, nelze jeho

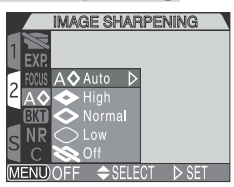

| ávod k práci s menu | záznamu snímků na<br>výsledek zobrazit na n<br>expozicí snímku. V už<br>můžete volit níže uvede<br>míry doostření; v uživ<br>nastavením nastavení | paměťovou kartu, nelze jeho<br>nonitoru (v hledáčku) ještě před<br>živatelských režimech 1, 2 a 3,<br>ené položky menu pro nastavení<br>atelském režimu A, je jediným<br>Auto. |  |  |  |
|---------------------|----------------------------------------------------------------------------------------------------|----------------------------------------------------------------------------------------------------|--|--|--|
| - Me                | Volba                                                                                                    | Popis                                                                                                    |  |  |  |
| enu sníma           | A⊗<br>Auto                                                                                                    | otoaparát zdůrazňuje obrysy objektů pro dosažení<br>optimální ostrosti snímků; míra doostření je u každého<br>snímku odlišná.                                                  |  |  |  |
| ího rež             | ≪≫<br>High                                                                                                    | Snímky jsou zpracovány pro zvýšení dojmu ostrosti (zdůrazněním obrysů).                                                                                                    |  |  |  |
| imu (Sł             | Normal                                                                                                    | Přístroj provádí shodné standardní doostření všech snímků.                                                                                                    |  |  |  |
| HOOTIN              | ⊖<br>Low                                                                                                    | Míra doostření je snížena pod běžnou hodnotu - pro<br>dosažení měkčího efektu.                                                                                                 |  |  |  |
| IG MEN              | Off                                                                                                    | Snímek není žádným způsobem doostřován.                                                                                                    |  |  |  |
| Ĵ                   |                                                                                                    |                                                                                                    |  |  |  |

#### Kontrola aktuálního nastavení menu Image Sharpening

Při jiném nastavení než Auto, je aktuální hodnota doostření indikována symbolem na monitoru (v hledáčku).

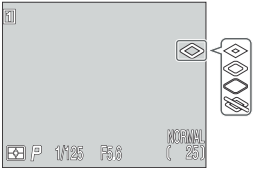

114

#### Automatická expoziční řada: Menu Auto Bracketing

V některých situacích může být obtížné určit (resp. je málo času pro jejich určení) správné hodnoty korekce expozice resp. vyvážení bílé barvy, a není čas provádět zkušební snímky s kontrolou výsledku po každé změně nastavení. Volitelná nastavení menu AUTO BRACKET-ING Vám dávají možnost automatické změny těchto nastavení (se zvoleným rozptylem) během expozice série snímků.

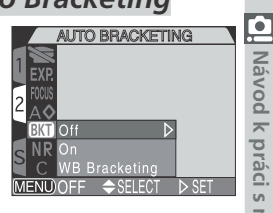

#### On

| AUTO BRACKETING         |              |  |  |  |
|-------------------------|--------------|--|--|--|
|                         |              |  |  |  |
| EXP.                    | 3, ±0.3 ⊳    |  |  |  |
| FOCUS                   | $3, \pm 0.7$ |  |  |  |
| <sup>∠</sup> A <b>◊</b> | 3, ±1.0      |  |  |  |
| BKT Off                 | 5, ±0.3      |  |  |  |
| S NR On                 | 5, ±0.7      |  |  |  |
| 🞽 C 🛛 WB Bracketing     | 5, ±1.0      |  |  |  |
| Menu)OFF                | r ⊳ set      |  |  |  |

| málo času j<br>expozice re<br>zkušební sr<br>nastavení. '<br>ING Vám d<br>nastavení (<br>série snímk                                                                                                    | málo času pro jejich určení) správné hodnoty korekce<br>expozice resp. vyvážení bílé barvy, a není čas provádět<br>zkušební snímky s kontrolou výsledku po každé změně<br>nastavení. Volitelná nastavení menu AUTO BRACKET-<br>ING Vám dávají možnost automatické změny těchto<br>nastavení (se zvoleným rozptylem) během expozice<br>série snímků. |                                              |                                                                                     |                    |  |
|----------------------------------------------------------------------------------------------------|----------------------------------------------------------------------------------------------------|----------------------------------------------|-------------------------------------------------------------------------------------|--------------------|--|
| On<br>Vyberte On a nastavte požadovaný expoziční rozptyl<br>a počet snímků (viz tabulka) z menu, které je<br>zobrazeno níže. Expoziční rozptyl lze kombinovat s<br>nastavením korekce expozice tlačítkem () (↓ 66). |                                                                                                    |                                              |                                                                                     | ı - Menu snímacího |  |
| Volba                                                                                                    | Počet snímků                                                                                                    | Rozptyl EV                                   | Pořadí snímků v řadě                                                                | rež                |  |
| 3, ±0.3                                                                                                    | 3                                                                                                    | $\pm 1/3$ EV                                 | 0, +0.3, -0.3                                                                       | imu                |  |
| 3, ±0.7                                                                                                    | 3                                                                                                    | $\pm^2/_3$ EV                                | 0, +0.7, -0.7                                                                       | (SH                |  |
| <b>3</b> , ± <b>1.0</b> 3 ±1 EV 0, +1.0, -1.0                                                                                                    |                                                                                                    |                                              |                                                                                     |                    |  |
|                                                                                                    |                                                                                                    |                                              |                                                                                     |                    |  |
| 5, ±0.3                                                                                                    | 5                                                                                                    | $\pm 1/3$ EV                                 | 0, +0.7, +0.3, -0.3, -0.7                                                           | <b>FING</b>        |  |
| 5, ±0.3<br>5, ±0.7                                                                                                    | 5                                                                                                    | ±1/ <sub>3</sub> EV<br>±2/ <sub>3</sub> EV   | 0, +0.7, +0.3, -0.3, -0.7<br>0, +1.3, +0.7, -0.7, -1.3                              | <b>FING ME</b>     |  |
| 5, ±0.3<br>5, ±0.7<br>5, ±1.0                                                                                                    | 5<br>5<br>5                                                                                                    | $\pm 1/_3 EV$<br>$\pm 2/_3 EV$<br>$\pm 1 EV$ | 0, +0.7, +0.3, -0.3, -0.7<br>0, +1.3, +0.7, -0.7, -1.3<br>0, +2.0, +1.0, -1.0, -2.0 | TING MENU)         |  |

Poznámky k automatické expoziční řadě

- Jsou-li provedeny jakékoli změny expozice (expoziční režim, korekce expozice, čas závěrky, clona, citlivost, zábleskový režim a položka Variable Power), dojde k restartování expoziční řady od pozitivních hodnot...
- Je-li při nastavení Continuous Low resp. Continuous High (🐰 104) drženo tlačítko spouště ve stisknuté poloze, snímání se pozastaví po ukončení záznamu každé úplné řady. Při nastavení Continuous High budou zhotoveny pouze tři snímky.
- Expoziční řada je okamžitě ukončena vypnutím fotoaparátu, resp. nastavením uživatelského režimu A.

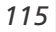

#### WB Bracketing

Při každém plném stisku spouště jsou v tomto nastavení zhotoveny tři snímky. Vyvážení bílé barvy je měněno tak, aby byl ke snímku se standardním vyvážením (W 101) navíc k dispozici jeden snímek s teplejším odstínem, a jeden snímek se studenějším odstínem. Funkce vyžaduje cca trojnásobně dlouhou dobu pro uložení snímku na paměťovou kartu.

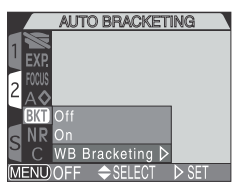

# s menu - Menu snímacího Off

**N**OQ

praci

rezimu

(SHOOTING

 $\leq$ IENU)

Pro návrat ke standardním hodnotám expozice a vyvážení bílé, vyberte Off.

#### Omezení funkcí řady

Funkce automatické expozice řady a řady vyvážení bílé nelze použít: při aktivaci funkce BSS (W 106), aktivaci položky Clear Image Mode menu Noise Reduction (😈 117), resp. při nastavení času B (😈 76).

Expoziční řadu dále nelze použít při nastavení položek Multi-Shot 16, Ultra HS a Movie v menu Continuous (😿 98), resp. při aktivaci expoziční paměti (57).

Řadu vyvážení bílé barvy nelze použít při nastavení kvality obrazu HI (😿 50), a při nastavení jiné položky než Single v menu Continuous (😿 104).

NORWA

#### 6 Kontrola průběhu expozice řady

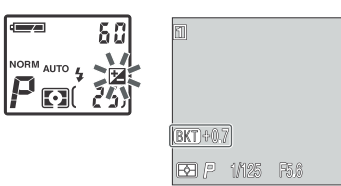

WB BKT NORNA 🔁 /P 1/125 F5.8 řady

Při použití expoziční řady, bliká na Při použití kontrolním panelu symbol 🔀, a na vyvážení bílé, se na monitoru (v hledáčku) se zobrazí nápis monitoru (v hledáčku) BKT, spolu s nastavenou hodnotou zobrazí nápis WB BKT.

116

rozptylu.

#### Zamezení "zrnitosti" snímků: Menu Noise Reduction

| e-li nastavena citlivost (ekvivalent ISO) na hodnotu<br>yšší než ISO 100, resp. jsou použity delší časy závěrky<br>než <sup>1</sup> / <sub>30</sub> s, může na snímcích dojít ke zobrazení šumu ve<br>ormě náhodně rozmístěných, jasně zbarvených pixelů.<br>Tento jev je zvláště patrný ve stínech obrazu. K redukci<br>ohoto jevu, použijte níže uvedená nastavení.                                                                                                    |                                                                                                    |        |  |  |  |
|----------------------------------------------------------------------------------------------------|----------------------------------------------------------------------------------------------------|--------|--|--|--|
| Volba                                                                                                    | Popis                                                                                                    | mei    |  |  |  |
| Off                                                                                                    | Redukce šumu vypnutá, expozice probíhá standardním způ-<br>sobem.                                                                                                    | nu - M |  |  |  |
| On                                                                                                    | On<br>Používá se k redukci šumu u snímků, zhotovených dlouhými časy<br>závěrky (1/30s a delšími). Tuto volbu lze použít v kombinaci s<br>bleskem a všemi velikostmi obrazu. Čas potřebný k zapsání snímku<br>na paměťovou kartu je v tomto režimu přibližně dvojnásobný. |        |  |  |  |
| Tento režim se používá k minimalizaci šumu a zjemnění barevné<br>gradace u snímků velikosti SXGA a menších. Při každém stisku<br>spouště zhotoví fotoaparát dva snímky při otevřené závěrce, a<br>jeden při zavřené závěrce. Výsledky jsou porovnávány pro<br>možnost redukce šumu, a na paměťovou kartu je uložen jeden<br>výsledný snímek se sníženou hladinou šumu.                                                                                                    |                                                                                                    |        |  |  |  |
| Redukce šum                                                                                                    | nu - Uživatelská omezení a další poznámky                                                                                                    | DTIN   |  |  |  |
| <ul> <li>Žádný režim redukce šumu nelze použít v kombinaci s funkcí BSS (106), expoziční (resp. WB) řadou (115), a jiným nastavením než Single (104) v menu CONTINUOUS.</li> <li>Je-li režim Clear Image Mode nastaven v kombinaci s velikostí obrazu FULL, 3:2, nebo UXGA, bude zaznamenán snímek velikosti SXGA, protože SXGA je největší přípustná velikost pro tento režim.</li> <li>Režim Clear Image Mode podává nejlepší výsledky u statických objektů. V režimu Clear Image Mode podává nejlepší výsledky u statických objektů. V režimu Clear Image Mode podává nejlepší výsledky u statických objektů. V režimu Clear Image Mode podává nejlepší výsledky u statických objektů. V režimu Clear Image Mode podává nejlepší výsledky u statických objektů.</li> </ul> |                                                                                                    |        |  |  |  |

#### Kontrola aktivity režimu Noise Reduction Je-li režim redukce šumu aktivní, a čas závěrky je delší než <sup>1</sup>/<sub>20</sub>s, zobrazí se na monitoru (v hledáčku) nápis **NR**. Při použití režimu Clear Image Mode se nezobrazuje žádný symbol.

117

#### Obnovení továrních nastavení fotoaparátu: Menu Reset All

Položka C (RESET ALL) v menu snímacího režimu (SHOOTING MENU), se používá k obnově implicitních nastavení aktuálního uživatelského režimu. Položky vypsané na následující stránce jsou navíc resetovány pro všechny uživatelské režimy i přehrávací režim.

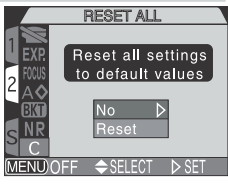

| Volba | Popis                                         |
|-------|-----------------------------------------------|
| No    | Opuštění menu beze změny nastavených hodnot.  |
| Reset | Obnovení implicitních nastavení všech režimů. |

| A DO IN DI DO IN | ávod k nráci s  | nastavení aktuálního uživatelského režimu. Položky<br>vypsané na následující stránce jsou navíc resetovány<br>pro všechny uživatelské režimy i přehrávací režim.<br>Menu <b>Reset All</b> obsahuje následující volby: |                                                                                                    |        |                         |                             |
|------------------|-----------------|----------------------------------------------------------------------------------------------------|----------------------------------------------------------------------------------------------------|--------|-------------------------|-----------------------------|
| 0                | mer             | Volba                                                                                                    |                                                                                                    |        | Popis                   |                             |
| 2                | -               | No                                                                                                    | Dpuštění menu beze změny nastavených hodnot.                                                                                                    |        |                         |                             |
|                  | Men             | Reset                                                                                                    | Obnovení impl                                                                                                    | icitní | ch nastavení všech reži | mů.                         |
| u snímacího reži | snímacího režir | Volba <b>Reset</b> provede ob<br>funkcí aktuálního uživa<br>uživatelských režimech<br><b>Menu snímacího re</b>                                                                                                    | bnovení továrních (implicitních) hodnot u následující<br>/atelského režimu. Nastavení provedená v ostatní<br>zůstanou beze změny.<br>e <b>žimu</b> |        |                         | ásledujících<br>v ostatních |
| 1 21             | s) IIU          | Natavení                                                                                                    | hodnota                                                                                                    |        | Natavení                | hodnota                     |
|                  | HOC             | White balance                                                                                                    | Auto*                                                                                                    | Fo     | cus options             |                             |
|                  | TIN             | Metering                                                                                                    | Matrix                                                                                                    |        | AF area mode            | Auto                        |
| 0 101 110        | G MEN           | Continuous<br>BSS                                                                                                    | Single<br>Off                                                                                                    |        | Autofocus mode          | Continu-<br>ous AF          |
| 0)               | Ξ               | Image adjustment                                                                                                    | Auto                                                                                                    |        | Focus confirmation      | MF                          |
| ł                |                 | Saturation control                                                                                                    | Normal                                                                                                    | Im     | age sharpening          | Auto                        |
|                  |                 | Lens                                                                                                    | Normal                                                                                                    | Au     | to bracketing           | Off                         |
|                  |                 | Exposure options                                                                                                    |                                                                                                    | No     | ise reduction           | Off                         |
|                  |                 | AE lock                                                                                                    | Off                                                                                                    |        |                         |                             |

\* Jemné vyladění je nastaveno na 0.

118

Návod

#### Menu SET-UP

| Nastavení       | Implicitní<br>hodnota       | Nastavení          |
|-----------------|-----------------------------|--------------------|
| Folders         | NIKON                       | Auto off           |
| Monitor options |                             | Speedlight options |
| Brightness      | 3                           | Variable power     |
| Hue             | 6                           | Speedlight control |
| Controls        |                             | Shot confirm       |
| Memorize        | Všechny<br>volby<br>aktivní | Shutter sound      |
| Zoom options    |                             |                    |
| Digital tele    | On                          |                    |
| Fixed aperture  | Off                         |                    |
|                 |                             |                    |

#### **PLAY BACK** menu

| Nastavení  |           | Implicitní<br>hodnota |
|------------|-----------|-----------------------|
| Folders    |           | All folders           |
| Auto Off   |           | 30 s                  |
| Slide show |           |                       |
| Fra        | ame Intvl | 3 s                   |

 Implicitní<br/>hodnota
 Implicitní<br/>hodnota

 30 s
 radiu

 ±0
 Auto

 Off
 Off

 On
 Nenu snímacího režimu (SHOOTING MENU)

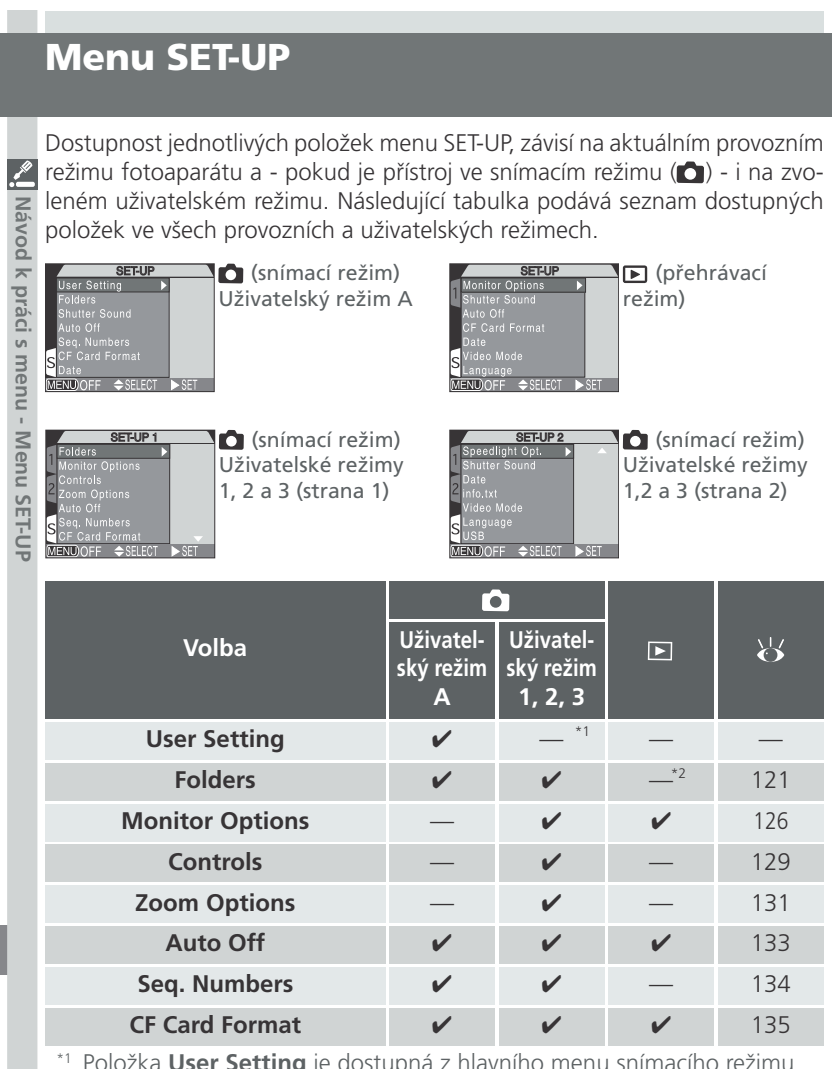

<sup>\*1</sup> Položka **User Setting** je dostupná z hlavního menu snímacího režimu

<sup>\*2</sup> Položky menu **Folders** pro přehrávací režim, jsou dostupné z hlavního menu přehrávacího režimu.

| Volba           | Uživatel-<br>ský režim<br>A | Uživate-<br>Iský režim<br>1, 2, 3 | Þ | 8   | 🔍 Návod I |
|-----------------|-----------------------------|-----------------------------------|---|-----|-----------|
| Speedlight Opt. | —                           | v                                 | — | 136 | k pra     |
| Shutter Sound   | <ul> <li>✓</li> </ul>       | v                                 | v | 140 | áci s     |
| Date            | <ul> <li>✓</li> </ul>       | v                                 | ~ | 141 | mer       |
| info.txt        | —                           | v                                 | — | 141 | - nu      |
| Video Mode      | —                           | v                                 | ~ | 142 | Men       |
| Language        | —                           | v                                 | v | 142 | u SE      |
| USB             | —                           | v                                 | — | 143 | T-UF      |

#### Organizace snímků: Menu Folders

Implicitně jsou snímky zaznamenávány na paměťovou kartu do adresáře označeného NIKON. Pro snazší nalezení snímků během přehrávání, je možné vytvářet další adresáře a organizovat snímky podle témat. Submenu Folders se používá pro tvorbu, přejmenování a mazání adresářů, a pro výběr adresáře, ve kterém budou ukládány série snímků, resp. videosekvence, resp. adresáře pro přehrávání snímků.

| FOL            | DERS        |
|----------------|-------------|
| Folders        | Options     |
| Monitor Optior | NIKON 🕨     |
| Controls       |             |
| Zoom Options   |             |
| Auto Off       |             |
| Seq. Numbers   |             |
| CF Card Form   | at          |
| MENUOFF 🔶 S    | ELECT ► SET |
|                |             |

#### Tvorba, přejmenování a mazání adresářů: Options

Pro tvorbu, přejmenování nebo vymazání adresářů lze použít položku **Options** v menu **Folders**.

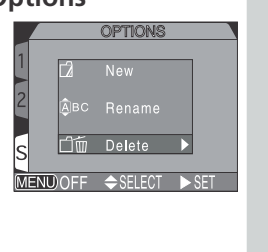

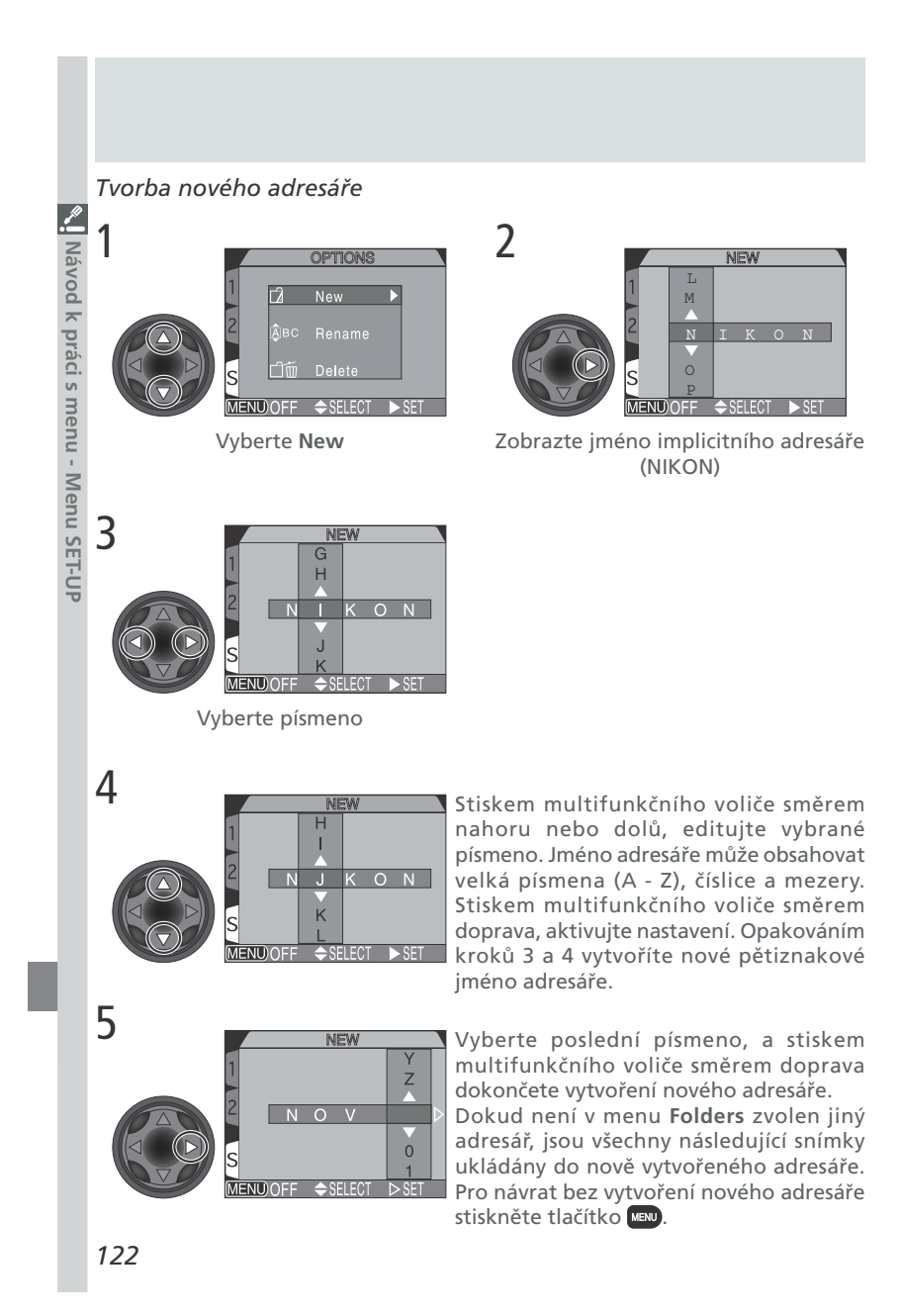

![](_page_134_Figure_0.jpeg)

![](_page_135_Figure_0.jpeg)

#### Volba adresáře

Jakmile jsou vytvořeny další adresáře, můžete zvolit adresář, který se použije 🙎 pro přehrávání resp. záznam snímků ve snímacím režimu (). Až do volby jiného Návod k práci s menu - Menu SET-UP adresáře, jsou všechny následně zhotovené snímky ukládány do takto zvoleného adresáře, který je rovněž použit při přehrávání snímků.

![](_page_136_Picture_2.jpeg)

Vyberte požadovaný adresář

![](_page_136_Figure_4.jpeg)

Jméno adresáře je zobrazeno na monitoru nebo v hledáčku (není-li zobrazeno žádné jméno adresáře, je zvolen adresář NIKON).

#### **Q** Ultra HS

Každá jednotlivá série snímků, zhotovená v režimu Ultra HS (🐻 104), je uložena v separátním adresáři. Každý adresář je označen jménem, skládajícím se z "N\_", následovaného trojciferným číslem přiřazeným automaticky fotoaparátem. Menu Folders lze použít pro výběr adresáře určeného k přehrávání, nebo pro vymazání celého adresáře včetně všech snímků, které obsahuje. Adresáře vytvořené při nastavení Ultra HS, nelze použít k ukládání žádných dalších snímků.

#### Nastavení monitoru: Menu Monitor Options

Menu Monitor Options se používá k nastavení jasu a barevného nasycení (tónu) monitoru. V uživatelských režimech 1, 2 a 3 se dále používá ke specifikaci automatického zapínání monitoru resp. hledáčku.

|    | MONITOR OPTIONS             |
|----|-----------------------------|
| 1  | Folders                     |
| I. | Monitor Options             |
| 2  | ControStart-up Display 📃 🕨  |
| 2  | Zoom Review Options         |
|    | Auto CShutter Release Speed |
| ~  | Seq. NBrightness            |
| 2  | CF CaHue                    |
| M  | ENUOFF ⇔SELECT ►SET         |

#### Ovládání monitoru: Start-up Display

Tato volba specifikuje, jestli má dojít k automatickému zapnutí monitoru resp. hledáčku při zapnutí fotoaparátu ve snímacím režimu (v uživatelských režimech 1, 2 a 3).

![](_page_137_Picture_5.jpeg)

| Volba                 | Popis                                                                                                    |
|-----------------------|----------------------------------------------------------------------------------------------------|
| Monitor On            | Monitor se automaticky zapne při zapnutí fotoapará-<br>tu; pokud je monitor zavřený, zapne se místo něho<br>hledáček. |
| Viewfinder On         | Hledáček se automaticky zapne při zapnutí fotoapará-<br>tu, nebo při přepnutí z přehrávacího do snímacího<br>režimu.  |
| Poz oblodu na nastava | ní monu <b>Start un Dicplay</b> , lze kdykeli přepnout moz                                                            |

Bez ohledu na nastavení menu Start-up Display, lze kdykoli přepnout mezi monitorem (v otevřeném stavu) a hledáčkem stiskem tlačítka D/SEL.

#### Store a strukture s strukture s strukture

Při nastavení položky Shutter Release Speed na Quick Response, dojde stiskem spouště až na doraz - při zobrazení právě zhotoveného snímku na monitoru (Review On) - k expozici dalšího snímku. Při expozici tohoto snímku budou použity hodnoty expozice a zaostření, jako u předchozího snímku. Blesk fotoaparátu však nebude použit.

126

povi

k práci

s menu -

Menu SET-UP

![](_page_138_Figure_0.jpeg)

Tato položka specifikuje časové zpoždění mezi stiskem spouště na doraz, a aktuálním okamžikem expozice snímku. Změna tohoto nastavení má vliv na kvalitu zobrazení na monitoru.

Quick

|             | S<br>MEND/OFF ♦SELECT ▷SET                                                                                                    |
|-------------|----------------------------------------------------------------------------------------------------|
| Volba       | Popis                                                                                                    |
| Normal      | Standardní prodleva mezi stiskem spouště a expozicí<br>snímku. Zobrazení na monitoru (v hledáčku) se při<br>pohybu fotoaparátu mění trhaně, kvalita obrazu je však<br>vysoká.                                    |
| ck Response | Nastavení kratší prodlevy mezi stiskem spouště a ex-<br>pozicí snímku - kvalita zobrazení na monitoru (v<br>hledáčku) je snížená. Na monitoru (v hledáčku) může<br>dojít ke zvýraznění horizontálního řádkování. |

#### Nastavení jasu monitoru: Brightness

🙎 Tato položka kontroluje jas monitoru. Stiskem 📕 Tato položka kontroluje jas monitoru. Stisken multifunkčního voliče směrem nahoru nebo dolů, snížíte resp. zvýšíte jas monitoru.(hledáčku). Výsledky uprostřed monitoru.

![](_page_139_Picture_2.jpeg)

# Návod k práci s menu -Nastavení barevného nasycení monitoru: Hue

Tato volba kontroluje barevné nasycení (tón) monitoru. Menu SET-UP Stiskem multifunkčního voliče směrem nahoru, se zobrazení na monitoru (hledáčku) posouvá do studenějších (modravých) odstínů, stiskem voliče směrem dolů se zobrazení posouvá do teplejších (červených) odstínů. Výsledky jakýchkoli změn směrem dolů se zobrazení posouvá do teplejších nastavení jsou ihned viditelné uprostřed monitoru.

![](_page_139_Picture_5.jpeg)

#### Uživatelská úprava činnosti fotoaparátu: Menu Controls

Položky obsažené v submenu Controls ovlivňují, která nastavení (prováděná pomocí tlačítek fotoaparátu) budou vyvolána při nastavení jednoho z uživatelských režimů 1, 2 a 3; jaké funkce budou přiřazeny tlačítku Func v uživatelských režimech 1, 2 a 3, a jakou funkci bude mít tlačítko 🚥.

![](_page_140_Picture_2.jpeg)

F ◀ BK ≑SELECT ►

MENU OI

#### **Restoring Button Settings:** *Memorize*

The Memorize option determines what camera button settings remain in memory (User Set 1, 2, or 3) when the camera is turned off. Any unchecked items will be restored to default value settings when the camera is turned off.

| Option         | Setting affected                  | Default                                  |
|----------------|-----------------------------------|------------------------------------------|
| 4 💿            | Flash mode                        | Auto or auto with red-<br>eye reduction* |
| <b>~~</b> \$\$ | Focus mode                        | Autofocus                                |
| Mode           | Exposure mode Programmed auto (P) |                                          |
| Z              | Exposure compensation             | ĪΟ                                       |

\*Will revert to whichever setting was last used.

To check, or uncheck, an option, highlight the item and press the multi selector to the right. Highlight **Done** and press the multi selector to the right to put any changes into effect.

![](_page_140_Figure_8.jpeg)

#### Přiřazení funkcí tlačítku 💷: Func.

V uživatelských režimech 1, 2 a 3 lze zvolit funkci tlačítka 💷 - tlačítku lze přiřadit funkci volby uživatelských režimů, změny vyvážení bílé barvy a metody měření expozice bez nutnosti vstupu do menu

![](_page_141_Picture_2.jpeg)

| d k práci s m | metody měření exp<br>fotoaparátu; ne<br>zábleskových a zao<br>na fotoaparátu. K | bozice bez nutnosti vstupu do menu<br>bojej lze využít k nastavení<br>střovacích režimů bez použití tlačítek<br>dispozici jsou následující volby:                                                           |
|---------------|---------------------------------------------------------------------------------|----------------------------------------------------------------------------------------------------|
| ienu          | Volba                                                                           | Popis                                                                                                    |
| - Menu        | <b>User Setting</b><br>(implicitně)                                             | Volbu uživatelského režimu lze provést stiskem tlačítka 🚥<br>a otáčením příkazového voliče (🔀 68).                                                                                                    |
| J SET-UP      | <b>47</b> 0                                                                     | Stiskem tlačítka FUNC dojde k změně zaostřovacího režimu<br>(😿 53).<br>Stiskem tlačítk FUNC a a otáčením příkazového voliče, se<br>nastavuje manuální zaostřování (🔀 80).                                   |
|               | <b>4 (0</b> )                                                                   | Stiskem tlačítka w dojde ke změně zábleskového režimu<br>( 62).<br>Stiskem tlačítka w a otáčením příkazového voliče, lze<br>měnit nastavení citlivosti ISO ( 78).                                           |
|               | White Balance                                                                   | Stiskem tlačítka ( a otáčením příkazového voliče, se<br>nastaví vyvážení bílé barvy ( 101).<br>Stiskem a držením tlačítka ( c po dobu 2s, se změří hod-<br>nota bílé referenčního objektu uprostřed obrazu. |
|               | Metering                                                                        | Stiskem tlačítka 💷 a otáčením příkazového voliče, se nastaví metoda měření expozice (🔀 103).                                                                                                    |

🖉 Nastavení režimu vyvážení bílé barvy pomocí tlačítka 🕬

\* Je-li tlačítku 💷 přiřazena regulace vyvážení bílé, zobrazí se po jeho stisku na kontrolním panelu aktuální vyvážení bílé následovně: PrE (white balance preset), Sun, Inc (incandescent), Flu (fluorescent), Clo (cloudy), Fla (speedlight), žádné zobrazení (auto).

\* Stiskem tlačítka 💷 a jeho podržením po dobu 2s, se změří hodnota bílé pro objekt uprostřed obrazu.

130

pov

#### Volitelná nastavení tlačítka AE/AF @ : AE-L, AF-L

Implicitně dojde po stisku tlačítka **AE/AF** (1990) k zablokování expozice i zaostřené vzdálenosti. Submenu **AE-L**, **AF-L** dovoluje upravit funkci tlačítka tak, aby jeho stiskem došlo k zablokování pouze jedné z hodnot.

|      | AE-L,AF-L         |      |
|------|-------------------|------|
| 1    | AE-L & AF-L D     | Náv  |
| 2    | AE-L              | /od  |
| s    | AF-L              | k pr |
| MENU | )OFF ⇔SELECT ⊳SET | áci  |
| _    |                   | ns   |

| Volba     | Popis                                                                                                    |          |
|-----------|----------------------------------------------------------------------------------------------------|----------|
| AE-L&AF-L | Stiskem tlačítka <b>AE/AF</b> , dojde k zablokování expozice i zaostřené vzdálenosti                                                                          | IN - INE |
| AE-L      | Stiskem tlačítka <b>AE/AF</b> (1997), dojde pouze k zablokování expozice. Zaostření je zablokováno namáčknutím tlačítka spouště do poloviny.                  |          |
| AF-L      | Stiskem tlačítka <b>AE/AF</b> (1996), dojde pouze k zablokování zaostřené vzdálenosti. Expozice je zablokována namáčk-<br>nutím tlačítka spouště do poloviny. |          |

#### Režimy činnosti zoomu: Menu Zoom Options

Submenu **ZOOM OPTIONS** obsahuje volitelná **ZOOM** nastavení optického a digitálního zoomu.

![](_page_142_Picture_6.jpeg)

#### **Digital Tele**

Toto submenu se používá k zapnutí a vypnutí digitálního zoomu. Je-li zvoleno **On**, aktivuje se digitální zoom podržením tlačítka **D** na dobu delší než 2s (v poloze maximálního optického zoomu). Je-li nastaveno **Off**, digitální zoom nelze použít.

![](_page_142_Picture_9.jpeg)

#### **Fixed Aperture**

Návod

Z Standardně se hodnota nastavené clony mění se změnou nastavení zoomu. Je-li třeba, můžete nastavit fotoaparát tak, aby při časové automatice resp. manuálním expozičním režimu udržoval předvolené k práci s menu - Menu SET-UP clonové číslo i během zoomování.

| FIXED APERTURE           |       |
|--------------------------|-------|
| 1 Folders                |       |
| Monitor Options          |       |
| Controls                 |       |
| Zoom Options Digital Tel |       |
| Auto Off Fixed Ape       | rture |
| Seq. Numbers Zoom Spe    | Off D |
| CF Card Format           | On    |
| MENUOFF 🗢 SELECT 🕨       | SET   |
|                          |       |

| Volba | Popis                                                                                                    |
|-------|----------------------------------------------------------------------------------------------------|
| Off   | Hodnota clony se během zoomování mění.                                                                                                    |
| On    | V režimu časové automatiky a manuálním expozičním režimu<br>je clona fixována na předvolené clonové číslo i během zoo-<br>mování. Zvolené clonové číslo může při změně nastavení zoo-<br>mu vést k překročení expozičního rozsahu. Abyste tomu zabrá-<br>nili, nastavujte clonová čísla v rozmezí přibližně f/5 až f/8. |

#### Zoom Speed

Rychlost zoomování je nastavitelná ve dvou stupních; ZOOM SPEED Folders Monitor Options Controls viz níže.

|       | Auto Off Fixed Aperture<br>S Seq. NumbersZoom S High ▷<br>CF Card Format Low<br>MENU/OFF \$SELECT ▷ SET |
|-------|----------------------------------------------------------------------------------------------------|
| Volba | Popis                                                                                                   |
| High  | Toto nastavení použijte, chcete-li rychlou reakci zoomu.                                                |
| Low   | Toto nastavení použijte, vyžadujete-li precizní nastavení zoomu.                                        |

#### Pevné nastavení clony a automatické vypnutí fotoaparátu

Přepne-li se fotoaparát do pohotovostního režimu (Auto Off, následující strana) při nastavení submenu Fixed Aperture na On, dojde po opětné aktivaci fotoaparátu k nastavení clony, odpovídající maximální světelnosti objektivu (nejmenší clonové číslo). Po namáčknutí tlačítka spouště do poloviny se nastavení clony vrátí opět na hodnotu, která byla předvolena před aktivací pohotovostního režimu.

132
### Úspora kapacity baterie: Menu Auto Off

Při napájení z baterie se fotoaparát automaticky přepne do pohotovostního režimu po 30s nečinnosti. Časový limit pro přepnutí do pohotovostního režimu lze pomocí menu **Auto Off** volit mezi 30s, 1 min., 5 min. a 30 min..

|             | AUTO OFF                                                                                                    |                                       |                                    |
|-------------|----------------------------------------------------------------------------------------------------|---------------------------------------|------------------------------------|
| 1<br>2<br>8 | Folders<br>Monitor Options<br>Controls<br>Zoom Options<br>Auto Off<br>Seq. Numbers<br>CF Card Format<br>■ND/OFF ✦SELECT | 30 s ⊅<br>1 M<br>5 M<br>30 M<br>≥ SET | Návod k práci s menu - Menu SET-UP |

#### Pohotovostní režim

V pohotovostním režimu jsou všechny funkce fotoaparátu deaktivovány, a přístroj sám je efektivně vypnutý a nespotřebovává prakticky žádnou energii. Opětnou aktivaci fotoaparátu lze provést namáčknutím tlačítka spouště do poloviny, prací s multifunkčním voličem, nebo stiskem tlačítek osp.

#### Použití síťového zdroje

Je-li fotoaparát napájen ze síťového zdroje EH-53, resp. síťového zdroje/ nabíječky EH-21 (volitelné příslušenství), je doba nečinnosti nutná pro přepnutí do pohotovostního režimu, 30 minut (bez ohledu na nastavení provedené v menu **Auto Off**).

## Číslování souborů: *Menu Seq. Numbers* Fotoaparát přiřazuje každému snímku jméno, skládající

sotoaparat prirazuje kazdemu snimku jmeno, skladajici se z "DSCN", následovaného čtyřmístným automaticky generovaným číslem (např. "DSCN0001.JPG"). Tato položka menu upravuje způsob přiřazování těchto čísel.

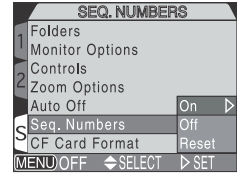

| Volba | Popis                                                                                                    |
|-------|----------------------------------------------------------------------------------------------------|
| On    | Fotoaparát přiřazuje všem souborům přicházejícím za<br>sebou sekvenčně čísla ve vzrůstajícím uspořádání, se<br>začátkem u naposledy použitého čísla. Je-li paměťová<br>karta naformátována, nebo je použita nová paměťová<br>karta, číslování souborů a adresářů stále pokračuje od<br>posledního použitého čísla. |
| Off   | Fotoaparát neukládá do paměti poslední použité číslo soubo-<br>ru ani adresáře. Dojde-li k vytvoření nového souboru resp.<br>adresáře, číslování startuje od nejnižšího dostupného čísla.                                                                                                    |
| Reset | Vymaže aktuální čísla souboru a adresáře z paměti<br>fotoaparátu. Sekvenční číslování začíná opět od<br>nejnižšího dostupného čísla.                                                                                                    |

#### Číslování souborů

Obsahuje-li aktuální adresář soubor s číslem 9999, začíná číslování souborů znovu od 0001. Fotoaparát vytvoří nový adresář zvýšením čísla aktuálního adresáře o hodnotu jedna (je-li např. aktuální adresář "100NIKON", bude nový adresář

"101NIKON"). Nový snímek dostane číslo 0001 a bude uložen do tohoto nově vytvořeného adresáře. Každý adresář může obsahovat maximálně 200 snímků. Dosáhne-li číslování hodnoty 9999 při vložení karty, která obsahuje adresář s číslem 999, nelze na kartu uložit žádné další snímky i když je na ní dostatek volného místa. V takovém případě vložte novou kartu, nebo naformátujte aktuální kartu.

#### Reset číslování souborů na hodnotu 0001

Pro nastavení číslování souborů na hodnotu 0001, vložte do přístroje prázdnou paměťovou kartu, nebo před volbou Reset proveďte naformátování paměťové karty. Nezapomeňte, že formátování maže všechna data na paměťové kartě, včetně skrytých souborů a souborů chráněných proti vymazání.

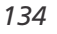

Návod

k práci s menu - Menu SET-UP

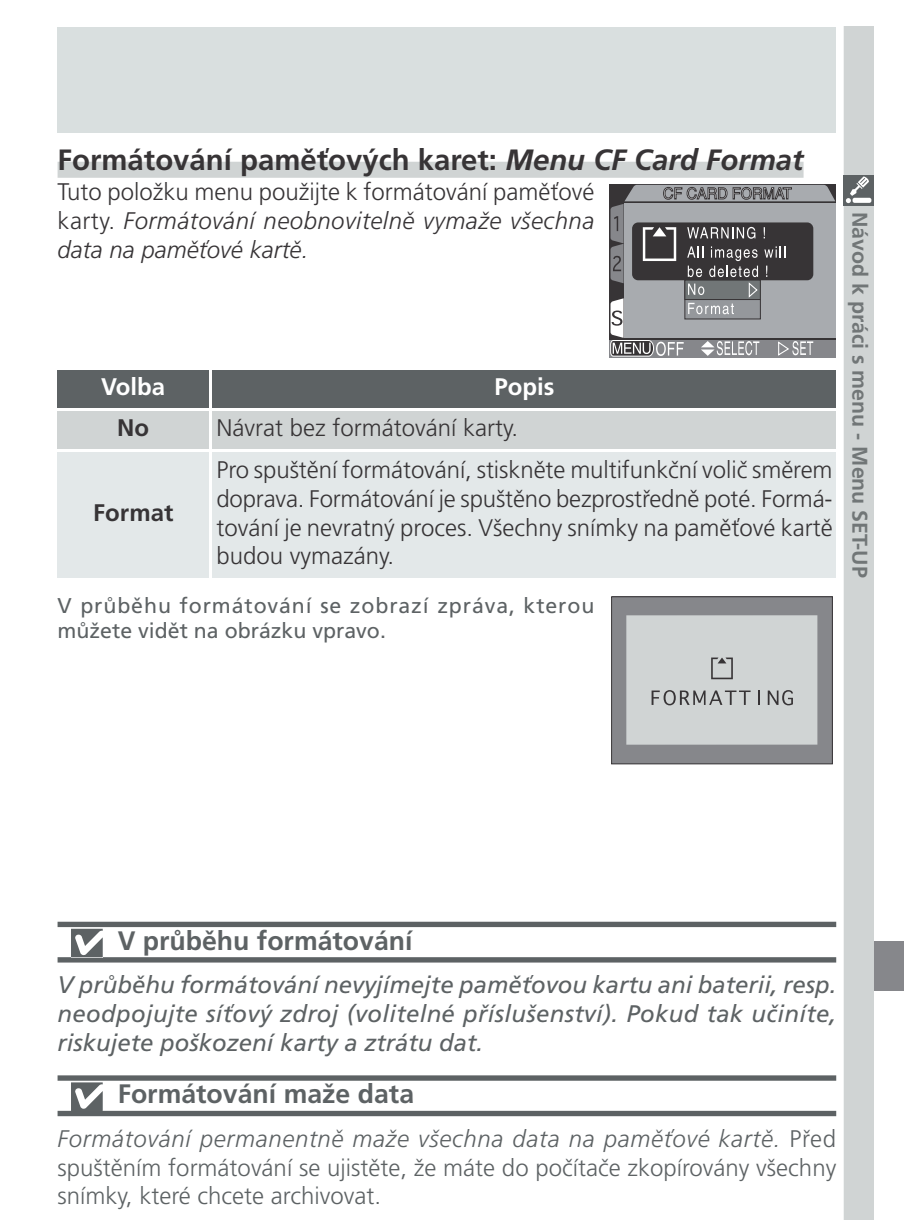

## Nastavení činnosti blesku: Menu Speedlight Options

Z Toto submenu řídí činnost vestavěného a externího

| S       | PEEDLIGHT OPT.    |   |
|---------|-------------------|---|
| Speed   | llight Opt.       |   |
| Shutte  | Pop Up            | Þ |
| Date    | Variable Power    |   |
| info.tx | Speedlight Cntrl  |   |
| Video   | Shot Confirmation |   |
| Langu   | age               |   |
| USB     |                   |   |
| ENU)OI  | FF ≑SELECT ▶ SET  |   |
|         |                   |   |

Toto submenu řídí činnost vestavěného a externího blesku.

 Režim vyklápění vestavěného blesku: Pop-Up

 V implicitním automatickém režimu se vestavěný blesk fotoaparátu v případě potřeby automaticky vyklápění blesku a přiřadit tlačítku @ funkci manuálního vyklápění blesku.

| - |         |              |        |
|---|---------|--------------|--------|
|   |         | POP UP       |        |
| 1 |         | light Opt.   |        |
| Ч | Shutte  | Pop Up       | Auto D |
|   | Date    |              | Manual |
| 2 | info.tx | Speedlight ( |        |
| 7 | Video   |              |        |
| c | Langu   | age          |        |
| 2 | USB     |              |        |
| M | ENU)OI  | FF 🗢 SELECT  | ⊳ SET  |
|   |         |              |        |

| Volba  | Popis                                                                                                    |
|--------|----------------------------------------------------------------------------------------------------|
| Auto   | Vestavěný blesk se v případě potřeby automaticky vyklápí.<br>Sklopení blesku zpět do transportní polohy je třeba provést<br>manuálně. Zůstane-li blesk ve vyklopeném stavu, dojde k<br>odpálení záblesku pouze za špatných světelných podmínek (s<br>výjimkou režimu trvale zapnutého blesku). |
| Manual | Vestavěný blesk se vyklopí pouze stiskem tlačítka G. Sklopení<br>blesku je třeba provést manuálně. Zůstane-li blesk vyklopený,<br>dojde k odpálení záblesku při každém stisku spouště.                                                                                                    |

136

#### Regulace výkonu záblesku: Variable Power

Toto submenu se používá k regulaci zábleskového výstupu. Expozici zábleskem lze zvýšit nebo snížit v rozmezí - 2,0 EV až +2,0 EV, v přírůstcích po  $\frac{1}{3}$  EV.

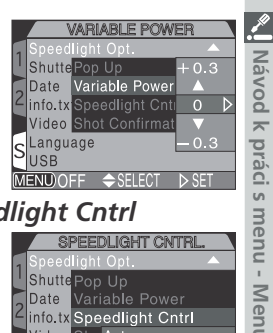

SPEEDLIGHT CNTRL

dlight Cntrl

#### Volitelná nastavení pro externí blesk: Speedlight Cntrl

Toto submenu se používá k regulaci činnosti vestavěného blesku při použití externího blesku Nikon, nasazeného do sáněk fotoaparátu (🔀 4).

| Volba          | SLanguage Int&Ext Active ▷<br>USB<br>MEND/OFF ◆SELECT ▷ SET<br>Ppopis                                                                              | I SET-UP |
|----------------|----------------------------------------------------------------------------------------------------|----------|
| Auto           | Není-li nasazen žádný externí blesk, pracuje vestavěný blesk<br>standardním způsobem. Po nasazení externího blesku<br>pracuje pouze externí blesk. |          |
| Int&Ext Active | Vestavěný blesk je odpálen současně s externím bleskem.                                                                                            |          |

#### Kontrola spuštění závěrky: Shot Confirmation

Je-li třeba, může být reflektor předblesku proti **shot confirmation** červeným očím použit po stisku spouště jako zdroj informace o expozici snímku (pro snímaný objekt).

Pro aktivaci funkce vyberte On v submenu Shot Confirmation. Implicitní nastavení je Off.

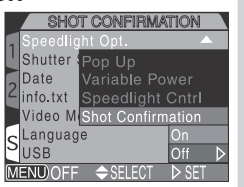

#### Práce s externím bleskem 1 Při upevňování externího blesku proveďte následující postup. Podrobnosti k ovládání externího blesku viz příslušný návod k obsluze. Ujistěte se, že se fotoaparát i blesk nacházejí ve vypnutém stavu. 1 2 Zasuňte externí blesk do sáněk na fotoaparátu. 3 Oba přístroje zapněte. Reflektor externího blesku nastavte na vyzařovací úhel, který 4 odpovídá objektivu širokoúhlejšímu než 28 mm. Používáte-li blesk s motorickým ovládáním reflektoru, nastavte vyzařovací úhel reflektoru manuálně. COOLPIX5700 nepodporuje funkci motorického zoomování. Na externím blesku nastavte zábleskový režim TTL. 5 Při tomto nastavení je dávkování zábleskového světla externího blesku řízeno čidlem fotoaparátu (externím), a pracovní rozsah blesku je automaticky upravován pro dosažení optimální expozice. Systém řízení záblesku D-TTL (dostupný u blesků SB-50DX a SB-28DX) fotoaparát nepodporuje. Exponuite 6 Je-li položka Speedlight Options: Speedlight Control menu SET-UP nastavena na Auto, pracuje pouze externí blesk. Je-li tato položka nastavena na Int&Ext Active, dojde k současnému odpálení záblesku vestavěného i externího blesku. COOLPIX57.<tnepodporuje pomocný AF reflektor, ani předblesk proti červeným očím pomocí reflektoru na externím blesku. Při nastavení funkce STBY (pohotovostní režim) dojde k automatickému zapnutí blesku při zapnutí fotoaparátu, ale nedojde k automatickému vypnutí blesku při vypnutí fotoaparátu. Přesná funkce závisí na konkrétním typu použitého blesku. Podrobnosti naleznete v příslušném návodu k obsluze. Používejte výhradně zábleskové příslušenství Nikon Používejte výhradně blesky Nikon. Záporné napětí resp. napětí vyšší než 250 V, přivedené na synchronizační konektor fotoaparátu nejenže nedovoluje správnou funkci, ale poškodí synchronizační obvody fotoaparátů resp. blesku.

Vávod k práci s menu - Menu SET-UF

#### Poznámky k vestavěnému a externím bleskům

• Implicitně je na fotoaparátu nastaven režim automatické aktivace blesku, a v případě potřeby dodatečného osvětlení pro zajištění správné expozice, dojde při 138

namáčknutí spouště do poloviny k automatickému vyklopení vestavěného blesku. Vestavěný blesk se vyklopí rovněž při nasazení externího blesku - vyklopení 🗾 vestavěného blesku je nutné proto, aby čidlo (které se na něm nachází) mohlo řídit dávkování zábleskové expozice externího blesku. Zakrýváte-li prstem resp. jiným objektem vestavěný blesk - kt erý se z toho důvodu nemůže při namáčknutí spouště do poloviny vyklopit do pracovní polohy - nedojde k odpálení záblesku u žádného z blesků, a na monitoru se zobrazí varovná zpráva.

- z blesků, a na monitoru se zobrazí varovná zpráva.
   Je-li položka Pop Up nastavena na Manual, dojde k vyklopení vestavěného blesku pouze po stisku tlačítka D z kontrolném použít čidlo vestavěného blesku prodávkování zábleskové expozice externího blesku, stiskněte tlačítko D z kontrolném poloze, držte prsty a jiné cizí objekty mimo reflektor a čidlo blesku.
   Indikace zábleskového režimu externího blesku
   Je-li v submenu Speedlight Cntrl použita volba Auto a na přístroji je nasazen externí blesk, pracují indikace zábleskových režimů na monitoru (v hledáčku)

a kontrolním panelu následovně:

| Nastavení: Pop Up > Auto                                         |                 |          |  |
|------------------------------------------------------------------|-----------------|----------|--|
| Zábleskový režim                                                 | Kontrolní panel | Monitor  |  |
| Automatická aktivace blesku                                      | AUTO 4          | Α 🕄      |  |
| Trvale vypnutý blesk (Off)                                       | ٢               | ٤        |  |
| Automatická aktivace blesku s<br>předbleskem proti červeným očím | AUTO 4          | •        |  |
| Trvale zapnutý blesk (fill flash)                                | 4               | 4 🟵      |  |
| Synchronizace blesku s dlouhými<br>časy závěrky                  | AUTO 🗲 💽        | <b>X</b> |  |

#### Nastavení: Pop Up > Manual

| Zábleskový režim                                            | Kontrolní panel | Monitor  |
|-------------------------------------------------------------|-----------------|----------|
| Trvale zapnutý blesk (fill flash)                           | 4               | 4 🟵      |
| Trvale zapnutý blesk s před-<br>bleskem proti červeným očím | ۵ <i>ل</i>      | •        |
| Synchronizace blesku s dlouhými<br>časy závěrky             | 4 💽             | <b>*</b> |

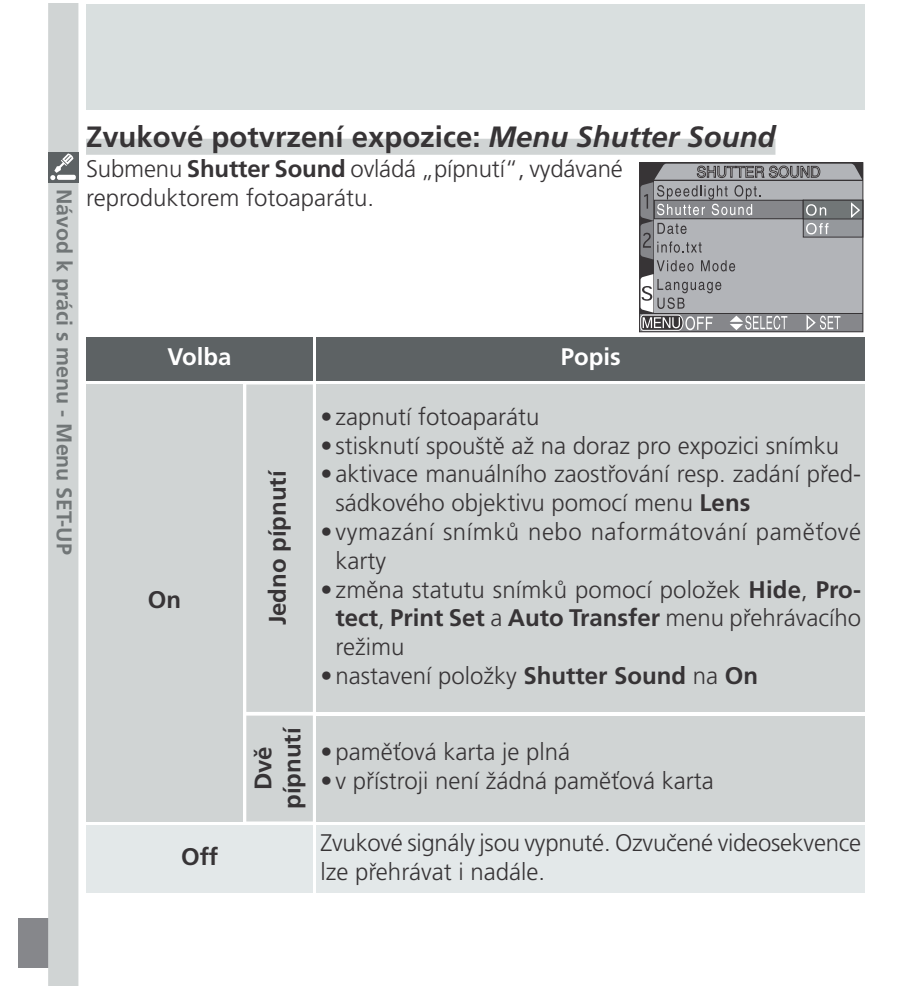

#### **Rychlá reakce fotoaparátu**

Díky tomu, že při nastavení položky **Shutter Relase Speed** menu SET-UP na **Quick Response** má prioritu rychlá reakce fotoaparátu, nebude v tomto případě použita zvuková signalizace ani při nastavení menu **Shutter Sound** na **On**.

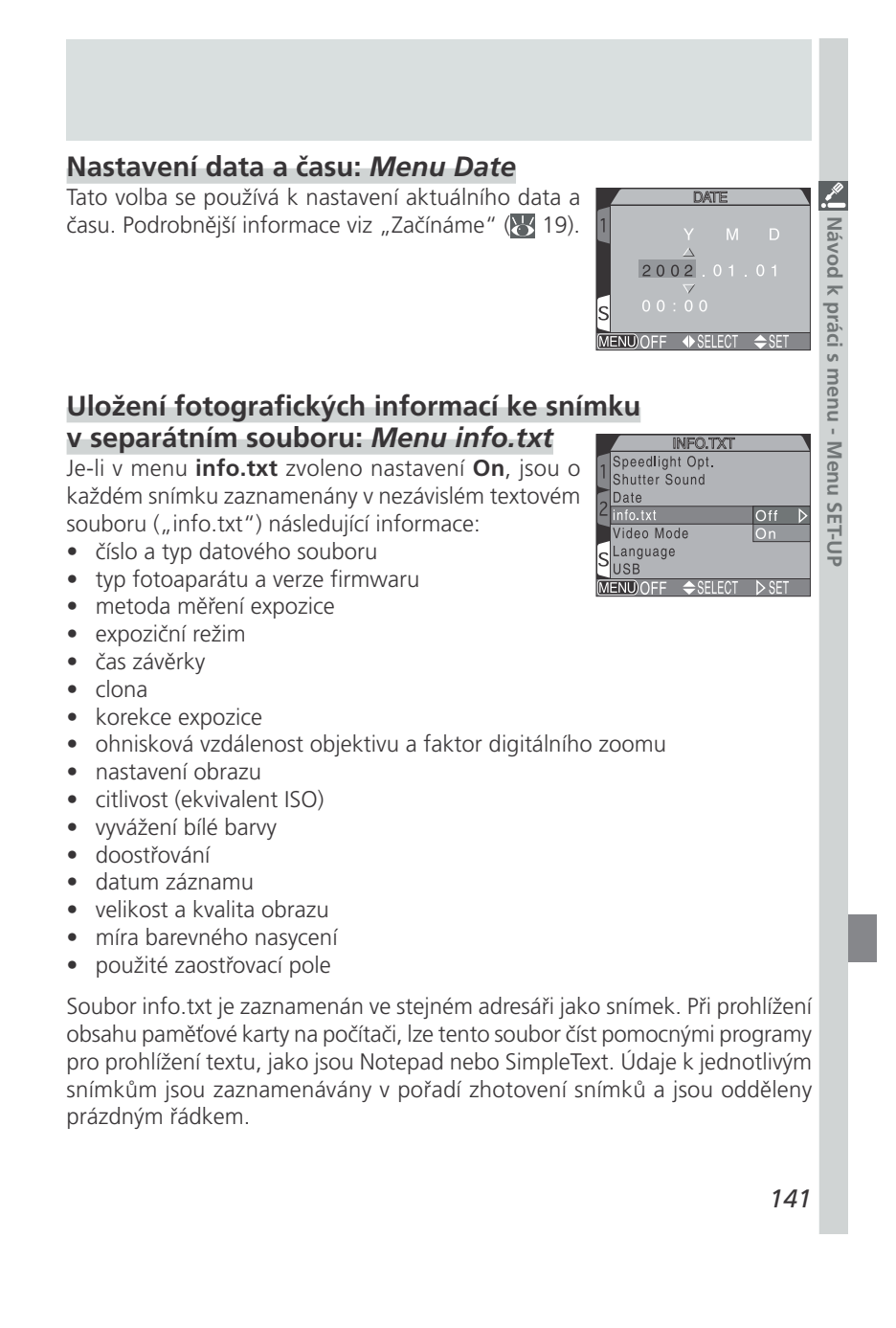

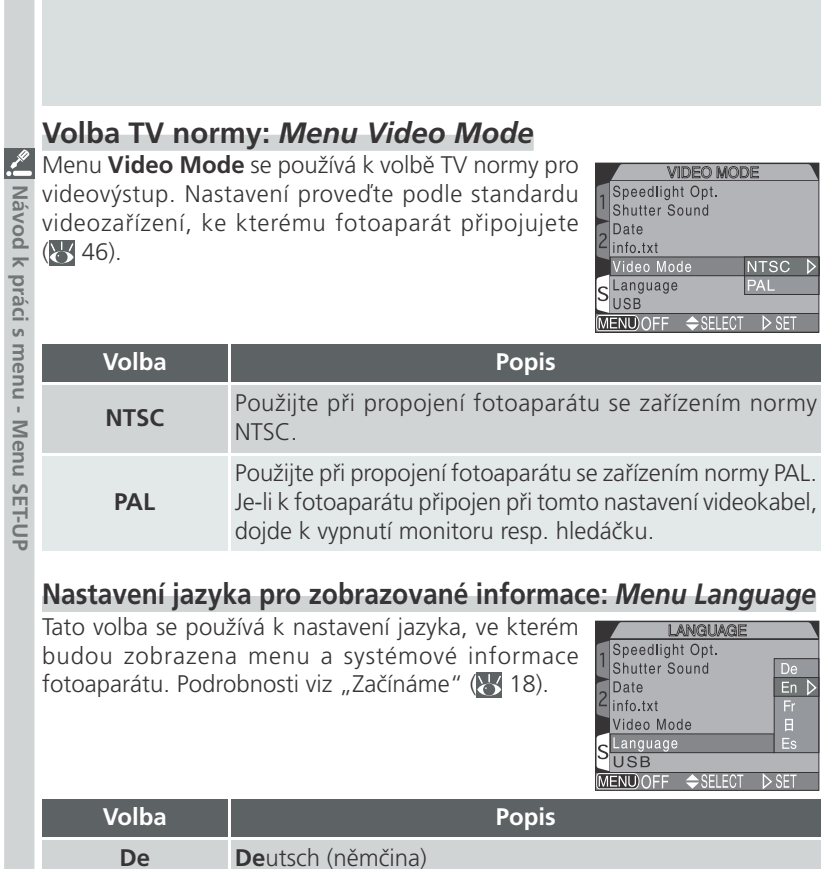

| De | Deutsch (němčina)            |
|----|------------------------------|
| En | <b>En</b> glish (angličtina) |
| Fr | Franćais (francouzština)     |
| 日  | Japanese (japonština)        |
| Es | Espaňol (španělština)        |

# Volba přenosového protokolu USB: Menu USB Dříve, než lze zkopírovat snímky do počítače pomocí

| Dříve, než lze zkopírovat snímky do počítače pomocí<br>ozhraní USB (10 40), je třeba nastavit přenosový<br>protokol USB, odpovídající operačnímu systému<br>počítače. Fotoaparát podporuje dva přenosové<br>protokoly: PTP ( <b>P</b> icture <b>T</b> ransfer <b>P</b> rotocol) a Mass Stor-<br>age. |                                                                                                    | Ki Navod k praci s |  |
|----------------------------------------------------------------------------------------------------|----------------------------------------------------------------------------------------------------|--------------------|--|
| Protokol                                                                                                    | Popis                                                                                                    |                    |  |
| РТР                                                                                                    | Tuto volbu doporučujeme použít, připojujete-li fotoaparát k<br>počítači, který je vybaven operačním systémem Windows XP<br>Home Edition, Windows XP Professional, nebo Mac OS X (verze<br>10.1.2 a novější).                        |                    |  |
| Mass<br>Storage                                                                                                    | Tuto volbu použijte, připojujete-li fotoaparát k počítači, který je vybaven operačním systémem Windows 2000 Profession-<br>al, Window Millenium Edition (Me), Windows 98 Second Edi-<br>tion (SE), nebo Mac OS 9.0, 9.1, resp. 9.2. |                    |  |

143

Návod k práci

#### Windows 2000 Professional/Windows Millenium Edition (Me), Windows 98 Second Edition (SE), Mac OS 9

Propojujete-li COOLPIX5700 s počítačem, vybaveným jedním z výše uvedených operačních systémů, nepoužívejte v menu **USB** položku **PTP** (při prvním propojování není nutné nastavení měnit, **USB** je implicitně nastaveno na položku **Mass Storage**).

Pokud jste již provedli v menu USB změnu nastavení na **PTP**, je třeba před propojením fotoaparátu s počítačem vrátit nastavení zpět na **Mass Storage**.

Pokud jste již propojili fotoaparát s počítačem, který je vybaven jedním z výše uvedených operačních systémů, při nastavení **USB** na **PTP**, odpojte fotoaparát níže popsaným způsobem. Před jeho opětným propojením s počítačem, změňte nastavení v menu **USB** na **Mass Storage**.

#### Windows 2000 Professional

Zobrazí se dialog "Průvodce přidáním nového hardwaru". Klepněte na **Cancel** pro uzavření dialogu, a odpojte fotoaparát.

#### Windows Millenium Edition (Me)

Po zobrazení zprávy o doplnění databáze informací o hardwaru, se zobrazí dialog "Průvodce přidáním nového hardwaru". Klepněte na **Cancel** pro opuštění dialogu, a odpojte fotoaparát.

#### Windows 98 Second Edition (SE)

Zobrazí se dialog "Průvodce přidáním nového hardwaru". Klepněte na **Cancel** pro opuštění dialogu, a odpojte fotoaparát.

#### Mac OS 9

×

Vávod

l k práci

s menu -

Zobrazí se dialog, informující, že počítač není schopen použít ovladač určený pro USB zařízení "Nikon Digital Camera E5700\_PTP". Klepněte na **Cancel** pro uzavření dialogu, a odpojte fotoaparát.

# Menu přehrávacího režimu (PLAY BACK MENU)

Menu přehrávacího režimu obsahuje následující položky:

|      |               | PLAY BACK MENU |     |
|------|---------------|----------------|-----|
| 1    | ī             | Delete 🕨       |     |
| 11   | *             | Folders        |     |
|      |               | Slide Show     |     |
|      | °             | Protect        |     |
|      | $\geq$        | Hide Image     |     |
|      | മ             | Print Set      |     |
| 2    | $\mathcal{M}$ | Auto Transfer  |     |
| (MEI | VU) O         | FF ≑SELECT ►S  | SET |

| Položka       | Ъ.          |        |
|---------------|-------------|--------|
| Delete        | 145         | lávo   |
| Folders       | 148         | d k p  |
| Slide Show    | 149         | oráci  |
| Protect       | 151         | m s    |
| Hide Image    | 152         | enu    |
| Print Set     | 153         | -<br>N |
| Auto Transfer | 155         | nue    |
| ienu DELETE   | a) Eschitza | SET-UP |

#### 🔟 Mazání snímků: Menu DELETE

Menu Delete můžete využít k mazání všech nebo pouze vybraných snímků z paměťové karty. Menu 1 Delete rovněž slouží ke zrušení označení snímků pro tisk (**Print Set**) a zrušení označení snímků pro přenos do počítače (Auto Transfer).

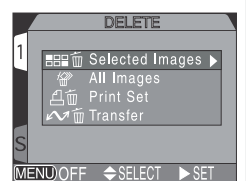

#### Mazání vybraných snímků a videosekvencí

Pro vymazání vybraných snímků a videosekvencí:

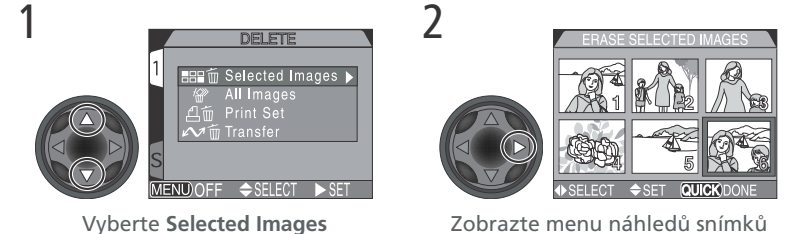

Zobrazte menu náhledů snímků

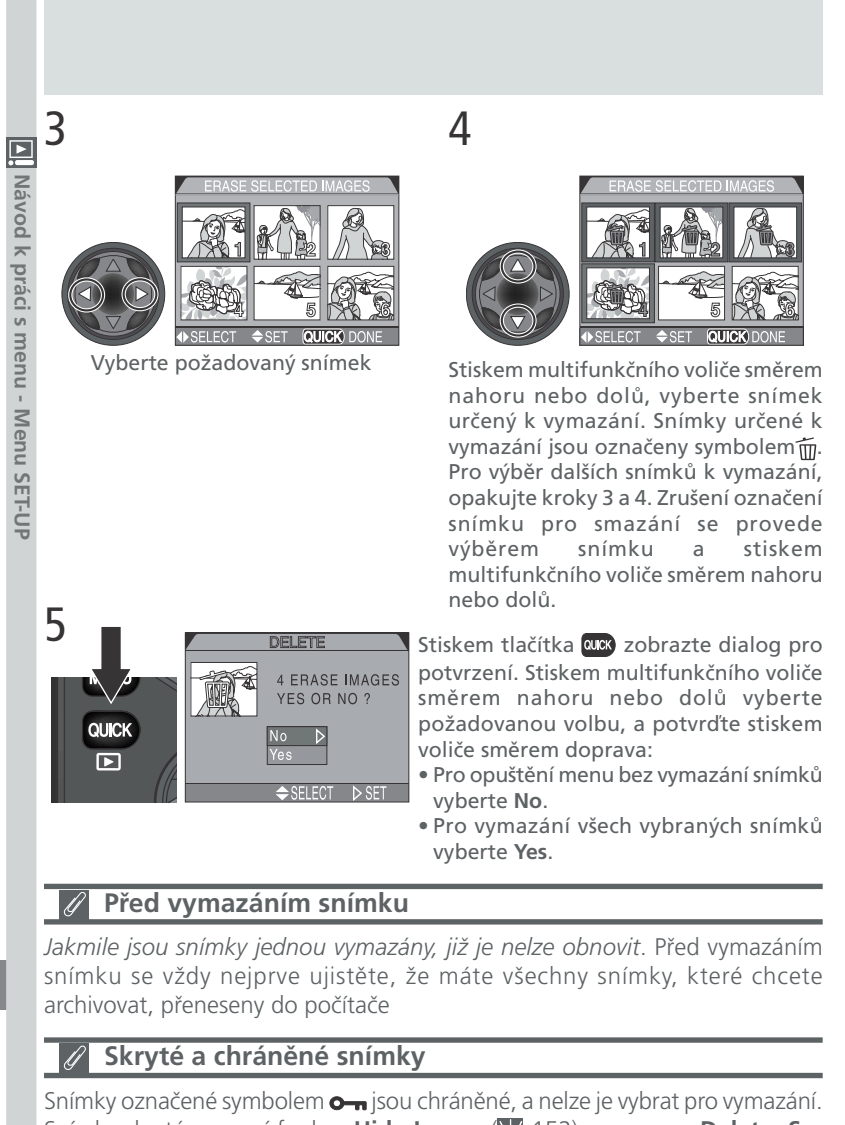

Snímky označené symbolem **o-n** jsou chráněné, a nelze je vybrat pro vymazání. Snímky skryté pomocí funkce **Hide Image** (**W** 152) se v menu **Delete: Selected Images** nezobrazí, a nelze je tedy vymazat.

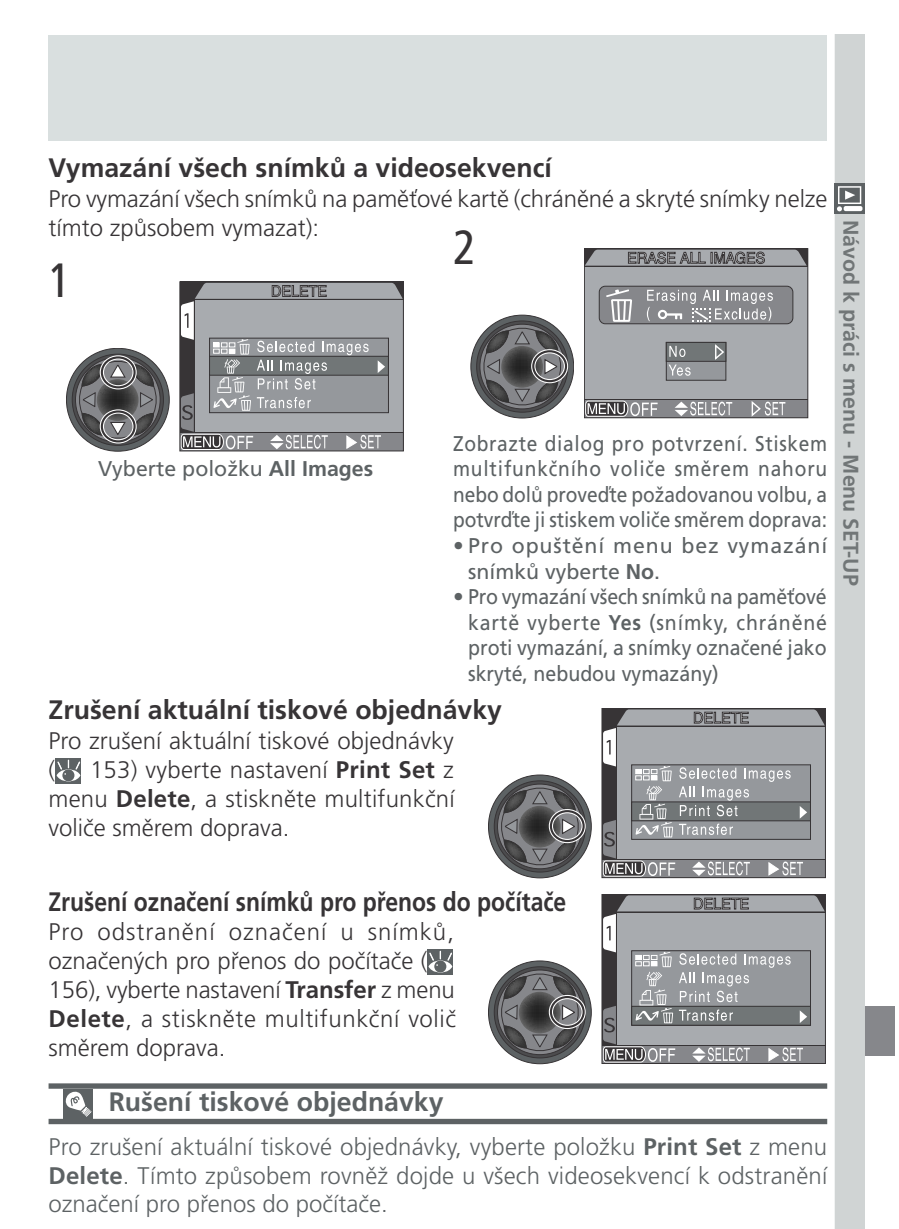

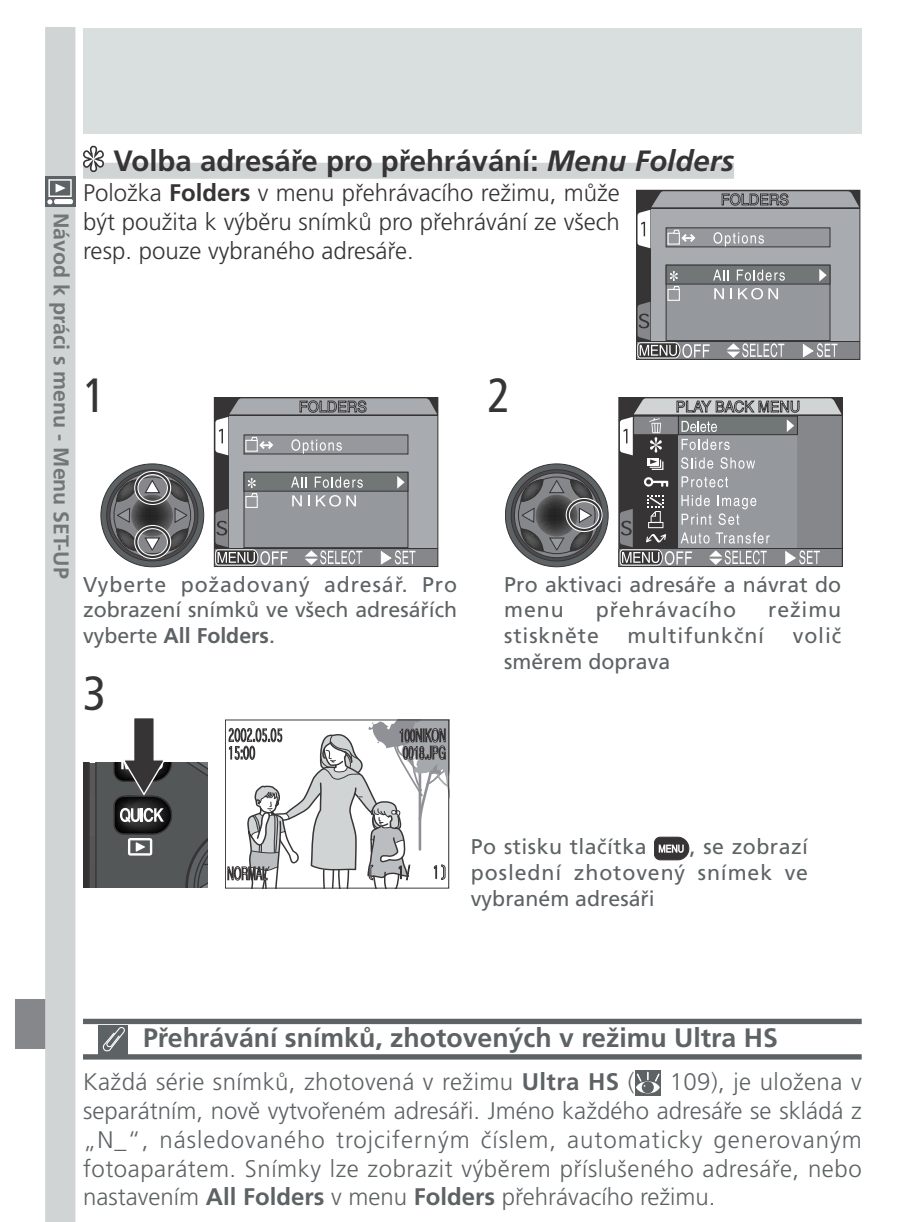

## Automatické přehrávání snímků: Menu Slide Show

Volba "slide show" v menu přehrávacího režimu, se používá pro automatické sekvenční přehrávání snímků. Pro spuštění slide show, vyberte v menu SLIDE SHOW položku **Start**. Všechny snímky aktuálního adresáře, které nebyly skryty pomocí funkce **Hide Image**, budou jeden po druhém postupně zobrazeny, s krátkými pauzami mezi jednotlivými snímky. Videosekvence

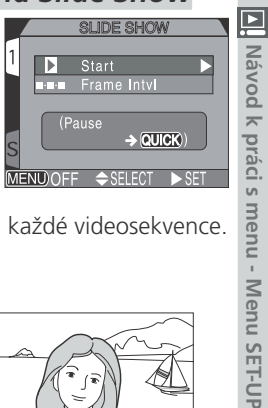

budou zobrazeny ve formě prvního statického snímku každé videosekvence.

Pro spuštění slide show proveďte následující kroky:

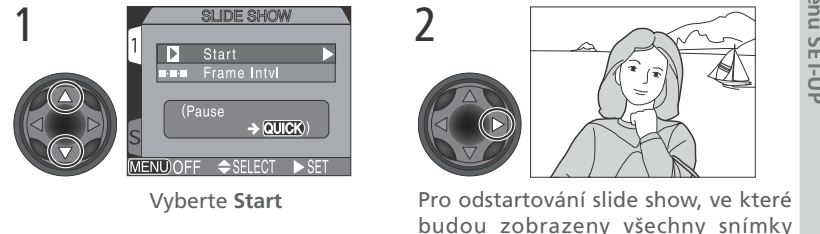

budou zobrazeny všechny sniky aktuálního adresáře - s výjimkou skrytých - stiskněte směrem doprava multifunkční volič.

### Po ukončení slide show

Po přehrání všech snímků dojde k pozastavení slide show a zobrazení prvního snímku slide show. Pro návrat do menu přehrávacího režimu stiskněte multifunkční volič směrem doleva. Pro návrat k celobrazovkovému přehrávání snímků stiskněte tlačítko vsv.

#### Automatické vypnutí

Není-li v průběhu slide show provedena po dobu 30 minut žádná operace, dojde k automatickému vypnutí monitoru resp. hledáčku pro úsporu baterie.

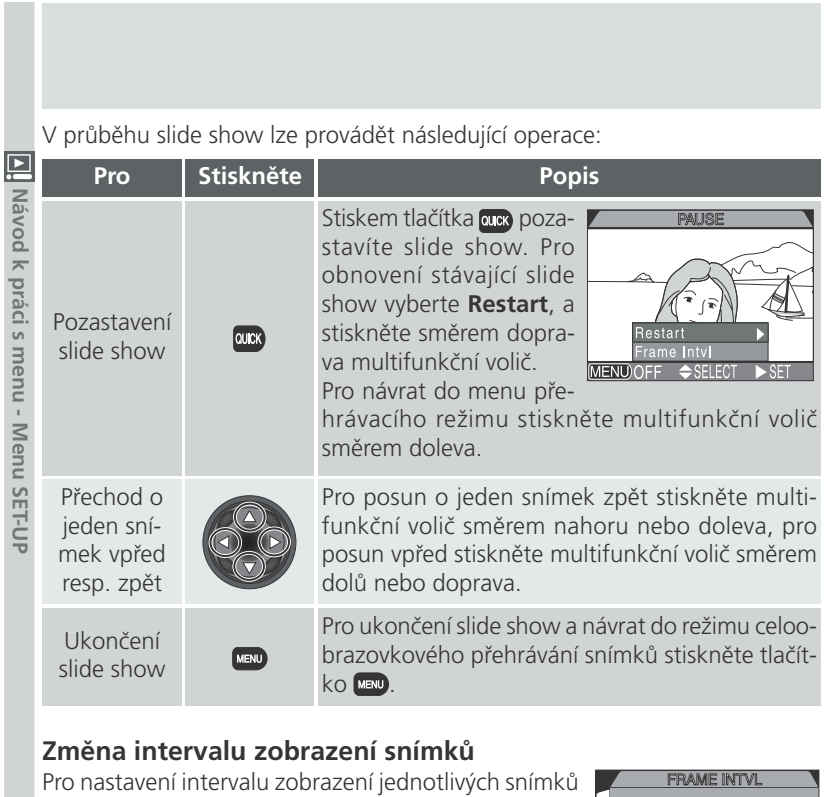

Pro nastavení intervalu zobrazení jednotlivých snímků v průběhu slide show, vyberte **Frame Intvl** (v menu slide show resp. dialogu zobrazeném při pozastavení slide show) a stiskněte směrem doprava multifunkční volič. Poté vyberte ze submenu, které můžete vidět na obrázku vpravo, požadovaný interval, a stiskněte multifunkční volič směrem doprava.

# FRAME INTVL

#### Interval výměny snímků

Díky rozdílům ve velikosti jednotlivých souborů slide show, a rychlosti, kterou mohou být načítány z paměťové karty, se aktuální intervaly mohou mírně lišit od hodnot uvedených v nabídce.

#### om Ochrana důležitých snímků: Menu Protect

Výběrem položky **Protect** v menu přehrávacího režimu, dojde ke zobrazení menu na obrázku vpravo, ze kterého můžete vybírat snímky určené k ochraně proti náhodnému vymazání. Chráněné soubory nelze vymazat v režimu zobrazení rychlých náhledů snímků, v režimu celoobrazovkového přehrávání snímků, ani v submenu Delete.

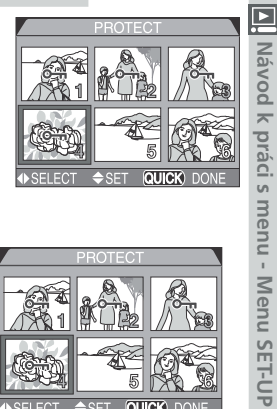

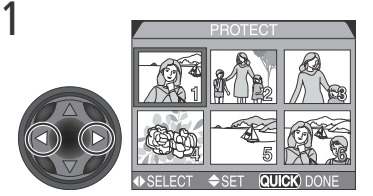

Vyberte snímek

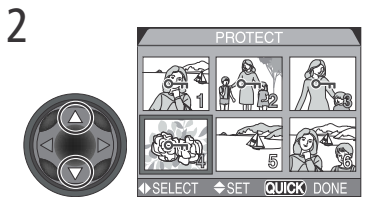

Pro výběr snímku stiskněte nahoru nebo dolů multifunkční volič. Vybrané snímky jsou označeny symbolem Om. Pro výběr dalších snímků opakujte kroky 1 a 2. Zrušení výběru snímku proveďte jeho novým výběrem a stisknutím multifunkčního voliče směrem nahoru nebo dolů.

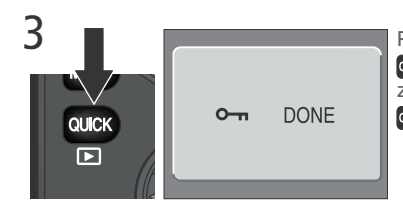

Pro dokončení operace stiskněte tlačítko aux. Pro opuštění menu Protect beze změny statutu snímků, stiskněte tlačítko QUICK .

#### Formátování paměťové karty

Chráněné snímky budou vymazány naformátováním paměťové karty.

#### Skrytí snímků během přehrávání: Menu Hide Image

2

Položka **Hide Image** dovoluje skrýt zvolené snímky v aktuálním adresáři. Skryté snímky jsou viditelné pouze v menu Hide Image. Nelze je smazat v režimu celoobrazovkového přehrávání snímků, ani s pomocí submenu Delete. Funkce Hide Image je užitečná při přípravě slide shows.

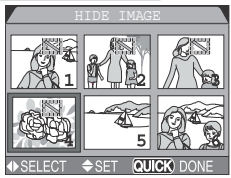

k práci s menu - Menu SET-UP

1

3

QUICK

Navod

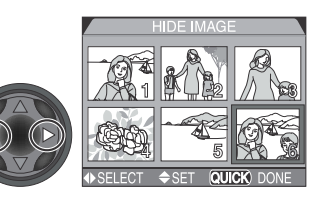

Vyberte snímek

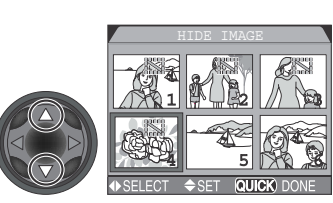

Pro výběr snímku stiskněte multifunkční volič směrem nahoru nebo dolů. Vybrané snímky jsou označeny symbolem . Opakováním kroků 1 a 2 vyberete další snímky. Zrušení výběru snímku provedete jeho novým výběrem a stiskem multifunkčního voliče směrem nahoru nebo dolů.

Pro dokončení operace stiskněte tlačítko aux. Pro opuštění menu Hide Image beze změny statutu snímků, stiskněte tlačítko QUICK

### Formátování paměťové karty

 $\mathbf{i}$ 

DONE

Skryté snímky budou vymazány při naformátování paměťové karty.

#### "ALL IMAGES ARE HIDDEN" Ø

Jsou-li všechny snímky v aktuálním adresáři vybraném pro přehrávání skryté, zobrazí se v režimu celoobrazovkového přehrávání snímků zpráva "ALL IMAGES ARE HID-DEN" 🚯 168). Až do volby jiného adresáře pro přehrávání (resp. "odkrytí" některých snímků pomocí menu Hide Image) nedojde k přehrání žádných snímků.

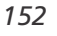

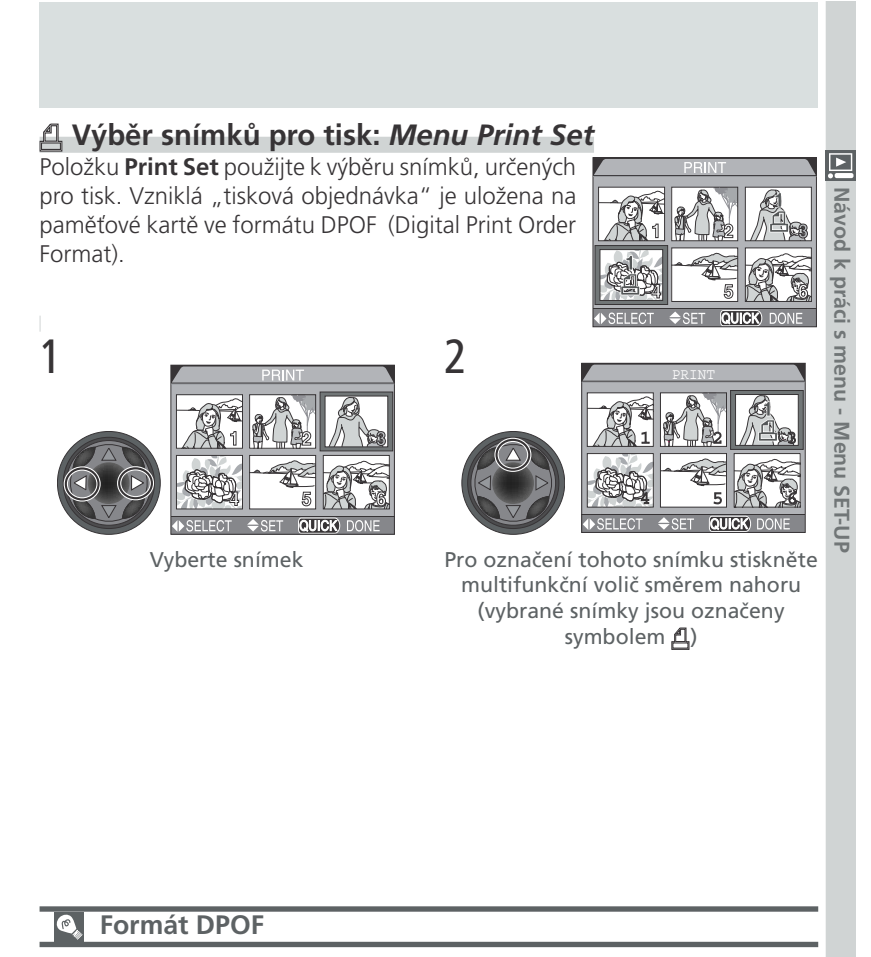

Pomocí menu Print Set, můžete specifikovat snímky určené k tisku, počty výtisků, a informace přiřazené k jednotlivým snímkům. Tyto informace jsou uchovávány na paměťové kartě ve formátu DPOF (**D**igital **P**rint **O**rder **F**ormat). Po vytvoření tiskové objednávky lze paměťovou kartu vyjmout z fotoaparátu, vložit ji do zařízení kompatibilního s formátem DPOF - ať již jde o Vaší osobní fototiskárnu, nebo tiskový systém zpracovatele - a vytisknout snímky přímo z karty. Fototiskárna Nikon NP-100 nepodporuje tisk fotografických informací (resp. dat) do snímků.

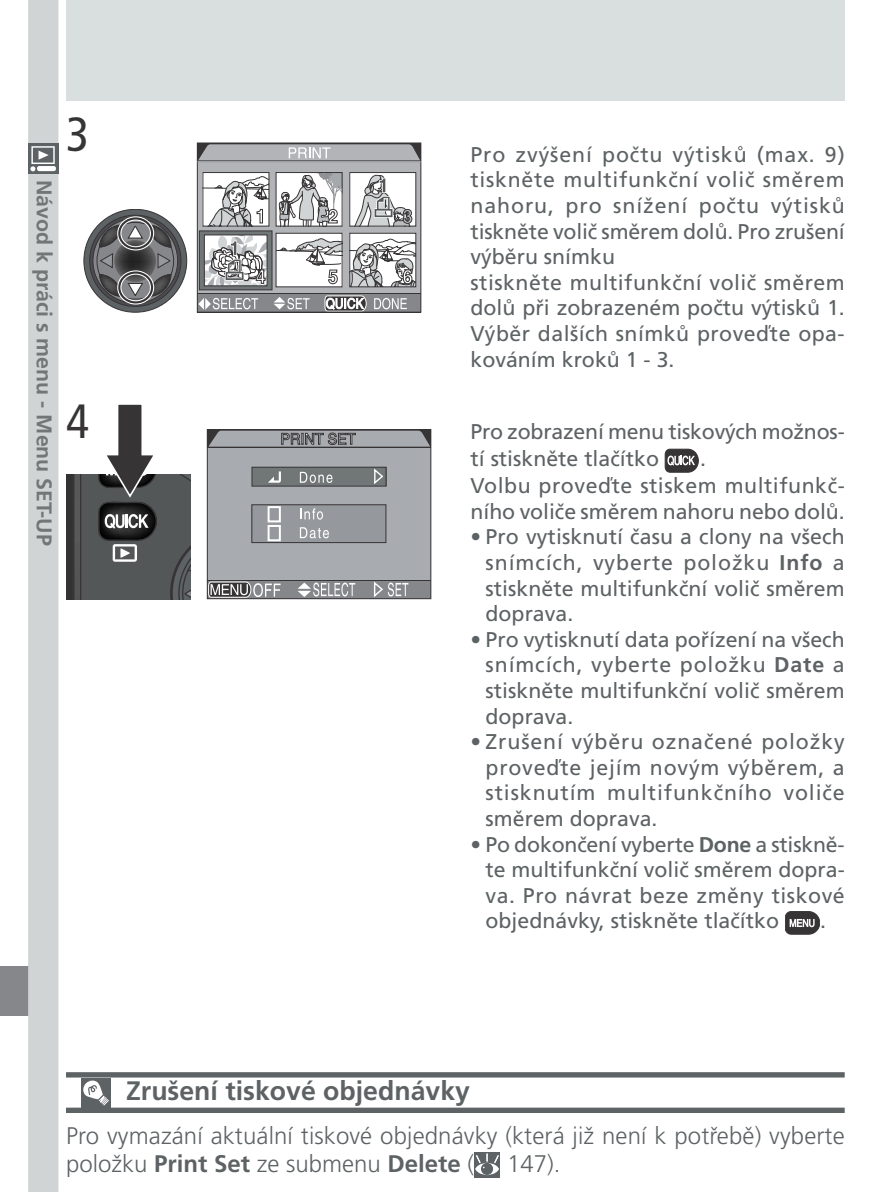

#### Výběr snímků pro přenos do počítače: Menu Auto Transfer Je-li fotoaparát propojen s počítačem, na kterém je AJTO TRANSFER

2

Je-li fotoaparát propojen s počítačem, na kterém je nainstalován Nikon View 5, lze do počítače zkopírovat snímky, které byly označeny pro přenos pomocí volby **Auto Transfer**.

#### Výběr snímků pro přenos

V menu **Auto Transfer** vyberte **Selected Photos**, a stiskněte směrem doprava multifunkční volič. Zobrazí se menu, které můžete vidět na obrázku vpravo. Pro výběr snímků určených k přenosu do počítače:

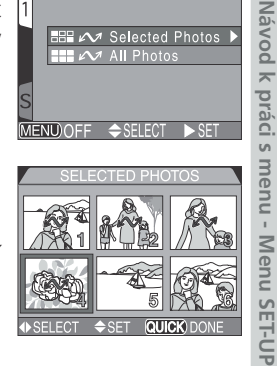

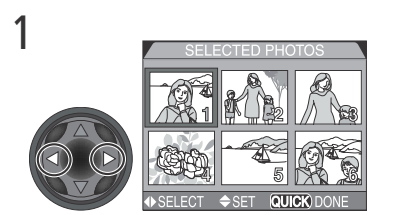

Vyberte snímek

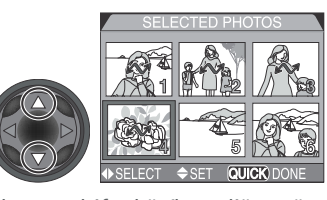

Stiskem multifunkčního voliče směrem nahoru nebo dolů proveďte jeho označení. Snímky jsou označeny symbolem **A**. Opakováním kroků 1 a 2 vyberte další snímky. Zrušení označení snímku pro přenos do počítače provedete jeho novým výběrem, a stisknem multifunkčního voliče směrem nahoru nebo dolů.

Pro dokončení operace stiskněte tlačítko (UR). Pro opuštění menu **Auto Transfer** beze změny statutu snímků, stiskněte tlačítko (URU).

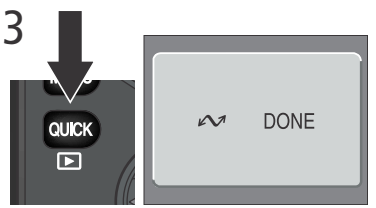

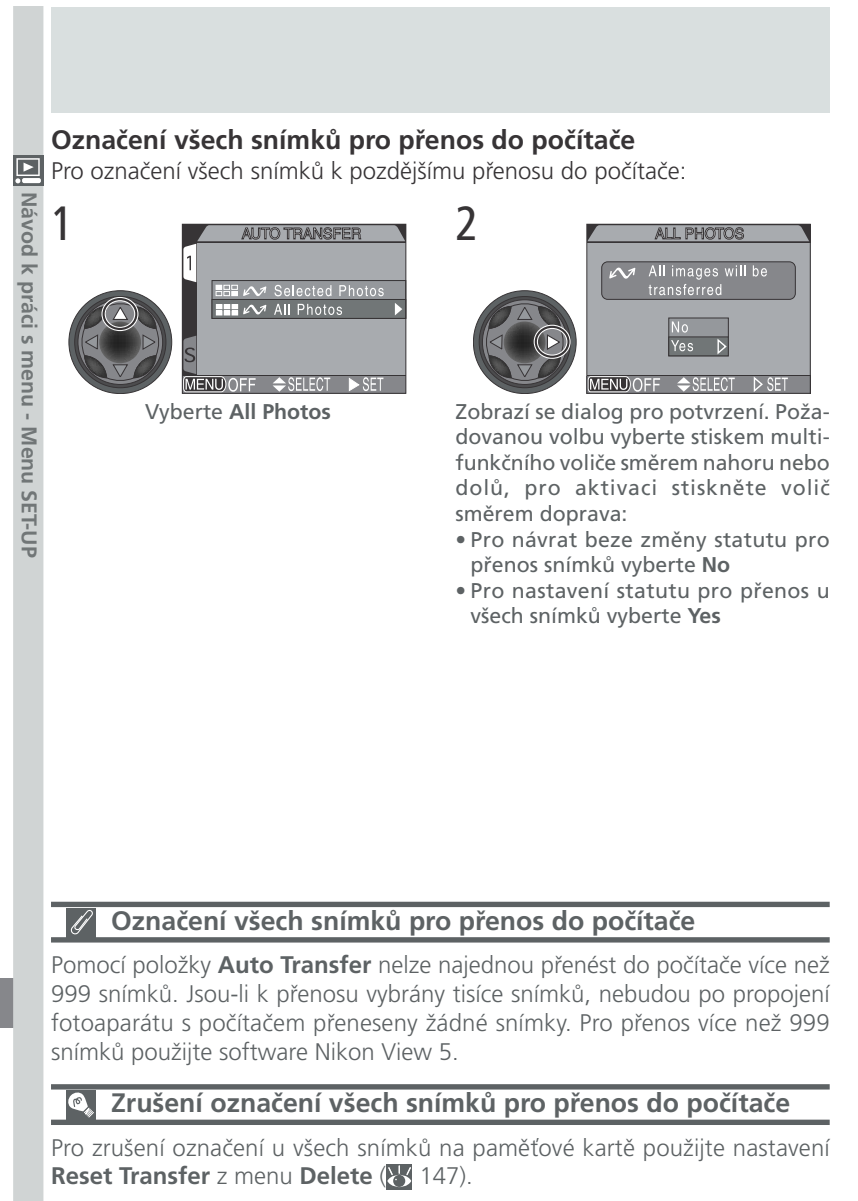

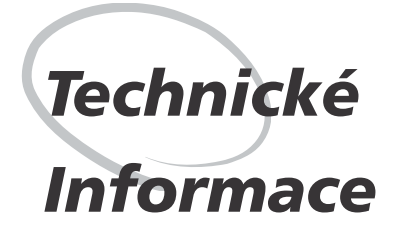

Péče o fotoaparát, volitelné příslušenství, webové zdroje

Tato kapitola obsahuje tipy k údržbě a skladování fotoaparátu, seznam volitelného příslušenství přístroje COOLPIX5700, informace o on-line zdrojích, řešení problémů, a specifikaci fotoaparátu.

Volitelné příslušenství V době psaní tohoto návodu bylo pro COOLPIX5700 k dispozici následující volitelné příslušenství. Podrobnější informace Vám sdělí regionální zástupce firmy Nikon.

| volitelné příslušenství. Podrobn<br>firmy Nikon.     | ější informace Vám sdělí regionální zástupce                                                                                                    |
|------------------------------------------------------|----------------------------------------------------------------------------------------------------|
| Dobíjecí baterie                                     | Náhradní dobíjecí lithium-iontové baterie EN-<br>EL1 jsou k dispozici u Vašeho dodavatele,<br>nebo místního zástupce firmy Nikon                                                                                                    |
| Síťové zdroje/nabíječky                              | • Síťový zdroj/nabíječka EH-21<br>• Síťový zdroj EH-53                                                                                                    |
| Battery pack                                         | Bateriové pouzdro MB-E5700                                                                                                    |
| Pouzdro                                              | Měkké pouzdro CS-CP11                                                                                                    |
| Adaptér pro paměťové<br>karty CompactFlash™          | PC Card adaptér EC-AD1                                                                                                    |
| Adaptační kroužek pro<br>předsádkové objektivy       | Redukční kroužek UR-E8 pro upevnění<br>předsádkových objektivů WC-E80 a TC-<br>515ED na fotoaparátu                                                                                                    |
| Předsádkové objektivy<br>(vyžadují redukční kroužek) | Fotoaparát COOLPIX5700 lze použít pouze v<br>kombinaci s následujícími předsádkovými<br>objektivy:<br>• WC-E80 wide-angle converter (0,8x)<br>• TC-E15ED telephoto converter (1,5x)                                                                                                    |
| Kabelové dálkové ovládání                            | MC-EU1                                                                                                    |
| Sluneční clona                                       | HR-E5700                                                                                                    |
| Zábleskové příslušenství                             | Následující blesky Nikon Speedlight lze nas-<br>adit přímo na fotoaparát (bez nutnosti použití<br>propojovacích kabelů): SB-80DX, SB-50DX,<br>SB-30, SB-28DX a SB-22s. Při použití blesku<br>mimo fotoaparát lze k jeho propojení použít<br>synchronizační kabel SC-17 (připojení do<br>sáněk). Podrobnosti ohledně použití externích<br>blesků viz "Použití externích blesků" ( <b>W</b> 138) |
|                                                      | volitelné příslušenství. Podrobn<br>firmy Nikon.<br>Dobíjecí baterie<br>Síťové zdroje/nabíječky<br>Battery pack<br>Pouzdro<br>Adaptér pro paměťové<br>karty CompactFlash™<br>Adaptační kroužek pro<br>předsádkové objektivy<br>Předsádkové objektivy<br>(vyžadují redukční kroužek)<br>Kabelové dálkové ovládání<br>Sluneční clona<br>Zábleskové příslušenství                                 |

#### Používejte výhradně zábleskové příslušenství Nikon

Používejte výhradně blesky Nikon. Použití blesků jiných výrobců může mít za následek poškození vnitřních obvodů fotoaparátu resp. blesku. Před použitím blesku Nikon, který není uveden v seznamu na předcházející straně, kontaktujte pro podrobnější informace autorizovaný servis Nikon.

#### Použití redukčního kroužku UR-E8

Nepoužíváte-li redukční kroužek UR-E8, sejměte jej. Ponecháte-li redukční kroužek na fotoaparátu bez použití předsádkového objektivu, dojde u některých snímků k vinětaci okrajů obrazu.

#### Schválené typy paměťových karet

Následující paměťové karty byly testovány a schváleny pro použití ve fotoaparátu COOLPIX5700:

Paměťové karty CompactFlash™:

- SanDisk SDCFB series 16 MB, 32 MB, 48 MB, 64 MB, 96 MB, 128 MB
- Lexar Media 4x USB series 8 MB, 16 MB, 32 MB, 48 MB, 64 MB a 80 MB
- Lexar Media 8x USB series 8 MB, 16 MB, 32 MB, 48 MB, 64 MB a 80 MB
- Lexar Media 10x USB series 128 MB a 160 MB

Pevné disky Microdrive®:

• IBM DSCM-10512 (512 MB), DSCM-11000 (1GB)

Při použití paměťových karet jiných výrobců není garantována správná funkce přístroje. Podrobnější informace o výše uvedených paměťových kartách Vám poskytne výrobce.

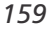

V

Technické informace - Péče o fotoaparát, volitelné příslušenství, webové zdroje

#### Péče o fotoaparát a baterii

## Přístroj udržujte v suchu

iechnicke

informace

0

fotoaparát,

10

Itelne

prislusenstvi,

webove

Fotoaparát není vodotěsný, a při ponoření do vody nebo vystavením vysokému stupni vlhkosti se může porouchat. Vytvoření koroze na vnitřních mechanismech přístroje může způsobit jeho neopravitelné poškození.

#### Přístroj chraňte před solí, prachem a pískem

Po použití fotoaparátu na pláži nebo v blízkosti mořského pobřeží, z něho opatrně otřete lehce navlhčeným hadříkem jakékoli usazeniny písku nebo soli

a přístroj pečlivě osušte.

#### Nedotýkejte se prsty objektivu

Správný postup při čištění objektivu je popsán v kapitole "Technické informace: Péče o fotoaparát a baterii".

Při manipulaci se všemi pohyblivými díly přístroje dbejte náležité opatrnosti Při manipulaci s krytem prostoru pro baterii, krytem slotu pro paměťovou kartu, krytem konektorů, objektivem, monitorem a vestavěným bleskem, nepoužívejte příliš velkou sílu. Tyto části jsou zvláště náchylné k poškození.

Před vyjmutím baterie nebo odpojením síťového adaptéru přístroj vypněte

vypněte Neodpojujte síťový zdroj ani nevyjímejte baterii, je-li přístroj zapnutý resp. provádí zápis (mazání) snímků na paměťovou kartu. Násilné přerušení přívodu energie může za takovýchto okolností způsobit ztrátu dat, nebo poškození vnitřních obvodů přístroje resp. paměti. Abyste zabránili nechtěnému přerušení dodávky energie, nepřenášejte při použití síťového zdroje fotoaparát z místa na místo.

#### Chraňte přístroj před nárazy

Je-li přístroj vystaven silnému nárazu nebo vibracím, může se poškodit.

# Přístroj držte mimo dosah silných magnetických polí

Nepoužívejte ani neskladujte přístroj v blízkosti zařízení, produkujících silné elektromagnetické záření resp. magnetická pole. Silný statický náboj nebo magnetické pole, vzniklé působením zařízení jako jsou rádiové vysílače, mohou interferovat s monitorem a hledáčkem, poškodit data na pamčťové kartě, nebo ovlivnit činnost vnitřních obvodů přístroje.

#### Vyvarujte se náhlých změn teplot

Náhlé změny teploty, ke kterým dochází například při vcházení (resp. vycházení) do vytápěné budovy za chladného dne, mohou způsobit vznik kondenzace uvnitř přístroje. Abyste zabránili vzniku kondenzace, umístěte přístroj před náhlou změnou prostředí s různými teplotami, do pouzdra nebo plastového sáčku.

#### Poznámky ohledně monitoru a hledáčku

- Monitor může obsahovat několik pixelů které trvale svítí, resp. nesvítí vůbec. To je běžné u všech TFT LCD monitorů, a neznamená to závadu. Na zhotovené snímky tento jen nemá žádný vliv.
- Obraz na monitoru může býť na jasném světle obtížně čitelný.
- Monitor i hledáček jsou podsvíceny fluorescenčním světelným zdrojem.
   Začne-li monitor resp. hledáček blikat nebo tmavnout, kontaktujte autorizovaný servis Nikon.
- Na monitor ani hledáček nevyvíjejte příliš velký tlak, jinak může dojít k jejich poruše

nebo poškození. Ulpělé nečistoty odstraňte z monitoru resp. hledáčku ofukovacím štětcem. Usazeniny lze odstranit otřením měkkým hadříkem nebo jelenicovou kůží.

• Dojde-li k poškození monitoru nebo hledáčku, dejte pozor, abyste se neporanili střepy z krycího skla, a vyvarujte se styku pokožky, očí, nebo úst, s tekutými krystaly.

#### Baterie

- Při zapínání přístroje zkontrolujte indikaci stavu baterie na monitoru, abyste zjistili, jestli není nutná její výměna. Baterii je třeba vyměnit v případě, že se na monitoru objeví blikající symbol její nízké kapacity.
- Před fotografováním důležité události si připravte rezervní baterii a ujistěte se, že je plně nabitá. V závislosti na Vaší poloze může být obtížné v krátké době sehnat novou baterii
- Za chladných dnů se kapacita baterií snižuje. Před fotografování v exteriéru za chladného počasí se ujistěte, že je baterie plně nabitá. Rezervní baterii uchovávejte v teplé vnitřní kapse a je-li třeba, baterie vyměňte. Jakmile se baterie ohřeje, získá zpět část své původní kapacity.
- Dojde-li ke znečištění kontaktů baterie, otřete kontakty suchým kouskem látky dříve, než baterii použijete.

#### Paměťové karty

- Před vkládáním resp. vyjímáním paměťové karty přístroj vypněte. Vložením resp. vyjmutím paměťové karty při zapnutém fotoaparátu může dojít k jejímu znehodnocení.
- Paměťové karty vkládejte do přístroje postupem zobrazeným na ilustraci vpravo. Vložením karty horní stranou dolů, nebo opačným směrem, může dojít

k jejímu poškození resp. poškození fotoaparátu.

Z

in

totoapa

příslušenství

zdroje

#### Uchovávání přístroje

- Abyste zabránili tvorbě mikroorganismů a plísní, ukládejte přístroj na suchém, dobře větraném místě. Nebudete-li přístroj delší dobu používat, vyjměte baterii (abyste zabránili poškození přístroje jejím případným vytečením) a přístroj vložte do plastového sáčku s hygroskopickou látkou. Nedávejte do plastového sáčku fotoaparát umístěný v brašně, jinak může dojít k porušení materialu brašny. Nezapomeňte, že 0 hygroskopická látka postupně ztrácí své schopnosti absorbovat vlhkost, a v pravidelných inter valech proveďte její výměnu.
- Fotoaparát neukládejte společně s přípravky proti molům (naftalín nebo kafr), v blízkosti zařízení produkujících silná magnetická pole, nebo v místech vystavených působení vysokých teplot např. v blízkosti topného tělesa, příp. v uzavřeném automobilu za horkého dne.
- Abyste zabránili tvorbě plísní a mikroorganismů, vyjměte minimálně jednou za měsíc fotoaparát ze skladovacího místa. Přístroj zapněte a dříve než jej opět uklidíte, proveďte několik expozic.
- Baterii uchovávejte na chladném, suchém místě.

|                          | Čištění                                                                                                    |                                                                                                    |  |  |
|--------------------------|----------------------------------------------------------------------------------------------------|----------------------------------------------------------------------------------------------------|--|--|
| Technické informace      | Objektiv/<br>hledáček                                                                                                    | Klíčem k čištění objektivu je - nedotýkat se jej prsty. K<br>odstranění prachu a nečistot používejte balónek (malý<br>balónek, který má na jednom konci trysku pro vytlačování<br>proudu vzduchu). Otisky prstů a jiné usazeniny, které nelze<br>odstranit ofouknutím, otřete měkkým hadříkem, kterým<br>pohybujete spirálovým pohybem od středu objektivu ke kra-<br>jům mimo optiku. |  |  |
| - Péče o foto:           | Monitor                                                                                                    | Prach a nečistoty odstraňte pomocí ofukovacího štětce.<br>Otisky prstů a jiné usazeniny, které nelze odstranit ofouk-<br>nutím, otřete suchým, měkkým hadříkem - nepoužívejte příliš<br>velký tlak!                                                                                                    |  |  |
| aparát, volitelno        | Tělo fotoa-<br>parátu                                                                                                    | K odstranění prachu a nečistot použijte balónek, poté tělo<br>opatrně otřete měkkým, suchým hadříkem. Po fotografování<br>na pláži nebo v blízkosti mořského pobřeží, otřete z přístroje<br>lehce navlhčeným měkkým hadříkem jakékoli usazeniny soli<br>nebo písku. Poté přístroj pečlivě osušte.                                                                                      |  |  |
| épřís                    | K čištění nepoužívejte alkohol, ředidla ani jiné těkavé látky.                                                                                                    |                                                                                                    |  |  |
| lušenství, webové zdroje | <ul> <li>Skladování</li> <li>Nebudete-li přístroj delší dobu používat, pak po kontrole, jestli je vypnutý, s uzavřeným monitorem a nasazenou krytkou objektivu, vyjměte baterii a uložte fotoaparát na chladném, suchém místě. Fotoaparát neukládejte na místech:</li> <li>špatně větraných nebo vlhkých</li> <li>v blízkosti zařízení produkujících silná magnetická pole, jako jsou televizory nebo rádiopřijímače</li> <li>místech vystavených působení teplot nad 50°C/122°F (např. v blízkosti topných těles, resp. v uzavřeném automobilu za horkého dne), nebo pod -10°C (14°F)</li> <li>místech s vlhkostí vyšší než 60%</li> </ul> |                                                                                                    |  |  |

### Webové zdroje

V době psaní tohoťo návodu byly k dispozici uživatelům digitálních zařízení firmy 📝 Nikon následující informační zdroje:

#### Produktové informace a tipy

- \* Pro uživatele v USA: http://www.nikonusa.com/
- \* Pro uživatele v Evropě: http://www.nikon-euro.com
- \* Pro uživatele v Asii, Oceánii, Středním východě a Africe: http://www.nikon-asia.com/

#### Kontaktní informace

Technické informace - Péče o fotoaparát, volitelné příslušenství, webové zdroje Kontaktní informace ohledně regionálních zastoupení firmy Nikon můžete nalézt zde:

http://www.nikon-image.com/eng/

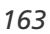

## Řešení problémů

Nepracuje-li fotoaparát očekávaným způsobem, pak dříve než kontaktujete Vašeho dodavatele nebo zastoupení firmy Nikon, zkuste nalézt řešení v níže uvedeném výčtu běžných problémů. Na stránkách uvedených v pravém sloupci naleznete informace, které Vám pomohou problém vyřešit.

| info                                                               | Problém                                                                | Možná příčina                                                                                                    |                            |
|--------------------------------------------------------------------|------------------------------------------------------------------------|----------------------------------------------------------------------------------------------------|----------------------------|
| ormace - Péče o fotoaparát, volitelné příslušenství, webové zdroje | Kontrolní panel je<br>prázdný                                          | <ul> <li>Fotoaparát je vypnutý.</li> <li>Baterie není správně vložená, nebo není správně zavřený kryt prostoru pro baterii.</li> <li>Baterie je vybitá.</li> <li>Síťový zdroj (zvláštní příslušenství) není správně zapojen.</li> <li>Fotoaparát se nachází v pohotovostním režimu. Stiskněte spoušť do poloviny, nebo stiskněte tlačítko psp.</li> </ul> | 22<br>14<br>23<br>15<br>24 |
|                                                                    | Fotoaparát se ihned<br>vypne •Baterie je vybitá<br>•Baterie je studená |                                                                                                    | 23<br>161                  |
|                                                                    | Monitor je prázdný                                                     | <ul> <li>Je zapnutý hledáček. Pro zapnutí monitoru stiskněte tlačítko .</li> <li>Je nasazena krytka objektivu. Sejměte krytku objektivu.</li> <li>Je připojen kabel USB.</li> <li>Je připojen A/V kabel.</li> <li>Je připojeno dálkové ovládání MC-EU1 v pohotovostním režimu.</li> </ul>                                                                 | 9<br>13<br>40<br>46<br>—   |
|                                                                    | Na monitoru se nezo-<br>brazují žádné indikace                         | <ul> <li>Indikace jsou skryté. Pro jejich zobrazení stiskněte tlačítko osp.</li> <li>Probíhá slide show.</li> </ul>                                                                                                    | 6<br>149                   |
|                                                                    | Monitor je špatně<br>čitelný                                           | <ul> <li>Okolní osvětlení je příliš jasné, použijte<br/>hledáček, nebo se přemístěte do tmavšího<br/>prostředí.</li> <li>Monitor potřebuje nastavit.(display options)</li> <li>Monitor je znečištěný.</li> </ul>                                                                                                    | 9<br>126<br>162            |

| Problém                                        | Možná příčina                                                                                                    | $\mathbf{Q}$                      |
|------------------------------------------------|----------------------------------------------------------------------------------------------------|-----------------------------------|
|                                                | <ul> <li>Fotoaparát je nastavený do přehrávacího režimu.</li> <li>Baterie je vybitá.</li> <li>Počet zbývajících snímků je 0: není k dispozici dostatek volné paměti.</li> </ul>                                                                                                    | 84<br>23<br>23                    |
| Po stisknutí spouště                           | <ul> <li>Indikaće autorokusu rychle blika: rotoaparat<br/>není schopen automaticky zaostřit.</li> <li>Indikaće připravenosti k záblesku bliká: blesk<br/>se nabíjí.</li> </ul>                                                                                                    | 28                                |
| snímku                                         | <ul> <li>Na monitoru (v hledáčku) se zobrazuje zpráva<br/>"MEMORY CARD IS NOT FORMATTED": pam-<br/>ěťová karta není naformátovaná pro použití ve<br/>fotoaparátu COOLPIX5700.</li> </ul>                                                                                                    | 17,<br>135                        |
|                                                | <ul> <li>Na monitoru (v hledáčku) se zobrazuje zpráva<br/>"NO MEMORY CARD": ve fotoaparátu není<br/>paměťová karta.</li> <li>Fotoaparát je v režimu samospouště</li> </ul>                                                                                                    | 17                                |
| Snímky jsou příliš<br>tmavé<br>(podexponované) | <ul> <li>Je vypnutý blesk.</li> <li>Reflektor blesku je zakrytý.</li> <li>Objekt je mimo dosah blesku.</li> <li>Je nastavena příliš nízká hodnota korekce expozice.</li> <li>Indikace času závěrky na monitoru (v hledáčku) bliká: je nastaven příliš krátký čas závěrky.</li> <li>Indikace clony na monitoru (v hledáčku) bliká: je nastaveno příliš velké clonové číslo.</li> </ul> | 62<br>27<br>171<br>66<br>73<br>74 |
| Snímky jsou příliš<br>světlé<br>(přeexponované | <ul> <li>Je nastavena příliš vysoká korekce expozice.</li> <li>Indikace času závěrky na monitoru (v hledáčku)<br/>bliká: je nastaven příliš dlouhý čas závěrky</li> <li>Indikace clony na monitoru (v hledáčku) bliká:<br/>je nastaveno příliš nízké clonové číslo</li> </ul>                                                                                                    | 66<br>73<br>74                    |
| Snímky jsou neostré                            | <ul> <li>Fotografovaný objekt se při namáčknutí spouště do poloviny resp. stisku tlačítka AE/AF</li> <li>nenacházel v zóně ostření.</li> <li>Bliká kontrolka autofokusu: fotoaparát není schopen zaostřit. Event. používáte autofokus pro zaostření nevhodného objektu.</li> </ul>                                                                                                    | 56<br>28,<br>55                   |
|                                                |                                                                                                    | 165                               |

| Problém                                                             | Možná příčina                                                                                                    | À                |
|---------------------------------------------------------------------|----------------------------------------------------------------------------------------------------|------------------|
| Snímky jsou rozmaza-<br>né                                          | <ul> <li>Fotoaparát se hýbal během expozice: zkraťte<br/>čas závěrky. Nelze-li čas závěrky zkrátit bez<br/>podexpozice:</li> <li>použijte blesk</li> <li>zvyšte nastavení citlivosti (ekvivalent ISO)</li> <li>nastavte větší otvor clony</li> <li>Pro minimalizaci rozhýbání snímků při použití<br/>dlouhých časů závěrky:</li> <li>použijte funkci BSS</li> <li>použijte samospoušť</li> <li>použijte stativ</li> </ul>                                                                                                    | (<br>            |
| V obraze se objevují<br>náhodně rozmístěné<br>jasně zbarvené pixely | <ul> <li>Citlivost je nastavena na vyšší hodnotu než 100</li> <li>Čas závěrky je příliš dlouhý. Exponujete-li při použití času závěrky ¼<sub>30</sub>s nebo delšího, aktivujte funkci redukce šumu.</li> <li>Není nastaven režim Clear Image Mode: nastavte režim Clear Image Mode.</li> </ul>                                                                                                    | - 1              |
| Nedojde k odpálení<br>záblesku u<br>vestavěného blesku              | <ul> <li>Blesk je vypnutý. Nezapomeňte, že se blesk automaticky vypíná:</li> <li>při zaostření na nekonečno ▲</li> <li>při nastavení submenu Continuous na jinou volbu než Single (uživatelské režimy 1, 2 a 3)</li> <li>při zapnutí funkce BSS (uživatelské režimy 1, 2 a 3)</li> <li>při jiném nastavení submenu LENS než na Normal (uživatelské režimy 1, 2 a 3)</li> <li>při aktivní expoziční paměti AE Lock (uživatelské režimy 1, 2 a 3)</li> <li>při zapnutém režimu Clear Image Mode (uživatelské režimy 1, 2 a 3)</li> <li>při nastavení funkce Speedlight Cntrl na Auto, a použití externího blesku</li> <li>při nízké kapacitě baterie</li> </ul> | 1<br>1<br>1<br>1 |
| Barvy nejsou přiro-<br>zené                                         | <ul> <li>Vyvážení bílé barvy neodpovídá světelnému zdroji.</li> <li>Nastavení barevného nasycení je příliš vysoké.</li> </ul>                                                                                                    | ,                |

| Problém                                                         | Možná příčina                                                                                                    | <b>Q</b>  |            |
|-----------------------------------------------------------------|----------------------------------------------------------------------------------------------------|-----------|------------|
| Snímky nelze přehrá-<br>vat                                     | <ul> <li>Snímky byly přepsány nebo přejmenovány<br/>počítačem resp. fotoaparátem jiného výrobce.</li> </ul>                            | _         | lech       |
| Obraz je při pře-<br>hrávání převrácený                         | <ul> <li>Při snímání v režimu Ultra HS resp. Movie, byl<br/>monitor otočený směrem dopředu.</li> </ul>                                 | 77<br>104 | nicke li   |
| Na televizní obra-<br>zovce se nezobrazí                        | <ul> <li>Videokabel není správně zapojen.</li> <li>Televizor je vypnutý, nebo není nastavený na videokanál.</li> </ul>                 | 46<br>46  | ntormace   |
| žádný obraz                                                     | <ul> <li>Nastavení televizní normy v menu Video<br/>mode neodpovídá zařízení.</li> </ul>                                               | 142       | - Pece     |
| Nelze zvětšit výřez<br>snímku                                   | <ul> <li>Snímek je součástí videosekvence.</li> <li>Snímek byl vytvořen při nastavení Ultra HS.</li> </ul>                             | 77<br>104 | о тотоара  |
| Po propojení fotoa-<br>parátu s počítačem<br>resp. vložení pam- | <ul> <li>Fotoaparát je vypnutý.</li> <li>Síťový zdroj (zvláštní příslušenství) není správně zapojen resp. je vybitá baterie</li> </ul> | 22        | rat, volit |
| ěťové karty do čtečky<br>nebo slotu PC Card,                    | <ul> <li>Propojovací kabely nejsou správně zapojené,<br/>nebo karta není správně zasunutá ve slotu</li> </ul>                          | 41,<br>44 | ceine pri  |
| ému spuštění softwa-<br>ru Nikon View 5                         | Podrobnosti viz Referenční návod k obsluze soft-<br>waru Nikon View 5.                                                                 | —         | slusenst   |
|                                                                 |                                                                                                    |           | vi, web    |
|                                                                 |                                                                                                    |           | ove zdr    |
|                                                                 |                                                                                                    |           | oje        |

#### Chybová hlášení

| ĺ                                    | V<br>Tec                          | Následující tabulka podává výčet chybových hlášení a jiných varování, která se zobrazují na monitoru, a poskytuje informace o potřebné nápravě.                                                                                                    |                                        |                                                                                                    |    |  |
|--------------------------------------|-----------------------------------|----------------------------------------------------------------------------------------------------|----------------------------------------|----------------------------------------------------------------------------------------------------|----|--|
|                                      | hnic                              | Zobrazení                                                                                                    | Problém                                | Řešení                                                                                                    | Ъ. |  |
| ke intormace - Pece o totoaparat, vo | ké info                           | (bliká)                                                                                                    | Nejsou nastavené hodiny<br>a kalendář. | Nastavte hodiny a kalendář<br>na aktuální hodnoty.                                                                              | 20 |  |
|                                      | rmace -                           | ت<br>(bliká)                                                                                                    | Vybitá baterie.                        | Vypněte fotoaparát a<br>vyměňte baterii.                                                                                        | 23 |  |
|                                      | <ul> <li>Péče o fotoap</li> </ul> | AFO<br>(bliká zelený bod)                                                                                                    | Fotoaparát není schopen<br>zaostřit    | Použijte blokaci zao-<br>stření, zaostřete jiný ob-<br>jekt ve stejné vzdálenos-<br>ti, a poté změňte zpět<br>kompozici snímku. | 28 |  |
|                                      | arát, vo                          | \$₿⊖<br>(bliká červený bod)                                                                                                    | Vestavěný blesk se dobíjí.             | Uvolněte krátce tlačítko<br>spouště, a zkuste znovu.                                                                            | 28 |  |
|                                      | litelné příslu:                   | Blikající symbol a na kontrolním panelu indikuje vybitou baterii. Blikající nápis<br><i>dr d</i> se zobrazí na kontrolním panelu v případě, že fotoaparát není schopen<br>detekovat paměťovou kartu, dále při chybě přístupu na kartu, resp. v případě,<br>že karta není zformátovány pro použití ve fotoaparátu. |                                        |                                                                                                    |    |  |
|                                      | šens                              | Zobrazení                                                                                                    | Problém                                | Řešení                                                                                                    | Ъ  |  |

| šens       | Zobrazení                          | Problém                                                  | Řešení                                                                                                    | <b>Q</b> |
|------------|------------------------------------|----------------------------------------------------------|----------------------------------------------------------------------------------------------------|----------|
| tví, webov | NO CARD<br>PRESENT                 | Fotoaparát není schopen<br>detekovat paměťovou<br>kartu. | Vypněte fotoaparát a<br>zkontrolujte, jestli je kar-<br>ta správně vložena.                                                                                                    | 16       |
| /é zdroje  | [*]<br>THIS CARD<br>CANNOT BE USED | Chyba při přístupu k                                     | <ul> <li>Použijte schválený typ<br/>paměťové karty</li> <li>Zkontrolujte, jestli jsou<br/>konektory čisté.</li> <li>Vypněte a znovu zap-<br/>pěte fotoaparát, la li</li> </ul> | 159<br>— |
|            | THIS CARD IS<br>INCOMPATIBLE       | paměťové kartě.                                          | zpráva zobrazena stále,<br>kontaktujte doda-<br>vatele, nebo autorizo-<br>vaného zástupce firmy<br>Nikon.                                                                      |          |
| Zobrazení                                                    | Problém                                                                                                    | Řešení                                                                                                    | <b>Q</b>                   |
|--------------------------------------------------------------|----------------------------------------------------------------------------------------------------|----------------------------------------------------------------------------------------------------|----------------------------|
| WARNING ! !<br>Please wait for camera<br>to finish recording | Během záznamu snímku na<br>paměťovou kartu došlo k vyp-<br>nutí fotoaparátu, stisku tlačítka<br>stravení voliče pro-<br>vozních režimů do polohy <b>F</b> .                                                         | Zpráva se automaticky<br>ztratí z monitoru po ukon-<br>čení záznamu snímku na<br>paměťovou kartu.                                                                                                    |                            |
| CARD IS NOT<br>FORMATTED<br>FORMAT<br>NO D                   | Paměťová karta nebyla<br>naformátována pro<br>použití v přístroji<br>COOLPIX5700.                                                                                                    | Stiskem multifunkčního voliče<br>směrem nahoru vyberte <b>FOR-</b><br><b>MAT</b> , a stiskem voliče směrem<br>doprava odstartujte formá-<br>tování karty; resp. fotoaparát<br>vypněte a vyměňte kartu. | 135                        |
| [^]                                                          | Nedostatek paměti pro<br>záznam snímku při ak-<br>tuálním nastavení fotoa-<br>parátu.                                                                                                    | <ul> <li>Snižte velikost nebo<br/>kvalitu obrazu</li> <li>Vymažte snímky.</li> <li>Vložte novou kartu.</li> </ul>                                                                                      | 48<br>145<br>17            |
| OUT OF MEMORY                                                | Nedostatek paměti na<br>paměťové kartě, nutné pro<br>uložení tiskové objednávky<br>resp. informací potřebných<br>k přenosu snímků.                                                                                  | Vymažte nepotřebné<br>snímky.                                                                                                    | 33,<br>145,<br>153,<br>155 |
| [*]<br>IMAGE CANNOT<br>BE SAVED                              | <ul> <li>Paměťová karta nebyla<br/>naformátována pro<br/>použití v přístroji<br/>COOLPIX5700.</li> <li>Při záznamu snímku<br/>došlo k chybě.</li> <li>Fotoaparát ztratil adresář<br/>nebo čísla souborů.</li> </ul> | <ul> <li>Přeformátujte paměťo-<br/>vou kartu.</li> <li>Vložte novou kartu,<br/>resp. přeformátujte<br/>kartu a vyberte Off<br/>nebo Reset v menu<br/>Seq. Numbers.</li> </ul>                          | 135<br>134                 |
| CARD CONTAINS<br>NO IMAGES                                   | <ul> <li>Na kartě nejsou žádné<br/>snímky.</li> <li>Adresář, zvolený při<br/>přehrávání resp. zobra-<br/>zení rychlého náhledu<br/>snímku, neobsahuje<br/>žádné snímky.</li> </ul>                                  | <ul> <li>Vraťte se do snímacího<br/>režimu a zhotovte snímky.</li> <li>Pro přehrávání snímků<br/>vyberte v menu Folders<br/>adresář, který ob-<br/>sahuje snímky.</li> </ul>                           | 28<br>121                  |

|                                         | Zobrazení                            | Problém                                                                                                    | Řešení                                                                                                    | <b>Q</b>            |
|-----------------------------------------|--------------------------------------|----------------------------------------------------------------------------------------------------|----------------------------------------------------------------------------------------------------|---------------------|
| Technické inf                           | ALL IMAGES<br>ARE HIDDEN             | Všechny snímky v aktuál-<br>ním adresáři jsou skryté.                                                                 | Vyberte jiný adresář,<br>nebo použijte menu<br><b>Hide Image</b> pro změnu<br>statutu skrytých snímků v<br>aktuálním adresáři.                                                                                                    | 148,<br>152         |
| ormace - F                              | FILE CONTAINS<br>NO IMAGE DATA       | Soubor vytvořený počíta-<br>čem nebo digitálním fotoa-<br>parátem jiného výrobce.                                     | Vymažte soubor, nebo<br>přeformátujte paměťo-<br>vou kartu.                                                                                                    | 124,<br>135         |
| <sup>9</sup> éče o fotoaparát, volitelr | THE FOLDER<br>CANNOT BE<br>DELETED   | Adresář obsahuje skryté či<br>chráněné soubory, nebo<br>soubory, které nebyly<br>vytvořeny přístrojem<br>COOLPIX5700. | <ul> <li>U snímků, které nebyly<br/>vytvořeny fotoaparátem<br/>COOLPIX5700, vy-<br/>mažte soubor, nebo<br/>přeformátujte kartu.</li> <li>Adresář lze smazat<br/>pouze tehdy, neob-<br/>sahuje-li žádné skryté<br/>ani chráněné soubory.</li> </ul> | 135,<br>151,<br>152 |
| né příslušenst                          | LENS ERROR                           | Chyba provozu objekti-<br>vu.                                                                                         | Vypněte a znovu zapněte<br>fotoaparát. Pokud chyba<br>přetrvává, kontaktujte doda-<br>vatele, nebo autorizovaného<br>zástupce firmy Nikon.                                                                                                    | 22                  |
| ví, webové zdroje                       | SYSTEM ERROR                         | Ve vnitřních obvodech<br>fotoaparátu došlo k chy-<br>bě.                                                              | Vypněte fotoaparát, od-<br>pojte síťový zdroj (pokud<br>je), resp. vyjměte a znovu<br>vložte do přístroje baterii.<br>Poté fotoaparát znovu<br>zapněte. Pokud chyba pře-<br>trvává, kontaktujte autori-<br>zovaný servis Nikon.                    | 14,<br>16,<br>22    |
|                                         | Speedlight is in the closed position | Vestavěný blesk je zakryt<br>prstem nebo jiným ob-<br>jektem.                                                         | Odstraňte předmět bránící<br>blesku ve vyklopení, a<br>namáčkněte tlačítko<br>spouště do poloviny.                                                                                                    | 27                  |
|                                         |                                      |                                                                                                    |                                                                                                    |                     |

Dojde-li ke vzniku systémové chyby, zobrazí se na kontrolním panelu nápis **Err**. **170** 

| Specifikace                        |                                                                                                    |             |
|------------------------------------|----------------------------------------------------------------------------------------------------|-------------|
| Тур                                | Digitální fotoaparát E5700                                                                                                    | 2           |
| Efektivní počet<br>obrazových bodů | 5 milionů                                                                                                    | Technic     |
| CCD                                | $^{2}\!/_{_{3}}"$ CCD s vysokou hustotou, celkový počet obrazových bodů 5,24 milionů                                                               | ké info     |
| Velikost obrazu<br>(v pixelech)    | <ul> <li>2560 × 1920 (Full)</li> <li>2560 × 1704 (3 : 2)</li> <li>1024 × 768 (XGA)</li> <li>1600 × 1200 (UXGA)</li> <li>640 × 480 (VGA)</li> </ul> | ormace - F  |
| Objektiv                           | Zoom Nikkor s osminásobným rozsahem                                                                                                    | éče         |
| Ohnisková vzdálenost               | F = 8,9 - 71,2 mm (ekvivalent u kinofilmu<br>35 - 280 mm)                                                                                          | e o fot     |
| Světelnost                         | f/2,8 - f/4,2                                                                                                    | oap         |
| Konstrukce                         | 14 čoček / 10 členů                                                                                                    | ará         |
| Digitální zoom                     | 4x                                                                                                    | t, <        |
| Autofokus                          | TTL s fázovou detekcí                                                                                                    | olite       |
| Zaostřovací rozsah                 | 50 cm (1'8") až • ; 3 cm (0,8") až • v režimu<br>Makro a režimu manuálního zaostřování<br>(při nastavení zoomu do střední polohy)                  | elné příslu |
| Volba zaostřovacího<br>pole        | 5 zaostřovacích polí; bodové zaostřování                                                                                                    | išenst      |
| Hledáček                           | Barevný LCD hledáček, 0,44", 180000 bodů, TFT<br>LCD (polymorfní křemík) s dioptrickou korekcí                                                     | ví, wek     |
| Zvětšení                           | 0,27 - 2,1x                                                                                                    | VOC         |
| Zobrazená plocha                   | cca 97% obrazového pole (aktuální záběr/<br>zmrazený obraz); 100% (přehrávací režim)                                                               | é zdroj     |
| Dioptrická korekce                 | -4 až +1 dpt.                                                                                                    | P           |
| Monitor                            | 1.5" nízkoteplotní polysilikonový TFT LCD s re-<br>gulací jasu a barevnosti;110000 pixelů                                                          |             |
| Zorné pole monitoru                | cca 97% (aktuální záběr/zmrazený obraz);<br>100% (přehrávací režim)                                                                                |             |

#### Ē

|                 | Záznam obrazu        |                                                                                                    |
|-----------------|----------------------|----------------------------------------------------------------------------------------------------|
| 🚺 Teo           | Paměťová média       | Paměťové karty CompactFlash(tm) I a II; pevné disky Microdrive(r) (512MB, 1GB)                                                                                                    |
| chnick          | Systém souborů       | Souborový systém kompatibilní s formáty DCF,<br>Exif 2.2 a DPOF                                                                                                    |
| é info          | Formáty souborů      | Komprimované: komprese JPEG (nastavení kva-<br>lity FINE, NORMAL a BASIC)                                                                                                    |
| rmace           |                      | Nekomprimované: NEF (RAW), a TIFF-RGB (na-<br>stavení kvality HI)                                                                                                    |
| - Pé            |                      | Videosekvence: QuickTime                                                                                                    |
| če              | Expozice             |                                                                                                    |
| o fo            | Měření               | Čtyři režimy TTL měření expozice:                                                                                                    |
| toa             |                      | <ul> <li>256 zónové měření Matrix</li> </ul>                                                                                                    |
| par             |                      | <ul> <li>Bodové měření</li> </ul>                                                                                                    |
| át,             |                      | <ul> <li>Integrální se zdůrazněným středem</li> </ul>                                                                                                    |
| Voli            |                      | <ul> <li>Bodové měření s vazbou na aktivní AF pole</li> </ul>                                                                                                    |
| itelné přísluše | Řízení expozice      | Programová automatika s flexibilním pro-<br>gramem, clonová automatika, časová automa-<br>tika, manuální expoziční režim, korekce expozice<br>(-2,až +2, EV v krocích po <sup>1</sup> / <sub>3</sub> EV), automatická<br>expoziční řada |
| nstv            | Expoziční rozsah     | W: EV -2,0 až 18,0                                                                                                    |
| ví, v           | (ekvivalent ISO 100) | T: EV - 0,5 až +18,1                                                                                                    |
| veb             | Závěrka              | Kombinovaná mechanická a CCD                                                                                                    |
| ové             | Rozsah časů          | 8s - 1/4000s, B (max. 5 minut)                                                                                                    |
| bz              | Clona                | Sedmilamelová                                                                                                    |
| roje            | Rozsah               | Deset nastavení s rozptylem 1/3 EV                                                                                                    |
|                 | Citlivost            | Přibližný ekvivalent ISO 100, 200, 400, 800 nebo<br>Auto                                                                                                    |
|                 | Samospoušť           | Délka běhu 3s nebo 10s                                                                                                    |

| <b>Vestavěný blesk</b><br>Pracovní rozsah   | Automaticky výklopný<br>W: 0,5 - 4,0 m (1'10" - 9'2")<br>T: 0,5 - 2,8 m (1'10" - 9'2")                                                                                                    | Z                     |
|---------------------------------------------|----------------------------------------------------------------------------------------------------|-----------------------|
| Způsob synchronizace<br>Kompatibilní blesky | Automatická synchronizace<br>Nikon SB-80DX, 50DX, 30, 28DX, 28, 26, 25,<br>24, 22s a 22                                                                                                    | lechnické i           |
| Rozhraní                                    | USB                                                                                                    | nfor                  |
| Videovýstup                                 | volitelně PAL nebo NTSC                                                                                                    | mac                   |
| I/O konektory                               | <ul><li>DC-IN</li><li>AV-OUT</li><li>Data-out (USB)</li></ul>                                                                                                    | ce - Péče o           |
| Zdroj energie                               | <ul> <li>Jedna dobíjecí lithium-iontová baterie Nikon<br/>EN-EL1 (v dodávce), nebo šestivoltová 2CR5/<br/>DL245 (dodávaná separátně)</li> <li>Battery Pack MB-E5700 (volitelné příslušenství)</li> <li>Síťový zdroj/nabíječka EH-21 (volitelné<br/>příslušenství)</li> <li>Síťový zdroj EH-53 (volitelné příslušenství)</li> </ul> | fotoaparát, volitelné |
| Životnost baterie<br>(EN-EL1)               | cca 90 minut (při pokojové teplotě [20oC/68oF]<br>podle standardních testovacích podmínek firmy<br>Nikon: zapnutý monitor, změna nastavení zoo-<br>mu pro každý snímek, použití blesku pro <sup>1</sup> / <sub>3</sub><br>snímků, nastavení kvality obrazu NORMAL, na-<br>stavení velikosti obrazu FULL                            | příslušenství, wek    |
| Stativový závit                             | <sup>1</sup> / <sub>4</sub> " (ISO 1222)                                                                                                    | VOC                   |
| Rozměry (Š × V × D)                         | 108 x 76 x 102 mm (4.3" x 3.0" x 4.0")                                                                                                    | è zd                  |
| Hmotnost                                    | cca 480 bez baterie a paměťové karty                                                                                                    | roje                  |
| Provozní podmínky                           |                                                                                                    |                       |
| Teplota                                     | 0 - 40o C (32 - 104o F)                                                                                                    |                       |
| Vlhkost                                     | pod 85%, bez kondenzace                                                                                                    |                       |

|               | Systémové požadavk | xy softwaru Nikon View 5: Windows                                                                                                    |
|---------------|--------------------|----------------------------------------------------------------------------------------------------|
| Technick      | OS                 | Předinstalované verze Windows XP Home Edi-<br>tion, Windows XP Professional, Windows 2000<br>Professional, Windows Millenium Edition (Me),<br>Windows 98 Second Edition |
| D'            | Modely             | pouze modely s vestavěnými USB porty                                                                                                    |
| for           | CPU                | 300 MHz Pentium nebo lepší                                                                                                    |
| mare          | RAM                | 128 MB a více pro práci se snímky ve formátu<br>RAW, 64MB a více pro ostatní snímky                                                                                     |
| - Péře o fotr | HD                 | 25 MB pro instalaci, při běžícím softwaru Nikon<br>View 5 je třeba navíc 10 MB volného prostoru<br>plus ekvivalent dvojnásobku kapacity paměťové<br>karty fotoaparátu.  |
| Janará        | Grafická karta     | 800 x 600 bodů a více, High Color (doporučeno<br>True Color)                                                                                                    |
| t voli        | Různé              | jednotka CD-ROM pro instalaci                                                                                                    |
| te In         | Systémové požadavk | xy softwaru Nikon View 5: Macintosh                                                                                                    |
| ió nřícl      | OS                 | Mac OS 9.0, Mac OS 9.1, Mac OS 9.2,<br>Mac OS X (10.1.2 a novější)                                                                                                    |
| ušenství, w   | Modely             | iMac, iMac DV, Power Mac G3 (Blue & White),<br>Power Mac G4 nebo novější, iBook, PowerBook<br>G3 nebo novější; podporovány jsou pouze<br>modely s vestavěnými USB porty |
| ehové         | RAM                | 128 MB a více pro práci se snímky ve formátu<br>RAW, 64 MB a více pro ostatní snímky                                                                                    |
| zdroie        | HD                 | 25 MB pro instalaci, při běžícím softwaru Nikon<br>View 5 je třeba navíc 10MB volného prostoru<br>plus ekvivalent dvojnásobku kapacity paměťové<br>karty fotoaparátu    |
|               | Grafická karta     | 800 x 600 bodů a více; tisíce barev (doporučeny miliony barev)                                                                                                    |
|               | Ostatní            | jednotka CD-ROM pro instalaci                                                                                                    |

# Rejstřík

#### Symboly

| <b>3:2</b>                                       |
|--------------------------------------------------|
| <b>100, 200, 400, 800</b>                        |
| <b>o</b> (snímací režim)                         |
| ▶ (přehrávací režim)9, 84                        |
| Tlačítko 🌄86                                     |
| Tlačítko 9                                       |
| Tlačítko 😰 66                                    |
| Tlačítko 🌚62                                     |
| Tlačítko 💼 33, 67, 84                            |
| Tlačítko 🐠49, 51                                 |
| Tlačítko 回9, 26                                  |
| Tlačítko 🐵53, 59, 80                             |
| <b>(</b> , <b>(</b>                              |
|                                                  |
| 👾, 🏹, 🔺                                          |
| <b>ξ</b> , <b>()</b> , <b>()</b> , <b>()</b>     |
| <b>1</b> 66, 116                                 |
| 🛃, 淼, 淼, 崙, 凸, 🖗 101                             |
| ፼, ,, , , ,                                      |
| 👜, 🖳, 🕮, 🍬, 🌄 104                                |
| <b>●</b> +, <b>●</b> -, <b>○</b> +, <b>○</b> 107 |
|                                                  |
| W, T                                             |
|                                                  |
| <b>4</b> , <b>om</b> , <b>M</b> 7, 88            |
|                                                  |
| Α                                                |
|                                                  |
| časová automatika                                |
| AV OUT viz přebrávání snímků pa                  |
| televizoru                                       |
| Adresáře 6.88                                    |
| tvorba přejmenování a mazání 121                 |
| číslování 88                                     |
| výběr pro přehrávání                             |
| ukládání snímků v                                |
| <b>Ultra HS</b>                                  |
| <b>AE Lock</b>                                   |

| AE viz expoziční automatika           |            |
|---------------------------------------|------------|
| AE-L viz expoziční paměť              | $\bigcirc$ |
| <b>AE-L/AF-L</b>                      | R          |
| <b>AF Area Mode</b> 112               | ejs        |
| AF viz autofokus                      | tříl       |
| Audioviz videosekvence                |            |
| Audio/Video viz přehrávání snímků     |            |
| na televizoru                         |            |
| AUTO BRACKETING viz automatická       |            |
| expoziční řada                        |            |
| Auto Off                              |            |
| Auto Transfer155                      |            |
| AUTO viz zábleskové režimy, citlivost |            |
| Auto-Focus Mode113                    |            |
| Autofokus                             |            |
| continuous 113                        |            |
| single 113                            |            |
| Automatická expoziční řada115         |            |
| Autoportrét viz monitor; samospoušť   |            |
| P                                     |            |
|                                       |            |
| Barevnost                             |            |
| SNIMKU VIZ SATUKATION CONTROL,        |            |

|                    | WHITE BALANCE     |
|--------------------|-------------------|
| monitoru           | viz <b>Hue</b>    |
| BASIC              |                   |
| Baterie            |                   |
| MB-E5700           |                   |
| skladování         |                   |
| BEST SHOT SELECTOR |                   |
| BKT Viz automatic  | ká expoziční řada |
| Blesk, externí     |                   |
| Blesk, vestavěný   |                   |
| Blokace zaostření  | 56, viz také      |
|                    | AE-L/AF-L         |
| Brightness         |                   |
| BSS viz BEST       | SHOT SELECTOR     |
| BULB viz dle       | ouhé časy závěrky |
|                    |                   |

175

| 2 |                                             |
|---|---------------------------------------------|
| 4 | C VIZ RESET ALL<br>الأطرط 168               |
|   | <b>CF Card Format</b>                       |
| • | Citlivost                                   |
|   | Clona70, 132, viz také                      |
|   | expoziční režimy                            |
|   | CONTINUOUS104                               |
|   | Controls                                    |
|   | Č                                           |
|   | Čas a datumviz Date                         |
|   | Časy závěrky70, viz také                    |
|   | expoziční režimy                            |
|   | Cernobily rezim                             |
|   | D                                           |
|   | <b>Date</b>                                 |
|   | DCF                                         |
|   | Delete                                      |
|   | Digital Tele 60                             |
|   | Dlouhé časv závěrky                         |
|   | DPOF                                        |
|   | F                                           |
|   | <b>5</b>                                    |
|   | EXPOSURE OPTIONS 110                        |
|   | Expoziční informace viz fotografické        |
|   | informace                                   |
|   | Expoziční paměť 57, viz také <b>AE-Lock</b> |
|   | Expoziční režimy70                          |
|   | casova automatika                           |
|   | programová automatika 72                    |
|   | flexibilní programová automatika72          |
|   | clonová automatika73                        |
|   | F                                           |
|   |                                             |
|   | 17C                                         |
|   | 170                                         |

| Fixed Aperture                                                                            |
|-------------------------------------------------------------------------------------------|
| volitelné položky menu<br>přehrávacího režimu                                             |
| Fotografické informace 141, viz také                                                      |
| Func                                                                                      |
| H<br>Hi                                                                                   |
| СН                                                                                        |
| Chybová hlášení168                                                                        |
| I<br>IMAGE ADJUSTMENT 107<br>Indikace připravenosti k záblesku viz<br>indikátory,indikace |

|                  | připravenosti k záblesku |
|------------------|--------------------------|
| Indikátory       |                          |
| autofokusu       |                          |
| připravenosti k  | záblesku28               |
| INF              | Viz zaostřovací režimy;  |
|                  | manuální zaostřování     |
| info.txt         |                          |
| Informace o zao: | stření viz <b>Focus</b>  |
| Confirmation     | : fotografické informace |

| Informace viz fotografické informace |
|--------------------------------------|
| ISO viz citlivost                    |
|                                      |

#### **J** Jas

| Jub                |                      |
|--------------------|----------------------|
| monitoru           | viz Brightness       |
| snímkůviz l        | MAGE ADJUSTMENT      |
| Jasy snímku viz fo | tografické informace |
| JPEG               | viz kvalita obrazu   |
| JPG                | viz obrazové soubory |

#### Κ

| Komprese viz kvalita obrazu      |
|----------------------------------|
| Kontrastviz IMAGE ADJUSTMENT     |
| Kontrolní panel 8                |
| Kopírování snímků viz transfer   |
| Korekce expozice                 |
| Krytka objektivu13               |
| Kvalita obrazu48                 |
| a velikost obrazového souboru 48 |
| a prostor na paměťové kartě48    |

#### L.

| Language | 18, | 142 |
|----------|-----|-----|
| LENS     | 13, | 162 |

#### Μ

| M viz expoziční r          | ežimy;  |
|----------------------------|---------|
| manuální expoziční         | í režim |
| Manuální zaostřování       | 80      |
| Maximum Bulb Duration      | 111     |
| Mazání snímků              |         |
| z menu přehrávacího režimu | 145     |
| v režimu celoobrazovkového |         |
| přehrávání snímků          | 84      |
| v režimu celoobrazovkového |         |
| prohlížení snímků          | 33      |
| Memorize                   | 129     |
| Menu SET-UP                | 120     |
| přehrávací režim           | 120     |
| uživatelské režimy 1, 2 a  | 3 120   |

| uživatelský režim A 120                    |            |
|--------------------------------------------|------------|
| Menu91                                     | $\bigcirc$ |
| Měření expozice viz METERING               | R          |
| METERING 103                               | ejs        |
| M-F                                        | tříl       |
| Microdrive <sup>®</sup> viz paměťové karty |            |
| Mikrofon77                                 |            |
| Monitor Options126                         |            |
| Monitor 10                                 |            |
| jas a barevnost128                         |            |
| indikátory6                                |            |
| přepínání s hledáčkem9                     |            |
| zapnutí a vypnutí24                        |            |
| MOV Viz obrazové soubory                   |            |
| Multifunkční volič 18 - 98                 |            |
| Ν                                          |            |
|                                            |            |

| Nastavení dioptrické korekce        |
|-------------------------------------|
| NEF viz obrazové soubory            |
| Nikon Elektronic Format viz kvalita |
| obrazu                              |
| Nikon View 5                        |
| systémové požadavky 174             |
| NOISE REDUCTION 117                 |
| NORMAL                              |
| NR viz NOISE REDUCTION              |
| NTSC viz Video Mode                 |

#### 0

| Objektiv, předsádkový. |                    |
|------------------------|--------------------|
| Obrazové soubory       |                    |
| jméno a typ            |                    |
| velikost               |                    |
| On/Off                 | viz hlavní vypínač |
| Opožděné spuštění záv  | ěrky viz           |
|                        | samospoušť         |
|                        |                    |

P *p* ...... viz expoziční režimy, programová automatika

|            | PALviz Video                        | Mode     |
|------------|-------------------------------------|----------|
| $\bigcirc$ | Paměťová karta CompactFlash®        | viz      |
|            | ,<br>paměťov                        | é kartv  |
| ê.         | Paměťové karty                      | 161      |
| tři        | schválené tvpv                      | 158      |
| ~          | kapacita                            | 48       |
|            | formátování                         | 135      |
|            | vkládání a vviímání                 | 16       |
|            | načítání snímků z                   | 10<br>44 |
|            |                                     | 145      |
|            | Počítač viz software pro            | správu   |
|            | obrazowich databázi. Nikon V        | iow 5    |
|            |                                     | nevv J,  |
|            | prenos sminku do po                 | JCILACE  |
|            |                                     |          |
|            | Print Set                           | 153      |
|            | Programova automatika viz exp       | pozicni  |
|            | <b>-</b>                            | rezimy   |
|            | Protect                             | 151      |
|            | Předblesk proti červeným očím       | VIZ      |
|            | zábleskové                          | režimy   |
|            | Přehrávání na televizoru            | 46       |
|            | Přehrávání 83, viz také zok         | orazeni  |
|            | rychlého náhledu s                  | snímku   |
|            | celoobrazovkové                     | 84       |
|            | videosekvencí                       | 90       |
|            | stránek náhledů snímků              | 86       |
|            | zvětšení výřezu snímku              | 87       |
|            | Přenos snímků do počítače           | 38       |
|            | označení snímků pro                 | 155      |
|            | Příkazový volič                     | 4        |
|            | Příslušenství viz volitelné přísluš | śenství  |
|            | 0                                   |          |
|            |                                     | brozu    |

| Quality viz kvalita obrazu |
|----------------------------|
| QuickTimeviz videosekvence |
| QVGA viz CONTINUOUS        |
| R                          |

| IX                            |
|-------------------------------|
| RAW                           |
| Redukční kroužek objektivu158 |
| 178                           |

| Reproduktor                                                 | 90                                          |
|-------------------------------------------------------------|---------------------------------------------|
| RESET ALL                                                   |                                             |
| Reset Print                                                 |                                             |
| Reset Transfer                                              |                                             |
| Retušování snímků.                                          | viz IMAGE                                   |
| ADJUSTMENT; II                                              | MAGE SHARPENING;                            |
| SA                                                          | TURATION CONTROL                            |
| Režim Clear image .                                         | viz                                         |
| -                                                           | NOISE REDUCTION                             |
| Režim Makro v<br>Řemínek fotoaparátu<br>Řešení možných prol | iz zaostřovací režimy<br>u13<br>blémů164    |
| S                                                           |                                             |
| 5                                                           | viz expoziční režimy,<br>clonová automatika |
| Samospoušť                                                  |                                             |

| i | 5  | • | • • | • • |   | ••• |   | • | • • | • • | • | • | • | • | • | • | • |
|---|----|---|-----|-----|---|-----|---|---|-----|-----|---|---|---|---|---|---|---|
|   | Sa | n | n   | С   | S | р   | 0 | ) | υ   | lŚ  | ŝ | ť |   |   |   |   |   |
| 1 | SΑ | ١ | Ū   | J   | R | A   | 1 | Γ | (   | С   | ) | Ν | 1 |   | ( | 2 | ( |

| SATURATION CONTROL                | . 108  |
|-----------------------------------|--------|
| Seq. Numbers                      | .134   |
| SHOOTING menu                     | . 100  |
| Shot Confirm                      | .137   |
| Shutter Release                   | .127   |
| Shutter Sound                     | .140   |
| Sizeviz velikost ob               | orazu  |
| Slide Show                        | .149   |
| Snímací režim vi                  | z 🖸    |
| Snímky zblízka viz zaostřovací re | żimy,  |
| režim N                           | /Jakro |
| Soubory viz obrazové sou          | ubory  |
| Specifikace                       | .171   |
| Speedlight Cntrl.                 | . 137  |
| Speedlight Opt.                   | . 136  |
| Start-up Display                  | .126   |
| SXGA48                            | 8, 51  |

## Š

| Širokoúhlý objektiv | viz | LEN | S, z | oom |
|---------------------|-----|-----|------|-----|
| Šum                 |     |     | 73,  | 117 |

## Т

| Teleobjektiv viz             | LENS, zoom    |
|------------------------------|---------------|
| TIF viz obraz                | zové soubory  |
| TIFF viz k                   | valita obrazu |
| Tlačítko 🕬                   | 11, 129       |
| Tlačítko 📭                   | 24            |
| Tlačítko 🔍 🗰                 | 31            |
| Tlačítko 🞯                   | 57, 131       |
| Tlačítko 🚥                   | 70            |
| Tlačítko 📖                   |               |
| Tlačítko AE-L/AF-L 57        |               |
| a expoziční paměť            |               |
| a blokace zaostření          |               |
| Tlačítko <b>ISO</b>          | 78            |
| Tlačítko <b>MF</b>           |               |
| Tlačítko osvětlení LCD monit | toru4, 8      |
| Tlačítko spouště             |               |

# U

| Ultra HS viz CONTINUOUS; adresáře  |
|------------------------------------|
| USB 40, viz také přenos snímků     |
| do počítače                        |
| USER SETTING                       |
| UXGA48, 51                         |
| Uživatelské režimy68               |
| 1, 2, 3                            |
| 1, 2, 3                            |
| uložení uživatelských nastavení 68 |
| výběr69                            |
| V                                  |
| Variable Power137                  |
| VCR viz přehrávání na televizoru   |

| VCR viz přehrávání na         | televizoru |
|-------------------------------|------------|
| /GA                           | 48, 51     |
| Video Mode                    |            |
| /ideosekvence                 |            |
| přehrávání                    | 90         |
| záznam                        | 77         |
| Volič provozních režimů       | 9          |
| Volitelná nastavení zobrazení |            |
|                               |            |

| snímků                                                                      | 🔿 Rejstřík |
|-----------------------------------------------------------------------------|------------|
| W                                                                           |            |
| WB BKT viz vyvážení bílé, řady<br>WB-L viz AE-Lock<br>Webové zdroje163      |            |
| <b>X</b><br>XGA48, 51                                                       |            |
| 7                                                                           |            |
| <ul> <li>Zábleskové režimy</li></ul>                                        |            |
| zaostřovací režimy; manuální<br>zaostřování<br>Zobrazení času závěrky/clony |            |
| Zoom                                                                        |            |
| tlačítka                                                                    |            |
| 179                                                                         |            |
|                                                                             |            |